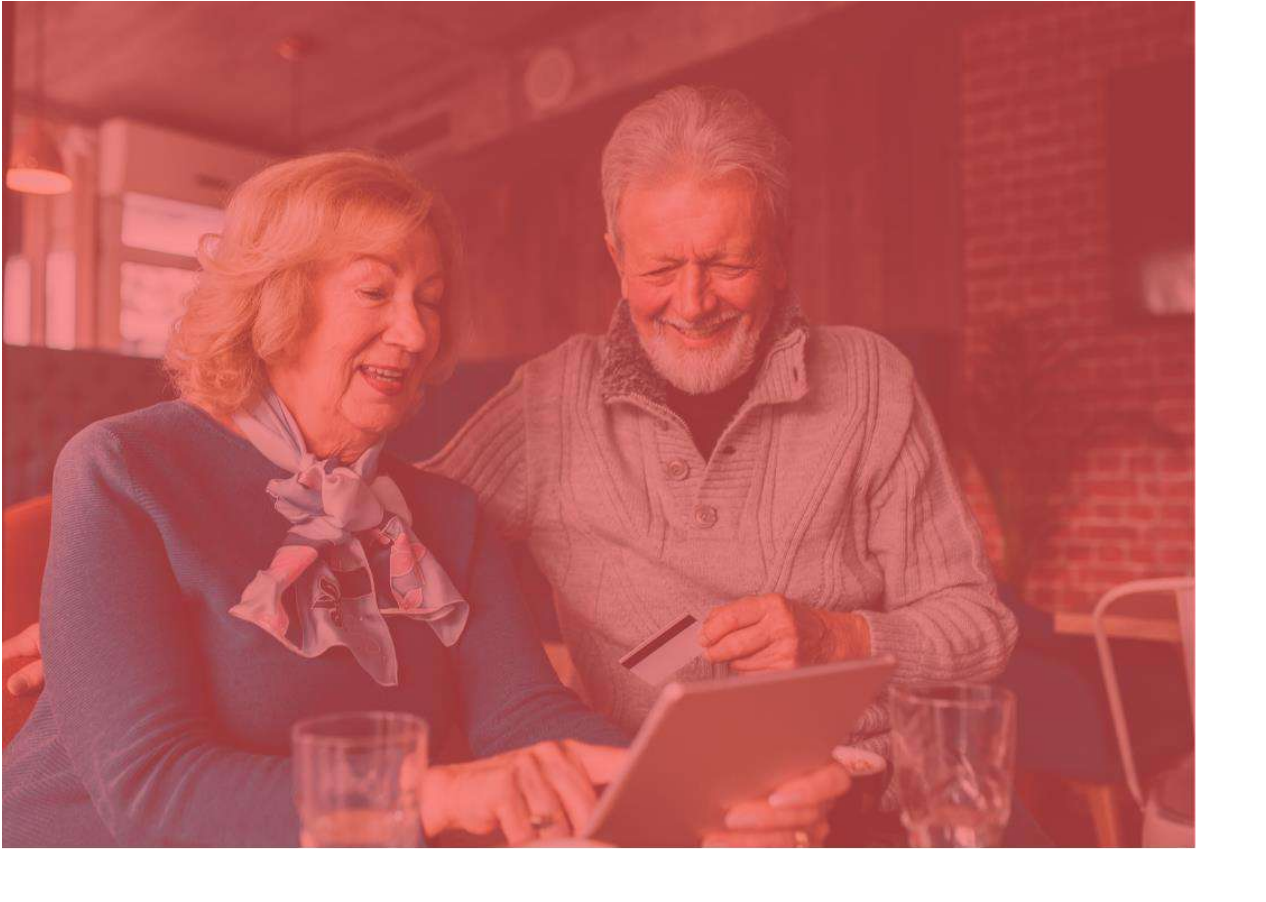

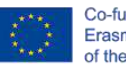

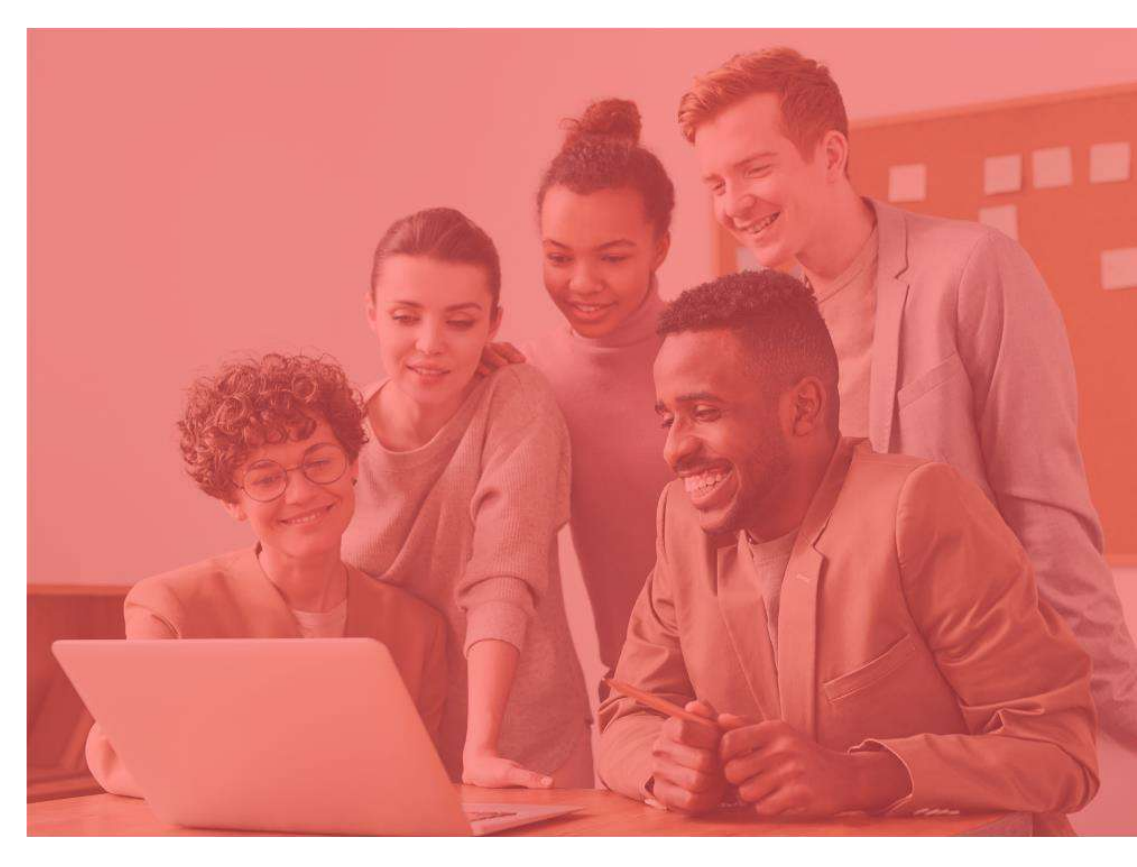

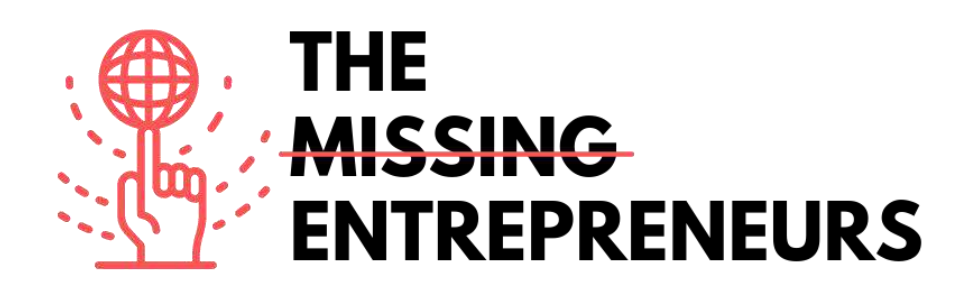

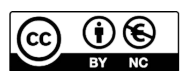

This work is licensed under the Creative Commons Attribution-NonCommercial 4.0 International License. To view a copy of this license, visit http://creativecommons.org/licenses/by-nc/4.0/ or send a letter to Creative Commons, PO Box 1866, Mountain View, CA 94042, USA.

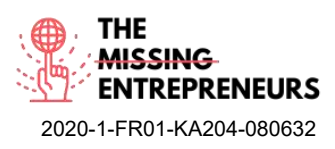

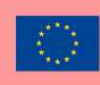

## Für jedes Tool zu erstellende Inhaltsvorlage

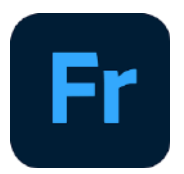

Link zum Tool: https://www.adobe.com/at/products/fresco.html

## **Beschreibung**

Adobe Fresco ist ein Zeichen- und Malprogramm. Sie können mit einer kostenlosen Testversion beginnen und auf eine kostenpflichtige Version upgraden. Es ist perfekt für künstlerisch interessierte Menschen, die ihre Gedanken und Arbeitsprozesse auf kreative Art und Weise skizzieren möchten. Adobe Fresco verfügt über verschiedene Pinsel und andere interessante Funktionen, die Sie zur Darstellung Ihrer Ideen nutzen können.

## TOP 3 Funktionalitäten (nur kostenlose)

| Titel. Max. 10 Wörter               | Beschreibung. Max. 30 Wörter                                      |  |  |
|-------------------------------------|-------------------------------------------------------------------|--|--|
| Pinsel-Voreinstellungen             | Mit Adobe Fresco können Sie viele verschiedene Pinselarten        |  |  |
|                                     | verwenden, um reale Gemälde zu simulieren.                        |  |  |
| Gute Alternative zu Adobe Photoshop | Obwohl es einige Einschränkungen gibt, sind die                   |  |  |
|                                     | Hauptfunktionen ähnlich wie bei Adobe Photoshop, z. B.            |  |  |
|                                     | Ebenenstrukturen und das Importieren von Bildern.                 |  |  |
| Erstellen von Animationen           | Mit Adobe Fresco können Sie Ihre eigenen Animationen Bild         |  |  |
|                                     | für Bild erstellen; Eine einfache Möglichkeit, Ihr eigenes Gif zu |  |  |
|                                     | gestalten.                                                        |  |  |

## Youtube-Videos

| Link                  | Titel                 | Urheber             | Beschreibung                             |
|-----------------------|-----------------------|---------------------|------------------------------------------|
| https://www.youtube.c | Adobe Fresco Tutorial | Graph Desk          | Dieses Online-Tutorial ist ein perfekter |
| om/watch?v=hmcTp-     | for Beginners         |                     | Einstieg für alle Kreativen, die mit     |
| GLkQ4                 |                       |                     | Adobe Fresco beginnen möchten.           |
| https://www.youtube.c | 10 Must know Adobe    | Print Me Some Color | Dieses Video zeigt Ihnen einige          |
| om/watch?v=2RuDvTio   | Fresco tips! 2020!    |                     | unglaubliche Tipps, die Sie kennen       |
| Qf4                   |                       |                     | müssen, wenn Sie Adobe Fresco            |
|                       |                       |                     | verwenden.                               |
|                       |                       |                     |                                          |
|                       |                       |                     |                                          |

## Andere Quellen

| Link                     | Titel              | Urheber      | Beschreibung                            |  |
|--------------------------|--------------------|--------------|-----------------------------------------|--|
| https://helpx.adobe.co   | Tutorials zu Adobe | Adobe Fresco | Auf dieser Website finden Sie eine      |  |
| m/de/fresco/tutorials.ht | Fresco.            |              | Reihe von Videos, die Ihnen zeigen, wie |  |
| ml                       |                    |              | Sie mit Adobe Fresco beginnen können.   |  |
|                          |                    |              |                                         |  |
|                          |                    |              |                                         |  |

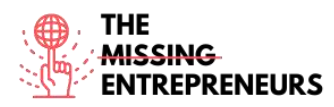

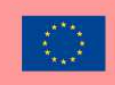

## Erworbene Kompetenzen (siehe Liste der Kompetenzen von AMARIS)

Kreativität / Kreatives Denken, Prototypenentwicklung, Grafikdesign

## **Schwierigkeitsgrad**

Fortgeschritten

## Trainieren Sie Ihre Fähigkeiten

Adobe Fresco ermöglicht es kreativen Köpfen, ihren Gedanken freien Lauf zu lassen. In diesem Programm können Sie alles von Werbeplakaten bis hin zu kleinen Animationen erstellen, sowie Kampagnen entwerfen und Entwürfe anfertigen. Der Arbeitsfortschritt kann als von Adobe Fresco generierter Zeitraffer abgespielt werden, den ein\*e Künstler\*in z. B. auf Social Media posten kann.

## Quiz (schreiben Sie die richtige Antwort grün):

F1: Als welche Dateiformate kann das fertige Kunstwerk exportiert werden?

- Nur als Fresco-Datei.
- Jedes Dateiformat, auch als Photoshop-Datei
- jpeg und png
- nur gifs

Q2: Was ist im Freemium enthalten?

- die Pinsel-Voreinstellung mit dem Stern ist im Freemium-Paket enthalten
- 100 GB Speicherplatz in der Cloud
- Zugang zu anderen Adobe-Programmen
- 2 GB Cloud-Speicherplatz und das Freemium ist zeitlich unbegrenzt

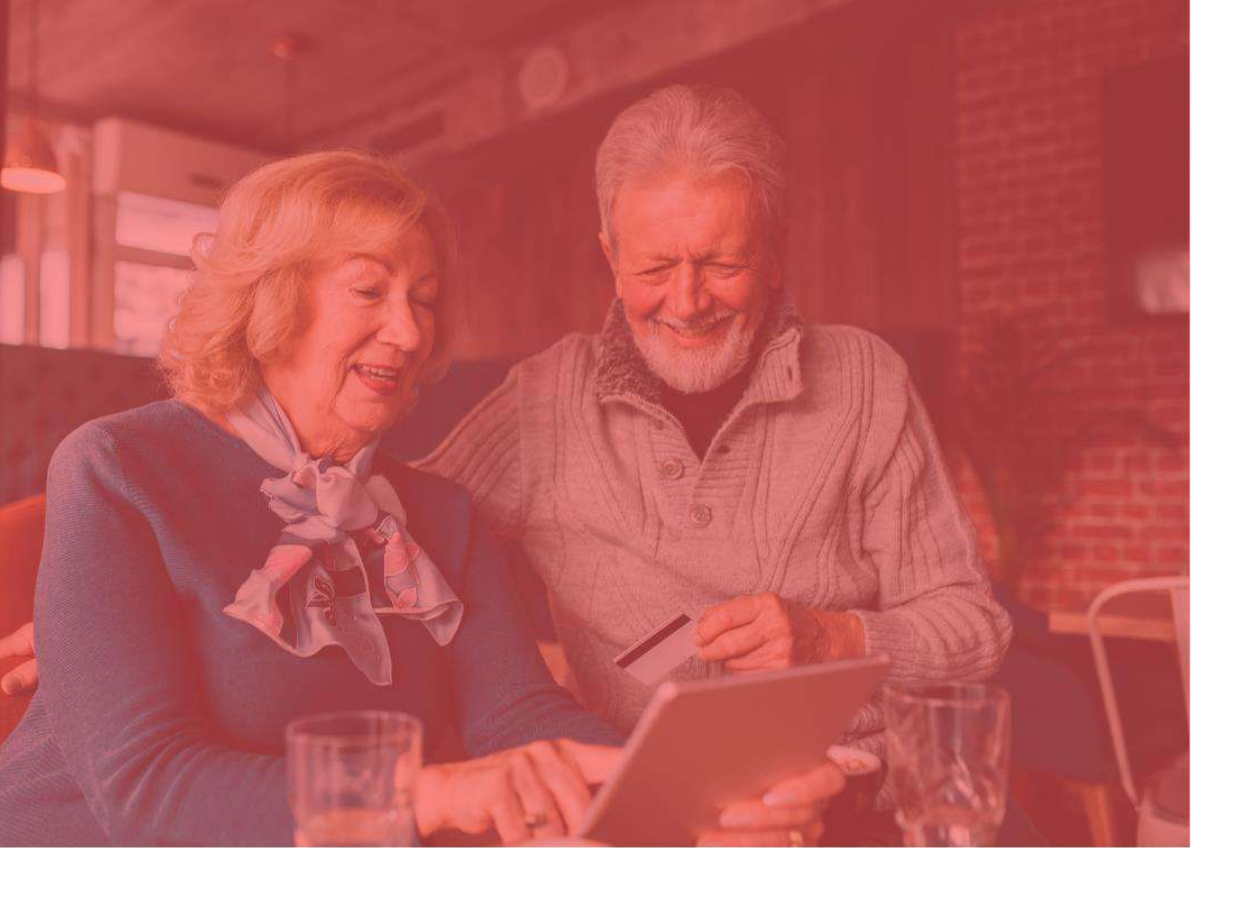

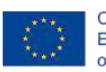

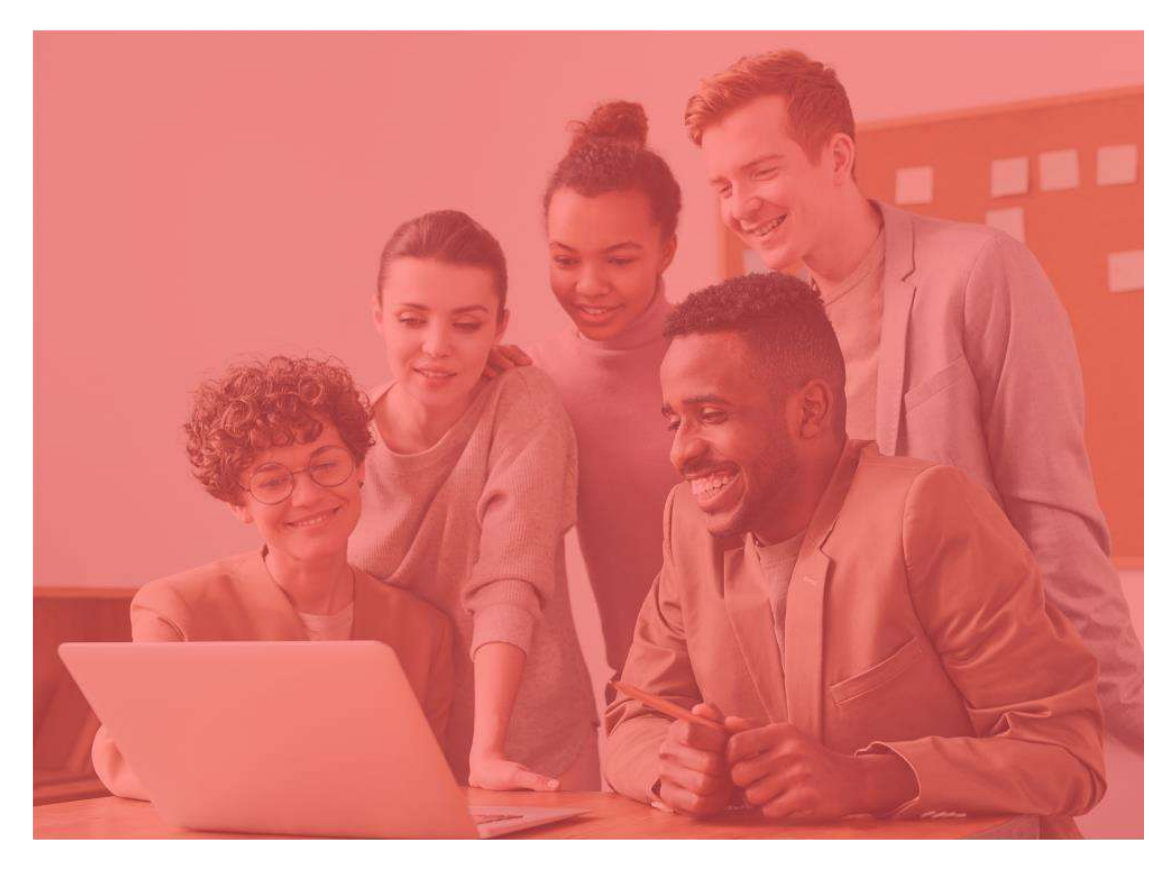

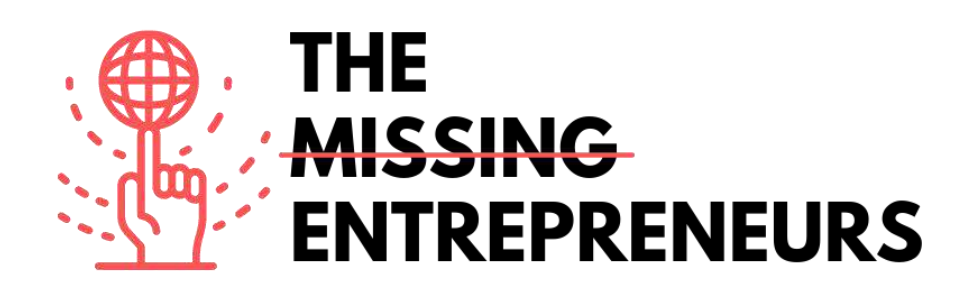

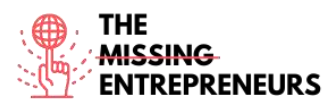

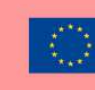

## Für jedes Tool zu erstellende Inhaltsvorlage

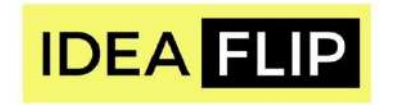

Link zum Tool: https://ideaflip.com/

#### **Beschreibung**

Ideaflip lässt Sie in Zusammenarbeit mit Ihrem Team Haftnotizen online erstellen und bearbeiten. So können Sie neue Ideen sammeln, Ihre Gedanken und Vorstellungen strukturieren, Anmerkungen dazu verfassen und über sie abstimmen. Dazu müssen Sie lediglich Post-Its erstellen und diese dann manuell gruppieren oder mithilfe vorgegebener bzw. selbst gezeichneter Formen miteinander verknüpfen.

## TOP 3 Funktionalitäten (nur kostenlose)

| Titel. Max. 10 Wörter   | Beschreibung. Max. 30 Wörter                                    |  |  |
|-------------------------|-----------------------------------------------------------------|--|--|
| Notizen                 | Ihnen stehen viele bunte Haftnotizen zur Verfügung, die leicht  |  |  |
|                         | bearbeitet werden können.                                       |  |  |
| Vorgefertigte Templates | Sie können mit einer leeren Seite beginnen oder eine der vielen |  |  |
|                         | Mustervorlagen verwenden.                                       |  |  |
| Abstimmungsfunktion     | Vorgefertigte Sticker machen es einfacher, über die besten      |  |  |
|                         | Kommentare und Notizen abzustimmen.                             |  |  |

## Youtube-Videos

| Link                                                | Titel                                                         | Urheber                   | Beschreibung                                                                                                    |
|-----------------------------------------------------|---------------------------------------------------------------|---------------------------|----------------------------------------------------------------------------------------------------|
| https://www.youtube.c<br>om/watch?v=6_kNB-<br>tFv7s | Ideaflip - Realtime<br>brainstorming and<br>affinity diagrams | IdeaFlip                  | In diesem Video lernen Sie, wie Sie mit<br>Ideaflip Echtzeit-Brainstormings und<br>Affinitätsdiagramme erstellen können. |
| https://www.youtube.c<br>om/watch?v=mTvgBmN<br>0VD8 | Making use of the basics                                      | IngeniousPeoplesKnowledge | In diesem Video Iernen Sie, wie Sie die<br>grundlegenden Funktionen von Ideaflip<br>nutzen können.                       |

## Andere Quellen

| Link | Titel | Urheber | Beschreibung |
|------|-------|---------|--------------|
|      |       |         |              |
|      |       |         |              |
|      |       |         |              |

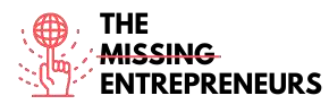

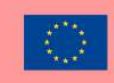

## Erworbene Kompetenzen (siehe Liste der Kompetenzen von AMARIS)

Kreativität / Kreatives Denken, Produkt- und Serviceentwicklung, Teamarbeit

#### **Schwierigkeitsgrad**

Einfach

#### Trainieren Sie Ihre Fähigkeiten

Sie möchten mit Ihren Kolleg\*innen eine SWOT-Analyse durchführen. Überlegen Sie, worin die Stärken, Schwächen, Chancen und Risiken in Ihrem Unternehmen bestehen. Ideaflip bietet Ihnen dazu ein vorgefertigtes Template, mit dem Sie die Analyse in Echtzeit und online durchführen können.

## Quiz (schreiben Sie die richtige Antwort grün):

F1: Ideaflip ermöglicht es Ihnen

- Ihre Haftnotizen öffentlich zu teilen
- über die Notizen der anderen abstimmen
- eine weitere Pinnwand einzufügen

F2: Verfügt Ideaflip über vorgefertigte Templates?

- Ja
- Vielleicht
- Nein

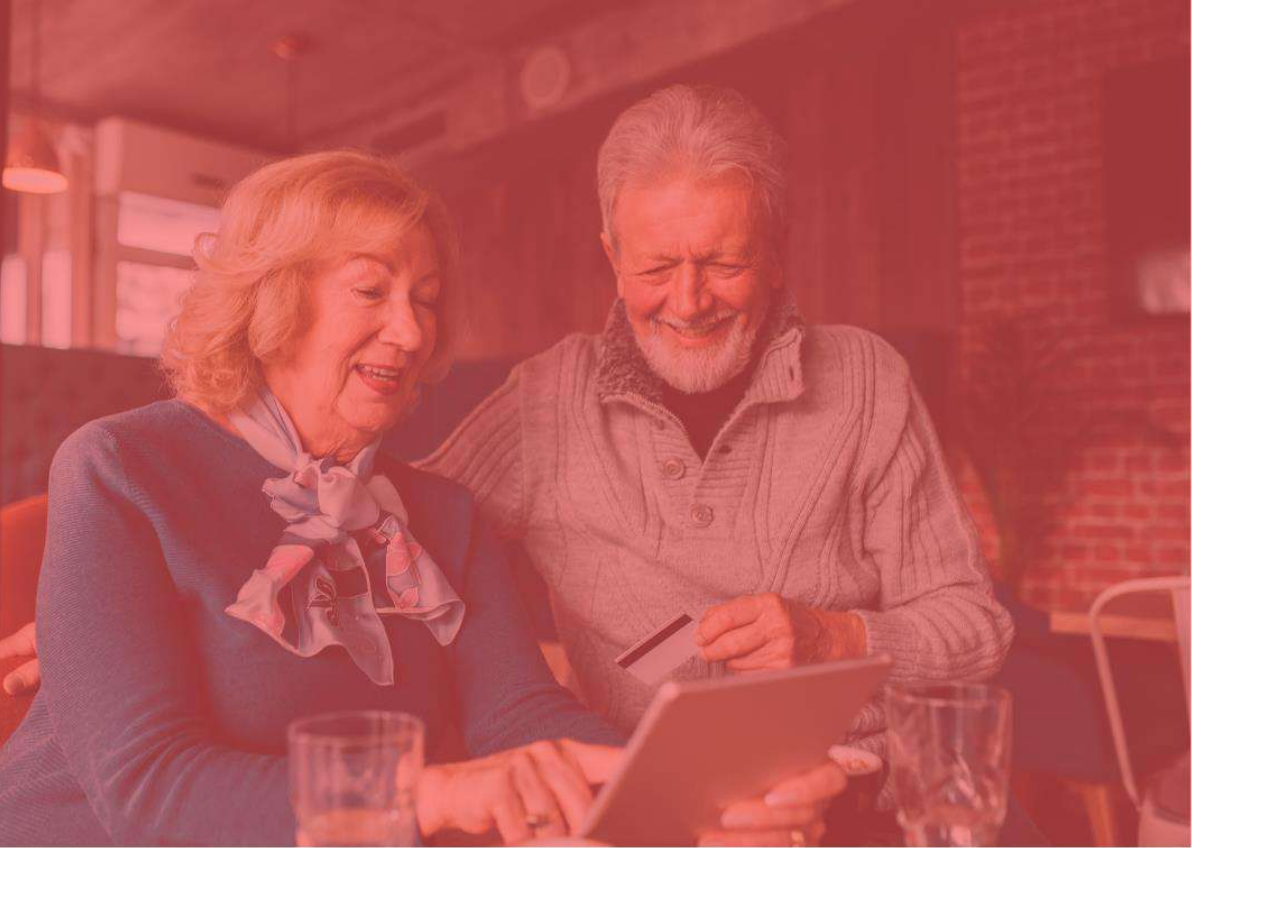

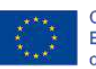

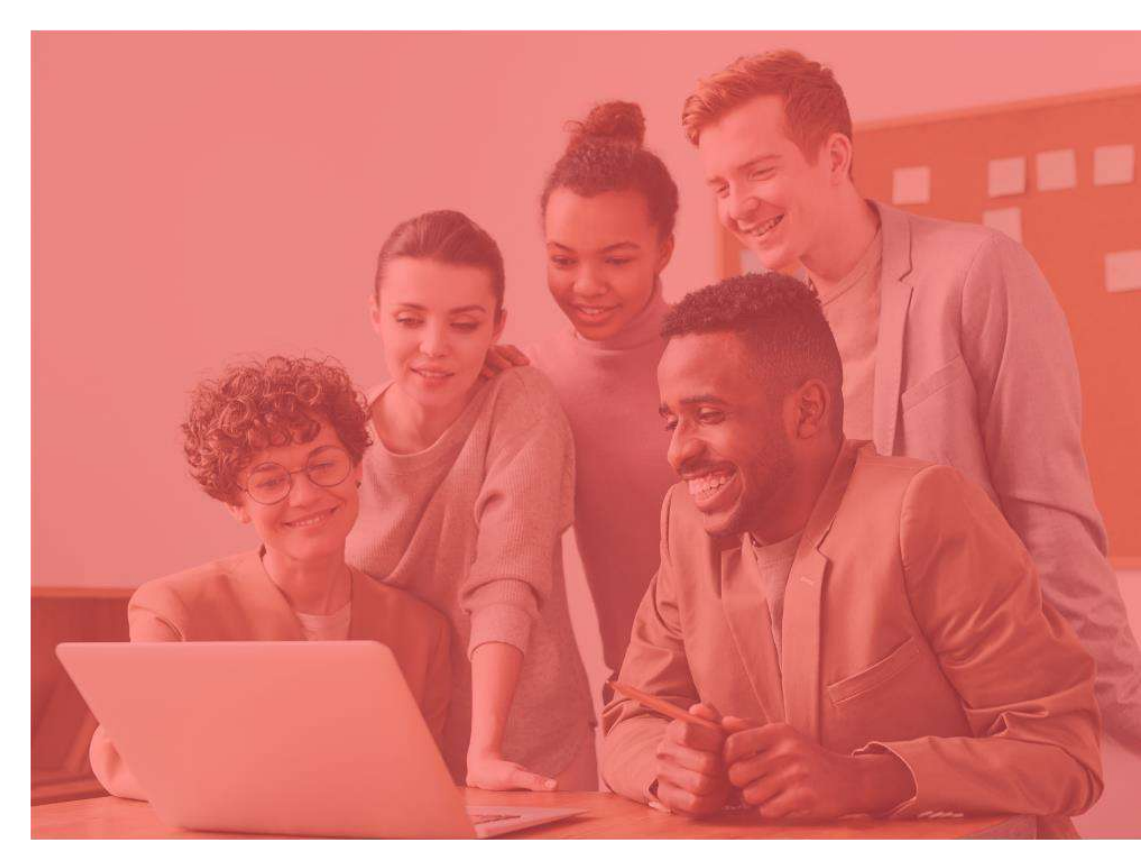

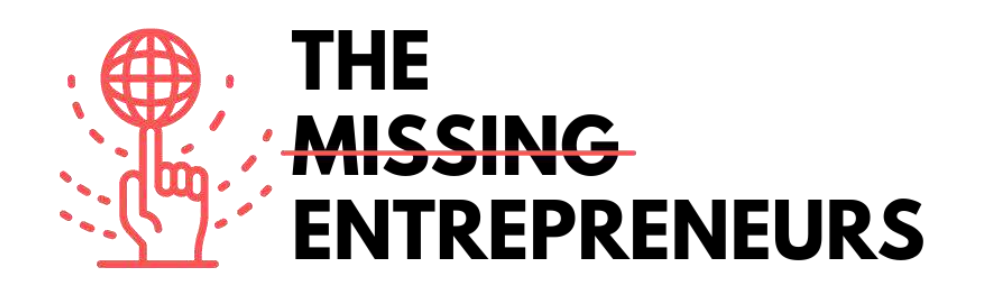

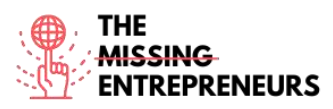

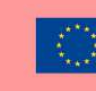

## Für jedes Tool zu erstellende Inhaltsvorlage

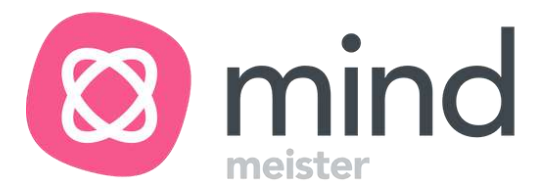

Link zum Tool: https://www.mindmeister.com

#### **Beschreibung**

Mit Mindmeister können Sie ein digitales Mindmapping erstellen. Alles, was Sie sich dazu merken müssen, sind 2 Tastenkombinationen, mit denen Sie neue Zweige sowie neue Unterkategorien erstellen können. Sie lernen, wie Sie Inhalte einfügen und verändern, Farbcodes, Emojis oder sogar Videos einfügen können, um die Inhalte attraktiver zu gestalten. So verwandeln Sie Ihre langweilige Mindmap in ein visuell ansprechendes Meisterwerk.

## TOP 3 Funktionalitäten (nur kostenlose)

| Titel. Max. 10 Wörter | Beschreibung. Max. 30 Wörter                  |  |  |
|-----------------------|-----------------------------------------------|--|--|
| Themen                | Sie können eines der vielen vorgefertigten    |  |  |
|                       | Designthemen auswählen, die Ihnen in der      |  |  |
|                       | Werkzeugleiste zur Verfügung stehen.          |  |  |
| Aktionspunkte         | Sie können Aktionspunkte wie Medien,          |  |  |
| *                     | Dokumente und Kommentare zu den Notizen       |  |  |
|                       | hinzufügen.                                   |  |  |
| Layout und Stil       | Sie können mühelos verschiedene Layouts       |  |  |
|                       | bearbeiten und auswählen, um Ihre Map an Ihre |  |  |
|                       | Bedürfnisse und Ihr Thema anzupassen.         |  |  |

## Youtube-Videos

| Link                  | Titel               | Urheber        | Beschreibung                            |  |
|-----------------------|---------------------|----------------|-----------------------------------------|--|
| https://www.youtube.c | Introducing         | Mindmeister    | Dieses Video ist eine Einführung in die |  |
| om/watch?v=LK031sB5s  | MindMeister: First  |                | Arbeit mit MindMeister und bietet       |  |
| <u>b8</u>             | look at the new map |                | erste Einblicke in den neuen Map-       |  |
|                       | editor              |                | Editor.                                 |  |
| https://www.youtube.c | How to use          | Daulat Hussain | In diesem Video lernen Sie, wie Sie     |  |
| om/watch?v=VHgU9mv    | Mindmeister         |                | MindMeister verwenden.                  |  |
| <u>9mD4</u>           |                     |                |                                         |  |
| https://www.youtube.c | MindMeister for     | Biggerplate    | Dieses Video erklärt, wie Start-Ups     |  |
| om/watch?v=mgp20Kue   | Startups            |                | MindMeister einsetzen können.           |  |
| <u>nE4</u>            |                     |                |                                         |  |
|                       |                     |                |                                         |  |

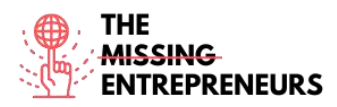

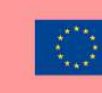

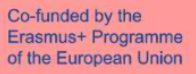

## Andere Quellen

| Link | Titel | Urheber Beschreibung |  |  |
|------|-------|----------------------|--|--|
|      |       |                      |  |  |
|      |       |                      |  |  |
|      |       |                      |  |  |

#### Erworbene Kompetenzen (siehe Liste der Kompetenzen von AMARIS)

Kreativität / Kreatives Denken, Projekt- und Betriebsmanagement, Teamarbeit

#### **Schwierigkeitsgrad**

Einfach

## Trainieren Sie Ihre Fähigkeiten

Sie arbeiten mit einem neuen Team und haben eine anspruchsvolle neue Aufgabe. Um diese besser zu visualisieren, verwenden Sie Mindmeister zum Erstellen einer Mind-Map, um über Rollen, Zuständigkeit und Aufgabenverteilung zu entscheiden. Dies ermöglicht es Ihnen, diese Punkte ansprechend zu präsentieren, anstatt sie in einem langweiligen Dokument aufzulisten.

#### Quiz (schreiben Sie die richtige Antwort grün):

#### F1: Mindmeister ist ein

- Tool zur Strategieentwicklung
- Mindmapping-Tool
- Feedback-Tool

F2: Wie viele Tastenkombinationen sind notwendig, um mit Mindmeister zu arbeiten?

- 1
- 2
- 3
- 4

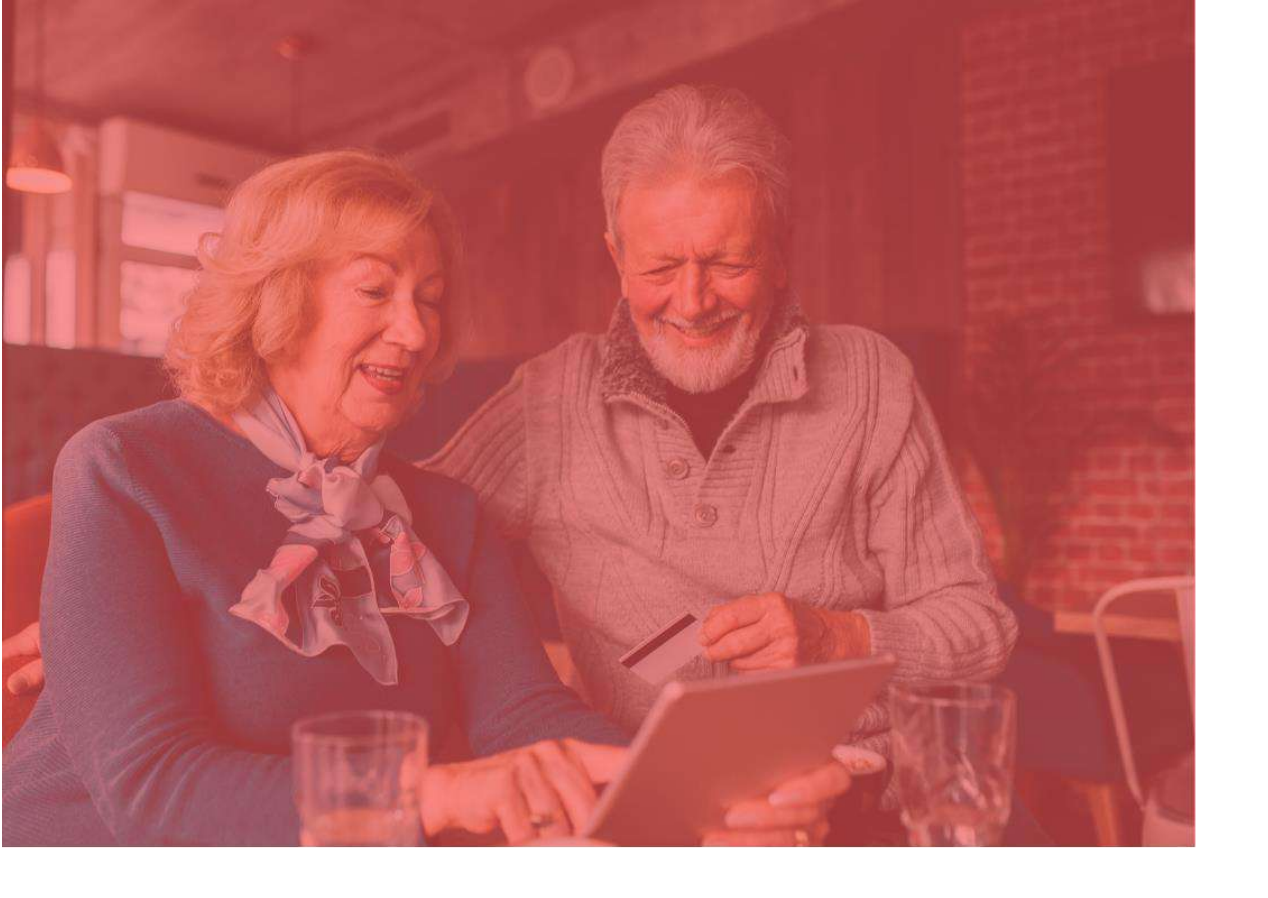

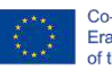

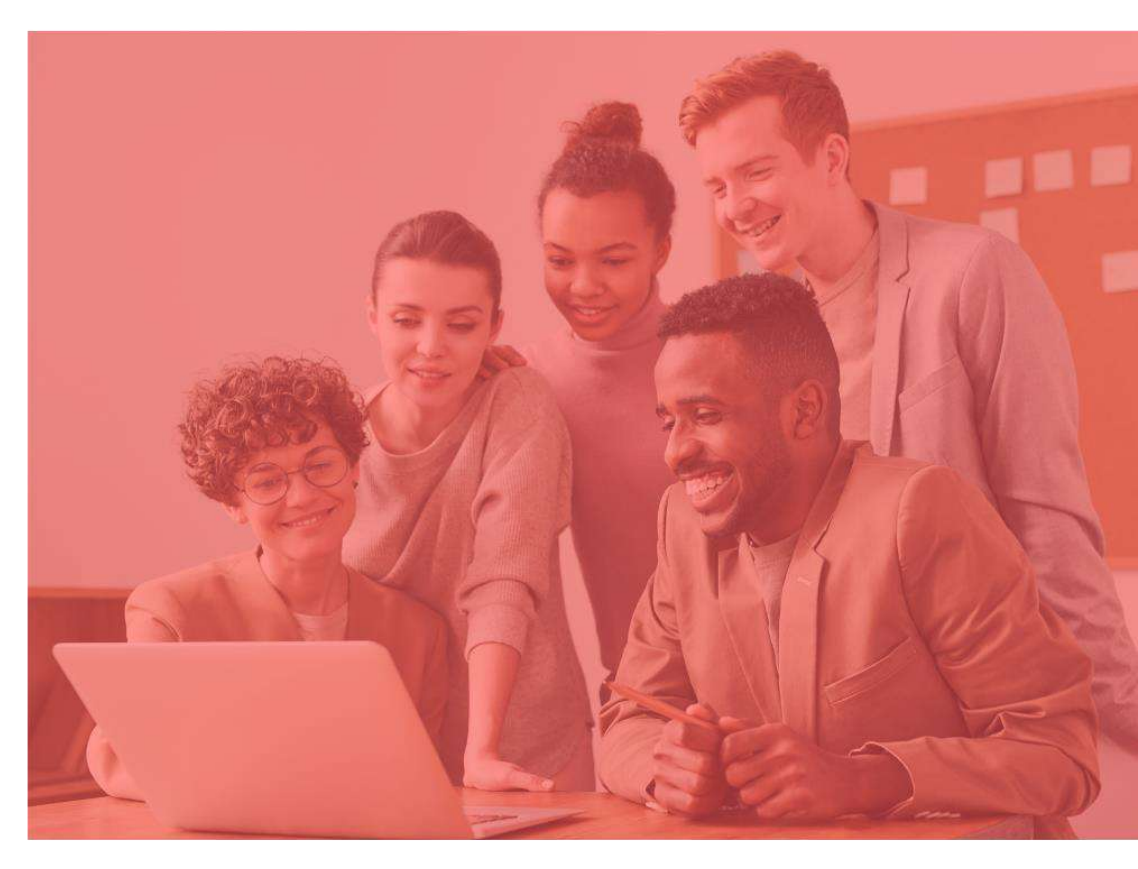

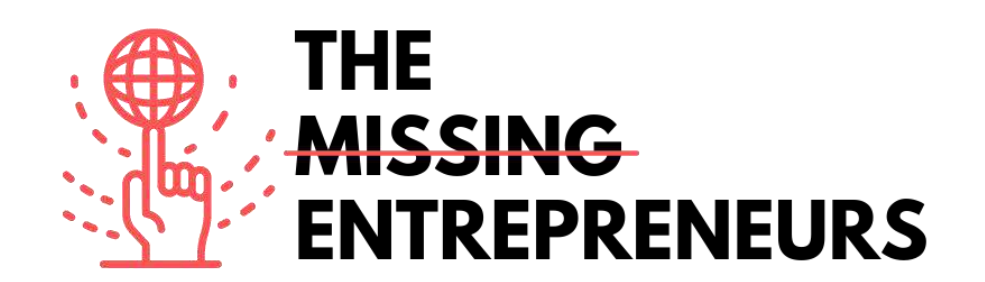

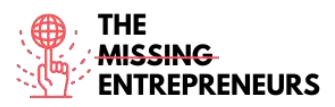

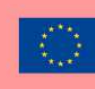

## Für jedes Tool zu erstellende Inhaltsvorlage

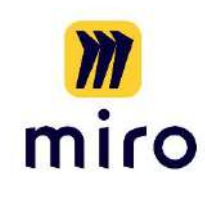

Link zum Tool: https://miro.com/

#### **Beschreibung**

Miro ist ein sehr vielseitiges Online-Whiteboard-Tool. Vielleicht haben Sie bereits die Erfahrung gemacht, wie hilfreich ein Whiteboard für die Arbeit in Teams oder Projektgruppen sein kann; Hier lernen Sie, wie Sie gleichzeitig oder auch asynchron mit Ihren Teams zusammenarbeiten können. Ob für Brainstorming, Projektmanagement oder Besprechungen, Miro ist auf vielfältige Weise einsetzbar. Auf dem Whiteboard können Sie Zeichnungen anfertigen, virtuelle Post-Its hinzufügen, Formen und Pfeile einfügen und vieles mehr.

## TOP 3 Funktionalitäten (nur kostenlose)

| Titel. Max. 10 Wörter  | Beschreibung. Max. 30 Wörter                            |
|------------------------|---------------------------------------------------------|
| Verknüpfung mit Google | Das Miro-Board ist direkt mit der Google-Bildersuche    |
|                        | verknupit, was das Einfugen von Bildern aus dem         |
|                        | Internet erleichtert.                                   |
| Viele Vorlagen         | Es stehen Ihnen viele vorgefertigte Boards als Vorlagen |
|                        | zur Verfügung.                                          |
| Aktive Zusammenarbeit  | Miro kann ganz einfach mit anderen geteilt werden,      |
|                        | ohne dass diese ein Konto erstellen müssen. Zudem       |
|                        | können Sie sehen, wer gerade aktiv am Board arbeitet.   |

#### **Youtube-Videos**

| Link                   | Titel                 | Urheber | Beschreibung                           |
|------------------------|-----------------------|---------|----------------------------------------|
| https://www.youtube.c  | How to create content | Miro    | Dieses Video erklärt, wie man in Miro  |
| om/watch?v=aHkUl-      | in Miro               |         | Inhalte erstellt.                      |
| yUExE&list=PLmiHe0R4h  |                       |         |                                        |
| bzRbpqJVs2HllnjhrTeiDV |                       |         |                                        |
| sE&index=3             |                       |         |                                        |
|                        |                       |         |                                        |
| https://www.youtube.c  | How to collaborate in | Miro    | In diesem Video erfahren Sie, wie Sie  |
| om/watch?v=uEf3cwlrHJ  | Miro                  |         | mit Miro zusammenarbeiten können.      |
| A&list=PLmiHe0R4hbzRb  |                       |         |                                        |
| pqJVs2HllnjhrTeiDVsE&i |                       |         |                                        |
| ndex=4                 |                       |         |                                        |
|                        |                       |         |                                        |
| https://www.youtube.c  | How to move around    | Miro    | Dieses Video erklärt, wie man bei Miro |
| om/watch?v=ynxoouz4z   | a board in Miro       |         | eine Tafel verschiebt.                 |
| wA&list=PLmiHe0R4hbz   |                       |         |                                        |

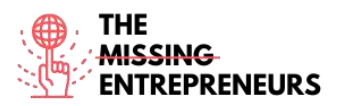

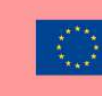

| <u>RbpqJVs2HllnjhrTeiDVsE</u><br><u>&amp;index=5</u> |  |  |
|------------------------------------------------------|--|--|
|                                                      |  |  |

#### Andere Quellen

| Link                                                             | Titel                      | Urheber | Beschreibung                                                                                                    |
|------------------------------------------------------------------|----------------------------|---------|----------------------------------------------------------------------------------------------------|
| https://www.youtube.c<br>om/channel/UCfhGfgBK<br>DcFI74bBJ9yjLDQ | Miro - Official<br>Channel | Miro    | Hierbei handelt es sich um Miros<br>offiziellen Youtube-Kanal mit einer<br>Vielzahl von Tutorials und<br>Anleitungsvideos. |
|                                                                  |                            |         |                                                                                                    |
|                                                                  |                            |         |                                                                                                    |

#### Erworbene Kompetenzen (siehe Liste der Kompetenzen von AMARIS)

Projekt- und Betriebsmanagement, Teamarbeit, Kreativität

#### **Schwierigkeitsgrad**

Mittel

#### Trainieren Sie Ihre Fähigkeiten

Angenommen, Sie und Ihre Kolleg\*innen arbeiten an verschiedenen Standorten, es steht jedoch ein wichtiger Online-Kurs an, der von Ihnen allen geplant und koordiniert werden muss. Sie beschließen also, Miro zur Einrichtung eines Online-Whiteboards zu verwenden. Sie laden Ihre Kolleg\*innen ein, gleichzeitig an demselben Whiteboard zu arbeiten. Neben dem Notieren verschiedener Inhalte sammeln Sie auch Links und Fotos, die für die Visualisierung der Kursinhalte hilfreich sind.

#### Quiz (schreiben Sie die richtige Antwort grün):

F1: Miro ist ein

- Digital Window
- digitales Whiteboard
- digitaler Raum

#### F2: Miro kann

asynchron
gleichzeitig
asynchron und gleichzeitig.

genutzt werden.

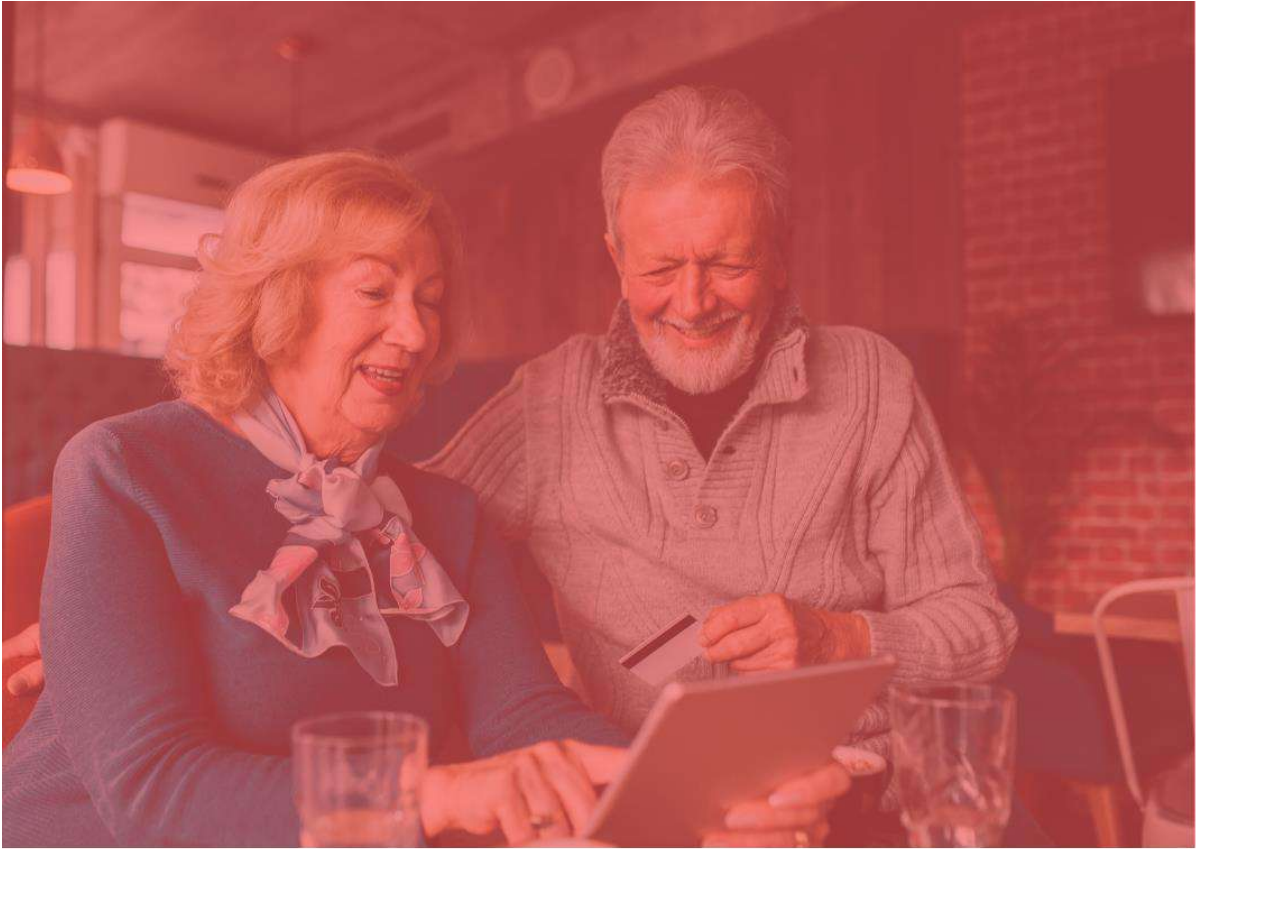

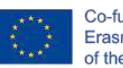

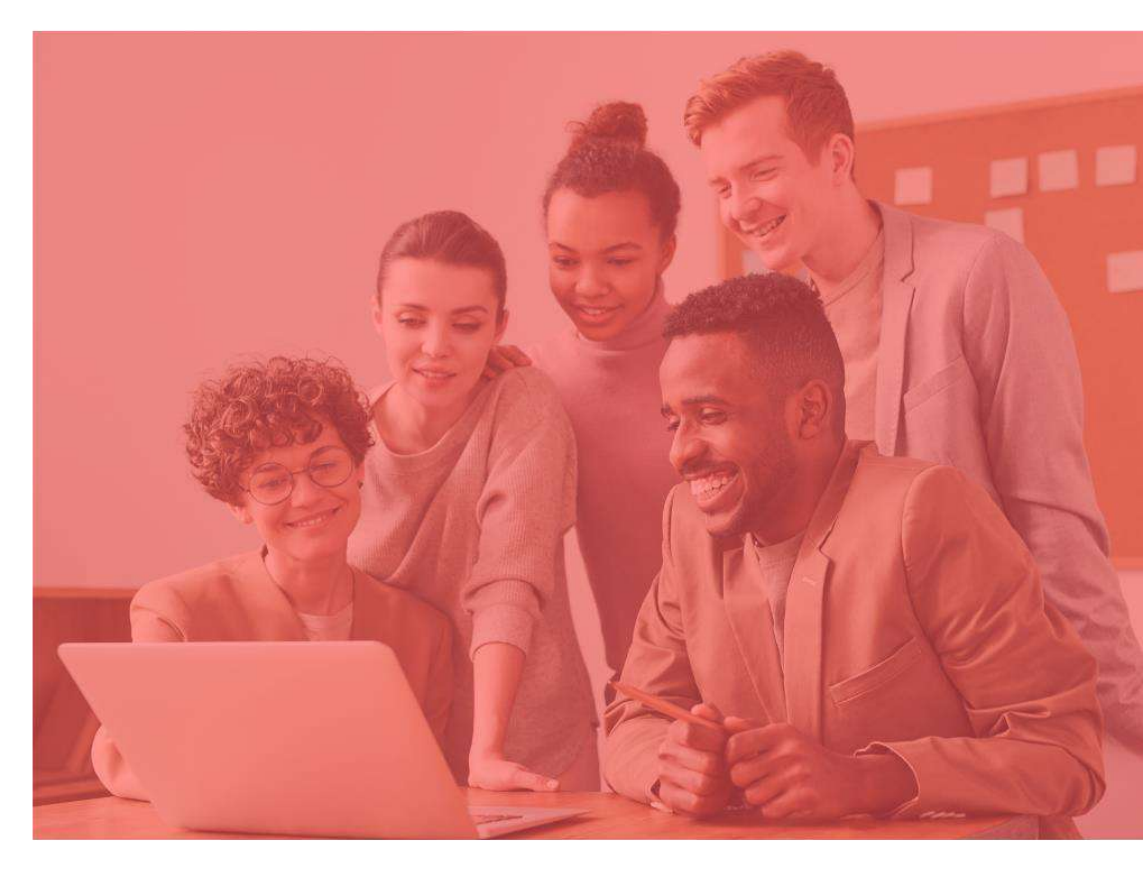

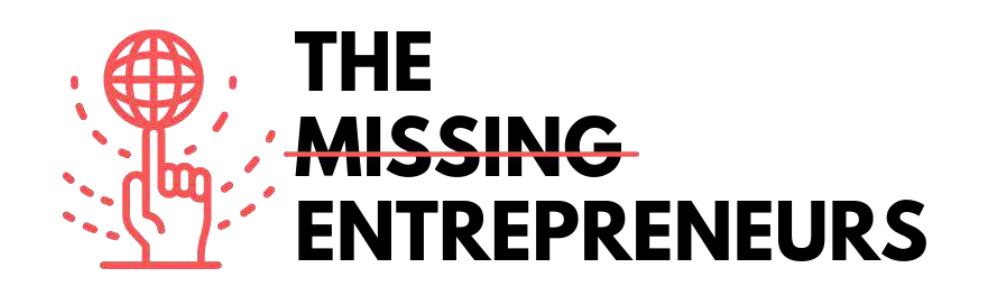

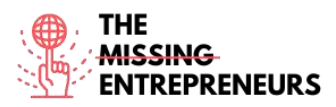

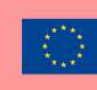

## Für jedes Tool zu erstellende Inhaltsvorlage

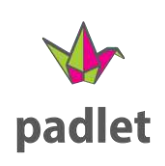

Link zum Tool: http://www.padlet.com

#### **Beschreibung**

Padlet ist ideal für interaktive Teamarbeit. Es handelt sich um eine digitale Pinnwand, auf der Sie Bilder, Texte, Zeichnungen und Links einfügen können. Padlet bietet einige vorgefertigte Templates für Anfänger\*innen, die Sie sofort verwenden können. Außerdem können Sie mit den anderen Nutzer\*innen chatten, während Sie gemeinsam an Ihrer digitalen Pinnwand arbeiten. Sie können den Titel, das Layout und auch die persönlichen Einstellungen ganz einfach anpassen.

## TOP 3 Funktionalitäten (nur kostenlose)

| Titel. Max. 10 Wörter            | Beschreibung. Max. 30 Wörter                                                                                                    |
|----------------------------------|----------------------------------------------------------------------------------------------------|
| Felder hinzufügen                | In solche Felder können Sie Text eingeben, Links einfügen,<br>Audio- oder Videoclips hinzufügen oder Dokumente<br>hineinziehen.                                                                   |
| Beiträge genehmigen              | Als Administrator*in des Padlets können Sie einstellen, dass Sie<br>jeden Beitrag zunächst genehmigen müssen, bevor er auf der<br>Seite erscheint, um die Kontrolle über die Inhalte zu behalten. |
| Privates vs. öffentliches Teilen | Das Padlet kann privat oder öffentlich gemacht werden. Mit<br>einem Link oder QR-Code kann auf das Padlet zugegriffen<br>werden. Sie können es auch mit einem Passwort schützen.                  |

## Youtube-Videos

| Link                  | Titel                  | Urheber                   | Beschreibung                            |
|-----------------------|------------------------|---------------------------|-----------------------------------------|
| https://www.youtube.c | Introduction to Padlet | Padlet                    | Eine kurze Einführung in die Arbeit mit |
| om/watch?v=U3P5QyS    |                        |                           | Padlet, die zeigt, wie man auf einfache |
| mLeU                  |                        |                           | Weise eine Pinnwand einrichtet und sie  |
|                       |                        |                           | mit anderen teilt.                      |
| https://www.youtube.c | Padlet Examples and    | 21st century education by | Dieses Video zeigt Ihnen verschiedene   |
| om/watch?v=1wl2awEE   | Ideas                  | Katie                     | Vorschläge für Padlet.                  |
| <u>x10</u>            |                        |                           |                                         |
| https://www.youtube.c | Padlet Tutorial - How  | Evgenii Permiakov         | Dieses Video erklärt, wie Sie andere    |
| om/watch?v=OPkq5q8n   | to get started Guide   |                           | Personen einladen und Online-           |
| <u>RbM</u>            |                        |                           | Diskussionen moderieren können.         |

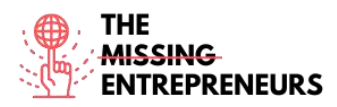

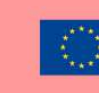

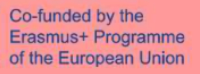

## Andere Quellen

| Link | Titel | Urheber | Beschreibung |
|------|-------|---------|--------------|
|      |       |         |              |
|      |       |         |              |

# Erworbene Kompetenzen (siehe Liste der Kompetenzen von AMARIS)

Kreativität / Kreatives Denken, Teamarbeit, Prototypenentwicklung

#### **Schwierigkeitsgrad**

Einfach

## Trainieren Sie Ihre Fähigkeiten

Nehmen wir an, Sie haben ein Projekt und möchten eine ansprechende Aufteilung vornehmen. Dazu erstellen Sie eine Liste mit den Namen Ihrer Kolleg\*innen. Anschließend erstellen Sie einzelne Kärtchen mit den wichtigsten Aufgaben für dieses Projekt. Schließlich laden Sie Ihre Kolleg\*innen zu dieser Padlet-Pinnwand ein und besprechen die Einteilung mit ihnen. Sie und Ihre Kolleg\*innen können die Kärtchen hin- und herschieben und bei Bedarf weitere Kärtchen hinzufügen.

## Quiz (schreiben Sie die richtige Antwort grün):

F1: Was kann man auf Padlet NICHT hochladen?

- Text
- Programme
- Bilder
- Links

F2: Schreiben Sie hier Ihre Frage

- Antwort 1
- Antwort 2
- Antwort 3
- Antwort 4

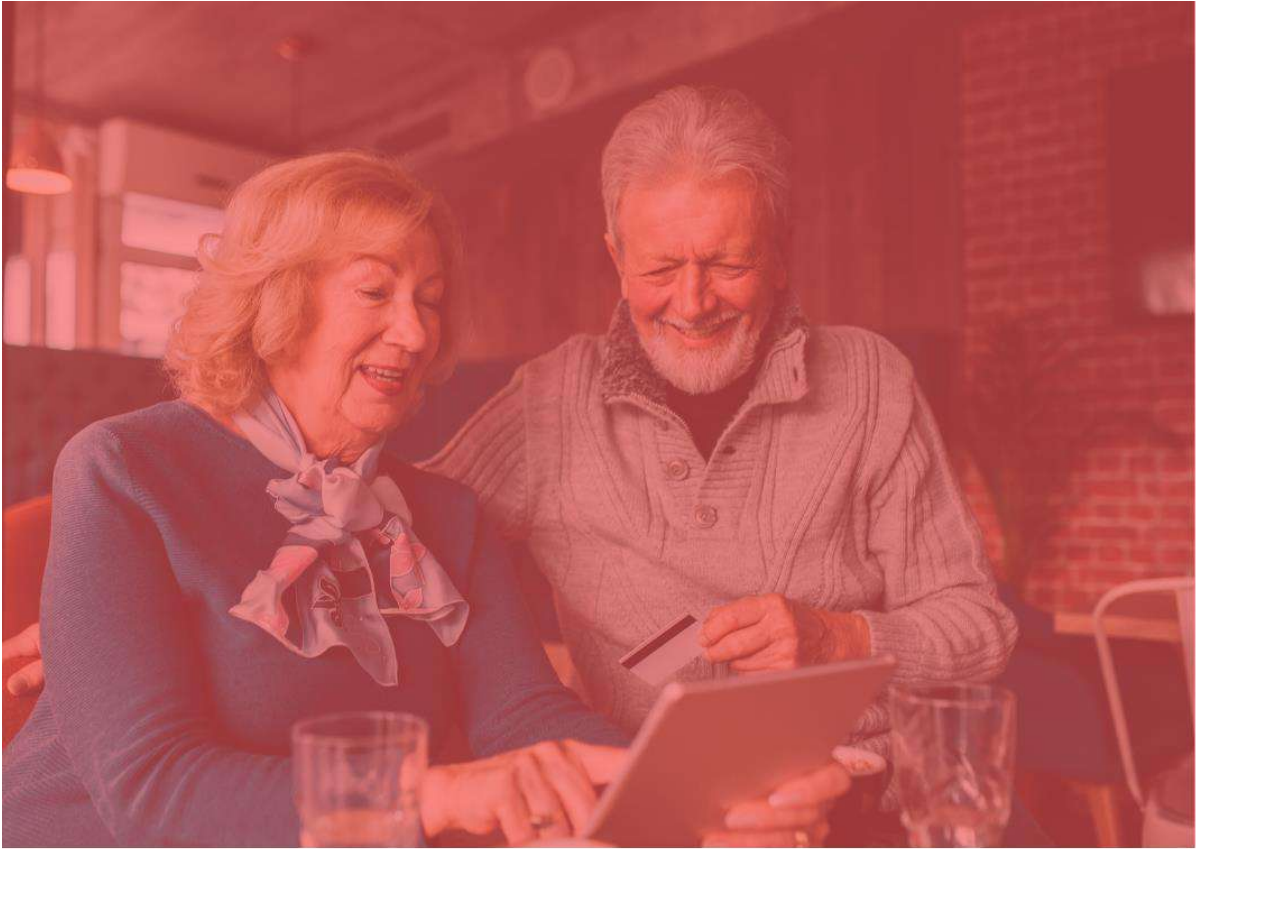

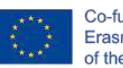

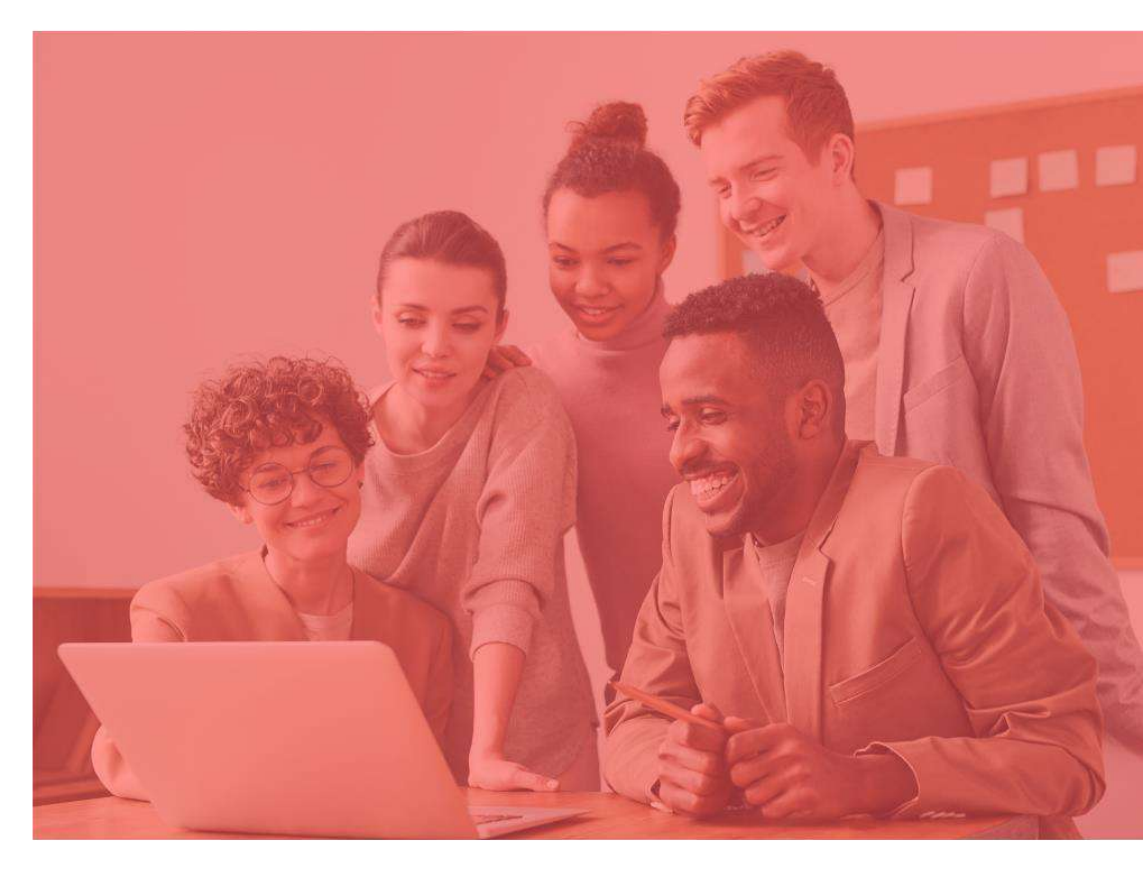

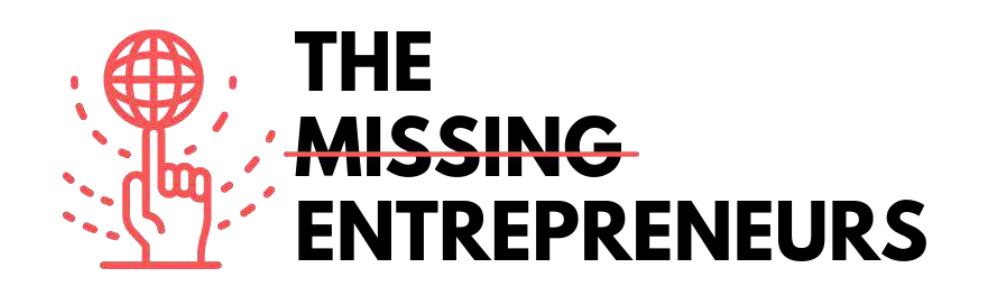

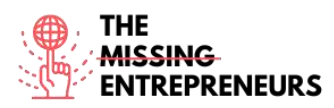

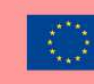

## Für jedes Tool zu erstellende Inhaltsvorlage

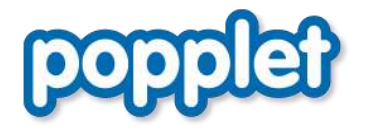

Link zum Tool: https://www.popplet.com

#### **Beschreibung**

Popplet ist eine öffentliche und kostenlose Plattform. Sie können dort Ihre Ideen sammeln und sie mit anderen teilen. Sie können Ihre Inhalte in Popplet präsentieren sowie Ihre Ideen und Gedanken mit Text, Bildern, Videos und Zeichnungen zusammenfassen und die Zusammenhänge zwischen ihnen darstellen. Der Präsentationsmodus ist für ein Mindmapping-Tool eher ungewöhnlich, aber sehr praktisch. Popplet ist einfach zu bedienen und ideal für Anfänger\*innen. Sie können es für verschiedene kreative Zwecke einsetzen, sei es im Unterricht mit Ihren Schüler\*innen oder für die Ideenfindung und das Brainstorming für Ihr neues Unternehmen.

#### Titel. Max. 10 Wörter Beschreibung. Max. 30 Wörter Nach der Registrierung können Sie ein neues Popplet Neue Popplets erstellen erstellen. Dieses wird Ihre Pinnwand zum Teilen sein. Sie müssen ihr einen Namen geben und eine Hintergrundfarbe wählen. Popplets bearbeiten Mit einem Doppelklick öffnet sich ein Popple, ein kleines Kästchen, das einfach bearbeitet und mit Inhalt gefüllt werden kann. Sie können Bilder und Videos einfügen, die Farbe ändern und vieles mehr. Popplets teilen Mit dem "Share"-Button kann ein Popplet öffentlich sichtbar gemacht werden, auch auf Facebook und Twitter. Über die Schaltfläche "Mitwirkende hinzufügen" kann es mit anderen Personen geteilt werden, die ebenfalls ein Konto haben müssen

## TOP 3 Funktionalitäten (nur kostenlose)

## Youtube-Videos

| Link | Titel | Urheber | Beschreibung |
|------|-------|---------|--------------|
|      |       |         |              |
|      |       |         |              |
|      |       |         |              |
|      |       |         |              |
|      |       |         |              |

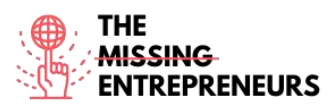

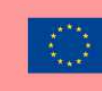

| https://www.youtube.com<br>/watch?v=HdGbELqaIYk | Popplet Tutorial     | Rachel Mandel   | In diesem Video erfahren Sie, wie Sie<br>Popplet verwenden. |
|-------------------------------------------------|----------------------|-----------------|-------------------------------------------------------------|
|                                                 |                      |                 |                                                             |
| https://www.youtube.com                         | Popplet - How to use | Oliver Tompkins | In diesem Video erfahren Sie, wie Sie                       |
| /watch?v=V-DPJ1szYTk                            | the App              |                 | die Popplet-App auf Ihrem Smartphone                        |
|                                                 |                      |                 | nutzen können.                                              |
|                                                 |                      |                 |                                                             |

## Andere Quellen

| Link                                                                                | Titel                                               | Urheber         | Beschreibung                                                            |
|-------------------------------------------------------------------------------------|-----------------------------------------------------|-----------------|-------------------------------------------------------------------------|
| https://www.popplet.co<br>m/blog/tutorial-getting-<br>started-all-about-<br>popples | Tutorial: Getting<br>Started – All About<br>Popples | By Gary Darling | Hier erfahren Sie alles über Popples und wie Sie sie bearbeiten können. |
|                                                                                     |                                                     |                 |                                                                         |
|                                                                                     |                                                     |                 |                                                                         |

## Erworbene Kompetenzen (siehe Liste der Kompetenzen von AMARIS)

Kreativität, Prototypenentwicklung, Teamarbeit, Kommunikation

#### **Schwierigkeitsgrad**

Einfach

## Trainieren Sie Ihre Fähigkeiten

Sie sollen eine Veranstaltung organisieren, die ein gewisses Konzept haben soll. Nun müssen Sie gemeinsam mit Ihren Kolleg\*innen überlegen, was Sie auf keinen Fall vergessen dürfen: Die Einladungen, das Essen und vieles mehr. Um all diese Gedanken zu sammeln, können Sie gemeinsam mit Ihren Kolleg\*innen ein Brainstorming durchführen und ein Popplet erstellen, in das Sie nützliche Links oder auch Inspirationsbilder als Referenz für die Veranstaltung einfügen können.

## Quiz (schreiben Sie die richtige Antwort grün):

F1: Kannst du dein Popplet auch auf Facebook teilen?

Ja Nein

\_

F2: Wie werden die kleinen Kästchen genannt?

- Pepples
- Papples
- Pipples
- Popples

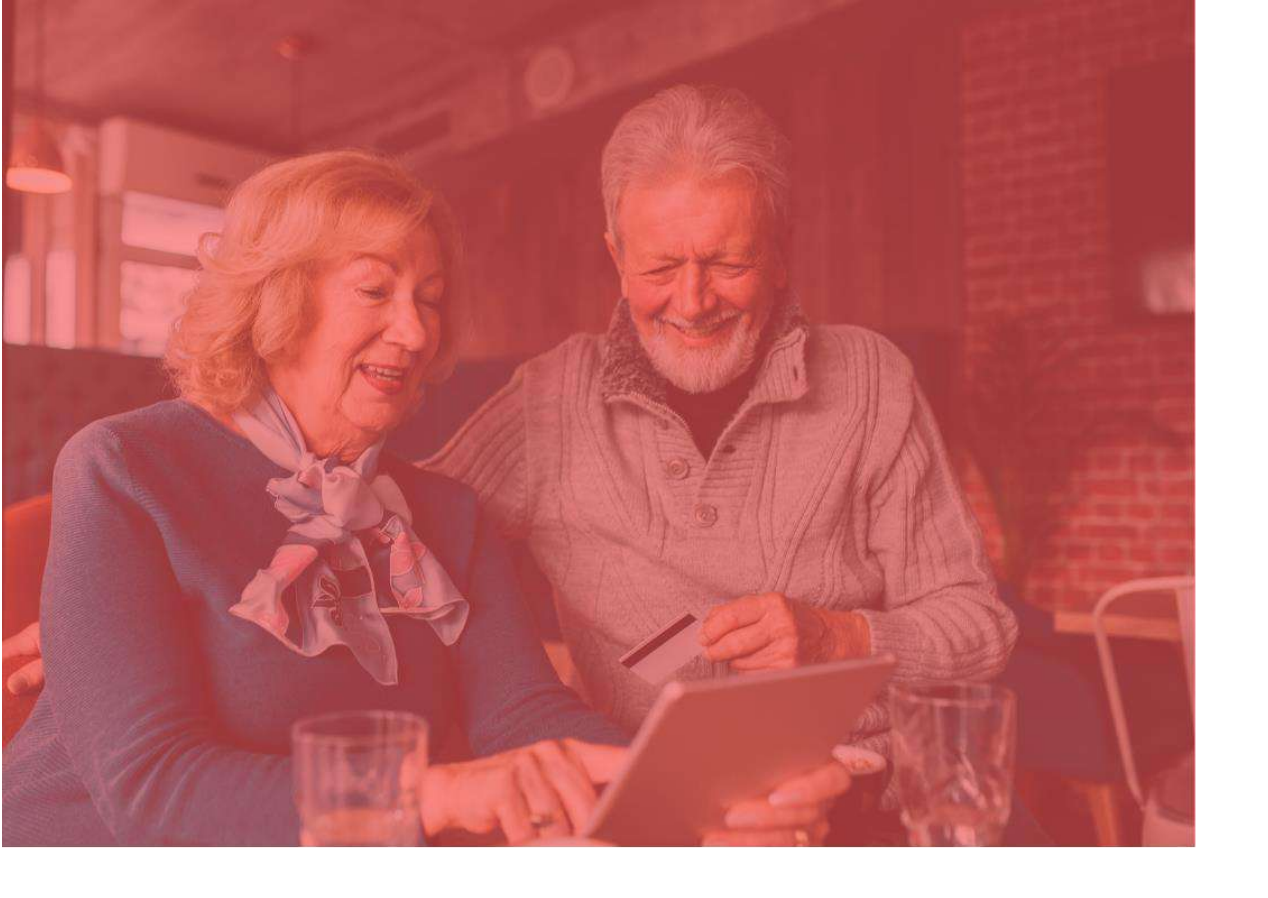

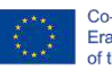

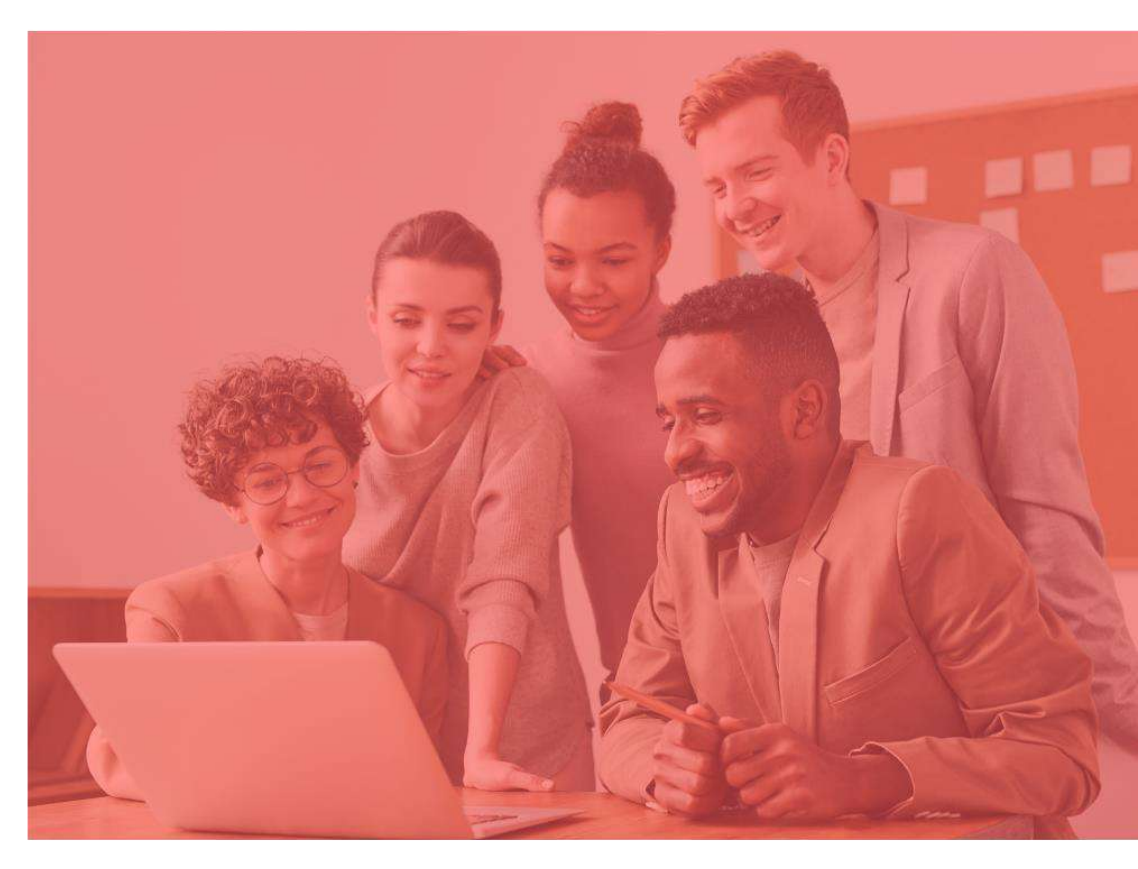

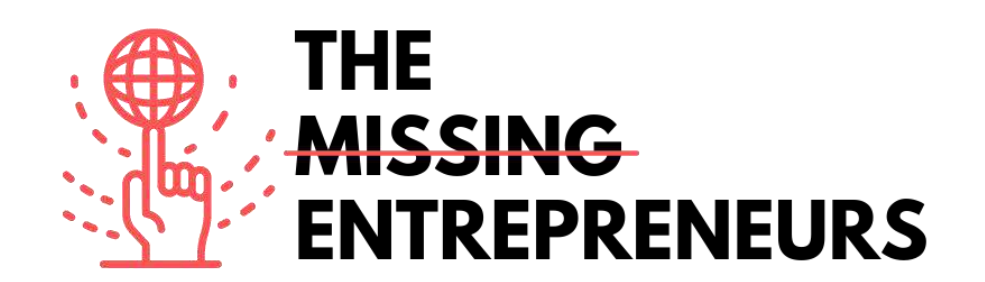

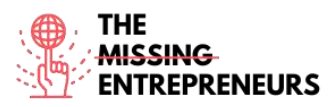

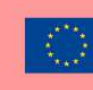

## Minimum-Viable-Product-Tools

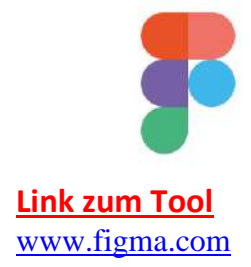

#### **Beschreibung**

Figma ist eine webbasierte App zur Bearbeitung von Grafiken und zur Gestaltung von Benutzeroberflächen. Das Tool ist für eine Reihe von Grafikdesignarbeiten nützlich: vom Wireframing von Websites über die Gestaltung von Benutzeroberflächen für mobile Apps bis hin zum Prototyping von Designs und der Erstellung von Posts für soziale Medien. Figma kann online verwendet werden und ist leicht zugänglich, verfügt über Cloud-Speicher und speichert alle Dateien automatisch als Entwurf.

Das Tool ist nützlich für die Zusammenarbeit im Team, da mehrere Nutzer\*innen zur gleichen Zeit an einem Projekt arbeiten können. Die Bearbeiter\*innen können auch direkt Kommentare abgeben, was eine Ferndiskussion ermöglicht.

#### Titel. Max. 10 Wörter Beschreibung. Max. 30 Wörter Designen leicht gemacht Mit einem modernen Stift-Tool, mit dem Sie in jede beliebige Richtung zeichnen können; das Arc-Tool ermöglicht schnelles Arc-Design; mit OpenType können Sie Schriftarten leicht anpassen. Intuitiver Aufbau und Interaktionen Die Größe der Schaltflächen lässt sich an die Größe des eingefügten Textes anpassen, und die Listenelemente können mit einem einzigen Klick neu angeordnet warden. Plug-Ins Es gibt verschiedene Elemente, die Sie nutzen können, z. B: Archivfotos, Flussdiagramme, Farbeinstellungen, Grafiken, Symbole

## TOP 3 Funktionalitäten (nur kostenlose)

## Youtube-Videos

| Link                    | Titel                  | Urheber          | Beschreibung                                           |
|-------------------------|------------------------|------------------|--------------------------------------------------------|
| https://www.youtube.c   | Figma official Youtube | Figma            | Diese Playlist führt Sie durch die                     |
| om/c/Figmadesign        | channel                |                  | wichtigsten Funktionen von Figma, vom                  |
|                         |                        |                  | Designprozess über die                                 |
|                         |                        |                  | Prototypenentwicklung bis hin zum                      |
|                         |                        |                  | Design einer mobilen App.                              |
| https://www.youtube.c   | Learn Figma for UX/UI  | Self Study Space | Diese Tutorials helfen Ihnen dabei, die                |
| om/playlist?list=PLFW6c | Design master course   |                  | wichtigsten Funktionen von Figma zu                    |
| t83_wC_N-               |                        |                  | erlernen:                                              |
| IrrU60IH4G0dV6u1B4n     |                        |                  | - Grundlagen von Figma.                                |
|                         |                        |                  | <ul> <li>Wie Sie ein Figma-Projekt starten.</li> </ul> |

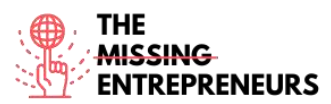

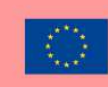

|                       |                      |              | - Wie Sie Ihrem Designprojekt durch die<br>Arbeit mit Frames Inhalte hinzufügen. |
|-----------------------|----------------------|--------------|----------------------------------------------------------------------------------|
|                       |                      |              | - Lernen, Formen zu erstellen und zu                                             |
|                       |                      |              | bearbeiten, zu zeichnen, Text                                                    |
|                       |                      |              | hinzuzufügen und zu formatieren.                                                 |
|                       |                      |              | - Lernen, wie Sie einen Prototyp                                                 |
|                       |                      |              | erstellen und Entwürfe mit Hilfe der                                             |
|                       |                      |              | Kollaborationsfunktionen teilen.                                                 |
| https://www.youtube.c | The Figma 2021 Crash | DesignCourse | Dieses Video behandelt folgende                                                  |
| om/watch?v=Gu1so3pz   | Course by Example    |              | Themen zu Figma anhand von                                                       |
| 4bA&ab_channel=Desig  |                      |              | praktischen Beispielen:                                                          |
| nCourse               |                      |              | - Angebot von Scrimba                                                            |
|                       |                      |              | - Navigationsleiste                                                              |
|                       |                      |              | - Hero Section                                                                   |
|                       |                      |              | - Fertigstellung der Home Page                                                   |
|                       |                      |              | - "Our work"-Seite                                                               |
|                       |                      |              | - Prototypenerstellung                                                           |
|                       |                      |              | - Hover-Interaktion                                                              |
|                       |                      |              | - Smart Animate                                                                  |
|                       |                      |              |                                                                                  |

## Andere Quellen

| Link | Titel | Urheber | Beschreibung |
|------|-------|---------|--------------|
|      |       |         |              |
|      |       |         |              |
|      |       |         |              |
|      |       |         |              |

#### Erworbene Kompetenzen

#Produktdienstleistungsentwicklung #Prototypenentwicklung #Kreativität

#### Benutzerfreundlichkeit (Schwierigkeitsgrad)

Mittel

#### Trainieren Sie Ihre Fähigkeiten:

Sie präsentieren Ihren Stakeholdern Ihre brandneue E-Commerce-App. Entwerfen Sie mithilfe von Figma:

- die App-Startseite
- die Anmeldeseite
- das Benutzerprofil

Verwenden Sie bei der Erstellung dieser Elemente Bilder, Formen und Illustrationen.

## Quiz (schreiben Sie die richtige Antwort grün):

F1: Wie heißt das Tool zur Erstellung von Bearbeitungsseiten auf verschiedenen Plattformen?

- Line
- Frame
- Star
- Pen

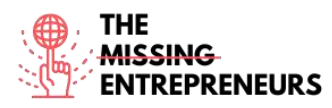

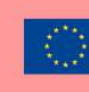

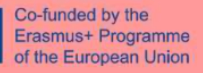

F2: Welche der folgenden Formen ist im Figma-Menü nicht verfügbar?

- Rechteck
- Vieleck
- Stern
- Herz

# .bubble

#### Link zum Tool

www.bubble.io

#### **Beschreibung**

Bubble ist eine Entwicklungsplattform, die keine Programmierkenntnisse erfordert, gewissermaßen eine "visuelle Programmiersprache". Sie ermöglicht es technisch unerfahrenen Personen, Webanwendungen zu erstellen, ohne hierfür programmieren zu müssen. Die Benutzeroberfläche kann durch Drag&Drop von Elementen auf eine Fläche gestaltet werden, und die Logik wird über Workflows gesteuert. Die Vision von Bubble ist es, das manuelle Programmieren von Webanwendungen weitestgehend unnötig zu machen.

## TOP 3 Funktionalitäten (nur kostenlose)

| Titel. Max. 10 Wörter             | Beschreibung. Max. 30 Wörter                                    |
|-----------------------------------|-----------------------------------------------------------------|
| Drag & Drop-Editor                | Dieser ermöglicht Ihnen das einfache Erstellen der meisten      |
|                                   | Anwendungen, einschließlich Marktplatz-ähnlicher Systeme        |
|                                   | für jede Branche, Makler*innenportale, Rechnungs-               |
|                                   | und/oder Terminplanungssoftware, Kundensupportportale           |
|                                   | für Ladengeschäfte.                                             |
| Visueller Workflow-Editor         | Hinzufügen von Aktionen zu Ereignissen (bestimmte               |
|                                   | Elemente, die durch den*die Nutzer*in ausgelöst werden), z.     |
|                                   | B. wenn die Schaltfläche für eine Seite angeklickt wird, öffnet |
|                                   | sich diese Seite.                                               |
| Unterstützung durch die Community | Bubble bietet ein Forum, in dem Sie Diskussionsthemen           |
|                                   | eröffnen, Ideen austauschen und einsenden und mit anderen       |
|                                   | Nutzer*innen chatten können.                                    |

## Youtube-Videos

| Link                                                                                 | Titel                               | Urheber  | Beschreibung                                                                                                    |
|--------------------------------------------------------------------------------------|-------------------------------------|----------|----------------------------------------------------------------------------------------------------|
| https://www.youtube.c<br>om/c/BubbleIO/feature<br>d                                  | Bubble official<br>youtube channel: | Bubble   | Diese umfassende Videoreihe führt Sie<br>durch die Nutzung und die Funktionen<br>von Bubble: von einfachen<br>Einstiegsvideos über die Vermittlung<br>der Grundlagen bis hin zu schnellen<br>Tipps und einer Schritt-für-Schritt- |
|                                                                                      |                                     |          | Anleitung zur Erstellung Ihrer eigenen<br>App.                                                                                                    |
| https://www.youtube.c<br>om/playlist?list=PLCXsjZ<br>f1gLSLaF_7ZH0nyvwnm<br>S4JHEgXN | Bubble beginner's<br>guide          | zeroqode | Dieses Video ist eine Schritt-für-Schritt-<br>Anleitung zu Bubble und eine<br>Einführung in dessen Funktionen.                                                                                                    |

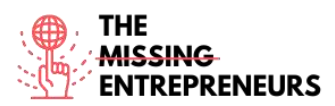

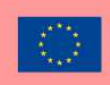

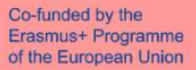

| https://www.youtube.c | In-Depth Bubble.io     |                       | In diesem Video lernen Sie:               |
|-----------------------|------------------------|-----------------------|-------------------------------------------|
| om/watch?v=60KVj1A9   | Tutorial: How to Build | Coaching No Code Apps | - Welche Kernfunktionen Sie in Ihrer      |
| OcY&ab_channel=Coach  | ANY Type of App        |                       | Bubble-App benötigen                      |
| ingNoCodeApps         | Without Code on        |                       | - Wie Sie diese Funktionen mit            |
|                       | Bubble                 |                       | Bubble.io (früher Bubble.is) erstellen    |
|                       |                        |                       | - wie Sie diese in Ihrer eigenen No-      |
|                       |                        |                       | Code-App individuell anpassen können,     |
|                       |                        |                       | egal für welchen Anwendungsbereich        |
|                       |                        |                       | oder welche Marktnische sie bestimmt      |
|                       |                        |                       | ist. Dieses Tutorial vermittelt Ihnen die |
|                       |                        |                       | Grundlagen, damit Sie sofort loslegen     |
|                       |                        |                       | können. Nach diesem Video wissen Sie,     |
|                       |                        |                       | was Sie mit Bubble erreichen können       |
|                       |                        |                       | und wie Sie die Kernfunktionen Ihrer      |
|                       |                        |                       | Bubble-App erstellen.                     |

## Andere Quellen

| Link                                    | Titel                                                     | Urheber                | Beschreibung                                                                                                    |
|-----------------------------------------|-----------------------------------------------------------|------------------------|----------------------------------------------------------------------------------------------------|
| https://bubble.io/acade<br>my           | Bubble Academy. Link<br>to videos, manual and<br>coaching | Bubble                 | Lernressourcen, die direkt von Bubble<br>angeboten werden.<br>Diese decken die grundlegenden<br>Kenntnisse ab, wie z. B. das Navigieren<br>auf der Plattform, aber vermitteln auch<br>fortgeschrittene Funktionen. |
| https://bubble.io/blog/g<br>et-started/ | Get started with<br>Bubble in 10 days                     | Bubble - Vivienne Chen | Dieser Leitfaden richtet sich an<br>Personen, die zum ersten Mal eine<br>Webanwendung erstellen.<br>Im Anschluss an das 10-Tage-Tutorial ist<br>Ihre App bereit zur Veröffentlichung.                              |

## Erworbene Kompetenzen (siehe Liste der Kompetenzen von AMARIS)

#Produktdienstleistungsentwicklung #Prototypenentwicklung #Webentwicklung

## Benutzerfreundlichkeit (Schwierigkeitsgrad)

Mittel

## Trainieren Sie Ihre Fähigkeiten:

Sie haben kürzlich ein neues Restaurant eröffnet. Erstellen Sie mit Bubble.io das Grundgerüst für Ihre eigene App zur Essenslieferung:

- Erstellen Sie eine Anmelde- bzw. Registrierungsseite einschließlich Bild und Text, personalisieren Sie den Hintergrund und den Registrierungsbutton.
- Erstellen Sie eine Seite, auf der die Essensoptionen angezeigt werden.

## Quiz (schreiben Sie die richtige Antwort grün):

F1: Wozu können Sie Bubble.io verwenden?

- Erstellung von Marktplätzen
- Erstellung von sozialen Netzwerken
- Erstellung eines CRM
- Alle Antworten sind richtig

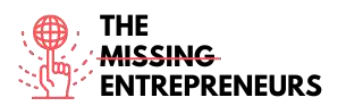

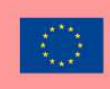

F2: Mit welcher der folgenden Funktionen im Bubble-Editor können Sie die Nutzer\*inneninteraktion gestalten?

- Design
- Workflow
- Data
- Settings

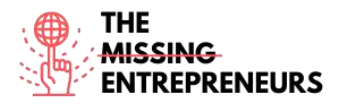

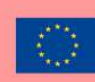

# balsamiq®

Link zum Tool www.balsamiq.com

#### **Beschreibung**

Balsamiq ist ein webbasiertes Tool für das Design von Benutzeroberflächen zur Erstellung von Wireframes (auch Mock-ups oder Low-Fidelity-Prototypen genannt). Sie können damit digitale Skizzen Ihrer Idee oder eines Konzeptes für eine Anwendung oder Website erstellen, um Diskussionen und Verständnis zu erleichtern, bevor ein Code geschrieben wird. Es ermöglicht Designer\*innen, vorgefertigte Widgets mit einem Dragand-Drop-WYSIWYG-Editor anzuordnen. Die Anwendung wird sowohl als Desktop-Version als auch als Plug-in für Google Drive, Confluence und JIRA angeboten. Balsamiq kann zur Visualisierung von Ideen verwendet werden, um ein Versuchsmodell zu erstellen, noch bevor die endgültige Idee umgesetzt wird.

## TOP 3 Funktionalitäten (nur kostenlose)

| Titel. Max. 10 Wörter       | Beschreibung. Max. 30 Wörter                            |  |  |
|-----------------------------|---------------------------------------------------------|--|--|
| Drag & Drop-Editor          | Ermöglicht intuitives Gestalten                         |  |  |
| Vorlagen                    | Ermöglicht die Erstellung einer Grundstruktur der       |  |  |
|                             | Benutzeroberfläche.                                     |  |  |
| Zusammenarbeit und Feedback | Mehrere Nutzer*innen können am selben Projekt arbeiten  |  |  |
|                             | und es kommentieren. Das skizzenartige Design des Tools |  |  |
|                             | hilft bei der Konzentration auf die Struktur.           |  |  |

## Youtube-Videos

| Link                                   | Titel                                | Urheber  | Beschreibung                                                                                                    |
|----------------------------------------|--------------------------------------|----------|----------------------------------------------------------------------------------------------------|
| https://www.youtube.c<br>om/c/balsamiq | Balsamiq official<br>YouTube channel | Balsamiq | Auf diesem Kanal finden Sie Videos zu<br>Produkteinführungen; Tutorials und<br>Anleitungsvideos; Live-Aufnahmen von<br>Wireframes. |
|                                        |                                      |          |                                                                                                    |
|                                        |                                      |          |                                                                                                    |
|                                        |                                      |          |                                                                                                    |

## Andere Quellen

| Link                                                           | Titel                                                          | Urheber                         | Beschreibung                                                                                                    |
|----------------------------------------------------------------|----------------------------------------------------------------|---------------------------------|----------------------------------------------------------------------------------------------------|
| https://balsamiq.com/le<br>arn/courses/intro-to-ui-<br>design/ | Introduction to User<br>Interface Design<br>through Wireframes | Balsamiq wireframing<br>Academy | Dieser Kurs vermittelt Ihnen die<br>grundlegenden Kenntnisse für die<br>Gestaltung von Benutzeroberflächen,<br>indem er Ihnen wesentliche UI-<br>Konzepte und praktische<br>Berufsbeispiele vorstellt. |
| https://balsamiq.com/le<br>arn/articles/#/                     | Articles                                                       | Balsamiq wireframing<br>Academy | Diese Artikel bieten Ihnen einen<br>Einblick in die Techniken, Tipps und<br>Anleitungen für die optimale Nutzung<br>von Balsamiq.                                                                      |
| https://balsamiq.com/le                                        | More Learning                                                  | Balsamiq wireframing            | Diese Sammlung enthält Websites,                                                                                                    |
| arn/resources/                                                 | Resources                                                      | Academy                         | Leitfäden, Videos, Artikel und Bücher                                                                                                    |

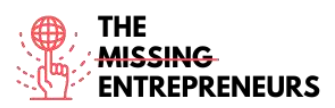

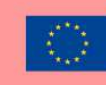

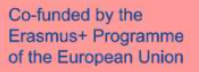

|                                         |            |                                 | zum Thema User Interface Design und User Experience.                                                                                            |
|-----------------------------------------|------------|---------------------------------|----------------------------------------------------------------------------------------------------|
| https://balsamiq.com/t<br>utorials/     | Quick tips | Balsamiq                        | Hier werden Wireframing-Tricks für<br>fortgeschrittene Benutzer*innen<br>erklärt.                                                               |
| https://balsamiq.com/le<br>arn/courses/ | Courses    | Balsamiq wireframing<br>Academy | Kostenlose Online-Kurse für UI<br>Wireframing und Design für<br>Produktmanager*innen,<br>Unternehmer*innen und andere Nicht-<br>Designer*innen. |

#### Erworbene Kompetenzen

#Produktdienstleistungsentwicklung #Grafikdesign #Prototypenentwicklung

#### Benutzerfreundlichkeit (Schwierigkeitsgrad)

Mittel

#### Trainieren Sie Ihre Fähigkeiten:

Sie wollen in einem fiktiven Szenario Ihre eigene Schmucklinie auf den Markt bringen. Gehen Sie von einer bereits bestehenden Website eines Restaurants aus, die Ihnen gefällt, und übernehmen Sie das Design für Ihre eigene Website.

- Kopieren und erstellen Sie die Homepage (für Ihre Website) und die Schmuckseite (ehemals Speisekarte)

- Kopieren Sie die einzelnen Wireframe-Screens und fügen Sie sie in die

entsprechenden Wireframe-Seiten ein

- Verknüpfen Sie die Wireframes

#### Quiz (schreiben Sie die richtige Antwort grün):

F1: Welche der folgenden Aussagen über Wireframes trifft zu?

- Sie stellen die endgültige Platzierung von Inhalten und Navigationselementen nur durch Text dar.
- Sie stellen die Platzierung von Inhalten und Navigationselementen durch Formen, Symbole und manchmal auch Bilder dar.
- Sie stellen die endgültige Platzierung von Inhalten und Navigationselementen durch handgezeichnete Grafiken dar.
- Sie stellen die Platzierung von Inhalten und Navigationselementen durch möglichst viele leuchtende Farben dar.

F2: Wie fügt man Lorem Ipsum zu Textelementen hinzu?

- Sie nutzen Copy & Paste, um Text von Google einzufügen
- Sie klicken rechts auf das Textelement und wählen "Text hinzufügen"
- Es gibt dafür keine Funktion
- Sie geben "lorem" in ein Textelement ein

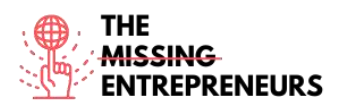

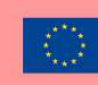

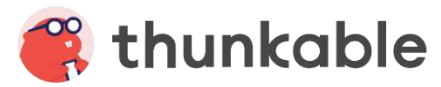

Link zum Tool www.thunkable.com

#### **Beschreibung**

Thunkable ist eine programmierfreie Plattform zum Erstellen von mobilen Apps für alle Betriebssysteme.

Auf Thunkable können Nutzer\*innen problemlos ansprechende Apps entwerfen, mithilfe von Drag & Drop-Blöcken Funktionalitäten einrichten und Apps im Google Play Store und in Apples App Store hochladen. Sie können auch Web-Apps erstellen, d. h. Apps, die nicht heruntergeladen werden müssen, sondern direkt online abgerufen werden können.

## TOP 3 Funktionalitäten (nur kostenlose)

| Titel. Max. 10 Wörter          | Beschreibung. Max. 30 Wörter                                                                                                    |
|--------------------------------|----------------------------------------------------------------------------------------------------|
| Drag & Drop mit bunten Blöcken | Diese machen Anfänger*innen das Erstellen einer App                                                                                                    |
|                                | leichter.                                                                                                    |
| Animationen und Vorlagen       | Helfen Ihnen bei der Gestaltung Ihrer App. Sie können mit der<br>Erstellung anhand eines vorgefertigten Designs beginnen;<br>Animationen (die von Lottie Component hinzugefügt werden<br>können) lassen Ihre App professionell und ansprechend<br>aussehen. |
| Live-Tests                     | Sie können Ihre App als Vorschau anzeigen lassen und auf<br>Ihrem mobilen Gerät testen, indem Sie sie mit dem Browser<br>verbinden                                                                                                    |

## Youtube-Videos

| Link                    | Titel                | Urheber       | Beschreibung                           |
|-------------------------|----------------------|---------------|----------------------------------------|
| https://www.youtube.c   | Thunkable official   | Thunkable     | Diese Videos zeigen Ihnen anhand       |
| om/c/Thunkable          | Youtube channel      |               | praktischer Beispiele, wie Sie         |
|                         |                      |               | verschiedene Arten von Apps (z. B.     |
|                         |                      |               | Übersetzer, Web-App-Viewer, Umfrage,   |
|                         |                      |               | Quiz) erstellen können, und enthalten  |
|                         |                      |               | auch Drag-and-Drop-Anleitungen.        |
| https://www.youtube.c   | How to use the       | Darren Ambles | Eine Wiedergabeliste mit 8 Videos, die |
| om/playlist?list=PLArgG | Thunkable design     |               | Ihnen die Eigenschaften des Design-    |
| KS_QtY78GdkeGpvqAgid    | properties           |               | Screens erläutern.                     |
| 1_34N2gl                |                      |               |                                        |
| https://www.youtube.c   | Thunkable blocks for | Darren Ambles | Eine Wiedergabeliste mit 6 Videos, in  |
| om/playlist?list=PLArgG | the complete         |               | der Sie die Grundlagen des             |
| KS_QtY6vz3tYsWISsOral   | beginners            |               | Programmierens und die Verwendung      |
| 8Wznkl3                 |                      |               | des Block-Screens, der einzelnen       |
|                         |                      |               | Komponenten und Funktionen lernen.     |
| https://www.youtube.c   | My Best Thunkable    | Darren Ambles | Eine Wiedergabeliste mit 9 Videos, die |
| om/playlist?list=PLArgG | Tips and tricks      |               | Anfänger*innen und fortgeschrittenen   |
| KS_QtY51k2nl_w5QtZSu    |                      |               | Benutzer*innen Tipps und Tricks        |
| 469y-20g                |                      |               | vermitteln.                            |

## Andere Quellen

| Link | Titel | Urheber | Beschreibung |
|------|-------|---------|--------------|
|      |       |         |              |

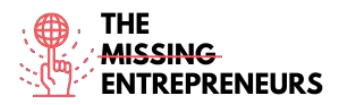

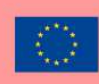

#### Erworbene Kompetenzen

#Webentwicklung #Grafikdesign #Prototypenentwicklung

#### Benutzerfreundlichkeit (Schwierigkeitsgrad)

Einfach

#### Trainieren Sie Ihre Fähigkeiten:

Ihre neue App hat schnell an Erfolg gewonnen und benötigt nun neue Funktionen, einschließlich Live-Übersetzungen. Verwenden Sie Thunkable-Blöcke, um: - eine Text-to-Speech-Funktion zu erstellen, die geschriebenen Text in gesprochene Sprache umwandelt, wenn eine Schaltfläche angeklickt wird

- Schlüsselwörter in einer Sprache Ihrer Wahl zu übersetzen

- Schlüsselwörter in einer Sprache Ihrer Wahl zu übersetzen- die Basis-App live Ihrem Gerät zu testen

#### Quiz (schreiben Sie die richtige Antwort grün):

F1: Welche Blöcke verwenden Sie, um das Erscheinungsbild und die Eigenschaften Ihrer Stage und Sprites zu verändern?

- Jede beliebige Komponente
- Canvas-Blöcke
- Math-Blöcke

F2: Welche Komponente sollten Sie verwenden, um durch mehrere Screen-Optionen zu navigieren?

- "Navigate"
- "Invisible Component"
- "Navigate Block"
- "Drawer Navigator"

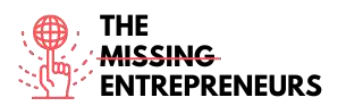

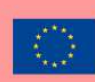

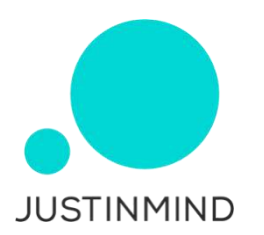

#### Link zum Tool

www.justinmind.com

#### **Beschreibung**

Justinmind ist eines der beliebtesten Prototyping- und Wireframing-Tools für das Prototyping von Web- und Mobilapplikationen. Es verfügt auch über Zusammenarbeits-, Interaktions- und Designfunktionen.

Mit diesem Tool erstellte Software-Prototypen und Wireframes können auf mobilen Geräten geteilt und getestet werden.

Das Prototyping-Tool generiert auch HTML für komplette Prototypen.

Justinmind lässt sich sehr gut individuell anpassen und erfordert keine besonderen technischen Vorkenntnisse.

## TOP 3 Funktionalitäten (nur kostenlose)

| Titel. Max. 10 Wörter      | Beschreibung. Max. 30 Wörter                                 |
|----------------------------|--------------------------------------------------------------|
| UI-Design                  | Das Prototyping-Tool ermöglicht es Designer*innen, mit       |
|                            | einem Drag-and-Drop-System Interfaces zu erstellen.          |
|                            | Justinmind hat mehrere UI-Kits vorinstalliert und ermöglicht |
|                            | das Importieren weiterer Pakete.                             |
| Webinteraktionsdesign      | Dank einer breiten Palette von Triggern und Aktionen         |
|                            | ermöglicht Justinmind das Hinzufügen verschiedenster         |
|                            | Interaktionen zu Prototypen, von einfachen                   |
|                            | Mikrointeraktionen bis hin zu aufwendigen und                |
|                            | aussagekräftigen Animationen.                                |
| Tests durch Benutzer*innen | Justinmind ist vollständig in die beliebtesten               |
|                            | Nutzer*innentest-Tools wie Hotjar, UserTesting, UserZoom,    |
|                            | CrazyEgg, Validately und Clicktale integriert.               |

## Youtube-Videos

| Link                   | Titel               | Urheber    | Beschreibung                            |
|------------------------|---------------------|------------|-----------------------------------------|
| https://www.youtube.c  | Justinmind official | Justinmind | Diese Videowiedergabeliste stellt eine  |
| om/c/Justinmind_protot | YouTube channel     |            | vollständige Anleitung zu den Tools und |
| yping_tool             |                     |            | Funktionen von Justinmind dar.          |
|                        |                     |            |                                         |
|                        |                     |            |                                         |
|                        |                     |            |                                         |

## Andere Quellen

| Link                   | Titel               | Urheber    | Beschreibung                 |
|------------------------|---------------------|------------|------------------------------|
| https://www.justinmind | Justinmind learning | Justinmind | Diese Website enthält        |
| .com/support/          | sastro              |            | Trainingsunterlagen und      |
|                        | centre              |            | Benutzerhandbücher, Q&As und |
|                        |                     |            | Tutorials.                   |

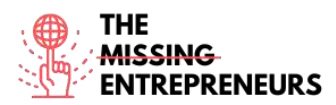

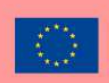

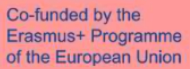

|                        | <b>a</b>          |            |                                       |
|------------------------|-------------------|------------|---------------------------------------|
| https://www.justinmind | Community support | Justinmind | Hierbei handelt es sich um einen      |
| .com/community/        |                   |            | Gemeinschaftsbereich, in dem          |
|                        |                   |            | Nutzer*innen sich austauschen, Fragen |
|                        |                   |            | stellen und beantworten können.       |
|                        |                   |            |                                       |

#### Erworbene Kompetenzen

#Prototyping #Webentwicklung # Produktvalidierung

#### Benutzerfreundlichkeit (Schwierigkeitsgrad)

Mittel

#### Trainieren Sie Ihre Fähigkeiten:

Es wird Zeit, Ihre Start-Up-Idee zu Papier zu bringen! Erstellen Sie mit Justinmind ein Grundgerüst für Ihre Website für den Verkauf von personalisierten Blumensträußen: - Skizzieren Sie Ihr Wireframe mit dem Sketching-UI-Kit, sodass Sie Ihre Idee mithilfe von Drag-and-Drop-Elementen schnell visualisieren können, bevor Sie das endgültige Modell entwickeln

- Erstellen Sie Ihr Wireframe für die iPad-Benutzung und fügen Sie einige Seiten und Interaktionsmöglichkeiten zur Homepage hinzu

- Stellen Sie Ihre Kreation als Simulation dar

#### Quiz (schreiben Sie die richtige Antwort grün):

F1: Welche der folgenden Methoden zur Erstellung interaktiver Wireframes aus Bildern gibt es nicht?

- Auswahl eines Bildes aus einem Ordner
- Verwendung des Bild-Widgets
- Hinzufügen von Bildern über die Symbolleiste
- Aufnehmen eines Bildes aus der App heraus

F2: Was befindet sich in der Ereignis-Leiste?

- Interaktive Komponenten
- Formen
- Vorgefertigte Komponenten
- Interaktionen der auf der Arbeitsfläche ausgewählten Elemente

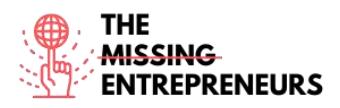

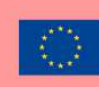

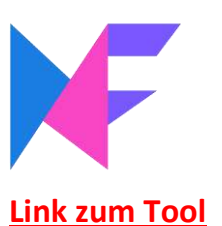

www.mockflow.com

#### **Beschreibung**

MockFlow ist eine Online-Wireframe-Software für Designer\*innen, mit der sich schnell und effizient ansprechende Interface-Mockups erstellen lassen. Den Nutzer\*innen steht eine große Auswahl an Mockup-Komponenten, Icons, Stickern und anderen Formen zur Verfügung.

MockFlow erleichtert die gleichzeitige Arbeit an Designs durch seine integrierte Sharing-Funktion und den Team-Chat.

#### TOP 3 Funktionalitäten (nur kostenlose)

| Titel. Max. 10 Wörter   | Beschreibung. Max. 30 Wörter                         |  |
|-------------------------|------------------------------------------------------|--|
| Digitales Whiteboard    | zum Brainstormen von UI und dem Zeichnen von Skizzen |  |
| UI-Flows                | zur Darstellung der Nutzererfahrungs-Workflows       |  |
| Vorgefertigte UI-Pakete | passend für beliebige Arten von Interfaces           |  |

#### Youtube-Videos

| Link                                                                                   | Titel                                                      | Urheber              | Beschreibung                                                                   |
|----------------------------------------------------------------------------------------|------------------------------------------------------------|----------------------|--------------------------------------------------------------------------------|
| https://www.youtube.c<br>om/watch?v=fiy2VkQ5o<br>Vo&ab_channel=Dr.Nuu<br>rAlifahRoslan | Tutorial 01: Basic<br>Wireframe Tutorial<br>using Mockflow | Nuur Alifah Roslan   | Tutorial für die Erstellung eines<br>Wireframe-Website-Layouts.                |
| https://www.youtube.c<br>om/channel/UCFMqG-<br>j4_JnnA5VySEphuww/fe<br>atured          | Mockflow Youtube<br>channel                                | MockFlow Support     | Kurze Tipps und Anleitungsvideos zu<br>Mockflow-Komponenten und -<br>Aktionen. |
| https://www.youtube.c<br>om/watch?v=0FMfZfkm<br>yqU&ab_channel=Diego<br>SanchezPuerta  | MockFlow  <br>Wireframes design<br>process                 | Diego Sanchez Puerta | Ein Schritt-für-Schritt-Tutorial für die<br>Erstellung von Wireframes.         |
|                                                                                        |                                                            |                      |                                                                                |

## Andere Quellen

| Link                                                     | Titel                            | Urheber  | Beschreibung                                                             |
|----------------------------------------------------------|----------------------------------|----------|--------------------------------------------------------------------------|
| https://blog.mockflow.c                                  | Mockflow blog                    | Mockflow | Hier werden die neuesten Updates und<br>Funktionen der Tools vorgestellt |
| https://support.mockflo<br>w.com/category/188-<br>editor | Mockflow website video tutorials | Mockflow | Eine Zusammenstellung von Mockflow-<br>Videotutorials für Lernende       |
|                                                          |                                  |          |                                                                          |

#### Erworbene Kompetenzen

**#Prototyping #Kreativit**ät **#Teamwork** 

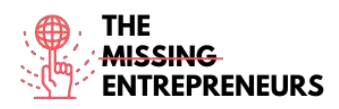

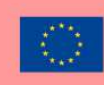

## Benutzerfreundlichkeit (Schwierigkeitsgrad)

Mittel

## Trainieren Sie Ihre Fähigkeiten:

Sie erstellen einen Prototyp für Ihre neue Shopping-App.

Erstellen Sie mit MockFlow ein Wireframe-Mockup für eine iPhone-App:

- Erstellen Sie eine Seite und fügen Sie Felder für Benutzername und Passwort sowie den Login-Button hinzu

- Erstellen Sie eine zweite Seite, die bei erfolgreicher Anmeldung angezeigt wird
- Fügen Sie auf der gleichen Seite eine Schaltfläche zum Abmelden hinzu
- Verknüpfen Sie die beiden Seiten miteinander

## Quiz (schreiben Sie die richtige Antwort grün):

F1: Welche der folgenden ist KEINE Teammitgliedsrolle bei MockFlow?

- Reviewer
- Viewer
- Admin
- Co-Editor

F2: Mockflows Designbereich gliedert Projekte in vier Abschnitte: Design-Embeds, Powerups, UI-Drawings und...

- UI Design
- Drawing files
- UX Drawings
- Design Files

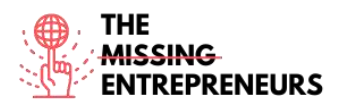

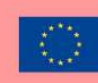

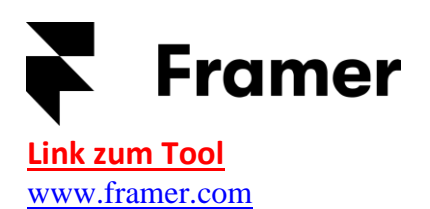

## **Beschreibung**

Framer ist ein Tool zum Designen interaktiver High-Fidelity-Prototypen für iOS, Android, Desktop oder die Webanwendung. Statische Mockups können in interaktive Prototypen umgewandelt werden und Nutzer\*innen können einfach mit dynamischen, realistischen Animationen und Interaktionen experimentieren. Framer lässt sich in Design-Tools integrieren und auf mobile Geräte exportieren.

Programmierkenntnisse sind ein Pluspunkt für die Erstellung benutzerdefinierter Komponenten bei Framer (angetrieben durch Javascript). Aber auch Nutzer\*innen ohne Programmierkenntnisse profitieren von der Software.

## TOP 3 Funktionalitäten (nur kostenlose)

| Titel. Max. 10 Wörter             | Beschreibung. Max. 30 Wörter                                                                                                    |
|-----------------------------------|----------------------------------------------------------------------------------------------------|
| Personalisierungsoptionen         | Mit Javascript oder HTML; CSS.                                                                                                    |
| Zusätzliche Pakete                | Können installiert werden, sodass vorgefertigte<br>Komponenten zur Vereinfachung des Erstellungsprozesses<br>verfügbar sind.           |
| Möglichkeit des Außerkraftsetzens | Alle Eigenschaften der Komponenteninstanz können außer<br>Kraft gesetzt werden. So können maßgeschneiderte Plugins<br>erstellt werden. |

## Youtube-Videos

| Link                                                             | Titel                     | Urheber | Beschreibung                                                                                                    |
|------------------------------------------------------------------|---------------------------|---------|----------------------------------------------------------------------------------------------------|
| https://www.youtube.c<br>om/channel/UCW5gUZ7<br>IKGrAbLOkHv2xfbw | Framer Youtube<br>channel | Framer  | Diese Videosammlung besteht aus<br>einem Überblick über Framers Layout-<br>Tools, Tipps und Tricks zu den Tools,<br>Webinaren, Live-Sitzungen und<br>Aufzeichnungen sowie<br>Erfahrungsberichten von Unternehmen, |
|                                                                  |                           |         | die Framer zur Erstellung von<br>Prototypen verwendet haben.                                                                                                    |
|                                                                  |                           |         |                                                                                                    |
|                                                                  |                           |         |                                                                                                    |

## <u>Andere Quellen</u>

| Link                                  | Titel                    | Urheber | Beschreibung                                                                                                    |
|---------------------------------------|--------------------------|---------|----------------------------------------------------------------------------------------------------|
| https://www.framer.co<br>m/community/ | Framer community         | Framer  | Globale Online-Community, in der<br>Nutzer*innen Feedback geben und<br>erhalten, zusammenarbeiten und Hilfe<br>von anderen bekommen können. |
| https://www.framer.co<br>m/support/   | Framer support and guide | Framer  | Artikel über die Nutzung von Framer-<br>Funktionen und die Verwaltung von<br>Konten.                                                        |

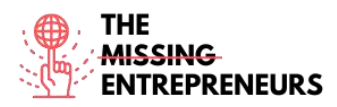

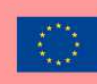

#### Erworbene Kompetenzen

#Prototyping #Kreativität #Grafikdesign

#### Benutzerfreundlichkeit (Schwierigkeitsgrad)

Mittel

#### Trainieren Sie Ihre Fähigkeiten:

Sie sind kürzlich auf die Idee gekommen, ein bildbasiertes soziales Netzwerk zu schaffen. Erstellen Sie Ihr Projekt auf Framer und entwerfen Sie Ihren Prototyp: - Fügen Sie Icons zu Ihrer Homepage hinzu und gestalten sie dadurch individuell

- Fügen Sie mindestens drei Bilder zu den Frames Ihrer zweiten Seite hinzu
- Machen Sie diese scrollbar
- Betrachten Sie eine Vorschau Ihres Prototyps

#### Quiz (schreiben Sie die richtige Antwort grün):

F1: Wozu dient die scroll-Funktion?

- Sie ermöglicht es den Nutzer\*innen, schnell bis zum Ende einer Seite zu scrollen
- Einstellen eines fixierten Rahmens, der es dem Benutzer ermöglicht, durch den Inhalt zu scrollen
- Ermöglicht das Scrollen durch mögliche Geräte
- Erstellen eines Karussells durch Verknüpfung mehrerer Inhalte

F2: Die *Tabs*-Fuktion:

- Ermöglicht das Hinzufügen von Interaktionen
- Ermöglicht das Hinzufügen von Animationen
- Erstellt automatisch Registerkarten, wenn Sie Animationen erstellen
- Erstellt automatisch Registerkarten, wenn Sie Inhalte verknüpfen

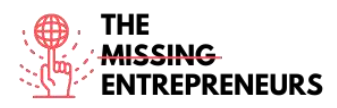

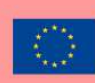

## similarweb

Link zum Tool www.similarweb.com

#### **Beschreibung**

Ein Überblick über die Arbeit Ihrer Konkurrenz kann Ihr Verständnis für das Marktsegment, in dem Sie Erfolg haben wollen, verbessern. SimilarWeb ist ein Tool, das das gesamte Benutzer\*innenaufkommen verschiedener Webseiten schätzt. Es gibt Ihnen Einblick in die wichtigsten Quellen Ihrer Konkurrenz für neue Besucher\*innen, Websites, die jene zu Ihren Konkurrenten weiterleiten, den sozialen Internetverkehr und die wichtigsten Suchbegriffe der Konkurrenz.

Die kostenlose Basisversion von SimilarWeb verschafft Ihnen einen guten ersten Einblick in die Marktsituation und die Aktivitäten Ihrer Konkurrenten. Für eine fundierte CI-Analyse sollte man daher über einen PRO-Account nachdenken.

## TOP 3 Funktionalitäten (nur kostenlose)

| Titel. Max. 10 Wörter                        | Beschreibung. Max. 30 Wörter                               |  |
|----------------------------------------------|------------------------------------------------------------|--|
| Überblick über die Zugriffe auf eine Website | Bis zu drei Monate zurückliegend                           |  |
| Analyse der Kategorien                       | Verschafft Ihnen einen Überblick über die 100 Top-Websites |  |
|                                              | einer bestimmten Kategorie                                 |  |
| Gelegenheit zur Partnergewinnung             | Visualisierung jener Websites, die die meisten             |  |
|                                              | Besucher*innen zu Ihrer Marktkonkurrenz weiterleiten       |  |

## Youtube-Videos

| Link                                        | Titel                                                   | Urheber    | Beschreibung                                                                                                    |
|---------------------------------------------|---------------------------------------------------------|------------|----------------------------------------------------------------------------------------------------|
| https://www.youtube.c<br>om/user/SimilarWeb | Official Similarweb<br>YouTube channel and<br>tutorials | SimilarWeb | Eine Sammlung von Video-Playlists mit<br>Tutorials, Webinaren, praktischen Tipps<br>zur Datenanalyse sowie<br>Erfolgsberichten bekannter<br>Unternehmen, die das Tool nutzen |
|                                             |                                                         |            |                                                                                                    |
|                                             |                                                         |            |                                                                                                    |
|                                             |                                                         |            |                                                                                                    |

## Andere Quellen

| Link                                                                                                    | Titel                                                       | Urheber    | Beschreibung                                                                                                    |
|----------------------------------------------------------------------------------------------------|-------------------------------------------------------------|------------|----------------------------------------------------------------------------------------------------|
| https://www.similarweb<br>.com/corp/blog/marketi<br>ng/seo/complete-guide-<br>for-a-high-impact-seo-<br>strategy/ | Complete Guide to<br>Creating a High<br>Impact SEO Strategy | SimilarWeb | Anleitung zum Thema SEO-Strategie:<br>Relevanz, Schritte zum Aufbau einer<br>effektiven Strategie, Benchmark und<br>Website-Audit, SEO-Plan. |
|                                                                                                    |                                                             |            |                                                                                                    |
|                                                                                                    |                                                             |            |                                                                                                    |

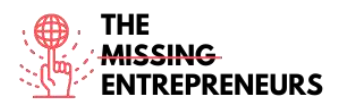

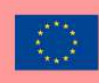

#### Erworbene Kompetenzen

#Datenanalytik #Marktanalytik #Digitalmarketing

#### Benutzerfreundlichkeit (Schwierigkeitsgrad)

Fortgeschritten

#### Trainieren Sie Ihre Fähigkeiten:

Stellen Sie sich vor, Sie sind Top-Manager\*in bei Burger King. Erstellen Sie zunächst Ihre Similarweb-Arena, indem Sie Referenz Ihre Website und jene Ihrer wichtigsten Konkurrenten eingeben:

- Betrachten Sie die Zugriffszahlen Ihrer Konkurrenten in den letzten drei Monaten und analysieren Sie diese

- Finden Sie Websites, die Besucher\*innen zu Ihrer Konkurrenz weiterleiten

## Quiz (schreiben Sie die richtige Antwort grün):

F1: In der Verweisübersicht sehen Sie:

- Die wichtigsten Websites, die Besucher\*innen zu Konkurrenten weiterleiten
- Die Verteilung der Geräte im Zusammenhang mit den Zugriffen
- Die am häufigsten aufgerufenen Suchbegriffe
- Die wichtigsten von der Konkurrenz genutzten Kanäle

F2: In welchem Bereich der Similarweb-Arena lassen sich die Zugriffe auf eine Website im Zeitverlauf darstellen?

- Workspace
- Referrals overview
- Organic search overview
- Strategic overview
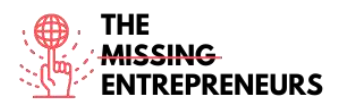

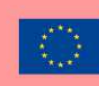

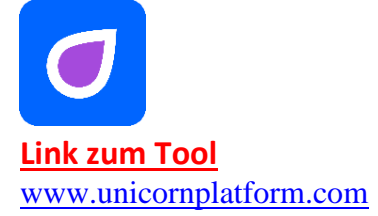

#### **Beschreibung**

Unicorn Platform ist ein Website-Builder für Start-Ups. Mit diesem können Sie Landing-Pages von Grund auf erstellen; Programmierkenntnisse sind nicht erforderlich; Sie müssen auch kein\*e Designer\*in sein, um die Plattform zu nutzen.

Sie können Landing-Pages für Ihr SaaS, Ihre Handy- oder Desktop-App, Ihre Chrome-Erweiterung oder ein anderes Start-Up erstellen.

Das Einzigartige an Unicorn Platform ist die Möglichkeit, Websites zu erstellen, indem Sie beliebige verfügbare Komponenten intuitiv auswählen und aneinanderreihen.

Auch wenn keine Programmierkenntnisse erforderlich sind, können Sie HTML- oder CSS-Code in jede neue Vorlage integrieren.

#### TOP 3 Funktionalitäten (nur kostenlose)

| Titel. Max. 10 Wörter            | Beschreibung. Max. 30 Wörter                                                                         |
|----------------------------------|----------------------------------------------------------------------------------------------------|
| Komponenten                      | Websites können aus einer Reihe vordefinierter                                                       |
|                                  | Komponenten erstellt werden, die aneinandergereiht                                                   |
|                                  | werden.                                                                                              |
| Einbetten von Widgets            | Es ist möglich, Widgets, benutzerdefinierte Skripte, Styles<br>oder andere Komponenten hinzuzufügen. |
| Möglichkeit der Personalisierung | Mithilfe von HTML und CSS.                                                                           |

#### **Youtube-Videos**

| Link                  | Titel               | Urheber                   | Beschreibung                           |
|-----------------------|---------------------|---------------------------|----------------------------------------|
| https://www.youtube.c | Meet Unicorn        | Alexander Isora – Unicorn | Ein kurzer Überblick über die Unicorn- |
| om/watch?v=z_AVjxCj2  | Platform. A short   | Platform                  | Plattform: von der Erstellung einer    |
| TA&ab_channel=Unicor  | walkthrough video.  |                           | Subdomäne bis hin zur Erstellung einer |
| nPlatform             |                     |                           | Landing-Page mithilfe von              |
|                       |                     |                           | Komponenten und                        |
|                       |                     |                           | Anpassungsmöglichkeiten.               |
| https://www.youtube.c | Using Unicorn       | Damian Fallon             | Dieses Video gibt einen Überblick über |
| om/watch?v=zp6BwSnR   | platform builder in |                           | den Unicorn Platform Website Builder.  |
| RU8                   | 2020 part 1         |                           |                                        |
| https://www.youtube.c | Using Unicorn       | Damian Fallon             | Dieses Video erklärt die Benutzung des |
| om/watch?v=bEqi6Uvfw  | Platform Builder in |                           | Unicorn Platform Website Builders:     |
| 5E&ab_channel=Damian  | 2020 part 2         |                           | Hinzufügen von Videos, Formularen,     |
| Fallon                |                     |                           | Teammitgliedern und Fotos.             |

# Andere Quellen

| Link | Titel | Urheber | Beschreibung |
|------|-------|---------|--------------|
|      |       |         |              |
|      |       |         |              |
|      |       |         |              |

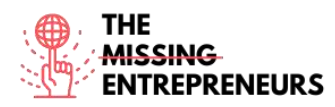

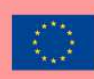

#### Erworbene Kompetenzen

#Webentwicklung #Grafikdesign

#### **Benutzerfreundlichkeit (Schwierigkeitsgrad)** Einfach

# Trainieren Sie Ihre Fähigkeiten:

Sie wollen Ihr Unternehmen für originelle Kleidungsstücke online erweitern. - Erstellen Sie mit Unicorn Platform eine Subdomäne für Ihre Website.

 Bearbeiten Sie Ihre Landing-Page und fügen Sie mindestens zwei Komponenten hinzu: das Hauptmenü der Startseite und die Anmeldungsmöglichchkeit für den Newsletter, mit dem Sie Ihre Kund\*innen über Ihre neuesten Produkte informieren wollen

- Ändern Sie die Hintergrundfarbe Ihrer Landing-Page

#### Quiz (schreiben Sie die richtige Antwort grün):

F1: Woraus bestehen Unicorn-Platform-Websites?

- Streifen
- Komponenten
- Lebenen
- Spots

F2: Unicorn Platform funktioniert NICHT in Verbindung mit:

- Mailchimp
- Zapier
- Stripe
- Figma

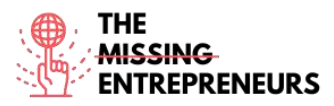

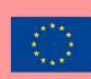

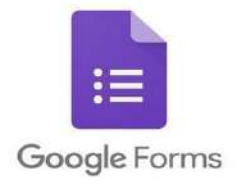

#### Link zum Tool

https://docs.google.com/forms/u/0/

#### **Beschreibung**

Google Forms ist ein kostenloses Umfragetool. Es ermöglicht das Sammeln von Nutzer\*inneninformationen mittels benutzerdefinierter Quizze oder Umfragen. Anschließend können die Informationen zur automatischen Erfassung der Antworten mit einer Tabelle in Sheets verknüpft werden. Die Tabellen werden dann automatisch und in Echtzeit mit den Antworten aus dem Quiz oder der Umfrage gefüllt. Dies macht Google Forms zu einer der einfachsten Möglichkeiten, Daten direkt in Form einer Kalkulationstabelle zu speichern.

Mit Google Forms können Sie Umfragen durchführen, Anmeldeformulare oder Quizze in Form eines einfachen Online-Formulars erstellen und diese in Websites einbetten, um Nutzer\*innenfeedback zu erhalten. Da es sich bei Google Forms um ein Online-Tool handelt, können Sie Formulare teilen und mit mehreren Personen gleichzeitig an einem Google Form arbeiten.

#### TOP 3 Funktionalitäten (nur kostenlose)

| Titel. Max. 10 Wörter           | Beschreibung. Max. 30 Wörter                                                                                                    |
|---------------------------------|----------------------------------------------------------------------------------------------------|
| Automatische Berichte           | Anhand der Nutzer*innenantworten, was die Datenanalyse<br>erleichtert.                                                                                                    |
| Einbettung von Formularen       | Auf Ihrer Website, um das Feedback der Nutzer*innen online<br>erfassen zu können.                                                                                                    |
| Intelligente Antwortvalidierung | Kann Texteingaben in Formularfeldern erkennen, sodass das<br>Geschriebene erkannt und Nutzer*innen zur Korrektur<br>aufgefordert werden, wenn Informationen falsch eingegeben<br>wurden. |

# Youtube-Videos

| Link                  | Titel                | Urheber       | Beschreibung                             |
|-----------------------|----------------------|---------------|------------------------------------------|
| https://www.youtube.c | Embed a Google Form  | In 30 Minutes | Dieses kurze Video zeigt Ihnen anhand    |
| om/watch?v=HLXDiIDI9  | on your website      |               | eines echten Beispiels - einem           |
| YU&ab_channel=In30Mi  |                      |               | Wordpress-Blog - wie Sie ein Formular    |
| nutes                 |                      |               | in eine Website einbetten können.        |
| https://www.youtube.c | How to use Google    | Simpletivity  | Dieses Tutorial erklärt Ihnen alles, was |
| om/watch?v=BtoOHhA3   | Forms - Tutorial for |               | Sie über das Erstellen von Umfragen      |
| aPQ&ab_channel=Simpl  | Beginners            |               | und das Erfassen von Antworten wissen    |
| etivity               |                      |               | müssen; Hinzufügen von Medien zum        |
|                       |                      |               | Fragebogen, Anpassen von Optionen;       |
|                       |                      |               | verschiedene Fragetypen                  |

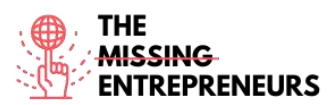

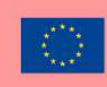

| https://www.youtube.c | Advanced Google       | C.J. Shields       | Dieses Video liefert eine Anleitung zur |
|-----------------------|-----------------------|--------------------|-----------------------------------------|
| om/watch?v=mqa9Ouo    | Forms                 |                    | Verwendung von Google Forms: für die    |
| ecp0&ab_channel=C.J.S |                       |                    | Erstellung von Umfragen, das Sammeln    |
| hields                |                       |                    | von Daten oder das Entwerfen eines      |
|                       |                       |                    | Quiz im pädagogischen Rahmen            |
| https://www.youtube.c | Complete Guide to     | Technology Central | Dieses Tutorial bietet einen            |
| om/watch?v=gadFMZjR   | Google Forms (2021).  |                    | vollständigen Leitfaden zu Google       |
| pf4&ab_channel=Techn  | Learn Google Forms in |                    | Forms: vom Erstellen eines Formulars    |
| ologyCentral          | Under 10 Minutes.     |                    | über das Anlegen einer Beschreibung,    |
|                       |                       |                    | das Ändern von Layout-Elementen, die    |
|                       |                       |                    | Auswahl des besten Fragetyps für Ihre   |
|                       |                       |                    | Zwecke, das Exportieren und             |
|                       |                       |                    | Präsentieren von Ergebnissen bis hin zu |
|                       |                       |                    | Formulareinstellungen und Freigabe      |

# Andere Quellen

| Link | Titel | Urheber | Beschreibung |
|------|-------|---------|--------------|
|      |       |         |              |
|      |       |         |              |
|      |       |         |              |
|      |       |         |              |

#### Erworbene Kompetenzen

#Marktanalytik #Datenanalytik #Produkctvalidierung

#### Benutzerfreundlichkeit (Schwierigkeitsgrad)

Einfach

#### Trainieren Sie Ihre Fähigkeiten:

Ihr Online-Bio-Markt erzielt kaum Umsätze. Was haben Sie falsch gemacht? Erstellen Sie mit Google Form zwei Online-Umfragen, die sich an Ihre aktuelle sowie potenzielle Zielgruppe richten.

- Halten Sie den Fragebogen kurz und prägnant (max. sieben Fragen)
- Verwenden Sie verschiedene Fragetypen
- Kopieren Sie den Umfragelink, um ihn an Ihre Kund\*innen zu senden

#### Quiz (schreiben Sie die richtige Antwort grün):

F1: Wo speichert Google Forms seine erfassten Daten?

- Docs
- Sheets
- Slides
- Excel

#### F2: Was kann NICHT in ein Google Form eingefügt werden?

- Bilder
- Rubriken
- Youtube-Videos
- Worddokumente

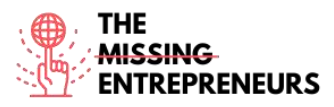

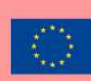

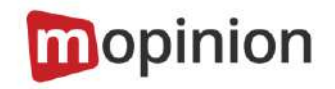

#### Link zum Tool

www.mopinion.com

#### **Beschreibung**

Mopinion ist eine umfassende Plattform für Nutzer\*innenfeedback, die digitalen Unternehmen dabei hilft, ihren Markt über die verschiedenen digitalen Kanäle (Web, Handy und E-Mail) zu verstehen. Mopinion ermöglicht es Ihnen, individualisierbare Online-Feedback-Formulare zu erstellen ( inklusive verschiedener CX-Metriken wie NPS, CES und CSAT) und diese auf Grundlage von Kriterien wie Mausbewegungen, Aufenthaltsdauer auf der Seite, Verlassen der Seite und anderem zu aktivieren. Außerdem beinhaltet das Tool umfassende Visualisierungsmöglichkeiten auf anpassbaren Dashboards sowie Textanalyse- und Smart-Labelling-Funktionen. Um auf Feedback zu reagieren oder mit Ihrem Digital-Team zusammenzuarbeiten, können die Nutzer\*innen proaktive Benachrichtigungen und rollenspezifische Ansichten nutzen und sich mit Projektmanagement-Tools wie Trello oder Asana verbinden.

Mopinion ist nicht kostenlos, bietet aber eine kostenlose Testphase an.

#### TOP 3 Funktionalitäten (nur kostenlose)

| Titel. Max. 10 Wörter                | Beschreibung. Max. 30 Wörter                             |
|--------------------------------------|----------------------------------------------------------|
| Erfassung und Analyse von Feedback   | von Websites, mobilen Anwendungen und E-Mail-            |
|                                      | Kampagnen in Echtzeit                                    |
| Visualisierung und Analyse von Daten | von offenen Kommentaren und Ergebnissen                  |
| Zusammenarbeit mit Teammitgliedern   | Auf Mopinion können Sie automatisierte Exporte zuweisen, |
|                                      | Berichte erstellen und eine proaktive Kommunikation      |
|                                      | zwischen Teammitgliedern fördern                         |

#### Youtube-Videos

| Link | Titel | Urheber | Beschreibung |
|------|-------|---------|--------------|
|      |       |         |              |

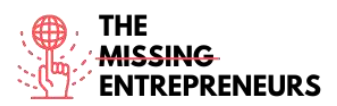

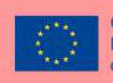

Co-funded by the Erasmus+ Programme of the European Union

| https://www.youtube.c | Mopinion Webinar -    | Mopinion | In diesem Webinar erfahren Sie, wie Sie |
|-----------------------|-----------------------|----------|-----------------------------------------|
| om/watch?v=wm6JH3JH   | How to build feedback |          | Ihre digitalen Feedback-Projekte        |
| zA4&ab channel=Mopin  | forms and dashboards  |          | mithilfe von Mopinion durchführen       |
| <u>ion-All-in-</u>    | that drive online     |          | können:                                 |
| OneUserFeedbackSoftw  |                       |          |                                         |
| <u>are</u>            | conversions           |          | - Sie erhalten eine Live-Demonstration  |
|                       |                       |          | über den Mehrwert der führenden         |
|                       |                       |          | Feedback-Reporting-Software für Ihr     |
|                       |                       |          | Unternehmen                             |
|                       |                       |          | - Sie erfahren, wie Sie innerhalb       |
|                       |                       |          | weniger Minuten Online-                 |
|                       |                       |          | Kund*innenfeedback-Formulare und        |
|                       |                       |          | Dashboards erstellen                    |
|                       |                       |          | - Sie erhalten praktische Tipps zur     |
|                       |                       |          | Erfassung von besserem Online-          |
|                       |                       |          | Kund*innenfeedback und zur              |
|                       |                       |          | Optimierung der Feedback-               |
|                       |                       |          | Datenanalyse                            |
|                       |                       |          | - Sie sehen, wie führende Unternehmen   |
|                       |                       |          | die Software zur Verbesserung der       |
|                       |                       |          | digitalen Kund*innenerfahrung           |
|                       |                       |          | einsetzen                               |
| https://www.youtube.c | Moninion official     | Moninion |                                         |
| om/channel/UCnGn6V7   | Voutubo channol       | Wophilon |                                         |
|                       |                       |          |                                         |
| Children              |                       |          |                                         |
| <u>Q/videos</u>       |                       |          | <u> </u>                                |

# Andere Quellen

| Link                               | Titel             | Urheber  | Beschreibung                                                                                                    |
|------------------------------------|-------------------|----------|----------------------------------------------------------------------------------------------------|
| https://mopinion.com/<br>webinars/ | Mopinion webinars | Mopinion | Eine Reihe von Webinaren, die Ihnen<br>die Funktionen von Mopinion<br>vorstellen und Ihnen anhand von<br>Praxisbeispielen zeigen, wie Mopinion<br>in bekannten Unternehmen zur<br>Sammlung von Nutzer*innenfeedback<br>eingesetzt wird |

#### Erworbene Kompetenzen (siehe Liste der Kompetenzen von AMARIS)

#Marktanalytik #Datenanalytik #Produktvalidierung

#### Benutzerfreundlichkeit (Schwierigkeitsgrad)

Einfach

#### Trainieren Sie Ihre Fähigkeiten:

Stellen Sie sich vor, Sie sind digitale\*r Vermarkter\*in einer erfolgreichen Weinkellerei und müssen in drei verschiedenen Bereichen Ihrer Website Nutzer\*innenfeedback sammeln: auf der Inhaltsseite, der Bestellseite und der Bestätigungsseite.

- Erstellen Sie für jeden Bereich ein Feedback-Formular mit jeweils spezifischen Fragen.

- Gehen Sie auf die Zielerreichungsrate ein: Fragen Sie, ob der\*die Nutzer\*in sein Ziel erreicht hat und ob er\*sie ein solches vor Augen hatte;

- Integrieren Sie ein Formular, in dem Sie den\*die Kund\*in fragen, wie einfach das Verfolgen des Bestellvorgangs war.

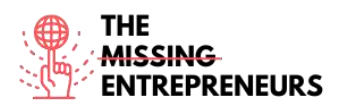

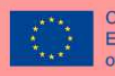

Co-funded by the Erasmus+ Programme of the European Union

- Wenn möglich (bei Anwendung der Feedback-Formulare auf einer echten Website), visualisieren Sie das erhaltene Feedback und entwickeln Sie eine Backup-Strategie, um das Feedback auch tatsächlich umzusetzen.

#### Quiz (schreiben Sie die richtige Antwort grün):

F1: Was kann Mopinion auf einer Website automatisch analysieren?

- Ergrgebnisse
- Offene Kommentare
- Kund\*innendaten
- Alle der oben genannten Punkte

F2: Welcher der folgenden ist KEINE von Mopinion angebotene Umfragevorlage?

- Kund\*innenerfahrung
- Mitarbeiter\*innen-Engagement
- Website UX
- Umfrage für wohltätige Zwecke

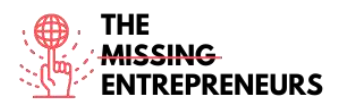

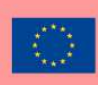

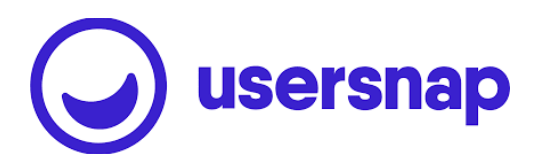

Link zum Tool www.usersnap.com

#### **Beschreibung**

Usersnap liefert via Screenshots des aktuellen Browserinhalts visuelles und kommentiertes Feedback, um die Lücke zwischen der Meldung von Webproblemen und deren Behebung zu schließen. Es erleichtert die Kommunikation zwischen allen an den Vorgängen beteiligten Parteien, einschließlich der Endnutzer\*innen. Usersnap bietet eine Feedback-Plattform, die Softwareunternehmen (SaaS) bei der Entwicklung besserer Produkte und Dienstleistungen unterstützt, indem sie verwertbares Nutzer\*innenfeedback sammelt und mit den Stakeholder\*innen teilt.

Die Usersnap-Feedback-Plattform bietet Ihnen die passenden Feedbackkollektoren für:

- Kund\*innenfeedback
- Qualitätssicherung/Tests mit visuellem Feedback (Bildschirmaufnahmen und Screenshots)
- Durchführung von Benutzerakzeptanztests oder Beta-Tests
- Sammeln von Wünschen nach neuen Funktionen
- Weiterleitung von Nutzer\*innenanfragen an Ihr Kund\*innenerfolgsteam.

#### TOP 3 Funktionalitäten (nur kostenlose)

| Titel. Max. 10 Wörter       | Beschreibung. Max. 30 Wörter                            |
|-----------------------------|---------------------------------------------------------|
| Visuelles Feedback          | Mittels Screenshots und Bildschirmaufnahmen, direkten   |
|                             | Kommentaren (sowohl von Unternehmensmitgliedern als     |
|                             | auch von Endnutzer*innen).                              |
| Zusammenarbeit              | Über einen speziellen Bereich, in dem Sie               |
|                             | Nutzer*innenfeedback mit Ihrem Team diskutieren können. |
| Feedback-Anwendungsbereiche | Die Usersnap-Plattform bietet Ihnen eine Reihe von      |
|                             | vordefinierten Systemen und Vorlagen zur Sammlung von   |
|                             | Nutzer*innenfeedback und gibt Empfehlungen für deren    |
|                             | jeweilige Verwendung.                                   |

#### Youtube-Videos

| Link                  | Titel             | Urheber  | Beschreibung                                                                                                    |
|-----------------------|-------------------|----------|----------------------------------------------------------------------------------------------------|
| https://www.youtube.c | Usersnap official | Usersnap | Playlists führen Sie durch die                                                                                                    |
| om/c/Usersnap         | Youtube channel   |          | Funktionalitäten von Usersnap. Es<br>werden Webinare zu verschiedenen<br>Funktionen angeboten: Lösungen für<br>Kund*innenfeedback, Aufbau eines<br>erfolgreichen Systems für<br>Funktionsanfragen, Entwicklung einer<br>Strategie für Kund*innenfeedback. |
|                       |                   |          |                                                                                                    |
|                       |                   |          |                                                                                                    |
|                       |                   |          |                                                                                                    |

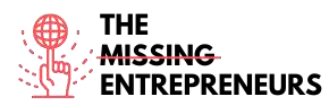

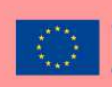

# Andere Quellen

| Link                              | Titel             | Urheber  | Beschreibung                                                                                                    |
|-----------------------------------|-------------------|----------|----------------------------------------------------------------------------------------------------|
| https://usersnap.com/w<br>ebinars | Usersnap webinars | Usersnap | Eine Reihe von Webinaren zum Einstieg<br>in Usersnap, zur Anwendung des<br>visuellen flexiblen Feedbackprozesses,<br>zur Steigerung des<br>Kund*innenfeedbacks und zum Aufbau<br>von Kund*innenerfahrungen |
|                                   |                   |          |                                                                                                    |
|                                   |                   |          |                                                                                                    |

#### Erworbene Kompetenzen

#Produktvalidierung #Marktanalytik #Datenanalytik

#### Benutzerfreundlichkeit (Schwierigkeitsgrad)

Fortgeschritten

#### Trainieren Sie Ihre Fähigkeiten:

Sie richten eine neue Website für Ihre Bäckerei ein und müssen Feedback von den Nutzer\*innen einholen. Erstellen Sie mithilfe von Usersnap eine Plattform für die Sammlung von Vorschlägen und Wünschen (Feature Request):

- Richten Sie ein Feature-Request-Widget anhand eines Template-Projekts ein

- Fügen Sie eine Schaltfläche zum Senden von Vorschlägen zu Ihrer Website hinzu, damit die Nutzer\*innen einfach Anfragen einreichen können

- Kategorisieren Sie das erhaltene Feedback anhand Ihrer eigenen Kennzeichnungen

#### Quiz (schreiben Sie die richtige Antwort grün):

F1: Welcher der folgenden Browser wird NICHT von Usersnap unterstützt?

- Safari
- Internet Explorer
- Edge
- Firefox

F2: Auf dem Usersnap Feedbacklisten-Dashboard können Sie:

- Teammitglieder einteilen
- Feedback nach Kategorien kennzeichnen
- Den Kund\*innen antworten
- Alle Antworten sind richtig

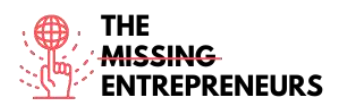

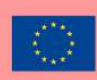

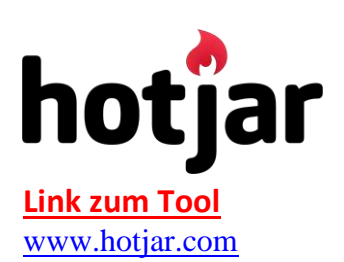

#### **Beschreibung**

Hotjar ist ein Tool, das das Online-Verhalten und die Meinung Ihrer Nutzer\*innen aufzeigt. Durch die Kombination von Analyse- und Feedback-Tools verschafft Hotjar Ihnen einen Überblick darüber, wie Sie das Nutzer\*innenerlebnis und die Leistungen bzw. Konvertierungsraten Ihrer Website verbessern können, und ermöglicht es Ihnen, Ihre digitale Marketingstrategie zu verbessern.

Mit Hotjar können Sie das Verhalten (Klicks, Berührungen, Scrolls, Mausbewegungen) und die Erfahrungen Ihrer Nutzer\*innen verfolgen und darauf aufbauen.

Darüber hinaus können Sie Heatmaps verwenden, um die "Hot Spots" und "Cold Spots" auf Ihrer Website zu verstehen, was es Ihnen ermöglicht, Ihre Botschaften entsprechend ihrer Priorität an den richtigen Stellen zu platzieren, sodass Sie die Nutzer\*innen "führen" können.

# TOP 3 Funktionalitäten (nur kostenlose)

| Titel. Max. 10 Wörter                 | Beschreibung. Max. 30 Wörter                                                                                                 |
|---------------------------------------|----------------------------------------------------------------------------------------------------|
| Besucher*innen-Klickkarten "Heatmaps" | Sie können genau sehen, worauf Ihre Besucher*innen klicken.                                                                  |
| Besucher*innen-Aufzeichnungen         | Sie erfahren genau, was Besucher*innen auf Ihrer Website<br>tun, einschließlich Mausbewegungen und wie weit sie<br>scrollen. |
| Funnel-Analyse                        | Hilft dabei, genau zu verstehen, wie gut Ihre Checkout- oder<br>Anmeldeabläufe funktionieren.                                |

# Youtube-Videos

| Link                  | Titel                   | Urheber          | Beschreibung                          |
|-----------------------|-------------------------|------------------|---------------------------------------|
| https://www.youtube.c | Hotjar official Youtube | Hotjar           | Es handelt sich um ein                |
| om/c/HotjarInsights   | channel                 |                  | Einführungsvideo zu Hotjar, das       |
|                       |                         |                  | Highlights, Aufnahmen, Q&As mit       |
|                       |                         |                  | Unternehmer*innen, die Hotjar nutzen, |
|                       |                         |                  | praktische Anleitungsvideos für die   |
|                       |                         |                  | Erstellung von Heatmaps,              |
|                       |                         |                  | Schnappschüsse, Screenshots und       |
|                       |                         |                  | vieles mehr enthält.                  |
| https://www.youtube.c | Improving my site's     | Maddy Beard      | Dieses Video zeigt, wie eine          |
| om/watch?v=RTv303p0   | performance with        |                  | Unternehmerin ihre Website im         |
| H-                    | HotJar                  |                  | Hinblick auf bestimmte Ziele          |
| I&ab_channel=MaddyBe  |                         |                  | umgestaltet hat und wie Hotjar ihr    |
| ard                   |                         |                  | dabei geholfen hat, Probleme zu       |
|                       |                         |                  | erkennen und anschließend den Erfolg  |
|                       |                         |                  | der Neugestaltung zu bewerten         |
| https://www.youtube.c | HotJar Tutorial for     | Pierluigi Giglio | Dieses Video ist ein Tutorial zu den  |
| om/watch?v=7cU6QQbk   | Beginners: From 0 to    |                  | Grundlagen von Hotjar: Website-       |
| 9M8&ab_channel=Pierl  | Hero 2022               |                  | Übersicht, Anmeldung und Login,       |
| uigiGiglio            |                         |                  | Synchronisierung einer Website,       |
|                       |                         |                  | Plugins, Dashboard-Übersicht,         |
|                       |                         |                  | Feedback-Widgets, Heatmaps,           |
|                       |                         |                  | Erstellung von Umfragen,              |

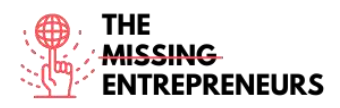

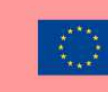

|  | and the second second |                                          |
|--|-----------------------|------------------------------------------|
|  | Teamakt               | ivitäten, Kontoeinstellungen<br>erenzen. |
|  |                       |                                          |

# Andere Quellen

| Link                                                                                                    | Titel         | Urheber | Beschreibung                                                                                                    |
|----------------------------------------------------------------------------------------------------|---------------|---------|----------------------------------------------------------------------------------------------------|
| https://www.hotjar.com<br>/guides/;<br>https://help.hotjar.com/<br>hc/en-<br>us/articles/3600007998<br>13-Introduction-to-<br>Hotjar-Demo | How to guides | Hotjar  | Von Hotjar bereitgestellte Anleitungen,<br>die Sie bei der Erstellung und<br>Verwendung von Heatmaps und<br>Screenshots unterstützen. |

#### Erworbene Kompetenzen

#Marktanalytik #Datenanalytik #Produktvalidierung

#### Benutzerfreundlichkeit (Schwierigkeitsgrad)

Fortgeschritten

#### Trainieren Sie Ihre Fähigkeiten:

Sie möchten mehr über das typische Nutzer\*innenverhalten auf der Website Ihres Vintage-Shops erfahren. Verwenden Sie Hotjar:

- Fügen Sie die Website-Domain zum Dashboard der Website hinzu und stellen Sie den Tracking-Code ein

- Erstellen Sie eine Heatmap für die Startseite der Website

- Richten Sie Aufzeichnungen für Klick- und Scroll-Sessions ein

#### Quiz (schreiben Sie die richtige Antwort grün):

F1: Bei welchem der folgenden handelt es sich um eine Art von Hotjar-On-Site-Umfragen?

- Popoff
- Popover
- Externer link
- Display

F2: Welche der folgenden ist KEINE Art von Hotjar-Heatmap?

- Click map
- Scroll map
- Move map
- Data map

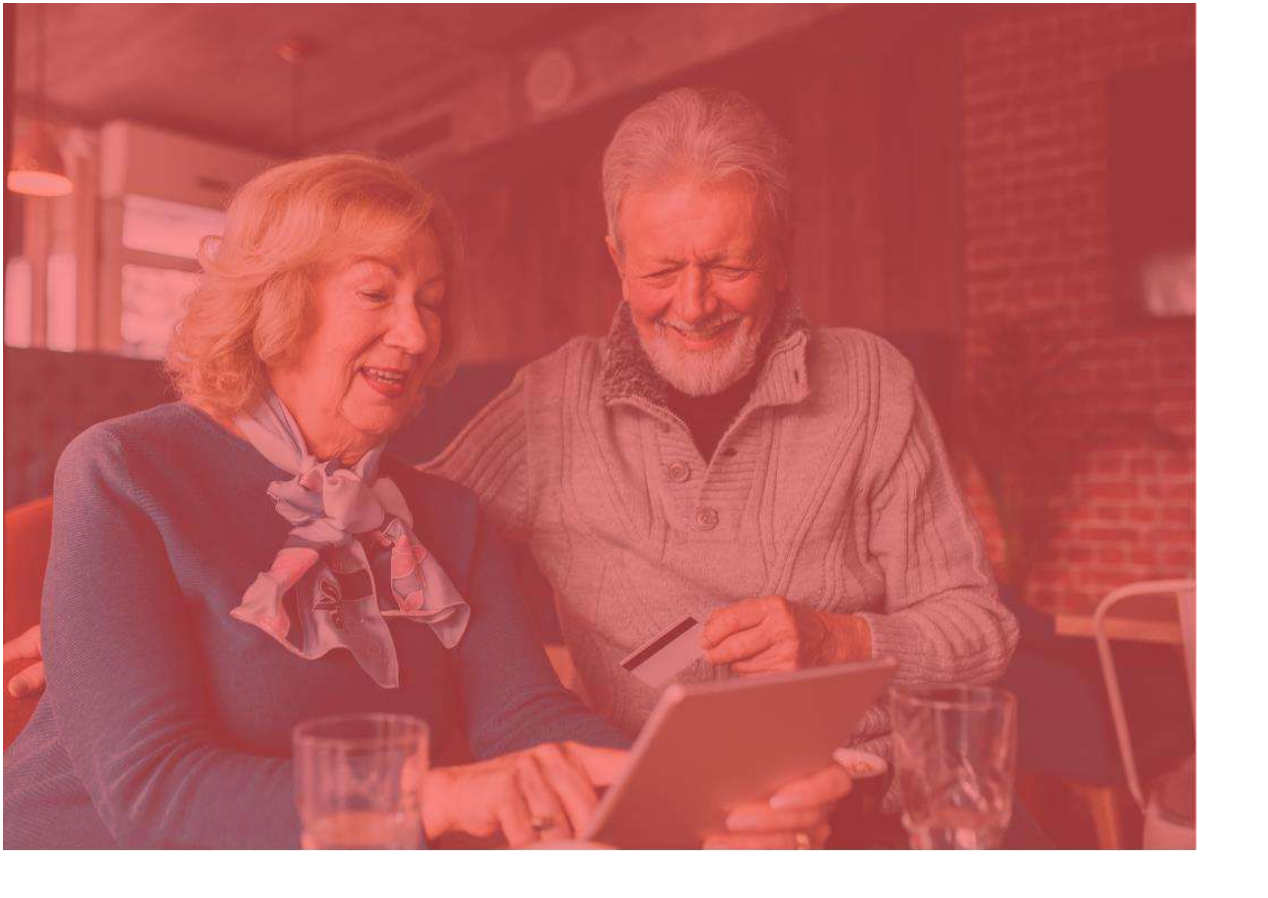

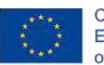

Co-funded by the Erasmus+ Programme of the European Union

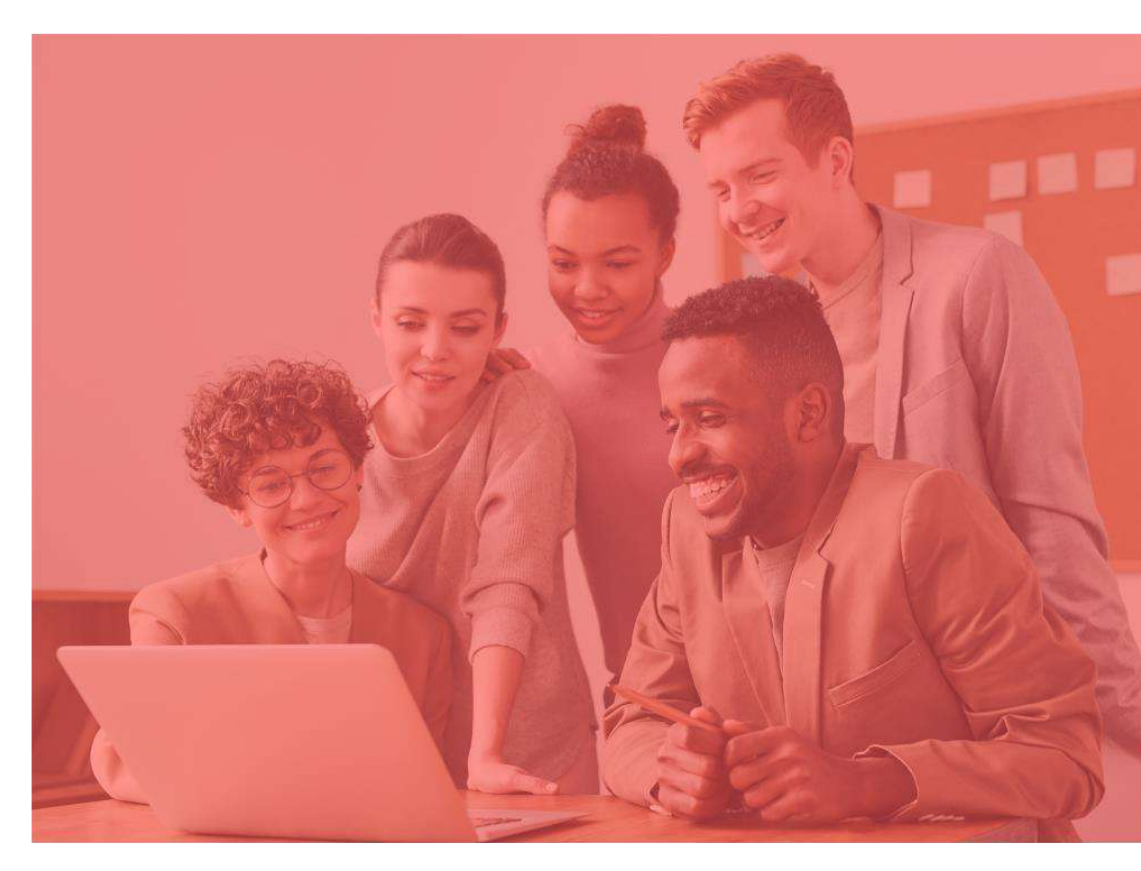

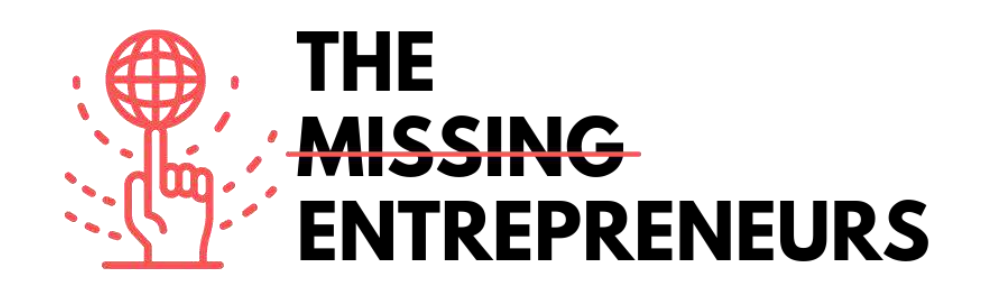

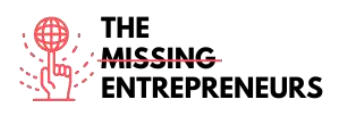

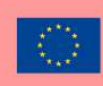

# AliExpress<sup>-</sup>

#### Link zumTool: www.aliexpress.com

#### **Beschreibung**

AliExpress ist eine Online-Einzelhandelsplattform für selbständige Verkäufer\*innen. Sie erleichtert es kleinen Unternehmen, ihre Produkte auf der ganzen Welt zu verkaufen. Der Schwerpunkt liegt auf geringvolumigen Transaktionen von Lagerprodukten. Das bedeutet, dass AliExpress lediglich zwischen Käufer\*in und Verkäufer\*in vermittelt, indem es die notwendige Marktplatz-Infrastruktur bereitstellt. Kostengünstige internationale Lieferungen in die meisten Länder der Welt sind möglich.

# TOP 3 Funktionalitäten (nur kostenlose)

| Titel. Max. 10 Wörter      | Beschreibung. Max. 30 Wörter                                                                                                    |  |
|----------------------------|----------------------------------------------------------------------------------------------------|--|
| Internationale Kapazitäten | Die Plattform bietet: automatische Übersetzung in 18<br>Sprachen für individuelle Nutzer*innenfreundlichkeit,<br>Währungsumrechnung für 51 Länder, Unterstützung für 38<br>lokale Zahlungssysteme für sichere Bezahlung und<br>Transaktionen |  |
| Digitale Schaufenster      | Sie bietet individuelle Schaufenster für unterschiedliche<br>Anbieter*innen.                                                                                                    |  |
| Versand                    | Sie bietet verschiedene Versandoptionen.                                                                                                    |  |

# Youtube-Videos

| Link                     | Titel                       | Urheber               | Beschreibung                              |
|--------------------------|-----------------------------|-----------------------|-------------------------------------------|
| https://www.youtube.com  | How To Make Money           | Mike Vestil           | Diese Schritt-für-Schritt-Anleitung zeigt |
| /watch?v=uJxXJu1YriE     | With AliExpress in 2022     |                       | Anfänger*innen, wie sie mit AliExpress    |
|                          | (For Beginners)             |                       | Geld verdienen können.                    |
| https://www.youtube.com/ | How to start an Aliexpress  | Shanghai Silk Road    | In diesem Video zeigen wir Ihnen, wie     |
| watch?v=1aAWabfHy1Y      | store? - step by step guide | International Trading | Sie einen Shop auf Aliexpress.com         |
|                          | (2019)                      |                       | registrieren. Folgen Sie den Schritten,   |
|                          | ( )                         |                       | um innerhalb von zwei Tagen Ihren         |
|                          |                             |                       | Shop auf Aliexpress.com zu eröffnen.      |

# Andere Quellen

| Link                                                                                                    | Titel                                                                       | Urheber    | Beschreibung                                                                                                    |
|----------------------------------------------------------------------------------------------------|-----------------------------------------------------------------------------|------------|----------------------------------------------------------------------------------------------------|
| https://sell.aliexpress.com/pc<br>/en-sellerclub.htm                                                    | AliExpress University will help<br>in faster landing for sellers            | AliExpress | Beginnen Sie Ihre Reise auf AliExpress<br>noch heute: Tipps für den Aufbau Ihres<br>E-Shops; Anleitung für den Betrieb Ihres<br>E-Shops |
| https://www.shopify.com/blog/<br>117607173-the-definitive-<br>guide-to-dropshipping-with-<br>aliexpress | AliExpress Dropshipping: A<br>Complete Guide to Sourcing<br>From AliExpress | AliExpress | Lernen Sie Dropshipping mit AliExpress<br>und wie Sie ein Dropshipping-Geschäft<br>mit dem Tool Oberlo starten.                         |

**Erworbene Kompetenzen (siehe Liste der Kompetenzen von AMARIS)** #ECommerce #CMS #Web #Websiteerstellung #Marketing #Inhalteerstellung

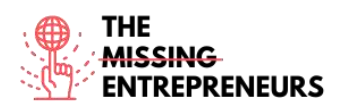

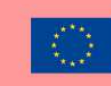

#### **Schwierigkeitsgrad**

Mittel

#### **Trainieren Sie Ihre Fähigkeiten**

Wählen Sie eines der bereitgestellten Tutorials aus und verkaufen Sie Ihr erstes Produkt auf AliExpress.

#### Quiz (schreiben Sie die richtige Antwort grün):

- F1: Was kann nicht auf AliExpress verkauft werden?
  - Autos und Motorradzubehör
  - Speisen und Getränke
  - Unterhaltungselektronik
  - Kleidung

F2: Wie hoch sind die Kosten für den Verkauf auf AliExpress?

- Er ist kostenlos
- 40 USD / Monat
- 5-8% pro Transaktion
- 40 USD / Monat + 5-8% pro Transaktion

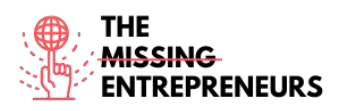

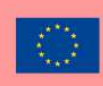

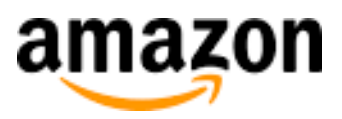

#### Link zum Tool: www.amazon.com

#### **Beschreibung**

Amazon ist ein multinationales Technologieunternehmen, das sich auf E-Commerce, Cloud-Computing, digitales Streaming und künstliche Intelligenz konzentriert. Als Online-Marktplatz verkauft Amazon Bücher, Musik, Filme, Haushaltswaren, Elektronik, Spielzeug und vieles mehr, sowohl direkt als auch als Zwischenhändler zwischen verschiedenen Händler\*innen und Kund\*innen.

# TOP 3 Funktionalitäten (nur kostenlose)

| Titel                   | Beschreibung                                                               |  |
|-------------------------|----------------------------------------------------------------------------|--|
| Ihre Produkte verwalten | Sie können neue Produkte zum Amazon-Katalog hinzufügen und Ihr Inventar    |  |
|                         | mit Feeds, Tabellen und Berichten verwalten.                               |  |
| Kund*innen gewinnen     | Sie können mit direkt auf Amazon geschalteten Anzeigen Kund*innen gewinnen |  |
|                         | und Werbeaktionen mit kostenlosem Versand durchführen.                     |  |
| Versand                 | Sie können personalisierte Versandgebühren für Nicht-Medienprodukte        |  |
|                         | (Bücher, Musik, Video und DVD) festlegen.                                  |  |

# **Youtube Videos**

| Link                                            | Titel                                                    | Urheber        | Beschreibung                                                                                                    |
|-------------------------------------------------|----------------------------------------------------------|----------------|----------------------------------------------------------------------------------------------------|
| https://www.youtube.com<br>/watch?v=mH1Nbw3FhGY | Ways to sell with Amazon                                 | Sell on Amazon | Hier werden unterschiedliche Möglichkeiten<br>zum Verkauf Ihrer Produkte über Amazon<br>erklärt.                  |
| https://www.youtube.com/<br>watch?v=zu2DRNNw0PA | Amazon FBA For Beginners<br>2022 (Step by Step Tutorial) | Santrel Media  | In diesem Video erfahren Sie, wie Sie<br>mithilfe von FBA (Fulfillment By Amazon)<br>auf Amazon verkaufen können. |

# Andere Quellen

| Link                                                     | Title                                                                               | Author    | Description                                                                                                    |
|----------------------------------------------------------|-------------------------------------------------------------------------------------|-----------|----------------------------------------------------------------------------------------------------|
| https://sell.amazon.com<br>/beginners-guide              | The beginner's guide to selling on Amazon                                           | Amazon    | Einige Dinge, die Sie beachten sollten,<br>bevor Sie mit dem Verkauf auf Amazon<br>beginnen.                                                                                                    |
| https://sell.amazon.com<br>/ecommerce-business-<br>guide | Start an ecommerce business in 2021                                                 | Amazon    | Befolgen Sie diese Schritte, um Ihr E-<br>Commerce-Unternehmen zu starten.                                                                                                    |
| https://sell.amazon.com<br>/learn#brands                 | For brands: Your story in Amazon stores                                             | Amazon    | Dieser Beitrag erklärt, wie Sie mit<br>Kund*innen in Kontakt treten, Ihre<br>Marke schützen und andere Marken<br>finden können.                                                                                |
| https://www.sellerapp.c<br>om/fbm-vs-fba.html            | Amazon FBA vs. FBM - A Complete<br>Comparison Guide to Choosing<br>Between the Two? | Sellerapp | Eine schnelle Entwicklung von<br>einem*einer Anfänger*in zu<br>einem*einer Amazon-Experten*in.<br>Datengestützte Informationen und<br>intelligente Tools für bessere Amazon-<br>Strategien und höhere Gewinne. |

# Erworbene Kompetenzen

**#ECommerce #CMS #**Web #Websiteerstellung #Marketing #Inhalteerstellung

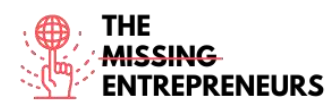

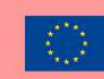

#### **Schwierigkeitsgrad**

Mittel

#### **Trainieren Sie Ihre Fähigkeiten**

Wählen Sie eines der bereitgestellten Tutorials aus und verkaufen Sie Ihr erstes Produkt auf Amazon.

# Quiz (schreiben Sie die richtige Antwort grün):

F1: Wofür steht FBA?

- Fulfillment by Amazon
- Functional Business Analyst
- Federal Bureau of Amazon
- Forecast Behavior Amazon

#### F2: Unter welchen Umständen funktioniert Amazon FBA besser als Amazon FBM?

- Ihre Produkte verkaufen sich nicht sehr schnell
- Sie haben ausreichend Platz für die Lagerung Ihrer Waren
- Ihre Produkte sind sperrig, schwer und teuer
- Sie wollen die Bestellungen nicht selbst bearbeiten

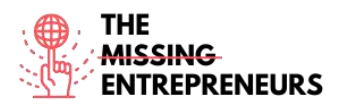

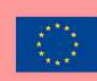

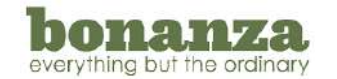

Link zum Tool: www.bonanza.com

#### **Beschreibung**

Bonanza ist ein Online-Marktplatz für den Kauf und Verkauf von Artikeln aller Kategorien. Die E-Commerce-Plattform ermöglicht den An- und Verkauf von Artikeln, die nicht brandneu, makellos und massenproduziert sind. Ziel ist es, das technische Know-how, das für den Aufbau eines profitablen Online-Geschäfts erforderlich ist, abzuschaffen und die Freuden des Unternehmer\*innentums für alle zugänglich zu machen.

# **TOP 3 Funktionalitäten (nur kostenlose)**

| Titel                                 | Beschreibung                                                                                                    |
|---------------------------------------|----------------------------------------------------------------------------------------------------|
| Plattformübergreifende<br>Integration | Automatische Importierung/Synchronisierung von eBay-, Amazon- und Shopify-Beständen                                     |
| Digitales Schaufenster                | Aufwandlose Webshops (automatisch aus Ihrem Marktplatzkonto erstellt),<br>Bearbeitungsmöglichkeiten für mehrere Artikel |
| Versand                               | Festlegen von personalisierten Versandgebühren für Nicht-Medienprodukte (Bücher, Musik,<br>Video und DVD)               |

#### **Youtube-Videos**

| Link                                            | Titel                                                       | Urheber                          | Beschreibung                             |
|-------------------------------------------------|-------------------------------------------------------------|----------------------------------|------------------------------------------|
| https://www.voutubo.com                         | LISTING ON BONANZA IT                                       |                                  | Starten Sie jetzt Ihren Bonanza-Shop     |
| https://www.youtube.com<br>/watch?v=pCu3JkcA2y0 | MAYBE THE RIGHT TIME TO                                     | I'm Flippin it                   | und steigern Sie Ihre Umsätze mit        |
|                                                 | START                                                       |                                  | diesem Lernprogramm.                     |
| https://www.youtube.com<br>/watch?v=hVdojgtzEKE |                                                             | The Awesome<br>S'witty Kiwi Show | Möchten Sie im Jahr 2022 auf Bonanza     |
|                                                 | How to Sell on Bonanza                                      |                                  | verkaufen? Brauchen Sie eine             |
|                                                 | Marketplace in 2022: Tips for<br>Making Millions on Bonanza |                                  | Einführung zum Thema Geld verdienen      |
|                                                 |                                                             |                                  | bei Bonanza? Sehen Sie sich jetzt dieses |
|                                                 |                                                             |                                  | Video an.                                |

# Andere Quellen

| Link                                                                                                   | Titel                                  | Urheber | Beschreibung                                                                                            |
|----------------------------------------------------------------------------------------------------|----------------------------------------|---------|----------------------------------------------------------------------------------------------------|
| https://support.bonanza.com/hc/en-<br>us/articles/360001150572-The-A-Z-<br>Guide-to-Selling-on-Bonanza | The A-Z Guide to Selling on<br>Bonanza | Bonanza | Buchstäblich ein A-Z-Leitfaden für den<br>Verkauf auf Bonanza, von A wie<br>Anzeigen bis Z wie Zendesk. |

#### Erworbene Kompetenzen

#ECommerce #CMS #Web #Websiteerstellung #Marketing #Inhalteerstellung

#### **Schwierigkeitsgrad**

Mittel

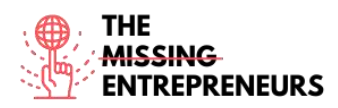

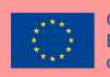

# Trainieren Sie Ihre Fähigkeiten

Wählen Sie eines der bereitgestellten Tutorials aus und verkaufen Sie Ihr erstes Produkt auf Bonanza.

# Quiz (schreiben Sie die richtige Antwort grün):

F1: Welche Importoption ist auf Bonanza nicht verfügbar?

- AliExpress
- eBay
- Amazon
- Shopify

F2: Verlangt Bonanza von den Verkäufer\*innen Gebühren im Voraus?

- Ja
- Nein

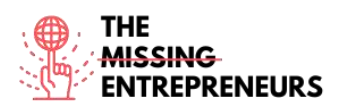

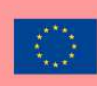

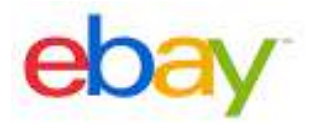

Link zum Tool: www.ebay.com

#### **Beschreibung**

eBay ist eine Online-Auktions- und Shopping-Website, auf der Menschen und Unternehmen weltweit eine Vielzahl von Waren und Dienstleistungen kaufen und verkaufen. Die Kund\*innen können auf Websites in ihrem eigenen Land teilnehmen oder eine der internationalen Websites des Unternehmens nutzen. Es gibt eBay-Websites für die USA, Kanada, die meisten europäischen Länder und mehrere asiatische Länder. eBay verlässt sich darauf, dass seine Nutzer\*innen die Handelsgemeinschaft durch ein Feedback-System selbst regulieren, das es den Käufer\*innen ermöglicht, die Verkäufer\*innen für ihre Transaktionen zu bewerten.

# TOP 3 Funktionalitäten (nur kostenlose)

| Titel. Max. 10 Wörter       | Beschreibung. Max. 30 Wörter                            |
|-----------------------------|---------------------------------------------------------|
| Produkte verkaufen          | Verkaufen Sie Produkte zu einem Festpreis oder durch    |
|                             | Auktionen.                                              |
| Suchen                      | eBays Erweiterte Suche, Optimierung der Suchkriterien,  |
|                             | Produkte und Bewertungen über den eBay-Katalog.         |
| Marke und Katalog verwalten | Verkäufer*innen-Dashboard, Bestandsverwaltung,          |
|                             | Verwaltung von Bestellungen, Marketing-Tools, Tools zum |
|                             | Markenaufbau.                                           |

#### Youtube-Videos

| Link                  | Titel                | Urheber          | Beschreibung                             |
|-----------------------|----------------------|------------------|------------------------------------------|
| https://www.youtube.c | How to Sell on eBay  | Casual Ecommerce | In diesem Video lernen Sie eine          |
| om/watch?v=yik0zFl71k | For Beginners - Step |                  | einfache Strategie für den Verkauf auf   |
| <u>E</u>              | by Step Tutorial     |                  | ebay kennen. Es handelt sich um ein      |
|                       |                      |                  | sehr anfängerfreundliches ebay-          |
|                       |                      |                  | Tutorial, das auch für absolute E-       |
|                       |                      |                  | Commerce-Neulinge verständlich ist       |
|                       |                      |                  | und sofort umgesetzt werden kann.        |
| https://www.youtube.c | How To Sell on eBay  | SamsonTV         | Hierbei handelt es sich um einen         |
| om/watch?v=SYYMtmR    | For Beginners (2021  |                  | umfassenden eBay-                        |
| M1Rg                  | Step by Step Guide)  |                  | Einsteiger*innenkurs / Leitfaden, Ihnen  |
|                       |                      |                  | Schritt für Schritt alles zeigt, was Sie |
|                       |                      |                  | brauchen, um mit dem Verkauf auf         |
|                       |                      |                  | eBay zu beginnen.                        |

# Andere Quellen

| Link                                                                                   | Titel                           | Urheber | Beschreibung                                                                                                    |
|----------------------------------------------------------------------------------------|---------------------------------|---------|----------------------------------------------------------------------------------------------------|
| https://www.ebay.com/h<br>elp/selling                                                  | Guidelines on eBay selling part | eBay    | eBay-Kundenservice-Artikel, die Ihnen beim Verkauf<br>von Produkten helfen.                                                                                                 |
| https://pages.ebay.com/s<br>eller-center/listing-and-<br>marketing/seller-<br>hub.html | Seller Hub                      | еВау    | Seller Hub bietet Ihnen alles, was Sie für den Aufbau<br>und das Wachstum Ihres Unternehmens bei eBay<br>benötigen. Sie haben Zugang zu:<br>Ihren Angebote und Bestellungen |

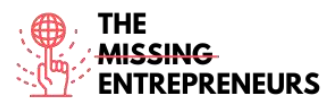

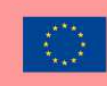

| <ul> <li>einem Mehrbenutzer*innen-Konto f ür Angebote<br/>und Bestellungen</li> </ul> |
|---------------------------------------------------------------------------------------|
| Berichten zu Leistung, Bestellungen, Umsatz und                                       |
| Steuern                                                                               |
| Promoted Listings Standard                                                            |
| Promotions Manager                                                                    |
| Angeboten für Käufer*innen                                                            |
| <ul> <li>Internationalen und nationalen Versandoptionen</li> </ul>                    |
| Terapeak Produktrecherche                                                             |
| Verwaltung der Zahlungsosoptionen                                                     |

#### Erworbene Kompetenzen (siehe Liste der Kompetenzen von AMARIS)

#ECommerce #CMS #Web #Websiteerstellung #Marketing #Inhalteerstellung

#### **Schwierigkeitsgrad**

Mittel

#### Trainieren Sie Ihre Fähigkeiten

Wählen Sie eines der bereitgestellten Tutorials aus und verkaufen Sie Ihr erstes Produkt auf eBay.

#### Quiz (schreiben Sie die richtige Antwort grün):

F1: In welchen Teilen der Welt können Sie Ihre Produkte über eBay verkaufen?

- USA
- Europäische Union
- Asien
- Weltweit
- F2: Wie funktioniert eBays Preismodell?
  - Sowohl Verkäufer\*innen als auch Käufer\*innen müssen für die Nutzung der Website bezahlen
  - Für Käufer\*innen ist die Nutzung kostenlos, Verkäufer\*innen müssen nach einer begrenzten Anzahl an kostenlosen Inseraraten Gebühren für das Anbieten und Verkaufen von Artikeln zahlen
  - Kostenlose Nutzung für Verkäufer\*innen und Käufer\*innen, Verkäufer\*innen können auch kostenpflichtig Werbung schalten
  - Vollkommen kostenlos für Verkäufer\*innen und Käufer\*innen

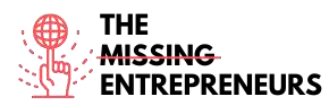

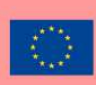

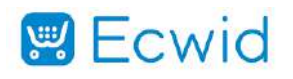

#### Link zum Tool:

https://www.ecwid.com/

#### **Beschreibung**

Ecwid ist eine einfach zu bedienende eCommerce-Plattform für kleine Unternehmen. Sie wurde speziell für die Bedürfnisse kleiner Unternehmen entwickelt, die bereits eine Website haben und beginnen wollen, online zu verkaufen. Daher lässt es sich leicht in die bestehende Website einbetten, ist aber auch als eigenständige Anwendung perfekt geeignet.

# TOP 3 Funktionalitäten (nur kostenlose)

| Titel. Max. 10 Wörter | Beschreibung. Max. 30 Wörter                          |
|-----------------------|-------------------------------------------------------|
| Warenkorb             | Speichern zurückgelassener Warenkorbinhalte,          |
|                       | Kreditkartenverarbeitung, Rabattmanagement,           |
|                       | Bestellmanagement                                     |
| Marktleitung          | Katalogisierung/Kategorisierung, Kanalmanagement,     |
|                       | Bestandskontrolle, Kitting, Produktkonfigurator       |
| Kund*innenbindung     | Kund*innenkonten, Kund*innenbindungsprogramm, E-Mail- |
|                       | Marketing                                             |

#### **Youtube-Videos**

| Link                                                | Titel                                                                                                    | Urheber             | Beschreibung                                                                                                    |
|-----------------------------------------------------|----------------------------------------------------------------------------------------------------|---------------------|----------------------------------------------------------------------------------------------------|
| https://www.youtube.c<br>om/watch?v=XX5UPe8e<br>GBw | How to Build an<br>Online Store in just a<br>few clicks - Quick Start<br>Guide                                | Ecwid by Lightspeed | Sie wissen nicht weiter? Wir begleiten<br>Sie langsam und Schritt bei der<br>Einrichtung Ihres Online-Shops, damit<br>Sie schnell mit dem Online-Verkauf<br>beginnen können.                                                                                                    |
| https://www.youtube.c<br>om/watch?v=eyyBdWm<br>NHNQ | What is Ecwid E-<br>commerce?                                                                                 | Ecwid by Lightspeed | Ecwid ist der beste Weg für kleine<br>Unternehmen, mit dem Online-Verkauf<br>zu beginnen. Erstellen Sie kostenlos<br>eine von Grund auf neue Website,<br>verknüpfen Sie Ihren Shop mit<br>Facebook und Instagram, nutzen Sie<br>professionelle Marketing-Tools und<br>vieles mehr.                                                     |
| https://www.youtube.c<br>om/watch?v=F9vpjmFDI<br>dl | Free Online Store<br>With Ecwid<br>eCommerce Full<br>Webinar: Review +<br>Tutorial + Setup +<br>Facebook Shop | Daniella.io         | In diesem Video erfahren Sie, wie Sie<br>kostenlos einen Online-Shop erstellen<br>können. Es gibt zahlreiche Anbieter für<br>die Onlineshop-Erstellung, aber die<br>meisten sind kompliziert, teuer oder<br>verlangen hohe Gebühren für den<br>Verkauf. Ecwid ist unkompliziert,<br>kostenlos und in nur fünf Minuten<br>eingerichtet. |

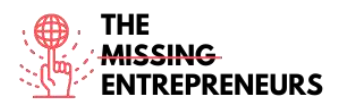

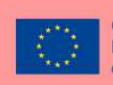

# Andere Quellen

| Link                                                           | Titel              | Urheber | Beschreibung                                                                                            |
|----------------------------------------------------------------|--------------------|---------|----------------------------------------------------------------------------------------------------|
| https://support.ecwid.com/hc/e<br>n-us/categories/360000015889 | Ecwid video guides | Ecwid   | Sehen Sie sich die Schritt-für-Schritt-Anleitungen mit<br>kurzen Tutorials an, die Sie durch die Ecwid- |
|                                                                |                    |         | Administration führen.                                                                                  |

# Erworbene Kompetenzen (siehe Liste der Kompetenzen von AMARIS)

#ECommerce #CMS #Web #Websiteerstellung #Marketing #Inhalteerstellung

#### **Schwierigkeitsgrad**

Mittel

#### Trainieren Sie Ihre Fähigkeiten

Wählen Sie eines der bereitgestellten Tutorials aus und erstellen Sie einen Onlineshop.

#### Quiz (schreiben Sie die richtige Antwort grün):

F1: Wozu können Sie Ecwid nutzen?

- Erstellung einer eigenständigen E-Commerce-Website
- Einbettung von Ecwid in eine bestehende Website
- Online-Verkauf von Produkten
- Alle Antworten sind richtig

F2: Ist Ecwid kostenlos?

- Ja
- Nein

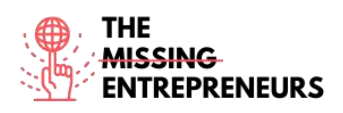

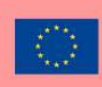

# Etsy

#### Link zum Tool: www.etsy.com

#### **Beschreibung**

Etsy ist ein globaler Online-Marktplatz, auf dem Menschen einzigartige oder Vintage-Gegenstände kaufen und verkaufen, um auf diese Weise einen Beitrag zum Umweltschutz zu leisten. Die Artikel fallen unter eine Vielzahl von Kategorien, darunter Schmuck, Taschen, Kleidung, Wohnaccessoires und Möbel, Spielzeug, Kunst sowie Bastelmaterial und Werkzeuge. Alle Vintage-Artikel müssen mindestens 20 Jahre alt sein. Jedes Angebot bleibt maximal vier Monate lang im Shop.

# TOP 3 Funktionalitäten (nur kostenlose)

| Titel. Max. 10 Wörter   | Beschreibung. Max. 30 Wörter                                     |
|-------------------------|------------------------------------------------------------------|
| Personalisierte Website | Erstellen Sie innerhalb weniger Minuten eine personalisierte     |
|                         | Website dank einer vom Etsy-Shop betriebenen                     |
|                         | benutzerdefinierten Website.                                     |
| Handy-App               | Verwalten Sie Ihren Shop auch unterwegs. Mit der Etsy-App        |
|                         | können Sie Bestellungen bearbeiten, Angebote editieren und       |
|                         | Käufer*innen sofort und von überall aus antworten.               |
| Überwachen Ihres Shops  | Dank des Zugriffs auf detaillierte Statistiken über die Leistung |
|                         | Ihres Shops können Sie Ihren Umsatz steigern.                    |

# Youtube-Videos

| Link                                                | Titel                                                                                            | Urheber                               | Beschreibung                                                                                                    |
|-----------------------------------------------------|--------------------------------------------------------------------------------------------------|---------------------------------------|----------------------------------------------------------------------------------------------------|
| https://www.youtube.c<br>om/watch?v=CW4hQ32<br>C1ZQ | How To Start An Etsy<br>Shop For Beginners<br>2021   Etsy Store<br>Setup Tutorial                | Create With Pennies Not<br>Perfection | Wenn Sie mit Ihrem Etsy-Shop ein<br>Teilzeit- oder Vollzeiteinkommen<br>erwirtschaften möchten, dann wird<br>Ihnen diese Anleitung für<br>Anfänger*innen helfen, den Einstieg zu<br>finden! |
| https://www.youtube.co<br>m/watch?v=UtL45pw_J<br>0M | Etsy Shop for<br>Beginners (COMPLETE<br>TUTORIAL)   How to<br>start an Etsy shop step<br>by step | Kate Hayes                            | Sehen Sie sich diese Schritt-für-Schritt-<br>Anleitung für Anfänger*innen an, die<br>Ihnen zeigt, wie Sie einen Etsy-Shop<br>eröffnen können!                                               |

# Andere Quellen

| Link                                                                                                    | Titel                                                      | Urheber | Beschreibung                                                                                                    |
|----------------------------------------------------------------------------------------------------|------------------------------------------------------------|---------|----------------------------------------------------------------------------------------------------|
| https://help.etsy.com/hc/<br>en-<br>us/articles/11501450244<br>8-Beginner-s-Guide-to-<br>Selling-on-<br>Etsy?segment=selling | Beginner's Guide to<br>Selling on Etsy                     | Etsy    | Dieser Leitfaden hilft Ihnen bei den<br>ersten Schritten zur Eröffnung Ihres<br>Shops, gibt Ihnen Tipps für einen<br>erfolgreichen Start und stellt Ihnen<br>Ressourcen zur weiteren Unterstützung<br>zur Verfügung. |
| https://www.etsy.com/in<br>vites/sell/?iid=nkh1SR0<br>ZnNIcnDhcak6ZXCs-<br>1B3_vOCWgmqeKIXA<br>mas.                          | Open an Etsy shop<br>and list your first 40<br>items free. | Etsy    | Dieses Angebot ermöglicht es Ihnen<br>kostenlos, die ersten 40 Artikel ohne<br>zusätzlich anfallende Gebühren zu<br>verkaufen.                                                                                       |

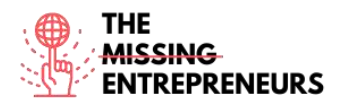

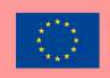

#### **Erworbene Kompetenzen**

#ECommerce #CMS #Web #Websiteerstellung #Marketing #Inhalteerstellung

**Schwierigkeitsgrad** 

Einfach

#### Trainieren Sie Ihre Fähigkeiten

Wählen Sie eines der bereitgestellten Tutorials aus und verkaufen Sie Ihr erstes Produkt auf Etsy.

Quiz (schreiben Sie die richtige Antwort grün):

F1: Was für Produkte können Sie auf Etsy verkaufen?

- Speisen und Getränke
- Elektronische Produkte
- Digitale Dienstleistungen
- Unikate oder Vintage-Gegenstände

F2: Was ist mit Etsy NICHT möglich?

- Erstellung einer Website
- Namensfindung für Ihre Marke
- Verkauf von Produkten
- Verwaltung des Versands

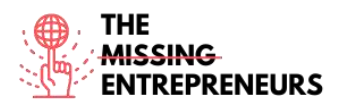

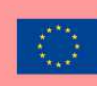

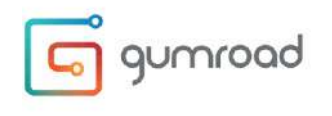

Link zum Tool: www.gumroad.com

#### **Beschreibung**

Gumroad ist ein digitaler Self-Publishing-Marktplatz für den Verkauf von elektronischen Dienstleistungen wie Büchern, Mitgliedschaften, Kursen und vielen weiteren. Es handelt sich um eine Checkout-Software, die einfach auf jeder Website installiert werden kann. Ihr Erscheinungsbild fördert hochwertige Checkout-Prozesse, die Software kann die Zustellung digitaler Waren automatisieren und unterstützt Paywhat-you-want-Bepreisung.

# TOP 3 Funktionalitäten (nur kostenlose)

| Titel. Max. 10 Wörter         | Beschreibung. Max. 30 Wörter                                 |
|-------------------------------|--------------------------------------------------------------|
| Erstellung einer Landing-Page | Die Software ermöglicht ihren Nutzer*innen die Erstellung    |
|                               | und Personalisierung einer Landing-Page, die auch in         |
|                               | bestehende Blogs oder Websites eingebettet werden kann.      |
| Einsatz hilfreicher Tools     | Einfaches Importieren einer bestehenden E-Mail-Liste,        |
|                               | einfache Bereitstellung von Inhalten und Interaktion mit den |
|                               | Kund*innen, Zugriff auf umfangreiche Daten dank              |
|                               | Analysefunktionen.                                           |
| Erweiterte Shop-Optionen      | Rabattcodes, Umgang mit Lizenzschlüsseln, Verwendung         |
|                               | verschiedener Währungen, Verkauf mehrerer Versionen          |
|                               | eines Produkts, Begrenzung des Produktverkaufs pro Land      |
|                               | und viele weitere Optionen.                                  |

#### Youtube-Videos

| Link                  | Titel                 | Urheber       | Beschreibung                              |
|-----------------------|-----------------------|---------------|-------------------------------------------|
| https://www.youtube.c | GUMROAD TUTORIAL      | Aurelius Tjin | Dieses Video ist ein GUMROAD              |
| om/watch?v=100DGCxJ   | - How To Sell Digital |               | TUTORIAL und GUMROAD REVIEW. Hier         |
| <u>3jl</u>            | Products Online &     |               | erfahren Sie, wie Sie DIGITALE            |
|                       | Gumroad Review        |               | PRODUKTE MIT GUMROAD ONLINE               |
|                       |                       |               | VERKAUFEN können. Sie werden Schritt      |
|                       |                       |               | für Schritt lernen, wie Sie Gumroad zum   |
|                       |                       |               | Verkauf Ihrer digitalen Downloads         |
|                       |                       |               | nutzen können.                            |
| https://www.youtube.c | How to create an      | Grumo Media   | In diesem GUMROAD-Tutorial lernen         |
| om/watch?v=XFXYPA2y   | online store with     |               | Sie, wie Sie einen Online-Shop erstellen, |
| eac                   | Gumroad (Step By      |               | um digitale Produkte zu verkaufen. Sie    |
|                       | Step Tutorial)        |               | erhalten eine Schritt-für-Schritt-        |
|                       |                       |               | Anleitung zur Einrichtung Ihres           |
|                       |                       |               | GUMROAD-Kontos und dem Verkauf            |
|                       |                       |               | Ihres ersten Produkts.                    |
| https://www.youtube.c | Gumroad Tutorial      |               | In diesem Gumroad-Tutorial erfahren       |
| om/watch?v=Bsv_SKErv  | 2022 - How To Make    | David Dill    | Sie Schritt für Schritt, wie Sie mit      |
| <u>kE</u>             | Money With Gumroad    |               | Gumroad arbeiten, einen Kurs erstellen    |
|                       |                       |               | und Geld verdienen können.                |

# Andere Quellen

| Link | Titel | Urheber | Beschreibung |
|------|-------|---------|--------------|
|      |       |         |              |

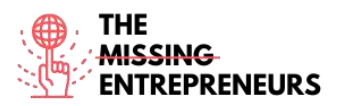

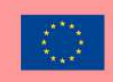

Erworbene Kompetenzen (siehe Liste der Kompetenzen von AMARIS)

#ECommerce #CMS #Web #Websiteerstellung #Marketing #Inhalteerstellung

#### **Schwierigkeitsgrad**

Mittel

#### **Trainieren Sie Ihre Fähigkeiten**

Wählen Sie eines der bereitgestellten Tutorials aus und erstellen Sie einen Onlineshop.

#### Quiz (schreiben Sie die richtige Antwort grün):

F1: Was können Sie mit Gumroad tun?

- Digitale Dienstleistungen verkaufen
- Sachgüter verkaufen
- Einen Essenslieferdienst betreiben
- Keine der Antworten ist richtig

F2: Wie ist Gumroads Preisgestaltung?

- Gumroad ist vollkommen kostenlos
- Sie zahlen ein monatliches Abonnement gemäß Ihrem Plan
- Die Einrichtung ist kostenlos, und es wird eine Provision für Transaktionen erhoben
- Sie zahlen ein monatliches Abonnement und eine Provision pro Transaktion

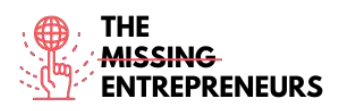

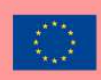

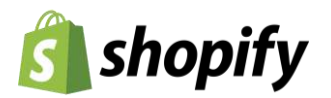

#### Link zum Tool: www.shopify.com

#### **Beschreibung**

Mit Shopify können Sie einen Online-Shop erstellen und personalisieren, der Ihnen zahlreiche Verkaufsmöglichkeiten bietet, darunter das Internet, Mobilgeräte, soziale Medien, Online-Marktplätze, konventionelle Ladengeschäfte und Pop-up-Shops. Shopify verfügt über Funktionen zur Verwaltung von Produkten, Beständen, Zahlungen und Versand sowie über Tools zur Kund\*innenbindung. Außerdem bietet es Ihnen ein professionelles Online-Schaufenster, die Möglichkeit zur Kreditkartenzahlung und die Shopify-POS-Anwendung für den Verkauf im Einzelhandel.

# TOP 3 Funktionalitäten (nur kostenlose)

| Titel. Max. 10 Wörter   | Beschreibung. Max. 30 Wörter                               |
|-------------------------|------------------------------------------------------------|
| Virtuelles Schaufenster | Über 70 professionelle Designs, Stöbern im Shopify Theme   |
|                         | Store, geeignet für mobilen Handel, Bearbeitung von HTML   |
|                         | und CSS, Zusammenarbeit mit Expert*innen                   |
| Warenkorb               | Kostenloses SSL-Zertifikat, automatische Versandtarife für |
|                         | Transportunternehmen, Kreditkartenzahlung,                 |
|                         | Wiederherstellung abgebrochener Kaufvorgänge, 100          |
|                         | Zahlungs-Gateways                                          |
| Shop-Verwaltung         | Kund*innenprofile, Direktversand, Kund*innenkonten,        |
|                         | Rückerstattungen, Kund*innengruppen, E-Mail-Vorlagen       |

#### **Youtube-Videos**

| Link                    | Titel                              | Urheber    | Beschreibung                              |
|-------------------------|------------------------------------|------------|-------------------------------------------|
| https://www.youtube.com | Shopify Explainer Video (Helpful!) | Shopify    | In diesem Video-Tutorial lernen Sie:      |
| /watch?v=GtDPjlUToKU    | What is Shopify and How Does it    |            | Was ist Shopify? Wie funktioniert         |
|                         | Work?                              |            | Shopify? Wie können Sie ein               |
|                         |                                    |            | erfolgreiches Geschäft auf Shopify        |
|                         |                                    |            | starten und sich vom ersten Verkauf bis   |
|                         |                                    |            | zum Erfolg hocharbeiten?                  |
| https://www.youtube.com | The Official Shopify Tutorial for  | Learn With | In diesem Shopify-Tutorial erfahren Sie   |
| /watch?v=u-Qfdn44rB4    | 2021: Set Up Your Store the Right  | Shopify    | alles, was Sie wissen müssen, um einen    |
|                         | Way                                |            | Shopify-Shop von A bis Z einzurichten.    |
| https://www.youtube.com | Shopify Tutorial for Beginners     | Mike White | Dieses Tutorial konzentriert sich auf die |
| /watch?v=ACqrKzY-j-s    | (Full Tutorial) - Create A         |            | Einrichtung eines Shopify-Onlineshops.    |
|                         | Professional Online Store          |            |                                           |

# Andere Quellen

| Link                   | Titel                  | Urheber       | Beschreibung                                         |
|------------------------|------------------------|---------------|------------------------------------------------------|
| https://www.shopify.co | How to Start an Online | Braveen Kumar | In diesem Beitrag wird ausführlich erklärt, wie Sie  |
| m/blog/start-online-   | Store in 8 Simple      | (Shopify)     | mit Shopify einen Online-Shop eröffnen: Fügen Sie    |
| store                  | Steps                  |               | die Produkte hinzu, die Sie verkaufen möchten,       |
|                        |                        |               | erstellen Sie die wichtigsten Seiten, wählen Sie ein |
|                        |                        |               | Design und personalisieren Sie Ihren Shop, passen    |
|                        |                        |               | Sie Ihre Versandeinstellungen an, konfigurieren Sie  |
|                        |                        |               | Ihre Steuereinstellungen, richten Sie Ihr Zahlungs-  |
|                        |                        |               | Gateway und Auszahlungen ein, bereiten Sie Ihren     |
|                        |                        |               | Shop für den Verkaufsstart vor, und eröffnen Sie ihn |

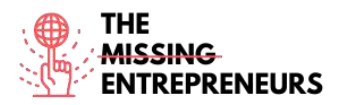

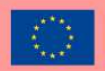

| https://hatchful.shopify. | Logo maker | Shopify | Dieser Artikel erklärt, wie Sie in Sekundenschnelle |
|---------------------------|------------|---------|-----------------------------------------------------|
| <u>com/</u>               |            |         | professionelle Logos erstellen können.              |

Erworbene Kompetenzen (siehe Liste der Kompetenzen von AMARIS)

#ECommerce #CMS #Web #Websiteerstellung #Marketing #Inhalteerstellung

**Schwierigkeitsgrad** 

Mittel

#### **Trainieren Sie Ihre Fähigkeiten**

Wählen Sie eines der bereitgestellten Tutorials (Video oder Artikel) aus und erstellen Sie einen Onlineshop.

#### Quiz (schreiben Sie die richtige Antwort grün):

F1: Was ist mit Shopify NICHT möglich?

- Verkauf von Produkten über mehrere Plattformen
- Verwaltung geschäftlicher E-Mails
- Wiederherstellung abgebrochener Checkout-Prozesse
- Verkauf digitaler Güter und Sachgüter

F2: Ist Shopify kostenlos?

- Ja
- Nein

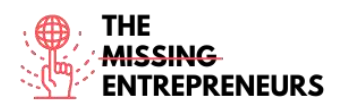

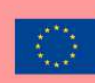

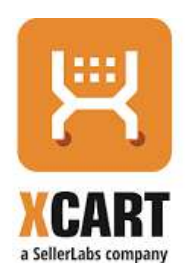

# Link zum Tool:

www.x-cart.com

#### **Beschreibung**

X-Cart ist eine führende Warenkorb-E-Commerce-Software. Mehr als 35.000 Online-Shops auf der ganzen Welt vertrauen auf X-Cart als ihre E-Commerce-Plattform der Wahl. Die selbst gehostete Software verfügt über eine Reihe von hochmodernen Funktionen, die die Einrichtung und Verwaltung eines Online-Shops erleichtern. X-Cart ist als eine der schnellsten E-Commerce-Lösungen auf dem Markt bekannt, die extrem flexibel und mit vielen Funktionen ausgestattet ist.

#### TOP 3 Funktionalitäten (nur kostenlose)

| Titel. Max. 10 Wörter                                      | Beschreibung. Max. 30 Wörter                                |
|------------------------------------------------------------|-------------------------------------------------------------|
| Nutzer*innenfreundliche Gestaltung virtueller Schaufenster | Designen ohne Einschränkungen und Vorgaben, intuitives      |
|                                                            | Drag-and-Drop-Interface, intelligente Echtzeitsuche         |
| Einkaufsreise                                              | Über 120 Zahlungsanbieter für Kund*innen weltweit,          |
|                                                            | effektive SEO-Tools, Vertrieb und Marketing, Analysen, etc. |
| Sicherheit                                                 | 100% PCI-DSS-kompatible Zahlungsabwicklung,                 |
|                                                            | wiederkehrende Zahlungen und Möglichkeit zur Kreditkarten-  |
|                                                            | Speicherung, sichere Authentifizierung, Betrugsprävention,  |
|                                                            | etc.                                                        |

#### Youtube-Videos

| Link                    | Titel                       | Urheber    | Beschreibung                                                       |
|-------------------------|-----------------------------|------------|--------------------------------------------------------------------|
| https://www.youtube.com | How to install X-Cart 5     | X-Cart     | Dieses Tutorial erklärt, wie man X-Cart innerhalb                  |
| /watch?v=N21P9jBh2sA    | in a few minutes            |            | weniger Minuten installiert.                                       |
| https://www.youtube.com | X-cart Beginner Video       | Mike White | In diesem ersten Teil der X-cart-                                  |
| /watch?v=xXT5MtGZO7Q    | Tutorials Installing X-cart |            | Einsteiger*innenserie lernen wir, wie man die X-cart               |
|                         |                             |            | E-Commerce-Software von http://x-cart.com                          |
|                         |                             |            | installiert.                                                       |
| https://www.youtube.com | Basic Design Changes in     | X-Cart     | Schauen Sie sich das Video-Tutorial an, um zu lernen,              |
| /watch?v=kRdWw3QCp7c    | X-Cart 5.3                  |            | wie Sie ganz einfach                                               |
|                         |                             |            | <ul> <li>Logo und Favicon hochladen</li> </ul>                     |
|                         |                             |            | <ul> <li>Designvorlagen anpassen und benutzerdefinierte</li> </ul> |
|                         |                             |            | CSS bearbeiten                                                     |
|                         |                             |            | - Farbschema und Layout ändern                                     |
|                         |                             |            | - Banner hinzufügen                                                |
|                         |                             |            | - Menüs verwalten                                                  |
|                         |                             |            | - benutzerdefinierte Seiten erstellen                              |
|                         |                             |            | - E-Mail-Benachrichtigungen und Rechnungen                         |
|                         |                             |            | bearbeiten                                                         |
|                         |                             |            | können.                                                            |

# Andere Quellen

| Link | Titel | Urheber | Beschreibung |
|------|-------|---------|--------------|
|      |       |         |              |
|      |       |         |              |
|      |       |         |              |

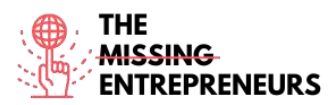

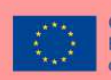

| https://www.x-        | How to Start an Online Store That | X-Cart | Mit diesen einfachen Schritten bringen Sie Ihren |
|-----------------------|-----------------------------------|--------|--------------------------------------------------|
| cart.com/blog/start-  | Actually Grows [2021 Edition]     |        | Online-Shop in nur wenigen Wochen zum Laufen.    |
| online-store/         |                                   |        |                                                  |
| https://www.x-        | The Complete 6-Step Guide to      | X-Cart | Um einige der Probleme bei der Replattformierung |
| cart.com/blog/switchi | eCommerce Replatforming           |        | zu entschärfen, wurden hier die besten Methoden  |
| ng-ecommerce-         |                                   |        | und Tipps für die Umstellung von eCommerce-      |
| platforms-the-        |                                   |        | Websites zusammengestellt, damit Ihr Projekt     |
| complete-6-step-      |                                   |        | problemlos verläuft.                             |
| guide.html            |                                   |        |                                                  |

#### Erworbene Kompetenzen (siehe Liste der Kompetenzen von AMARIS)

#ECommerce #CMS #Web #Websiteerstellung #Marketing #Inhalteerstellung

#### **Schwierigkeitsgrad**

Mittel

#### Trainieren Sie Ihre Fähigkeiten

Befolgen Sie dieser Anleitung, um einen Onlineshop zu erstellen: <u>How to Start an</u> <u>Online Store That Actually Grows</u>.

#### Quiz (schreiben Sie die richtige Antwort grün):

- F1: Welcher Bestandteil gehört nicht zu X-Cart?
  - Addons
  - Look & Feel
  - Widgets
  - Sales Channels

F2: Welches Design können Sie für eine X-Cart-Website verwenden?

- Hunderte von kostenlosen Designs sind verfügbar
- Hunderte von kostenpflichtigen und kostenlosen Designs sind verfügbar
- Ein kostenloses und einige kostenpflichtige Designs sind verfügbar
- X-Cart unterstützt keine Designs

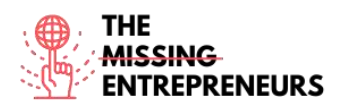

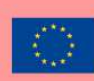

# Zentail

# Link zum Tool:

www.zentail.com

#### **Beschreibung**

Zentail ist eine Plattform zur Angebotsautomatisierung für Multichannel-Verkäufer\*innen, die ihr Wachstum beschleunigen und ihren elektronischen Vertrieb vereinfachen möchten. Sie beschleunigt den Handel über mehrere Kanäle und bietet eine schnelle und einfache Möglichkeit, das Wachstumspotenzial zu zentralisieren, zu automatisieren und zu entfalten. Sie ermöglicht Ihnen die zentrale Verwaltung von Angeboten, Beständen und Bestellungen auf Amazon, eBay, Walmart Marketplace, Google, Shopify, BigCommerce, Magento und vielen weiteren Plattformen.

# TOP 3 Funktionalitäten (nur kostenlose)

| Titel. Max. 10 Wörter         | Beschreibung. Max. 30 Wörter                           |
|-------------------------------|--------------------------------------------------------|
| Übersicht über mehrere kanäle | Ein einziger zentraler Katalog und eine Steuerzentrale |
| Produktdaten                  | SMART Types, Bulk Actions und Cloning                  |
| Neubepreisung                 | Algorithmische Preisanpassung und Buy-Box-Berichte     |

#### Youtube-Videos

| Link                  | Titel             | Urheber | Beschreibung                              |
|-----------------------|-------------------|---------|-------------------------------------------|
| https://www.youtube.c | Zentail: A Quick  | Zentail | Sie interessieren sich dafür, was Zentail |
| ow                    | Platform Overview |         | dem die wichtigsten Funktionen wie        |
|                       |                   |         | Katalogmanager, Inventar-Tools und        |
|                       |                   |         | vieles mehr vorgestellt werden. Werfen    |
|                       |                   |         | einer Fünf-Sterne-E-Commerce-             |
|                       |                   |         | Plattform.                                |
| https://www.youtube.c | What Is Zentail?  | Zentail | Dieses Video mit animierten Grafiken      |
| om/watch?v=ZIXNpKGY   |                   |         | gibt Ihnen einen Uberblick über Zentail.  |
| 850                   |                   |         |                                           |

# Andere Quellen

| Link                     | Titel                 | Urheber | Beschreibung                          |
|--------------------------|-----------------------|---------|---------------------------------------|
| https://help.zentail.com | Step by Step          | Zentail | Anleitungen, Links und Leitfäden, die |
| /en/articles/5527108-    | Onboarding Guide      |         | Ihnen den Einstieg bei Zentail        |
| step-by-step-            |                       |         | erleichtern                           |
| onboarding-guide         |                       |         |                                       |
| https://help.zentail.com | Video walkthroughs of | Zentail | Videoübersichten über die Zentail-    |
| /en/collections/2558592  | the Zentail platform  |         | Plattform                             |
| -video-overviews         |                       |         |                                       |

#### **Erworbene Kompetenzen (siehe Liste der Kompetenzen von AMARIS)** #ECommerce #CMS #Web #Websiteerstellung #Marketing #Inhalteerstellung

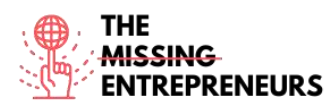

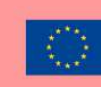

#### **Schwierigkeitsgrad**

Fortgeschritten

#### Trainieren Sie Ihre Fähigkeiten

Wählen Sie eines der bereitgestellten Tutorials aus und erstellen Sie einen Onlineshop.

Quiz (schreiben Sie die richtige Antwort grün):

F1: Welche Verkaufsplattform wird nicht von Zentail unterstützt?

- Amazon
- Gumroad
- Shopify
- Google

F2: Wie viele Partner (Marktplatz, Vertrieb, Drittparteien) sind in Zentail integriert?

- 0, Zentail ist eine vollständige Plattform und braucht keine zusätzlich integrierten Partner
- 10+
- 50+
- 100+

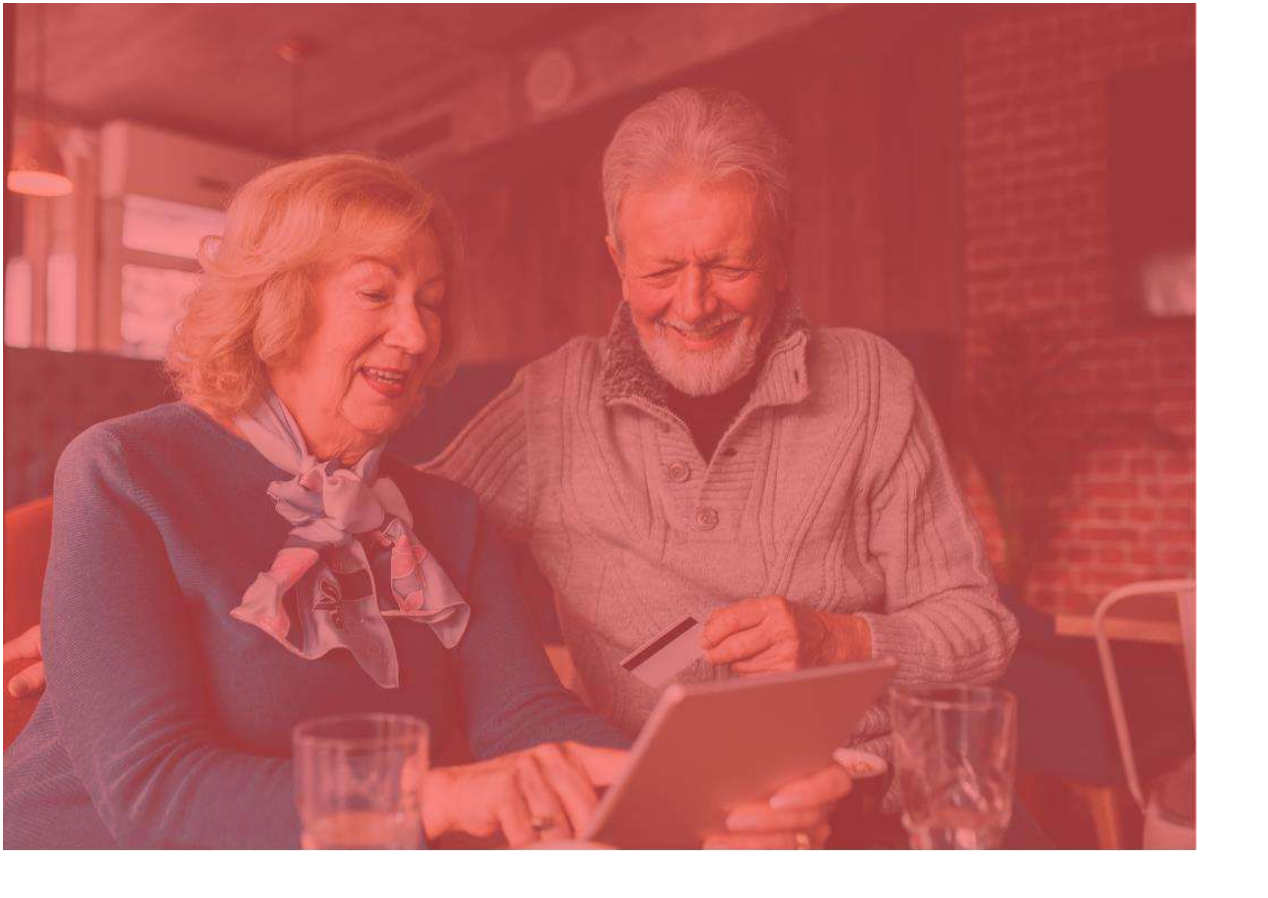

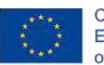

Co-funded by the Erasmus+ Programme of the European Union

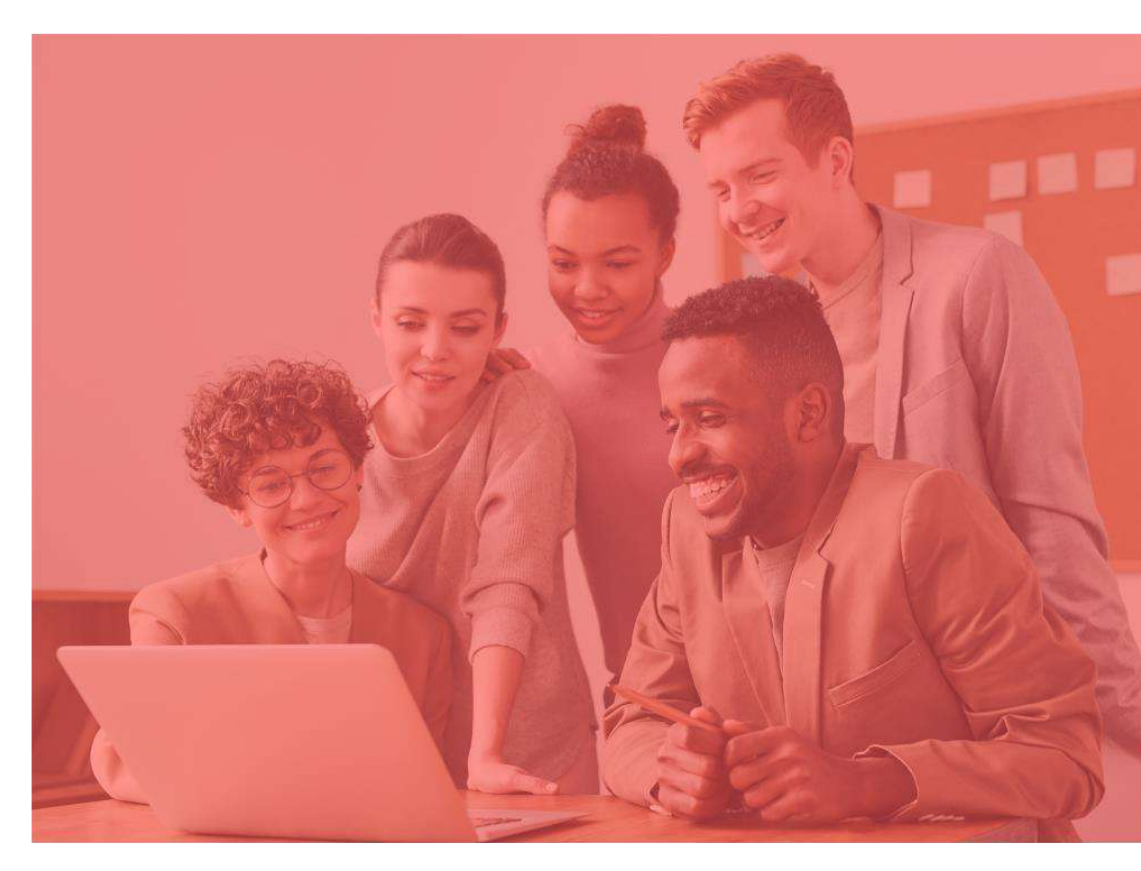

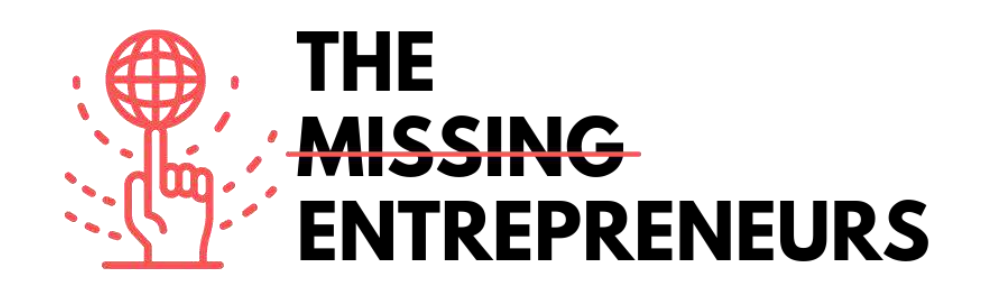

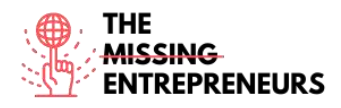

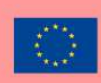

# 🕅 weblium

#### Link zum Tool: www.weblium.com

#### **Beschreibung**

Weblium ist ein unkompliziertes Tool, mit dem Sie in kürzester Zeit eine moderne Landing-Page erstellen können, kostenlos und ganz ohne Programmier- oder Designkenntnisse. Sie können es für die Bewerbung Ihres Unternehmens nutzen sowie Online-Shops, Portfolios oder Lebenslauf-Websites erstellen. Sie müssen nur ein Layout bearbeiten und es passt sich automatisch an jedes Gerät und jede Bildschirmgröße an. Der eingebaute AI Design Supervisor sorgt für ein einheitliches Design, unabhängig von den Änderungen, die Sie vornehmen. Es gibt mehr als 200 vorgefertigte Bausteine und Templates sowie Designschemata, die mit einem Klick angepasst werden können.

#### TOP 3 Funktionalitäten (nur kostenlose)

| Titel. Max. 10 Wörter   | Beschreibung. Max. 30 Wörter                                                                                                   |  |  |
|-------------------------|----------------------------------------------------------------------------------------------------|--|--|
| Smart Design Supervisor | Diese künstliche Intelligenz hilft Ihnen dabei, ein ansprechendes Design<br>einheitlich beizubehalten.                         |  |  |
| Anleitungen             | Tutorials zur Erstellung verschiedener Arten von Websites.                                                                     |  |  |
| Vorlagen                | Die Nutzer*innen können aus mehr als 300 Weblium-Vorlagen wählen und<br>diese dann bearbeiten und mit eigenen Inhalten füllen. |  |  |

#### **Youtube-Videos**

| Link                    | Titel                   | Urheber | Beschreibung                        |
|-------------------------|-------------------------|---------|-------------------------------------|
| https://www.youtube.com | Website pages   Weblium | Weblium | Dieses Video ist eine Anleitung zum |
| /watch?v=880bf4JU -Y    | website builder         |         | Weblium Website Builder             |

#### Andere Quellen

| Link                          | Titel                               | Urheber | Beschreibung                          |
|-------------------------------|-------------------------------------|---------|---------------------------------------|
| https://weblium.com/templates | Hi-Fi Templates for Easy Web Design | Weblium | Über 300 gebrauchsfertige<br>Vorlagen |

Erworbene Kompetenzen (siehe Liste der Kompetenzen von AMARIS) #CMS #Web #Websiteerstellung #Marketing #Inhalteerstellung

Schwierigkeitsgrad Mittel

Mittel

#### Trainieren Sie Ihre Fähigkeiten

Beginnen Sie mit der Erstellung einer Website zur Bewerbung eines Unternehmens:

- Einfache Startseite
- Kontaktformular

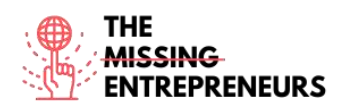

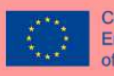

#### Quiz (schreiben Sie die richtige Antwort grün):

F1: Welche Fähigkeiten sind für die Verwendung von Weblium erforderlich?

- Webdesign
- Programmieren
- Grundlegende Computerkenntnisse
- Fortgeschrittene Computerkenntnisse

F2: Welche Ressourcen stehen mit Weblium zu Verfügung?

- Über 300 gebrauchsfertige Plattformen
- KI-gesteuerte Überwachung der Veröffentlichung
- Unbegrenzter Speicherplatz
- Kostenlose Domain für fünf Jahre

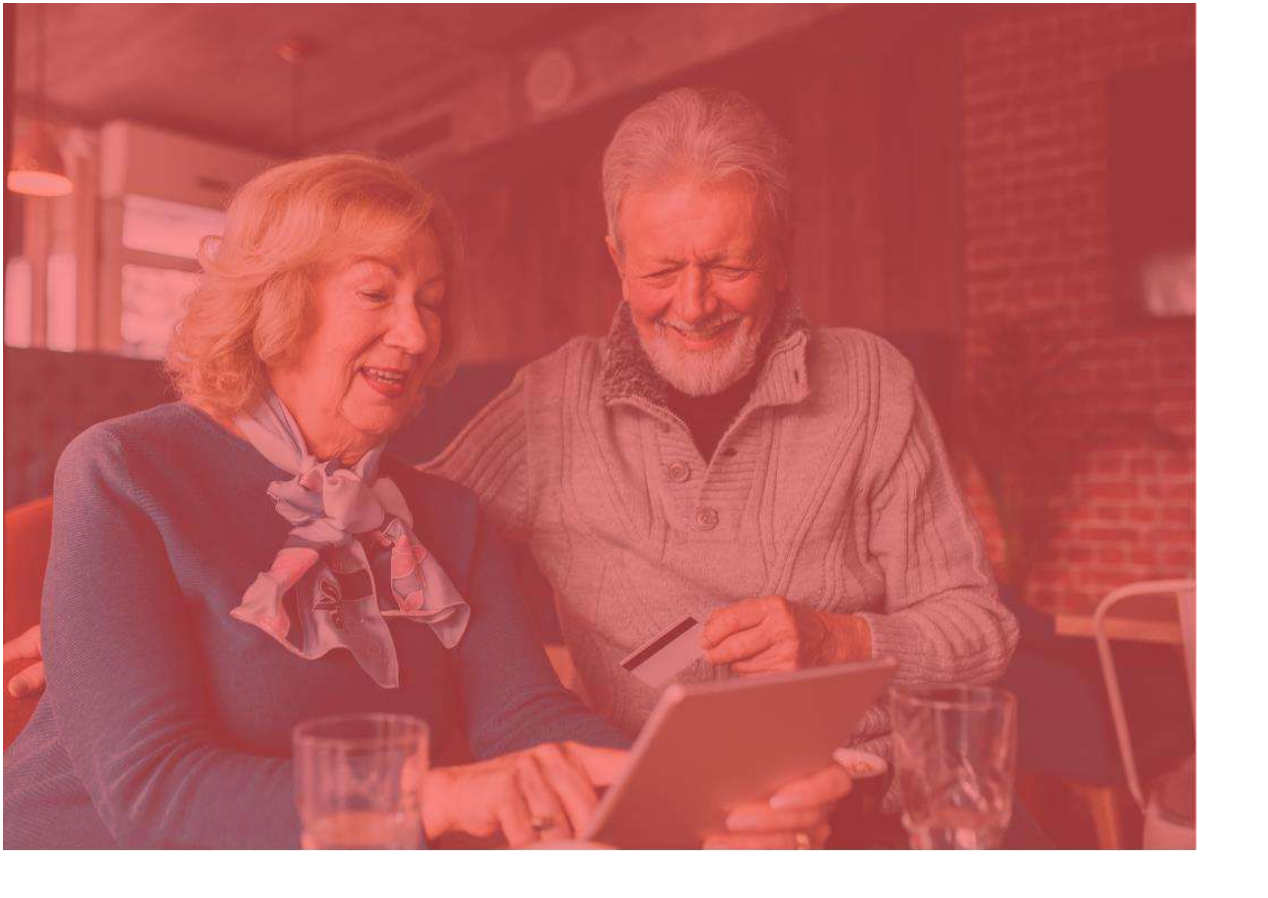

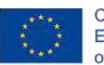

Co-funded by the Erasmus+ Programme of the European Union

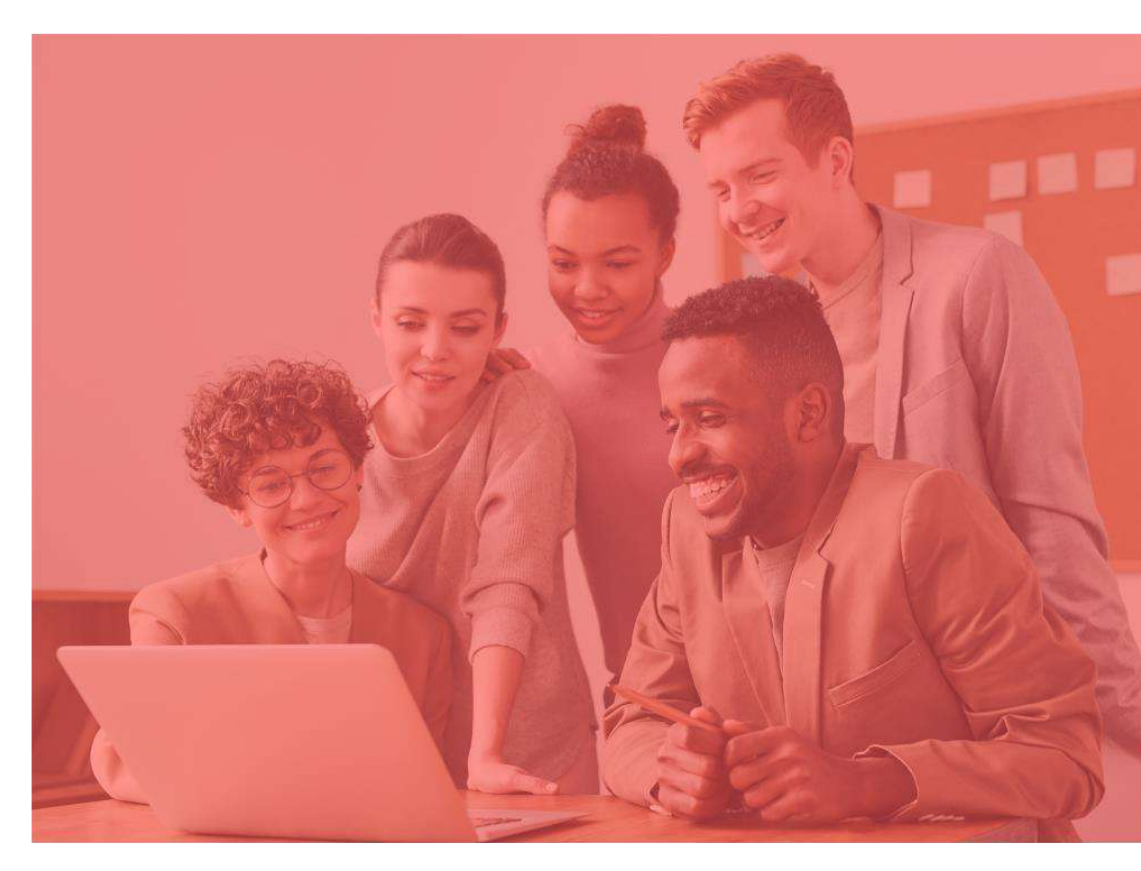

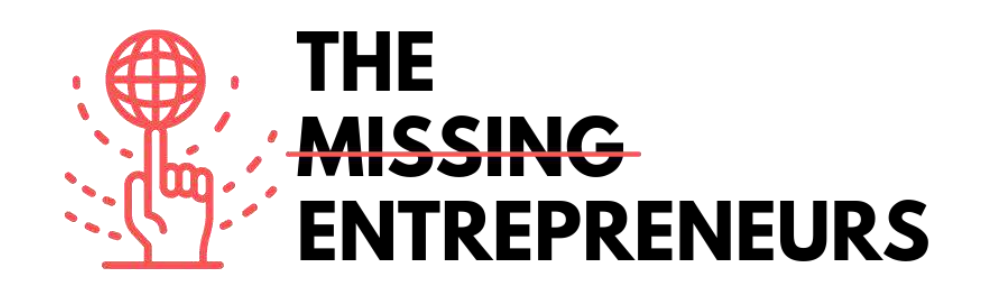
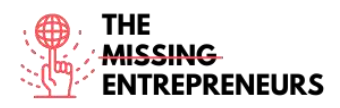

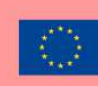

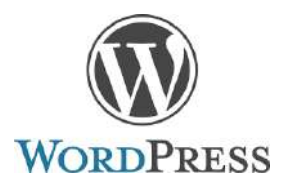

Link zum Tool: www.wordpress.com

#### **Beschreibung**

WordPress ist eine Open-Source-Software, mit der Sie eine Website, einen Blog oder eine App erstellen können. Es verfügt über einen großen Katalog von Plugins und Designs. WordPress wurde ursprünglich als Blog-Veröffentlichungssystem entwickelt, unterstützt aber inzwischen auch andere Arten von Webinhalten, darunter traditionelle Mailinglisten sowie Foren, Mediengalerien, Mitgliederseiten, Lernmanagementsysteme und Online-Shops. WordPress wird von 41,4 % der 10 Millionen Top-Websites (Stand: Mai 2021) verwendet.

# TOP 3 Funktionalitäten (nur kostenlose)

| Titel. Max. 10 Wörter                          | Beschreibung. Max. 30 Wörter                                                                                                    |
|------------------------------------------------|----------------------------------------------------------------------------------------------------|
| Erstellen und Veröffentlichen<br>von Webseiten | WordPress speichert Inhalte und ermöglicht es den Nutzer*innen, Webseiten zu erstellen<br>und zu veröffentlichen, wozu lediglich eine Domain und ein Hosting-Service erforderlich<br>sind.                                                                                                    |
| Plugins                                        | Die Plugin-Struktur von WordPress ermöglicht es den Nutzer*innen, die Eigenschaften und<br>Funktionen einer Website zu erweitern. Es stehen 58.463 Plugins zur Verfügung, mit denen<br>Websites durch benutzerdefinierte Funktionen und Eigenschaften an individuelle<br>Bedürfnisse angepasst werden können. |
| Widgets                                        | WordPress-Widgets fügen Inhalte und Funktionen zu Ihren Symbolleisten hinzu.                                                                                                    |

# Youtube-Videos

| Link                    | Titel                    | Urheber    | Beschreibung                                    |
|-------------------------|--------------------------|------------|-------------------------------------------------|
| https://www.youtube.com | Getting started on       | Automattic | In diesem Video gibt Ihnen die WordPress-       |
| /watch?v=twGLN4lug-I    | WordPress.com            |            | Entwicklerin Kate einen Überblick über das      |
|                         |                          |            | Dashboard von WordPress.com. Sie lernen         |
|                         |                          |            | alles, was Sie zur Erstellung Ihrer Website auf |
|                         |                          |            | WordPress.com wissen müssen.                    |
| https://www.youtube.com | WordPress Tutorial For   | Website So | Hierbei handelt es sich um ein Schritt-für-     |
| /watch?v=EXKwAk0j3k8    | Beginners - Step by Step | Simple     | Schritt-WordPress-Tutorial für                  |
|                         |                          |            | Anfänger*innen. Erstellen Sie eine Website      |
|                         |                          |            | mit WordPress in unter einer Stunde!            |
| https://www.youtube.com | WordPress Tutorial: How  | Automattic | Hier erfahren Sie, wie Sie Ihr WordPress.com-   |
| /watch?v=yOfAuOb68Hc    | to Change Your Website   |            | Design ändern können. Unser Schritt-für-        |
|                         | Theme on WordPress.com   |            | Schritt-Video zeigt Ihnen, wie es geht und gibt |
|                         |                          |            | Ihnen wichtige Tipps.                           |

# Andere Quellen

| Link                   | Titel      | Urheber   | Beschreibung            |
|------------------------|------------|-----------|-------------------------|
| https://wordpress.com/ | Need Help? | Wordpress | Wordpress-Support und - |
| <u>support/</u>        |            |           | Dokumentation           |

Erworbene Kompetenzen (siehe Liste der Kompetenzen von AMARIS) #CMS #Web #Websiteerstellung #Marketing #Inhalteerstellung

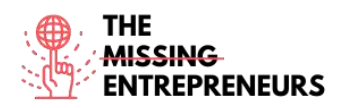

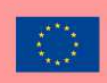

### **Schwierigkeitsgrad**

Mittel

### Trainieren Sie Ihre Fähigkeiten

Beginnen Sie bei wordpress.com mit der Erstellung einer Website (Sie können später zu einem anderen Anbieter wechseln):

- Wählen Sie ein Design
- Installieren Sie einige Plugins
- Bearbeiten Sie die Startseite und das Menü

# Quiz (schreiben Sie die richtige Antwort grün):

F1: Wie viel Prozent der 10 Millionen Top-Websites verwenden Wordpress?

- Über 4%
- Über 6%
- Über 40%
- Über 60%

F2: Wobei kann Wordpress nützlich sein?

- Erstellung einer Website
- Erstellung eines komplexen Videospiels
- Erstellung einer App
- Erkennung von Cyber-Angriffen

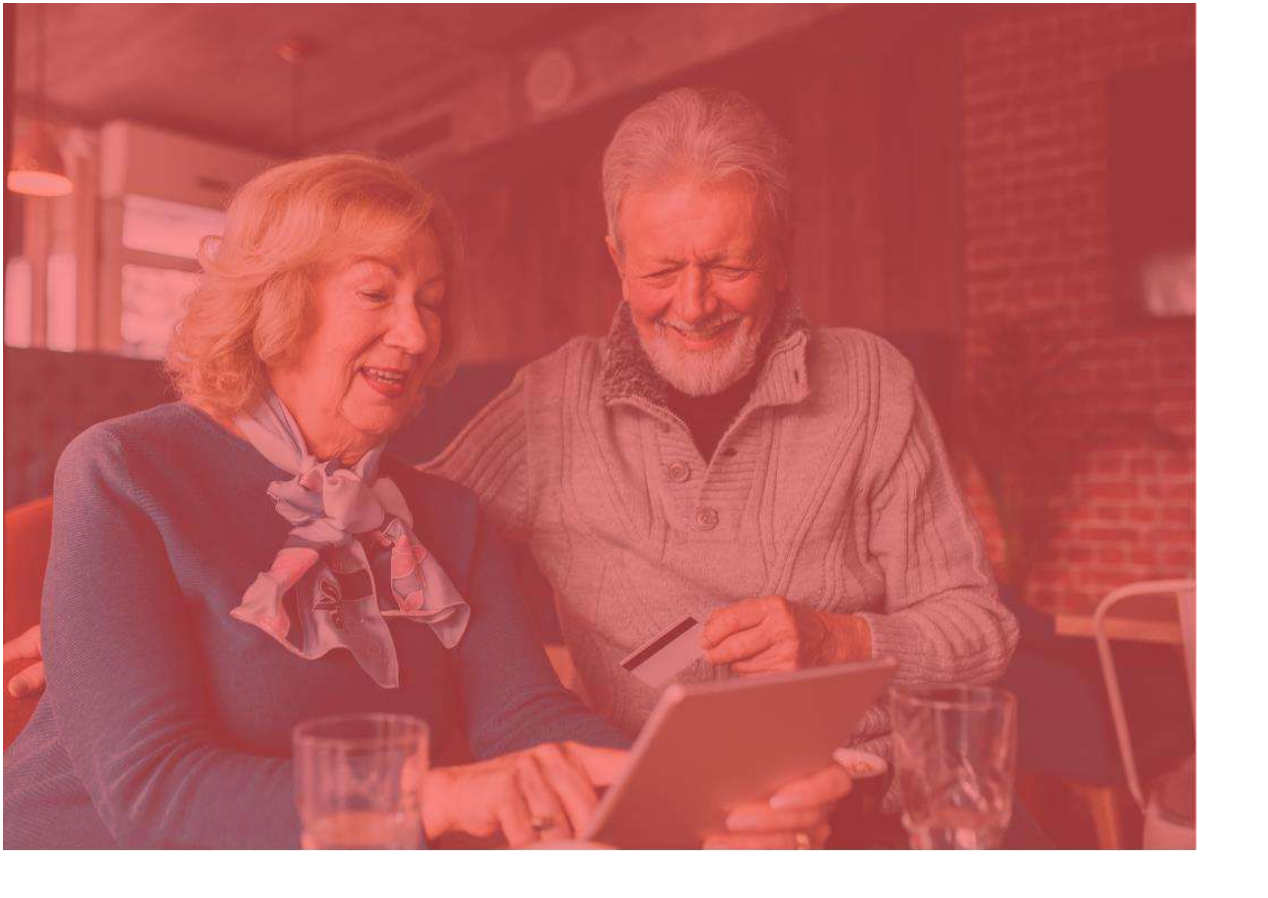

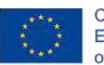

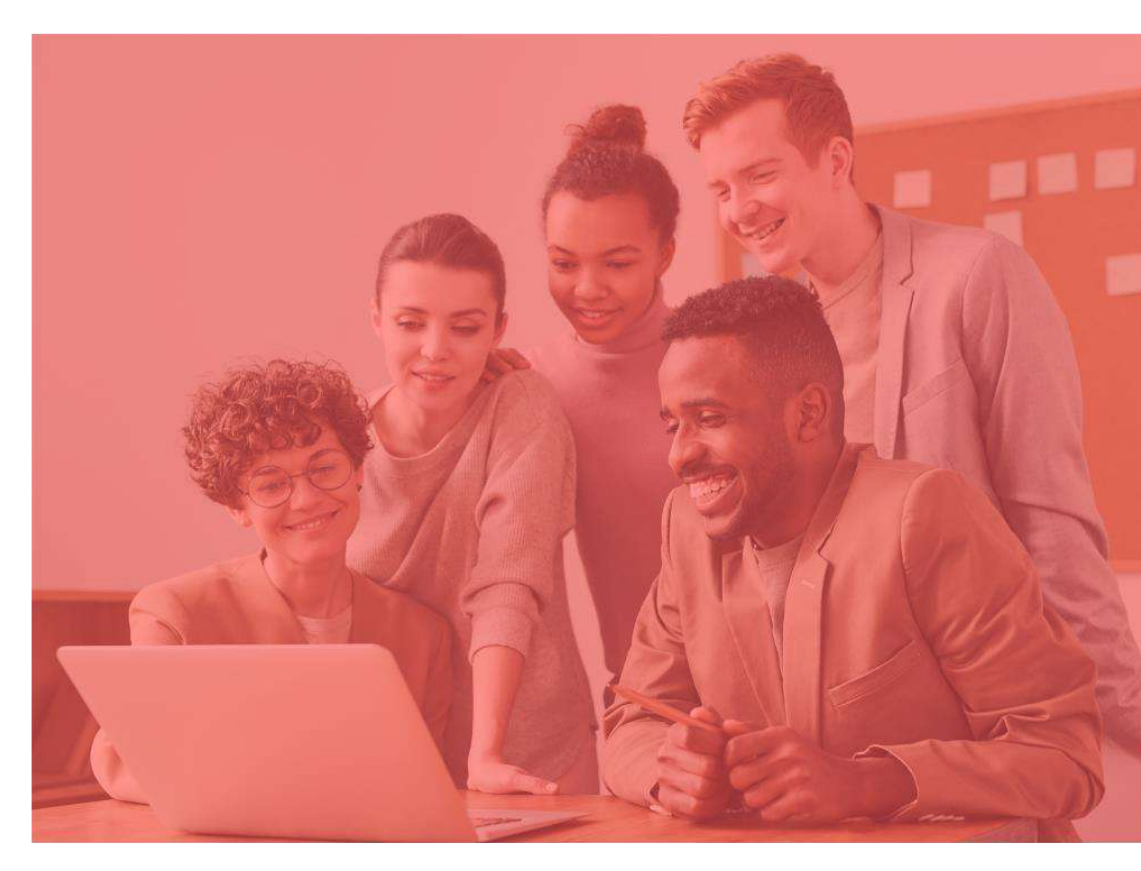

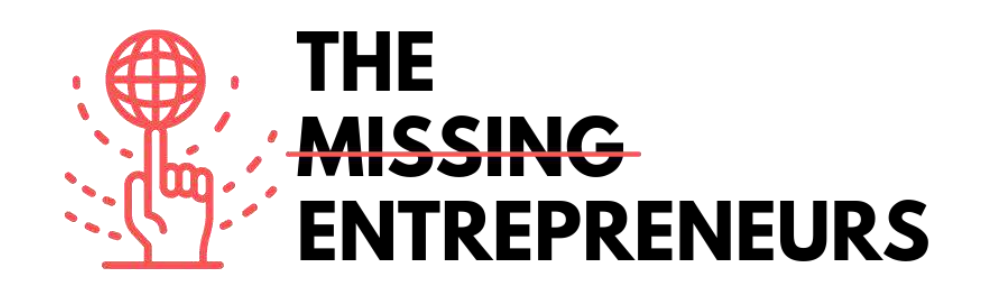

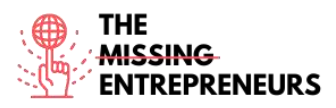

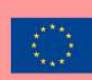

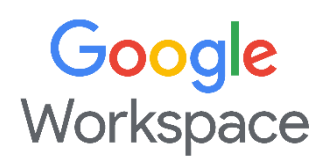

# Link zum Tool:

https://workspace.google.com/

#### **Beschreibung**

Google Workspace ist eine Collaboration-Plattform, die Unternehmen beliebiger Größe dabei unterstützt, individuelle Geschäfts-E-Mails zu verfassen, Meetings aufzuzeichnen und Konferenzräume zu reservieren. Zu den wichtigsten Funktionen der Plattform gehören Geräuschunterdrückung, In-Domain-Live-Streaming, Anwesenheitsverfolgung, Compliance-Management, Team-Messaging, Sprach-/Videokonferenzen, ein gemeinsamer Terminkalender und vieles mehr. Außerdem können Administrator\*innen Dokumente, Spreadsheets und Präsentationsfolien in Echtzeit bearbeiten und mit anderen Teams teilen. Google Workspace besteht aus:

- Gmail, Contacts, Calendar, Meet und Chat als Kommunikationsmittel;
- Currents für die Mitarbeiter\*innenbeteiligung;
- Drive als Speicherort; und
- die Google Docs-Suite zum Erstellen von Inhalten.

# TOP 3 Funktionalitäten (nur kostenlose)

| Titel. Max. 10 Wörter | Beschreibung. Max. 30 Wörter                                |
|-----------------------|-------------------------------------------------------------|
| Gmail                 | Beinhaltet Webmail: E-Mail-Verwaltung, Personalisierung von |
|                       | Geschäfts-E-Mails, Einteilung nach Kategorien.              |
| Google Calendar       | Dient zu Planung von Besprechungen, Freigabe von Kalendern, |
|                       | zu besserer Organisation und besserem Zeitmanagement.       |
| Google Drive          | Bietet limitierten Cloud-Speicher für den Austausch von     |
|                       | Dateien und deren gemeinsame Bearbeitung.                   |

# Youtube-Videos

| Link               | Titel                              | Urheber   | Beschreibung                                     |
|--------------------|------------------------------------|-----------|--------------------------------------------------|
| https://www.youtu  | Google Workspace channel           | Google    | Willkommen auf dem Google Workspace YouTube-     |
| be.com/c/googlewo  |                                    | Workspace | Kanal. Hier finden Sie hochwertige Informations- |
| rkspace/video      |                                    |           | und Lehrvideos, die Ihnen dabei helfen, Ihr      |
|                    |                                    |           | Unternehmen, Ihr Klassenzimmer und Ihre Teams    |
|                    |                                    |           | zu erweitern und zu verbessern. Entdecken Sie,   |
|                    |                                    |           | wie Sie Google Workspace-Produkte wie Gmail,     |
|                    |                                    |           | Docs, Sheets, Slides, Drive und viele mehr       |
|                    |                                    |           | verwenden können. Erfahren Sie, wie Sie diese    |
|                    |                                    |           | Produkte mithilfe unserer Entwicklungstools      |
|                    |                                    |           | anpassen, integrieren oder erweitern können.     |
| https://www.youtu  | Google Workspace Tutorial for      | Stewart   | Dieses Video zeigt, wie Google Workspace         |
| be.com/watch?v=jZj | Beginners   Introduction &         | Gauld     | verwendet wird und wie Ihr kleines Unternehmen   |
| J54ehgrM           | Getting Started for Small Business |           | im Jahr 2021 das Beste aus Google Workspace      |
|                    | [2021]                             |           | herausholen kann.                                |

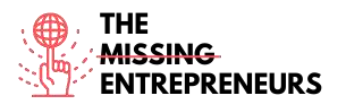

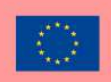

# Andere Quellen

| Link                    | Titel              | Urheber | Beschreibung                       |
|-------------------------|--------------------|---------|------------------------------------|
| https://workspace.googl | Explore the Google | Google  | Enthält offizielle Richtlinien und |
| e.com/intl/en_uk/traini | Workspace Learning |         | Tutorials.                         |
| ng/                     | Centre             |         |                                    |

# Erworbene Kompetenzen (siehe Liste der Kompetenzen von AMARIS)

#Produktivität #Organisation

### **Schwierigkeitsgrad**

Einfach

# Trainieren Sie Ihre Fähigkeiten

Erstellen Sie ein Google-Konto und versuchen Sie:

- eine E-Mail mit Gmail zu versenden
- eine Datei mit Drive zu erstellen
- ein Ereignis im Calendar zu planen

# Quiz (schreiben Sie die richtige Antwort grün):

F1: Welche Tools sind NICHT Teil Google Workspace?

- Gmail
- Meet
- Teams
- Calendar

F2: Welche Aktionen können mit Google Workspace durchgeführt werden?

- Meetings aufzeichnen
- Freigabe von Kalendern und Dateien
- Personalisierung von Geschäfts-E-Mails
- Alle Antworten sind richtig

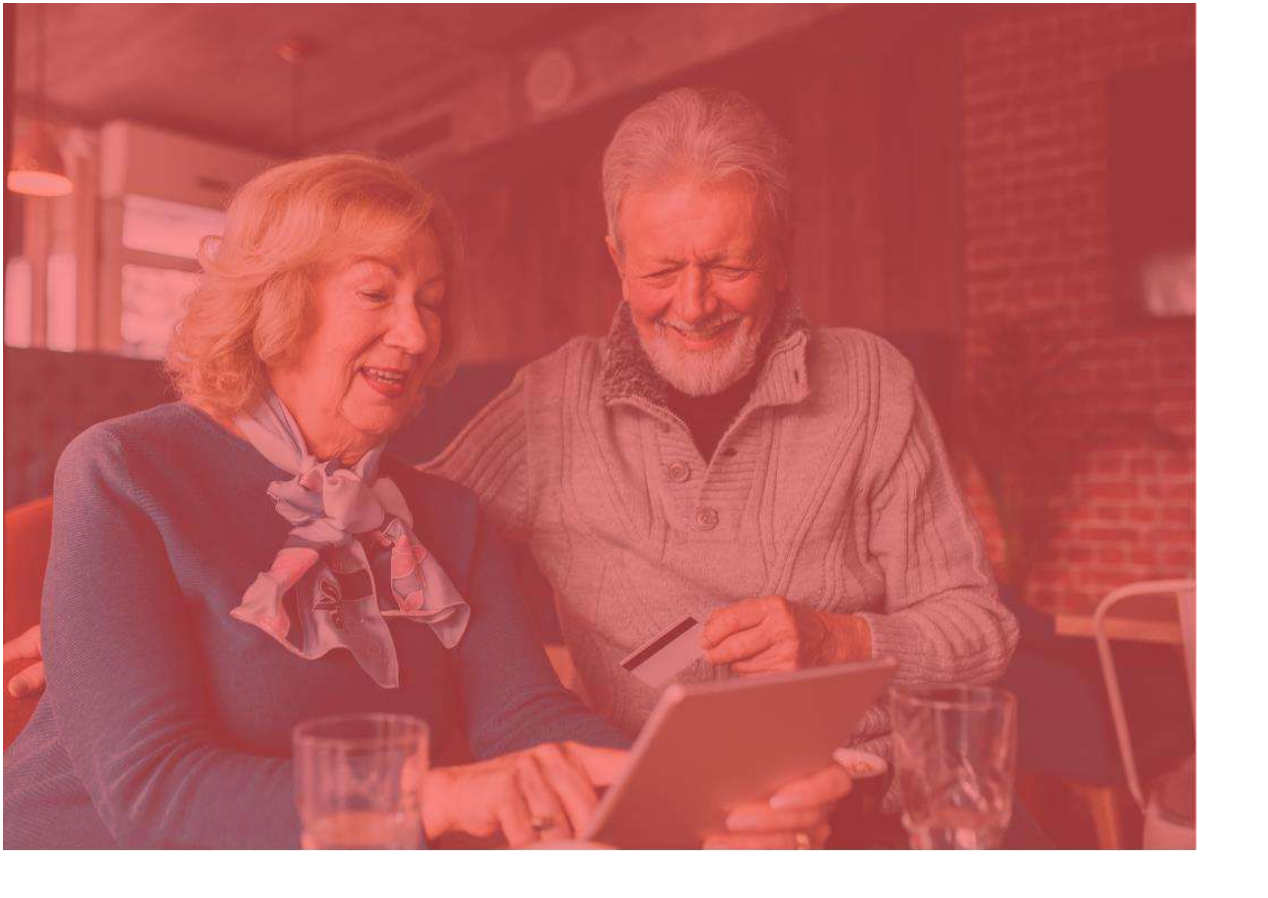

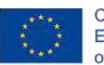

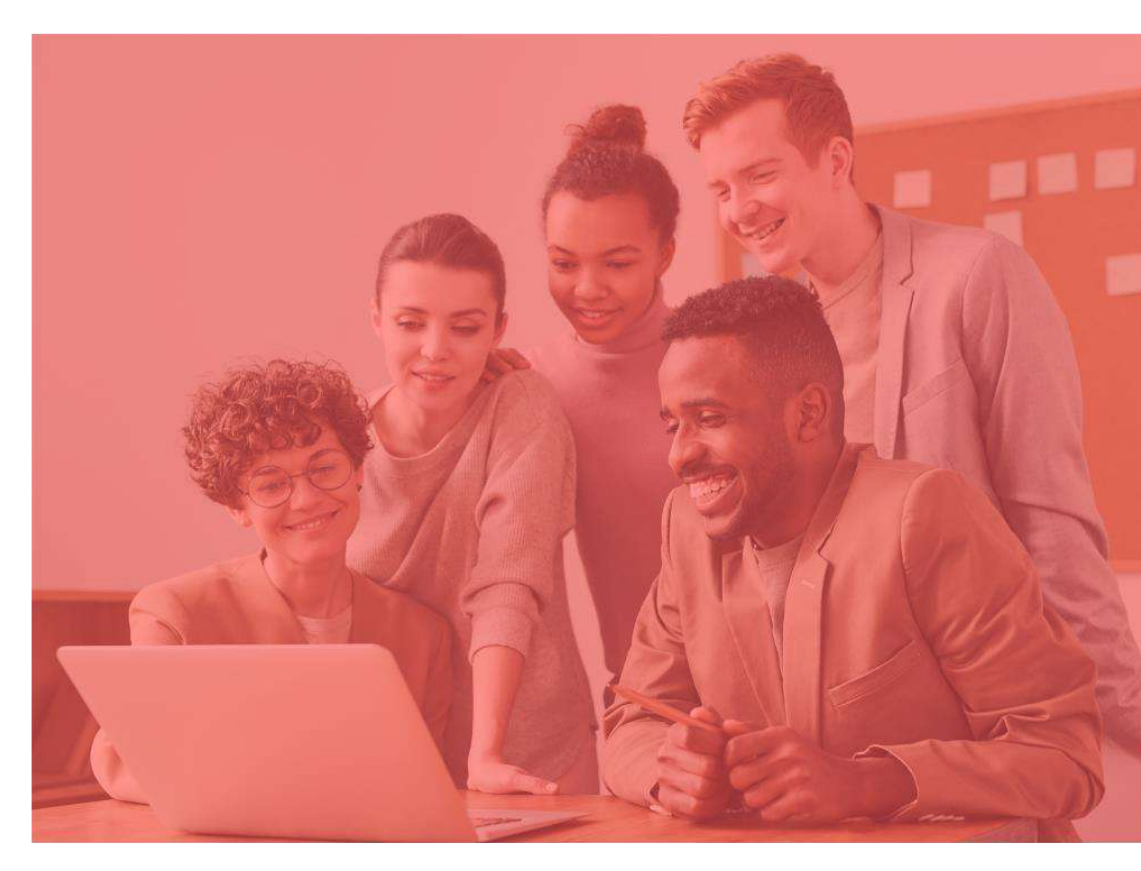

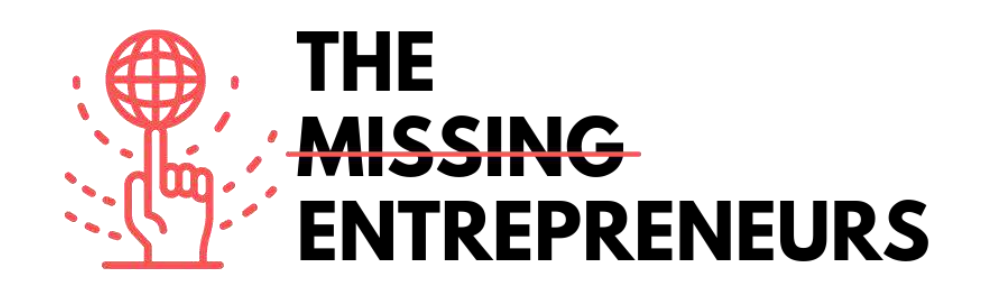

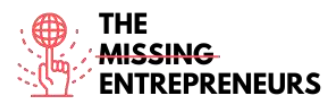

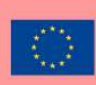

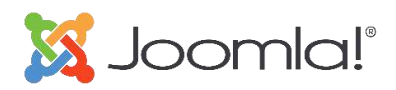

Link zum Tool: https://www.joomla.org/

#### **Beschreibung**

Joomla ist für Menschen auf der ganzen Welt eine nutzer\*innenfreundliche Methode, um alles von einfachen Websites bis hin zu komplexeren Webanwendungen zu erstellen. Es ist ein kostenloses und quelloffenes Content-Management-System (CMS), das hauptsächlich für die Veröffentlichung von Webinhalten verwendet wird. Es basiert auf einem Model-View-Controller-Webapplikations-Framework, das unabhängig vom CMS verwendet werden kann und die Erstellung leistungsstarker Online-Anwendungen ermöglicht, von einer einfachen Unternehmenswebsite bis hin zu einer komplexen E-Commerce-Website.

# TOP 3 Funktionalitäten (nur kostenlose)

| Titel. Max. 10 Wörter | Beschreibung. Max. 30 Wörter                          |
|-----------------------|-------------------------------------------------------|
| Flexibles System      | Einfach erweiter- und anpassbar. Wächst mit den immer |
|                       | neuen Anforderungen mit.                              |
| Multilingual          | Bietet über 70 Sprachen.                              |
| Sicherheit            | Sicherheitsorientierte Entwicklungsprozesse mit einer |
|                       | hervorragenden Erfolgsbilanz.                         |

#### **Youtube-Videos**

| Link                                            | Titel                                                  | Urheber | Beschreibung                                     |
|-------------------------------------------------|--------------------------------------------------------|---------|--------------------------------------------------|
| https://www.youtube.com/watch?v=<br>Qinc0H8utks | What is Joomla? Learn about the Joomla!<br>Application | Joomla  | Ein<br>Produktpräsentations-<br>Video (animierte |
|                                                 |                                                        |         | Grafiken).                                       |

# Andere Quellen

| Link                                        | Titel            | Urheber | Beschreibung                                                                                                    |
|---------------------------------------------|------------------|---------|----------------------------------------------------------------------------------------------------|
| http://www.joomla.org/about-joomla.html     | About Joomla     | Joomla  | Dieser Artikel stellt Ihnen Joomla vor<br>und beschreibt, was Joomla ist, wie<br>Joomla Web-Agenturen und -<br>Entwicklern helfen kann und welche<br>ersten Schritte für den Einstieg<br>erforderlich sind. |
| https://docs.joomla.org/Tutorials:Beginners | Joomla Tutorials | Joomla  | Tutorials für Anfänger*innen: Erste<br>Schritte mit Vorlagen, Kategorien,<br>Artikeln, Menüs und Modulen.                                                                                                   |

Erworbene Kompetenzen (siehe Liste der Kompetenzen von AMARIS) #CMS #Web #Websiteerstellung #Marketing #Inhaltserstellung

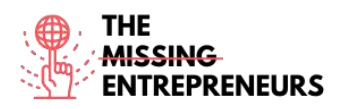

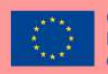

### **Schwierigkeitsgrad**

Mittel

#### Trainieren Sie Ihre Fähigkeiten

Beginnen Sie mit der Erstellung einer Website zur Bewerbung eines Unternehmens:

- Einfache Startseite
- Kontaktformular

### Quiz (schreiben Sie die richtige Antwort grün):

F1: Was können Sie mit Joomla erstellen?

- Einfache Videospiele
- Unternehmenswebseiten und Blogs
- 3D-Modelle
- Livestream-Plattformen

F2: Welche Funktionen sind in Joomla enthalten?

- Joomla4Cooking, Joomla4SocialMedia und Joomla4Sports
- Joomla4Emails, Joomla4Workflows und Joomla4Design
- Joomla4 SocialMedia, Joomla4Music und Joomla4Emails
- Joomla4Engineering, Joomla4Development und Joomla4Accessibility

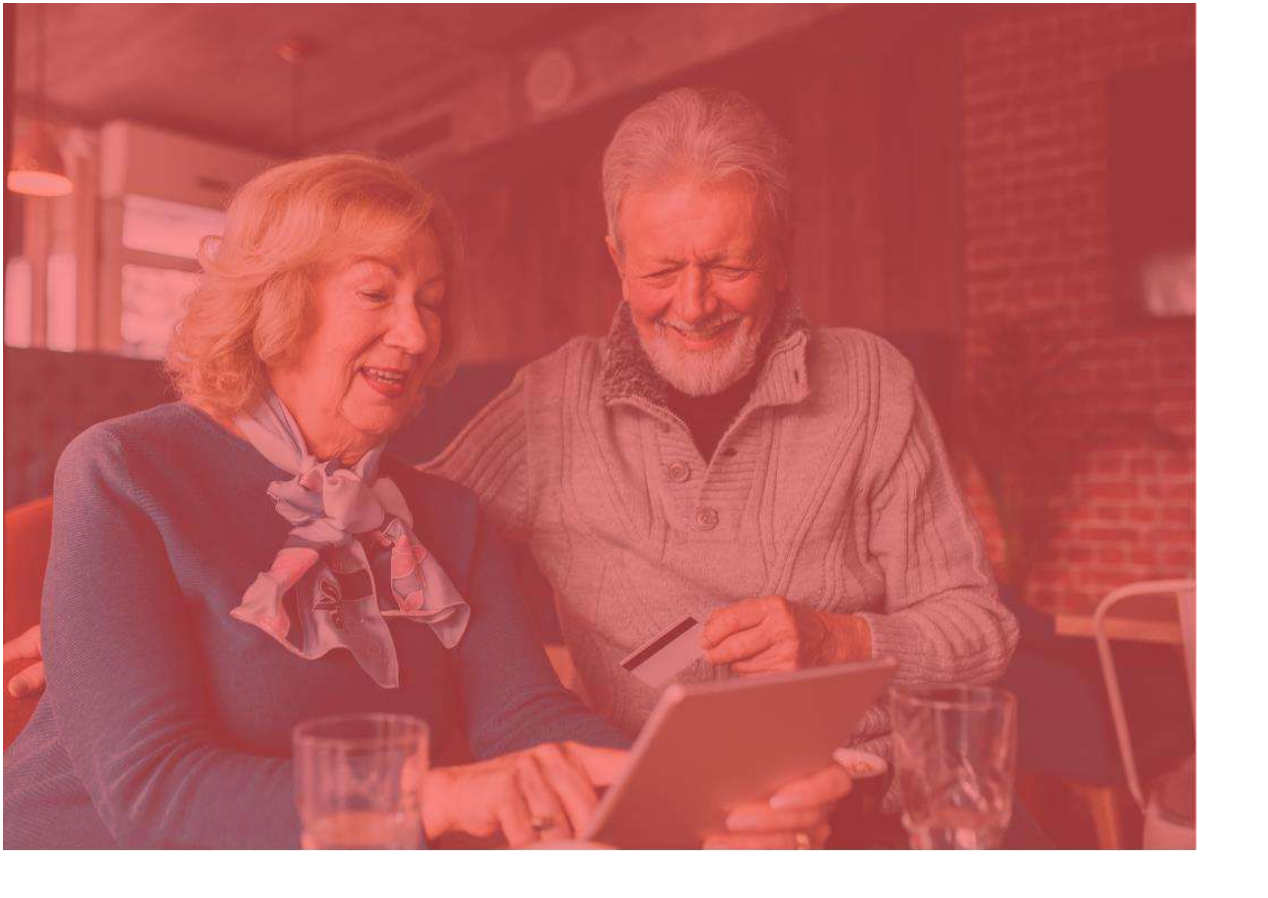

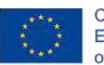

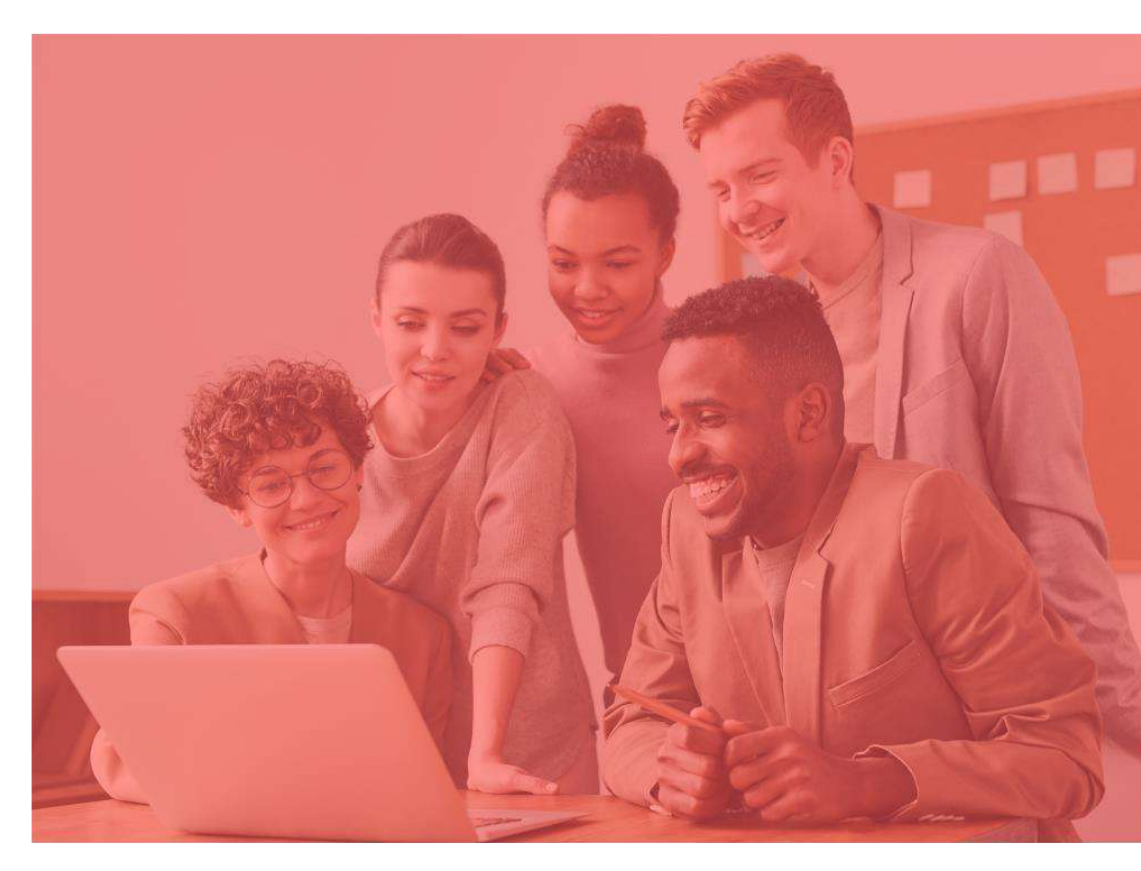

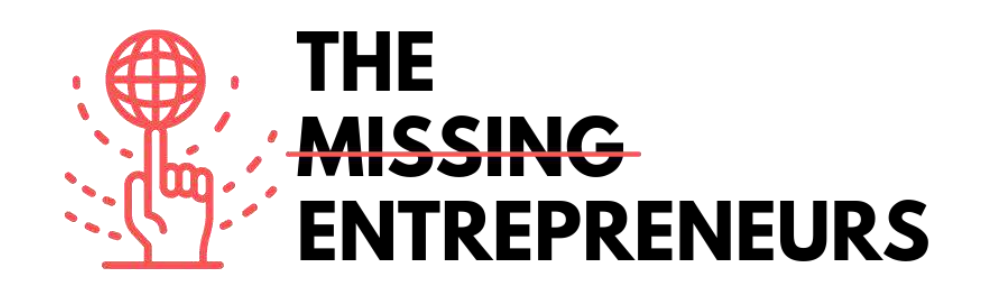

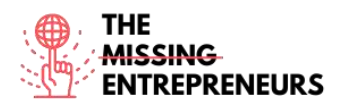

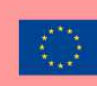

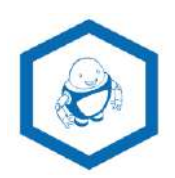

Link zum Tool: www.namerobot.com

#### **Beschreibung**

NameRobot ist eine einfache Do-it-yourself-Methode für die Entwicklung eines neuen Namens. Sie können schnell und einfach einen Namen finden, egal ob für ein Unternehmen, ein Produkt oder einen anderen Zweck. Der NameRobot-Firmennamen-Generator ist ein leistungsfähiges Tool zur Namensfindung, das bei der Suche und Überprüfung kreativer Namensideen für Unternehmen oder Marken hilft. Er arbeitet mit ausgeklügelten grammatikalischen Regeln für präzise und individuelle Ergebnisse. Die Bedienung ist sehr einfach – es müssen nur einige zusammenhängende Wörter angegeben werden, und mehrere Namensvorschläge werden präsentiert.

# TOP 3 Funktionalitäten (nur kostenlose)

| Titel. Max. 10 Wörter   | Beschreibung. Max. 30 Wörter                        |
|-------------------------|-----------------------------------------------------|
| Business Name Generator | Generiert Unternehmensnamen anhand                  |
|                         | zusammenhängender Wörter                            |
| Verfügbarkeit prüfen    | Prüft die Verfügbarkeit von App-Namen, Domain-Namen |
| Word Merger Generator   | Fügt mehrere Wörter zu einem Namen zusammen         |

# Youtube-Videos

| Link                  | Titel                               | Urheber | Beschreibung                         |
|-----------------------|-------------------------------------|---------|--------------------------------------|
| https://www.youtube.c | How to find new names for NameRobot |         | Entdecken Sie NameRobot anhand       |
| om/watch?V=MLCHIOaP   | products and companies -            |         | einer animierten Produktubersichts-  |
| DRIVI&t=95            | NameRobot                           |         | Infografik.                          |
| https://youtu.be/-    | Naming new things: find NameRobot   |         | Dieses Video ist eine Einführung und |
| cuvo1Yopdk            | new company names and               |         | zeigt, wie man mit den               |
|                       | product names                       |         | Namensgeneratoren arbeitet.          |

# Andere Quellen

| Link                | Titel       | Urheber   | Beschreibung                                                      |
|---------------------|-------------|-----------|-------------------------------------------------------------------|
| https://www.namero  | Toolbox     | NameRobot | Die Plattform bietet über 150 Namensgeneratoren und praktische    |
| bot.com/toolbox     |             |           | Tools für die Erarbeitung des perfekten Namens. Sie ermöglicht es |
|                     |             |           | Ihnen, schnell Generatoren zu finden, die Namen nach Ihren        |
|                     |             |           | Vorstellungen generieren.                                         |
| https://www.namero  | Namefruits  | NameRobot | Der clevere Namensassistent übernimmt allein durch die            |
| bot.com/Namefruits  |             |           | Beantwortung einfacher Fragen den kompletten Prozess der          |
|                     |             |           | Namensfindung für eine Geschäftsidee, indem er passende           |
|                     |             |           | Wörter sammelt oder Namensideen generiert und prüft.              |
| https://www.namero  | FlyingNames | NameRobot | Ein schnelles, kreatives und professionelles Tool, das den        |
| bot.com/FlyingNames |             |           | Nutzer*innen dabei hilft, einzigartige, geprüfte Namensvorschläge |
|                     |             |           | zu entwickeln                                                     |
| https://www.namero  | NameScore   | NameRobot | Mit einem Klick lässt sich herausfinden, ob eine Namensidee für   |
| bot.com/NameScore   |             |           | einen professionellen Kontext geeignet ist. Nach Eingabe des      |
|                     |             |           | gewählten Firmen-, Marken- oder Produktnamens prüft               |

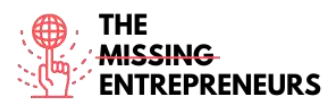

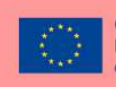

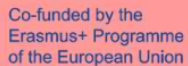

|                                        |          |           | NameScore die Namensidee auf ihre Wirkung, Verwendbarkeit<br>und mögliche Schwachstellen. In nur wenigen Minuten erhält<br>der*die Nutzer*in seinen*ihren NameReport.                                                                                                    |
|----------------------------------------|----------|-----------|----------------------------------------------------------------------------------------------------|
| https://www.namero<br>bot.com/FunTools | FunTools | NameRobot | Hierbei handelt es sich um einen Generator für Spaßnamen. Er<br>kann unerwartete Namen für alle möglichen Dinge hervorbringen:<br>Namen passend für Vegetarier*innen, Schmuckdesigner*innen,<br>Hacker*innen und so vieles mehr. Finde lustige Spiele- und<br>Freizeitnamen oder einfach originelle Spitznamen für<br>Freund*innen. |

#### Erworbene Kompetenzen (siehe Liste der Kompetenzen von AMARIS)

#Kreativität #Kommunikation #Inhalteerstellung #Marktforschung #Brandmarketing

#### **Schwierigkeitsgrad**

Einfach

#### Trainieren Sie Ihre Fähigkeiten

Wählen Sie einen Ihnen bekannten Wirtschaftszweig und versuchen Sie, einen Markennamen zu kreieren

Verwenden Sie NameRobot, um:

- einige Schlüsselwörter zu finden
- Markennamen zu generieren

- den am besten geeigneten Namen unter Berücksichtigung seiner Verfügbarkeit auswählen (Domänenname, soziale Netzwerke, App-Name, Markenzeichen usw.) Verwenden Sie NameRobot, aber auch Suchmaschinen.

#### Quiz (schreiben Sie die richtige Antwort grün):

F1: Was können Sie mit NameRobot tun?

- Einen Roboter entwerfen und ihm einen Namen geben
- Einen Namen für ein Unternehmen finden und die Namensverfügbarkeit prüfen
- Über Kochroboter lehren und lernen
- Einen Firmennamen erstellen und ein Logo entwerfen

F2: Was können Sie mit NameRobot überprüfen?

- Verfügbarkeit von Namen in sozialen Netzwerken
- Verfügbarkeit von Domainnamen, Überprüfung von Suchmaschinenergebnissen
- Verfügbarkeit von Autonamen
- Ergebnisse von Fußballspielen

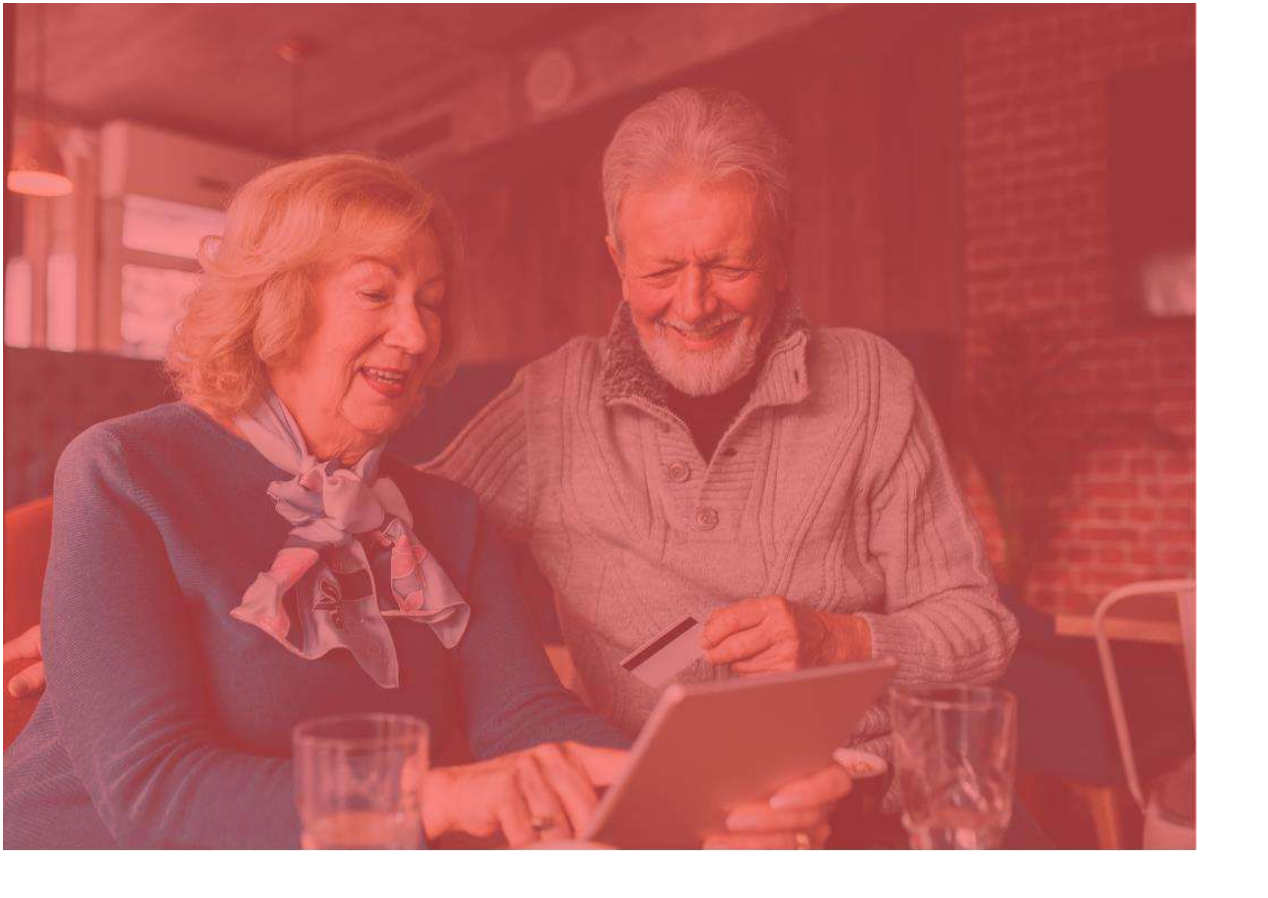

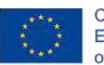

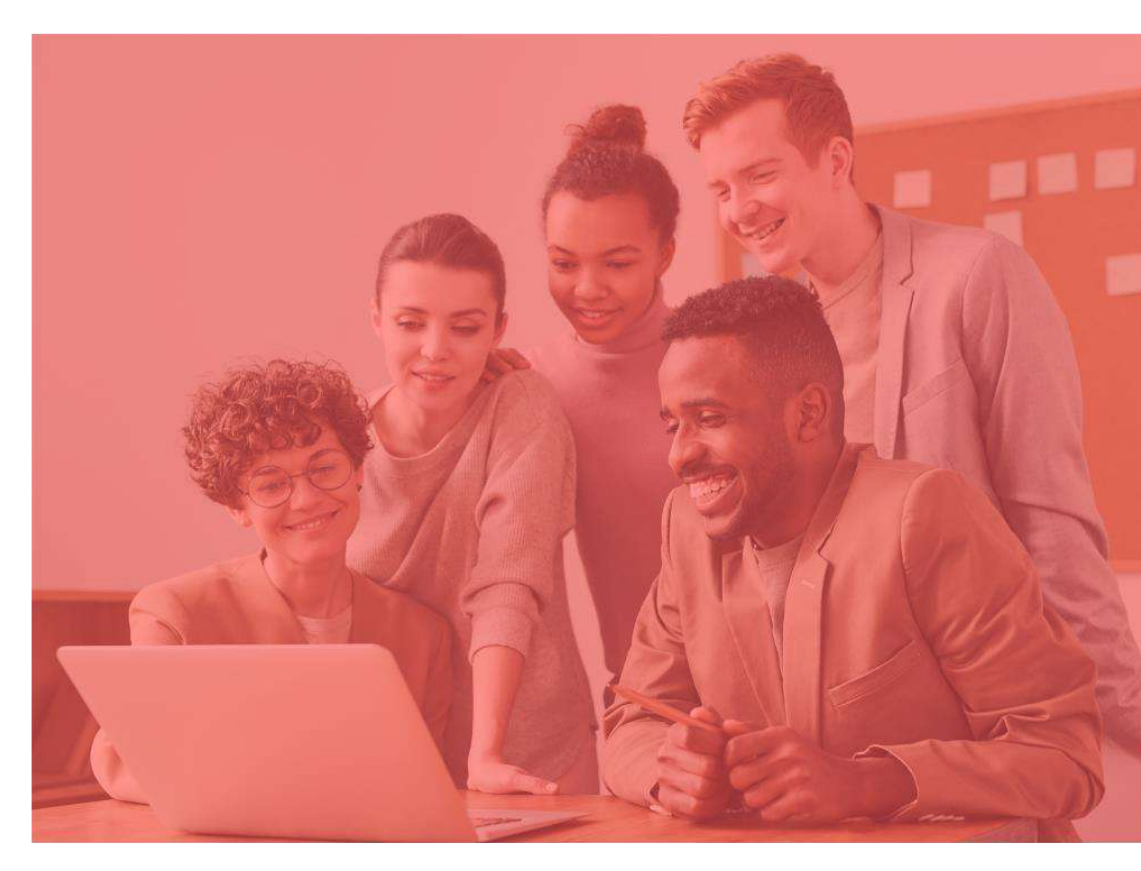

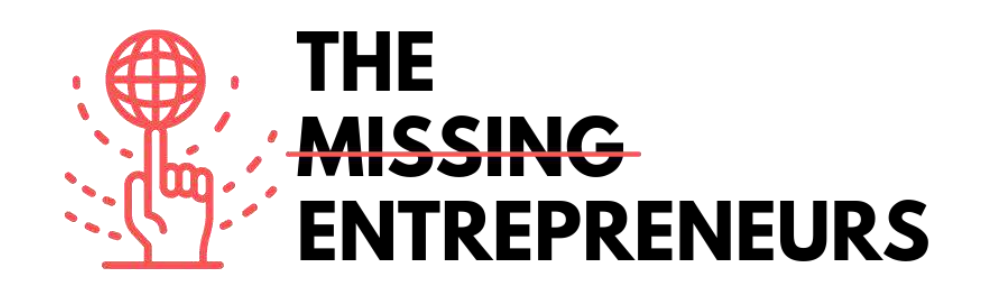

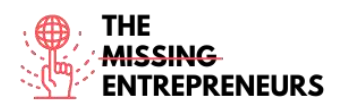

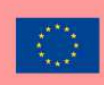

# Pagecloud

### Link zum Tool:

www.pagecloud.com

#### **Beschreibung**

Mit Pagecloud können Sie eine ansprechende Website erstellen. Damit die Website schnell online gehen kann, bietet Pagecloud hochwertige, professionelle Vorlagen und unbegrenzte Drag-and-Drop-Anpassungsmöglichkeiten – und das ganz ohne Code. Für komplexere Websites verfügt Pagecloud über unvergleichliche Designfunktionen, intelligente Tastenkombinationen und die einzigartige Möglichkeit, den Quellcode anzupassen. Alle Websites profitieren von branchenführender

Suchmaschinenoptimierung, schnelleren Ladegeschwindigkeiten und Hunderten von Funktionen, die dabei helfen, Leads zu konvertieren, Onlineshops zu betreiben, Leistungen zu verfolgen und vieles mehr.

# TOP 3 Funktionalitäten (nur kostenlose)

| Titel. Max. 10 Wörter | Beschreibung. Max. 30 Wörter                                                                                                    |
|-----------------------|----------------------------------------------------------------------------------------------------|
| Einfache Erstellung   | Gestalten Sie Ihre Website von Anfang an optimal mithilfe einer ansprechenden, vollständig konfigurierbaren Vorlage.                                                                |
| Bloggen               | Die Plattform beinhaltet ein Multi-User-Blogging-Tool, das das Schreiben und Teilen<br>von suchmaschinenoptimierten Artikeln im Internet erleichtert.                               |
| Marketing und SEO     | Die Plattform unterstützt die Suchmaschinenoptimierung der Website, die<br>Eingliederung von Marketing-Tools und die Erfassung des Publikums mit einfach<br>anpassbaren Formularen. |

# Youtube-Videos

| Link                    | Titel                           | Urheber   | Beschreibung                                      |  |
|-------------------------|---------------------------------|-----------|---------------------------------------------------|--|
| https://www.youtube.com | Building From a Blank PageCloud |           | Dieses Video zeigt detailliert, wie man eine      |  |
| /watch?v=AuDODfEvk28    | Page with Page Cloud            |           | Pagecloud-Website von Grund auf erstellt.         |  |
| https://www.youtube.com | Page Cloud Basics +             | PageCloud | Dieses Video beschreibt detailliert, wie man eine |  |
| /watch?v=zEUY0hIBhAk    | Building from a Theme           |           | PageCloud-Website aus einem Theme heraus          |  |
|                         |                                 |           | erstellt.                                         |  |

# Andere Quellen

| Link                        | Titel      | Urheber   | Beschreibung                                                                                                    |
|-----------------------------|------------|-----------|----------------------------------------------------------------------------------------------------|
| https://answers.pagecloud.c | Learning   | PageCloud | Dieser Artikel enthält Anleitungen und Unterlagen<br>über Paraslaud                                                                                                    |
| https://pros.pagecloud.com/ | Hire a Pro | PageCloud | Ober Pagecioua.<br>Ob Sie nun eine ganz neue Website oder nur einige<br>Updates benötigen, Pagecloud Pros kann Ihnen<br>durch die Beauftragung eines Profis bei der<br>Fertigstellung Ihres Projekts helfen. Pros kann nach<br>Dienstleistungen, Standort und Preis gefiltert<br>werden, um sicherzustellen, dass Ihr Projekt nach<br>Ihren Wünschen und im Rahmen Ihres Budgets<br>umgesetzt wird. |

Erworbene Kompetenzen (siehe Liste der Kompetenzen von AMARIS) #CMS #Web #Websiteerstellung #Marketing #Inhalteerstellung

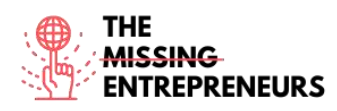

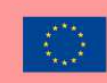

### **Schwierigkeitsgrad**

Mittel

### **Trainieren Sie Ihre Fähigkeiten**

Beginnen Sie mit der Erstellung einer Website zur Bewerbung eines Unternehmens:

- Wählen Sie eine Vorlage
- Passen Sie sie an Ihr Unternehmen ans

### Quiz (schreiben Sie die richtigen Antworten grün):

F1: Welche Fähigkeiten sind für die Nutzung von PageCloud erforderlich?

- Web-Design
- Programmierfähigkeiten
- Grundlegende Computerkenntnisse
- Fortgeschrittene Computerkenntnisse

#### F2: Welche Funktionen bietet PageCloud?

- Front-End-Design durch HTML oder JavaScript
- Anpassung von Vorlagen und Erweiterung der Website
- Beauftragung eines QA-Entwicklers zur Überprüfung Ihrer Fortschritte
- Erstellen einer Online-Livestream-Plattform

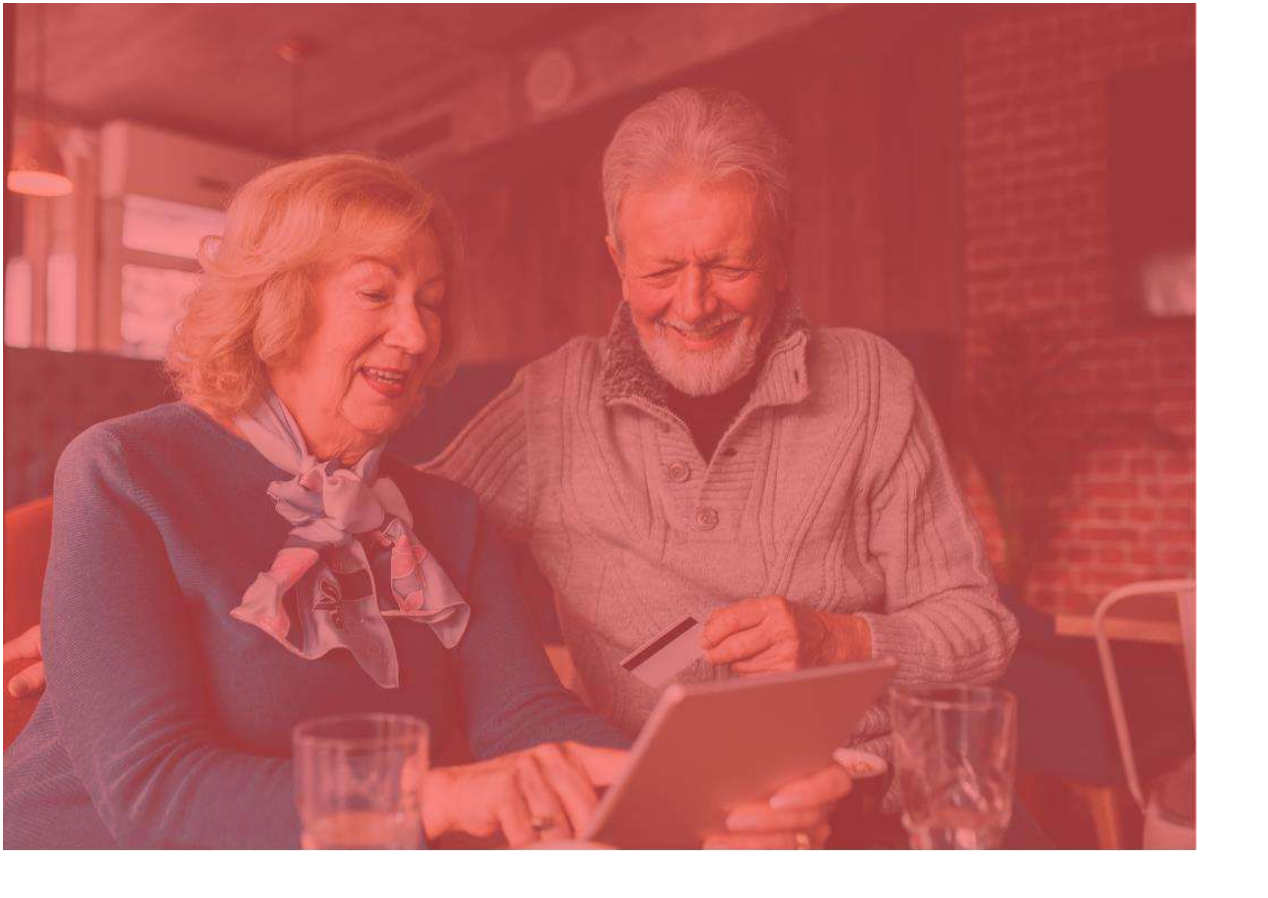

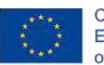

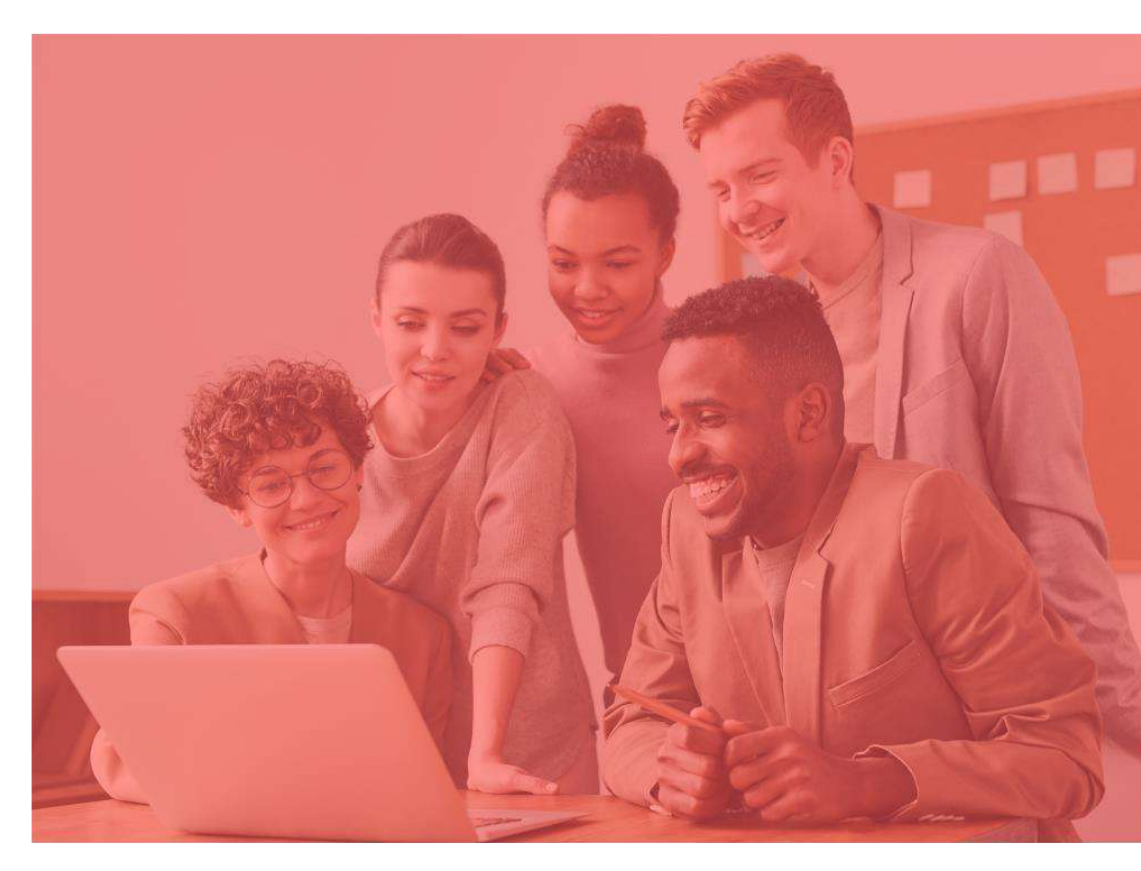

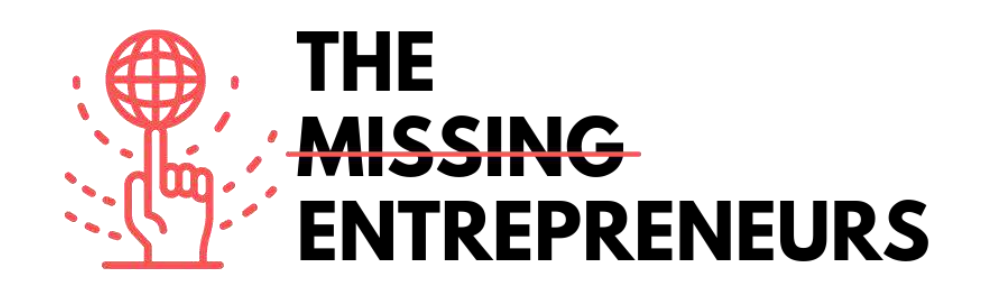

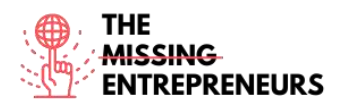

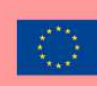

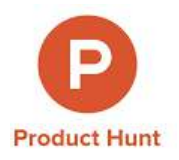

#### Link zumTool:

www.producthunt.com

#### **Beschreibung**

Product Hunt ist eine Plattform, auf der Unternehmer\*innen und Entwickler\*innen Produkte vorstellen, die dann von anderen Nutzer\*innen begutachtet und bewertet werden können. Die Website verfügt über ein Kommentar- und Abstimmungssystem. Die Produkte mit den meisten Stimmen rücken jeden Tag an die Spitze der Liste. Wenn ein Produkt auf Product Hunt Erfolg hat, kann es Tausende von Abonnent\*innen und Kund\*innen gewinnen. Die Website bietet auch eine täglich aktualisierte E-Mail-Liste mit den besten Produkten aus den Bereichen Technik, Spiele und Bücher.

### **TOP 3 Funktionalitäten (nur kostenlose)**

| Titel. Max. 10 Wörter             | Beschreibung. Max. 30 Wörter                                                 |  |  |
|-----------------------------------|------------------------------------------------------------------------------|--|--|
| Neue Produkte finden              | Vorhandene oder demnächst erscheinende Produkte einsehen                     |  |  |
| Austausch innerhalb der Community | Diskutieren, Kontakte knüpfen, an Tech-Events teilnehmen                     |  |  |
| Neue Produkte vorstellen          | Ihre Produkte oder Produkte, die Sie mögen, einreichen und Feedback erhalten |  |  |

# Youtube-Videos

| Link                    | Titel                      | Urheber     | Beschreibung                                   |
|-------------------------|----------------------------|-------------|------------------------------------------------|
| https://www.youtube.com | Meet Product Hunt          | GV          | Wir haben uns mit dem Erfinder von Product     |
| /watch?v=CZeWkmDwvP4    |                            |             | Hunt, Ryan Hoover, getroffen, um mehr über die |
|                         |                            |             | App und seine allgemeine Vision zu erfahren.   |
| https://www.youtube.com | How To Launch Your Product | Jamil Velji | Der ULTIMATIVE Leitfaden für die               |
| /watch?v=lp536Z-s3tE    | on Product Hunt Like A Pro |             | Veröffentlichung Ihres Produkts auf Product    |
|                         |                            |             | Hunt für MAXIMALE Effektivität! Hier werden    |
|                         |                            |             | Strategien erklärt, aber nicht die Plattform   |
|                         |                            |             | gezeigt.                                       |
| https://www.youtube.com | Product Hunt Launch        | Digital     | Wie bringt man in der Technologiebranche ein   |
| /watch?v=15cHoYhyOAg    | Strategy: Get your product | Marketing   | neues Produkt auf den Markt? Interview/        |
|                         | to #1 on Product Hunt with | Radio       | Podcast mit Andy Cabasso. Sein derzeitiges     |
|                         | Andy Cabasso from Postaga  |             | Start-Up landete am Tag der Markteinführung    |
|                         |                            |             | auf Platz 1 und blieb in der darauffolgenden   |
|                         |                            |             | Woche die Nummer 2 auf Product Hunt.           |

# Andere Quellen

| Link                    | Titel             | Urheber      | Beschreibung                                        |
|-------------------------|-------------------|--------------|-----------------------------------------------------|
| https://blog.producthun | Product Hunt Blog | Product Hunt | Anleitungen, Tipps und News zu Product Hunt.        |
| t.com/                  |                   |              |                                                     |
| https://www.producthu   | Product Hunt Pro  | Product Hunt | Willkommen bei Product Hunt, einem Ort, an dem Sie  |
| nt.com/protips          | Tips              |              | neue Produkte und Technologien entdecken, mit       |
|                         |                   |              | anderen teilen und sich darüber austauschen können. |
|                         |                   |              | Bevor Sie sich auf Produktjagd begeben, sollten Sie |
|                         |                   |              | zunächst einen Blick auf diese Faustregeln werfen.  |

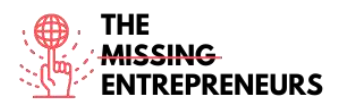

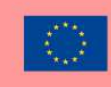

### Erworbene Kompetenzen (siehe Liste der Kompetenzen von AMARIS)

#Kommunikation #Marktforschung #Brandmarketing

#### **Schwierigkeitsgrad**

Einfach

#### Trainieren Sie Ihre Fähigkeiten

Erstellen Sie ein Konto bei Product Hunt und wählen Sie drei Produkte, die Sie gerne ausprobieren würden. Hinterlassen Sie eine Bewertung zu dem Produkt, das Ihnen am besten gefallen hat.

#### Quiz (schreiben Sie die richtige Antwort grün):

F1: Was können Sie auf Product Hunt tun?

- Produkte für die Katzenjagd kaufen
- Eine\*n professionelle\*n Verkäufer\*in anheuern
- NFTs kaufen
- Einen Markt beobachten

F2: Welche Art von Produkten sind auf der Plattform zu finden?

- Feuerwerk
- Haustiere
- Hardware-Produkte, Bücher und Podcasts
- Sportgeräte

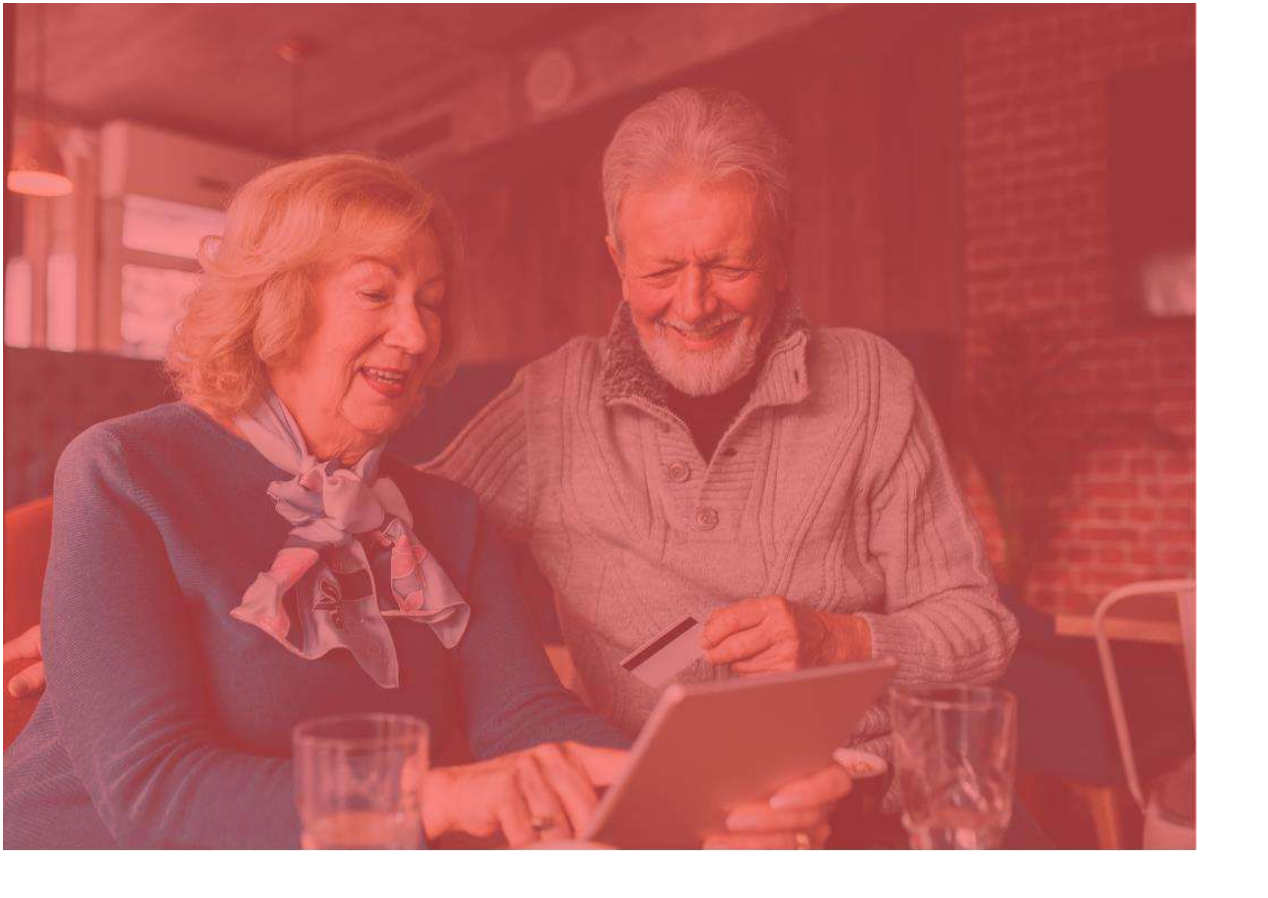

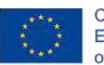

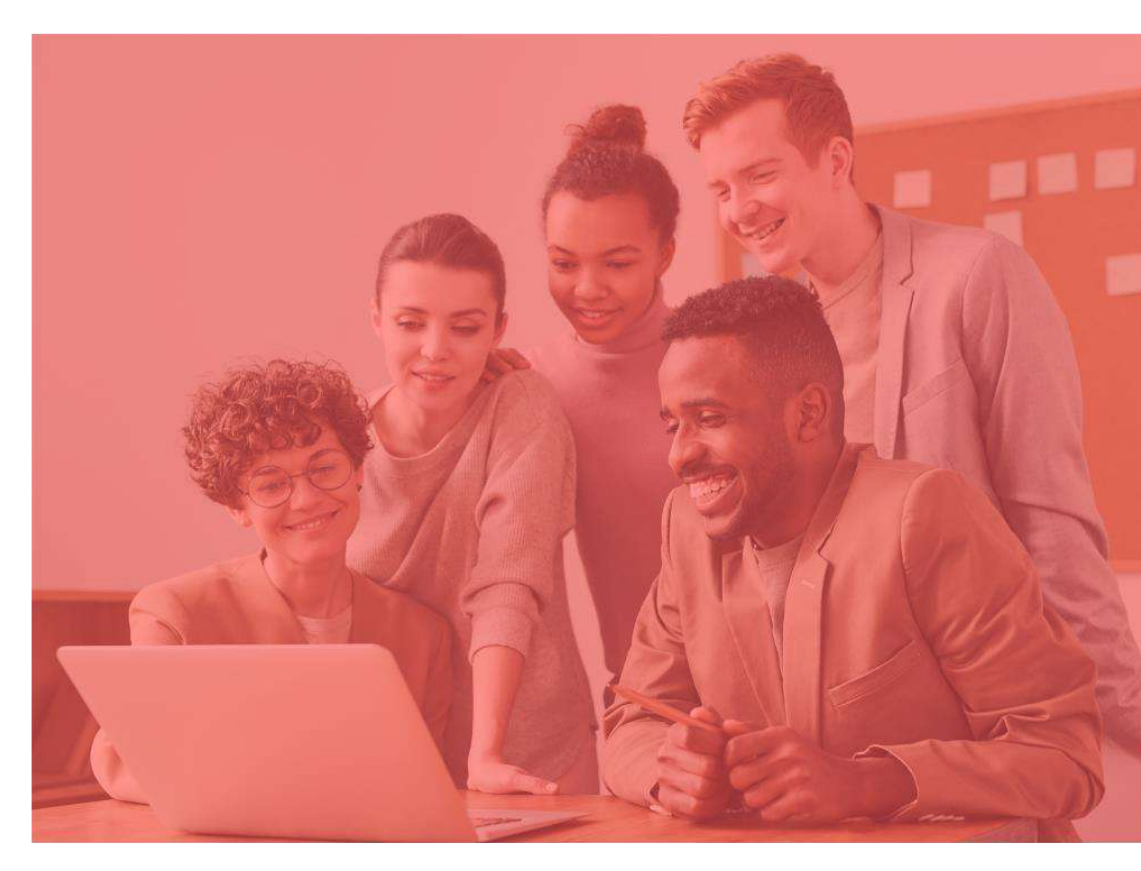

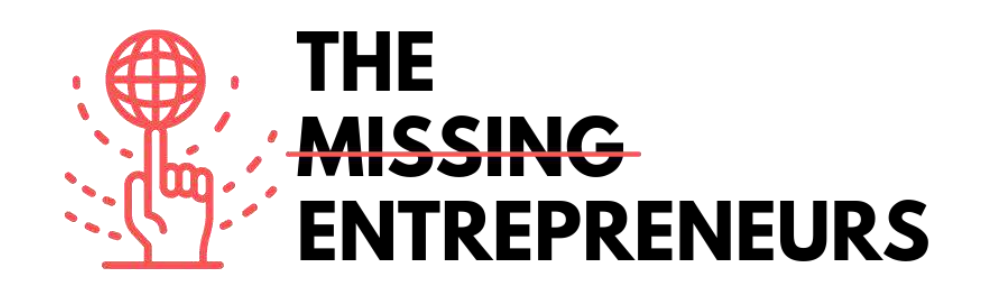

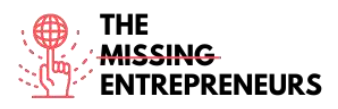

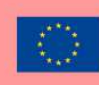

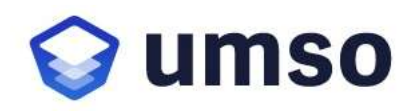

# Link zum Tool:

www.umso.com

### **Beschreibung**

UMSO ist ein einzigartiger Website-Builder, mit dem Sie in kürzester Zeit eine ansprechende Website erstellen und veröffentlichen können. Vor dem Erstellen einer neuen Website müssen Sie angeben, welche Art von Produkt Sie gestalten möchten, sowie Ihre Design- und Inhaltspräferenzen. Der Generator-Algorithmus entwirft daraufhin eine vorläufige Website, die Sie weiter bearbeiten können. Sobald Sie mit der Website zufrieden sind, können Sie sie mit einem einzigen Klick veröffentlichen. Der Generator ist ideal für SaaS-Unternehmen, mobile Apps und andere digitale Unternehmen, die qualitativ hochwertige Websites und Landing Pages suchen.

# TOP 3 Funktionalitäten (nur kostenlose)

| Titel. Max. 10 Wörter       | Beschreibung. Max. 30 Wörter                                |  |  |
|-----------------------------|-------------------------------------------------------------|--|--|
| Leistungsstarkes Webhosting | Schnelles und zuverlässiges Hosting für alle UMSO-Websites. |  |  |
| Mehrere Pages               | Es ist möglich, mehrere Unterseiten mit gleichem Design zu  |  |  |
|                             | Ihrer Website hinzuzufügen.                                 |  |  |
| E-Mail-Erfassung            | E-Mail-Adressen werden direkt mit UMSO Email Lists erfasst  |  |  |
|                             | oder mit einem Drittanbieter wie Mail Chimp integriert.     |  |  |

# Youtube-Videos

| Link                    | Titel                        | Urheber   | Beschreibung                                |
|-------------------------|------------------------------|-----------|---------------------------------------------|
| https://www.youtube.com | Landen website builder       | UMSO      | Dieses Video gibt einen kurzen Überblick    |
| /watch?v=MIJW3MvvkLA    |                              |           | über das Produkt.                           |
| https://youtu.be/W-     | The Website Builder for      | UMSO      | Dieses Video bietet einen                   |
| <u>QLj8eFcs</u>         | Startups                     |           | Produktüberblick speziell für Start-Ups.    |
| https://www.youtube.com | Create a stunning website in | FreeBlaze | Entdecken Sie den schnellsten Weg, um       |
| /watch?v=hKHqJ066fek    | record time with Landen      |           | die Landing Page für Ihr Projekt / Start-Up |
|                         |                              |           | zu erstellen! [Französisches Video mit      |
|                         |                              |           | englischen Untertiteln verfügbar].          |

# Andere Quellen

| Link                    | Titel           | Urheber | Beschreibung                                             |
|-------------------------|-----------------|---------|----------------------------------------------------------|
| https://www.umso.com/a  | Analytics       | UMSO    | Dieser Artikel bietet Einblicke und sammelt dabei so     |
| nalytics                |                 |         | wenig Daten wie nötig.                                   |
| https://www.umso.com/c  | Forms           | UMSO    | Dieser Artikel bietet einen Überblick über das Dashboard |
| ustom-forms             |                 |         | oder die Weiterleitung via E-Mail oder Webhooks.         |
| https://www.umso.com/c  | Cookie solution | UMSO    | Dieser Artikel erklärt, wie man ein integriertes Cookie- |
| ookie-consent-solution  |                 |         | Einwilligungssystem einrichtet.                          |
| https://www.umso.com/fe | Blogs           | UMSO    | Hier wird erklärt, wie man mit wenigen Klicks einen Blog |
| atures/blog             |                 |         | zur Website hinzufügt und sofort mit der                 |
|                         |                 |         | Veröffentlichung beginnen kann.                          |
| https://www.umso.com/m  | Multilingual    | UMSO    | Dieser Beitrag zeigt, wie man die Website in mehrere     |
| ultilingual-websites    | sites           |         | Sprachen übersetzen kann, um ein größeres Publikum zu    |
|                         |                 |         | erreichen.                                               |

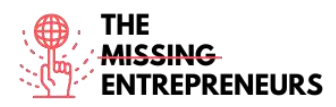

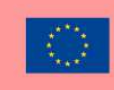

# Erworbene Kompetenzen (siehe Liste der Kompetenzen von AMARIS)

#CMS #Web #Websiteerstellung #Marketing #Inhalteerstellung

#### **Schwierigkeitsgrad**

Mittel

#### Trainieren Sie ihre Fähigkeiten

Beginnen Sie mit der Erstellung einer Website zur Bewerbung eines Unternehmens:

- Einfache Startseite
- Kontaktformular

#### Quiz (schreiben Sie die richtige Antwort grün):

F1: Wozu kann UMSO genutzt werden?

- Hilfe bei der Bekämpfung des Klimawandels
- Erstellung einer Website
- Programmieren lernen
- Erstellung einer Handy-App

#### F2: Welche Funktionen sind in UMSO enthalten?

- Livestream-Funktion
- Mehrsprachige Websites
- Website-Verbreitung
- Kino-Funktion

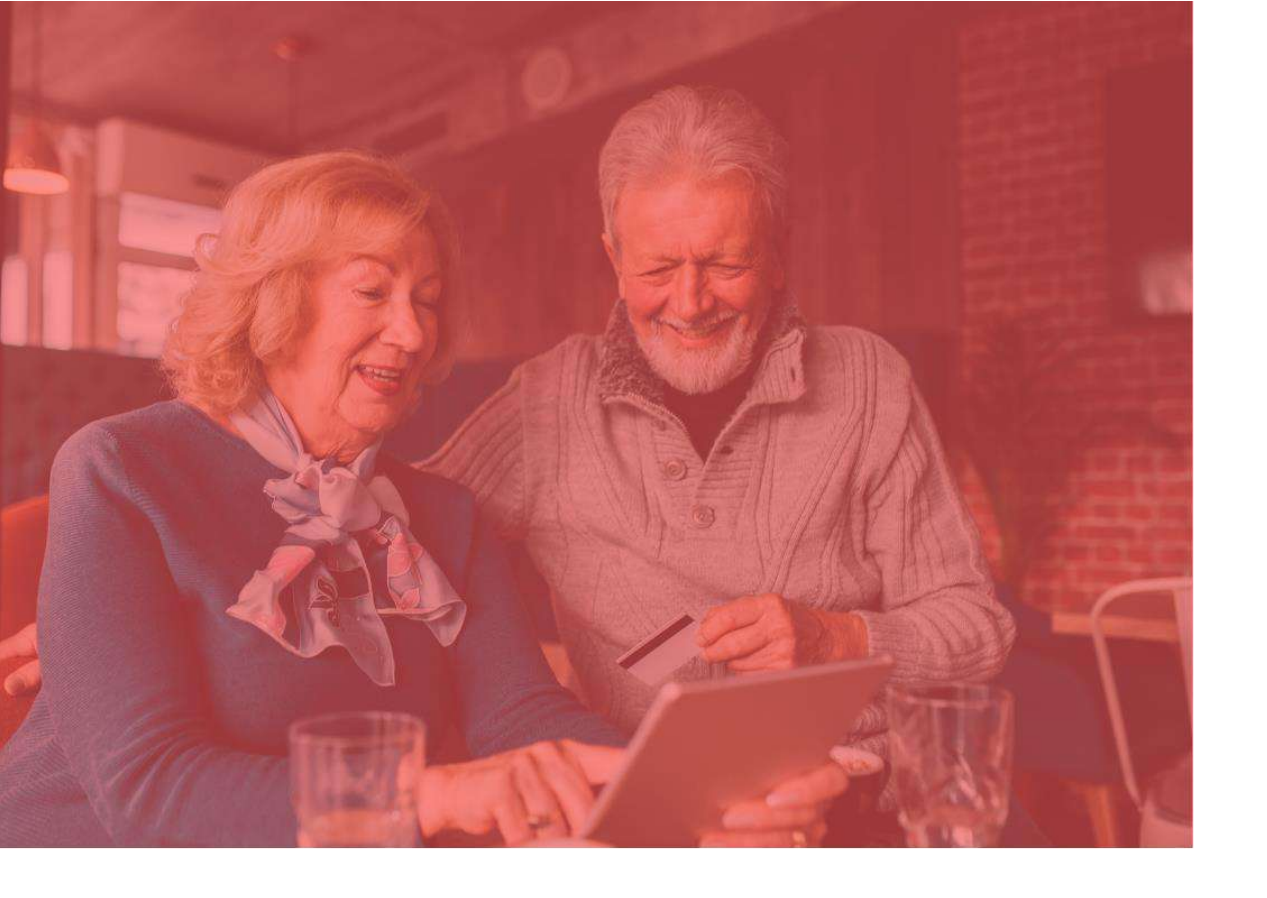

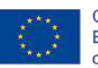

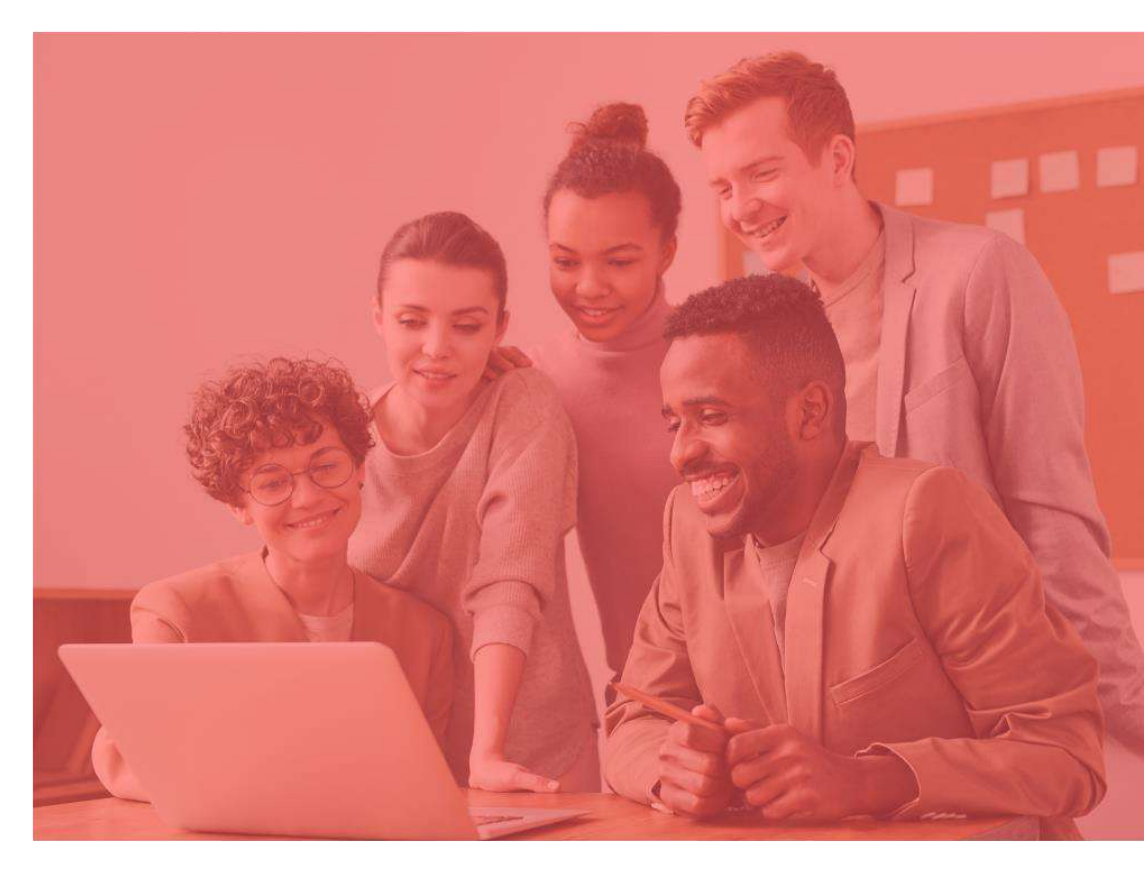

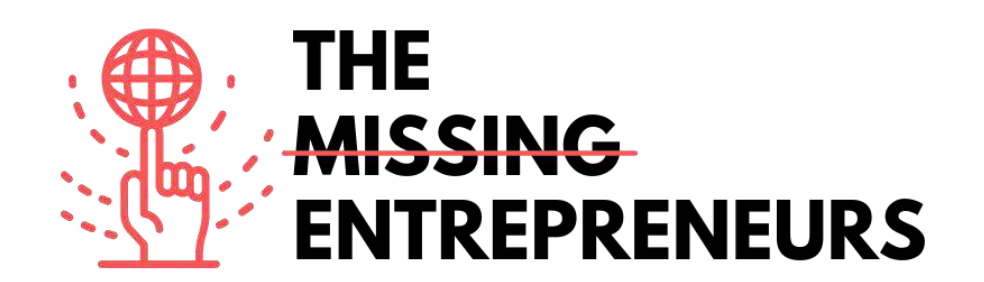

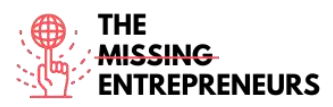

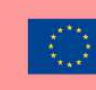

# Für jedes Tool zu erstellende Inhaltsvorlage

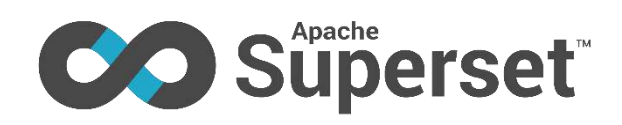

### Link zum Tool:

https://superset.apache.org/

#### **Beschreibung**

Apache Superset ist eine moderne BI-App mit einem einfachen Interface und vielen Funktionen, mit der Sie Dashboards erstellen und teilen können. Die App ist simpel und erfordert keine Programmierkenntnisse. Sie ermöglicht das Untersuchen, Filtern und Organisieren von Daten. Es handelt sich um eine cloudbasierte Open-Source-Software zur Datenexploration und -visualisierung, die in der Lage ist, Daten im Petabyte-Bereich (Big Data) zu verarbeiten.

Superset ist eine moderne Datenexplorations- und Datenvisualisierungsplattform und kann unternehmenseigene Business-Intelligence-Tools für viele Teams ersetzen oder ergänzen.

| Titel. Max. 10 Wörter                      | Beschreibung. Max. 30 Wörter                   |
|--------------------------------------------|------------------------------------------------|
| Umfangreiche Darstellungsmöglichkeiten und | Superset enthält eine große Auswahl            |
| Dashboards                                 | ansprechender Visualisierungsmöglichkeiten.    |
|                                            | Die Visualisierungs-Plug-in-Struktur           |
|                                            | erleichtert die Erstellung benutzerdefinierter |
|                                            | Darstellungen, die direkt in Superset          |
|                                            | integriert werden können.                      |
| Integriert sich in modere Datenbanken      | Superset kann sich über SQLAlchemy mit         |
|                                            | jeder SQL-basierten Datenquelle verbinden,     |
|                                            | einschließlich moderner cloudbasierter         |
|                                            | Datenbanken und Engines in Petabyte-Größe.     |
| Moderner Aufbau                            | Superset ist kompakt und hoch skalierbar und   |
|                                            | nutzt die Leistungsfähigkeit Ihrer             |
|                                            | bestehenden Dateninfrastruktur, ohne dass      |
|                                            | eine weitere Ingestion-Ebene erforderlich ist. |

# TOP 3 Funktionalitäten (nur kostenlose)

# Youtube-Videos

| Link | Titel | Urheber | Beschreibung |
|------|-------|---------|--------------|
|      |       |         |              |

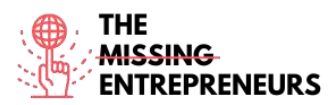

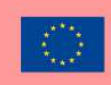

| https://www.youtube    | Anache Superset       | TheApacheFoundation   | In diesem Video wird Apache          |
|------------------------|-----------------------|-----------------------|--------------------------------------|
| acm/watch?w=VEuP7      | A data visualization  | The Apacher oundation | Superset enhand eines Live Demos     |
| adSoHk trab abannal    | A data visualization  |                       | Superset alliand enes Live-Demos     |
| The Areach - Error det | plation               |                       | Vorgesteht und so ein unnassendes    |
| = I neApacheFoundati   |                       |                       | Verstandnis für die Funktionen des   |
| <u>on</u>              |                       |                       | Produkts vermitten. Es wird          |
|                        |                       |                       | gezeigt, was notig ist, um ein Open- |
|                        |                       |                       | Source-Projekt, eine Community       |
|                        |                       |                       | oder eine Bewegung aufzubauen.       |
|                        |                       |                       | Das Video wirft einen Blick zurück   |
|                        |                       |                       | auf die Designentscheidungen, die    |
|                        |                       |                       | Technologieauswahl und die           |
|                        |                       |                       | technischen Herausforderungen, die   |
|                        |                       |                       | Superset geprägt haben.              |
| https://www.youtube.   | Apache Superset for   | techsapphire          | Dieses Video ist sehr hilfreich,     |
| com/watch?v=Aqous      | visualization and for |                       | wenn Sie Apache-Anfänger*in          |
| XQ7YHw&ab chann        | data science          |                       | sind. Es vermittelt Ihnen, wie Sie   |
| el=techsapphire        |                       |                       | das Tool verwenden, wie Sie auf      |
|                        |                       |                       | einfache Weise aussagekräftige       |
|                        |                       |                       | Dashboards erstellen und wie Sie     |
|                        |                       |                       | Ihre Daten damit analysieren         |
|                        |                       |                       | können.                              |
| https://www.youtube.   | What Is Apache        | LimeGuru              | Sie lernen Apache Superset kennen,   |
| com/watch?v=aUcLsz     | Superset - Learn      |                       | das von airbnb entwickelt und dann   |
| eXBOM&ab_channel       | Superset In 30        |                       | als Apache-Projekt freigegeben       |
| =LimeGuru              | Minutes - Apache      |                       | wurde. Sie werden auch               |
|                        | Superset Tutorial     |                       | verschiedene Funktionen von          |
|                        | For Beginners         |                       | Apache Superset kennenlernen.        |
| https://www.youtube.   | Advanced Apache       | Apache Airflow        | Superset ist die führende Open-      |
| com/watch?v=Mhai7s     | Superset for Data     | •                     | Source-Plattform für                 |
| VU244&ab_channel=      | Engineers             |                       | Datenexploration und -               |
| ApacheAirflow          | -                     |                       | visualisierung. In diesem Vortrag    |
|                        |                       |                       | werden Ihnen fortgeschrittene        |
|                        |                       |                       | Themen vorgestellt, die für Data     |
|                        |                       |                       | Engineers besonders wichtig sind.    |
|                        |                       |                       | Die Präsentation wird größtenteils   |
|                        |                       |                       | eine Live-Demo des Produkts sein.    |
|                        |                       |                       | mit einem tiefergehenden Einblick    |
|                        |                       |                       | in fortgeschrittene Themen für Data  |
|                        |                       |                       | Engineers.                           |

# Andere Quellen

| Link                   | Titel                | Urheber                | Beschreibung                         |
|------------------------|----------------------|------------------------|--------------------------------------|
| https://www.xpand-     | Apache Superset is   | Susana Santos          | Dieser Artikel informiert über       |
| it.com/blog/apache-    | a Data Visualization |                        | Superset, seine Funktionen und       |
| superset-open-source-  | and Data             |                        | Möglichkeiten, die Erstellung eines  |
| <u>bi/</u>             | Exploration          |                        | Dashboards und bietet einen          |
|                        | Platform             |                        | Vergleich mit Tableau.               |
| https://thenewstack.io | Explore and          | Susan Hall             | Für die Entwickler*innen von         |
| /explore-and-          | Visualize Data the   |                        | Superset, dem neuen Top-Level-       |
| visualize-data-the-    | Apache Superset      |                        | Projekt der Apache Software          |
| apache-superset-way/   | Way                  |                        | Foundation, stand der erfolgreiche   |
|                        |                      |                        | Abschluss des Inkubators nicht im    |
|                        |                      |                        | Vordergrund. Dieser Artikel befasst  |
|                        |                      |                        | sich mit der Datenvisualisierung     |
|                        |                      |                        | mit Superset.                        |
| https://www.startdata  | Apache Superset      | Start Data Engineering | Dies ist ein Tutorial-Artikel über   |
| engineering.com/post/  | Tutorial             |                        | Apache Superset.                     |
| apache-superset-       |                      |                        |                                      |
| tutorial/              |                      |                        |                                      |
| https://medium.com/9   | Apache Superset      | Robert Sunderhaft      | Dieser Artikel bietet eine           |
| 9p-labs/apache-        | Beginner             |                        | Einführung in Apache Superset für    |
| superset-beginner-     | Experience           |                        | Einsteiger*innen. Er zeigt Ihnen die |
|                        |                      |                        | Vor- und Nachteile der               |

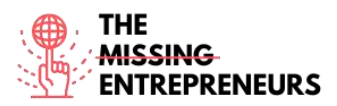

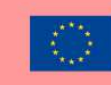

|--|

Erworbene Kompetenzen (siehe Liste der Kompetenzen von AMARIS)

#Datenanalytik #Marktanalytik

#### **Schwierigkeitsgrad**

Mittel

#### Trainieren Sie Ihre Fähigkeiten

Möchten Sie Diagramme und Dashboards erstellen? Probieren Sie die folgenden Schritte aus:

- Registrieren Sie eine neue Tabelle;
- Passen Sie die Spalteneigenschaften an;
- Superset Semantic Layer;
- Erstellen Sie Diagramme in der Explore-Ansicht;
- Erstellen Sie ein Segment und ein Dashboard;
- Verwalten Sie den Zugriff auf Dashboards.

# Quiz (schreiben Sie die richtige Antwort grün):

F1: Welche der folgenden sind Eigenschaften von Apache Superset?

- Kann Tabellen innerhalb derselben oder verschiedener DBs miteinander verknüpfen
- Detaillierte Anpassung von Dashboards, mit Legenden, Filtern, Tags usw.
- Leicht und problemlos zu erlernen, erfordert aber SQL-Kenntnisse von den Nutzer\*innen
- Begrenzte Anpassungsmöglichkeiten nach Ansichtstyp
- F2: Welche Kompetenzen können mit Apache Superset erworben werden?
  - Datenanalytik
  - Finanzen
  - Teamwork
  - Kreativität/Kreatives Denken

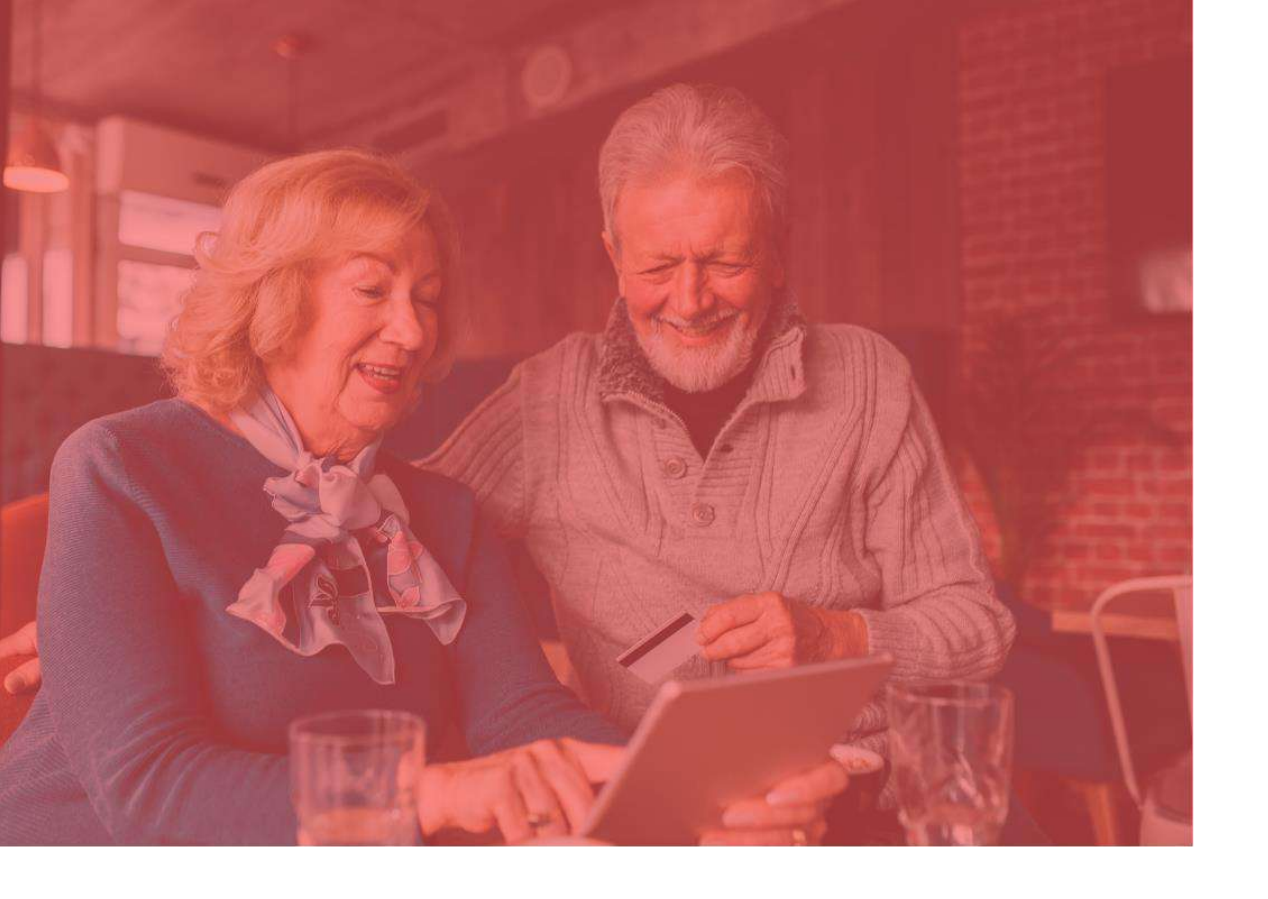

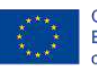

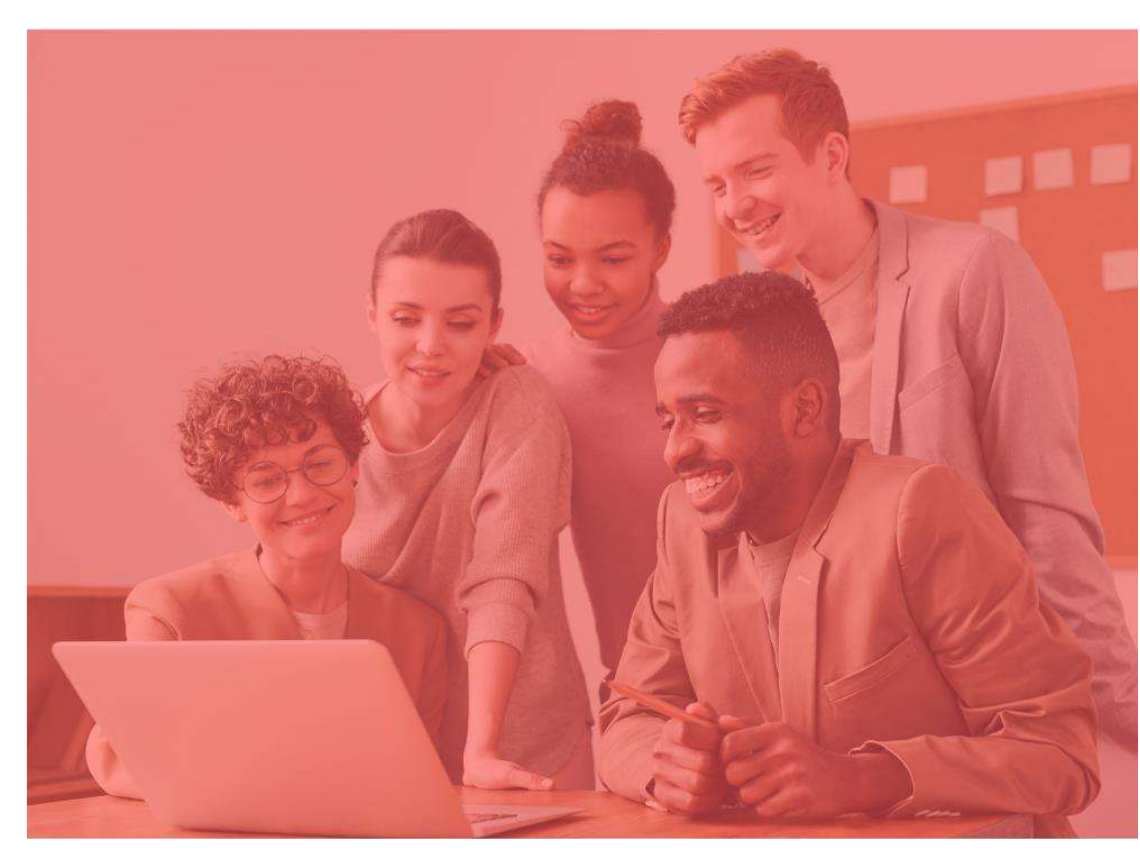

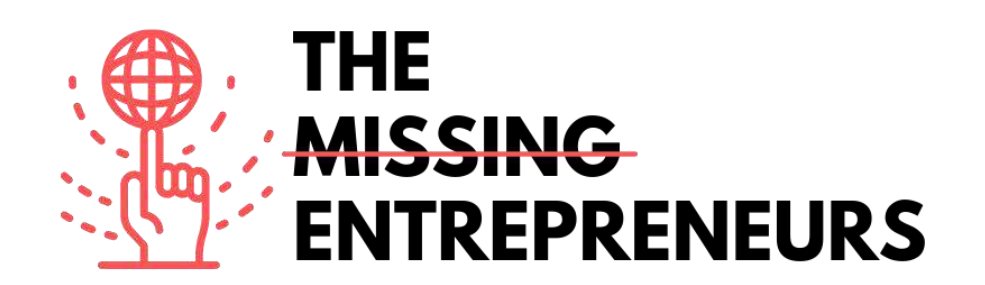

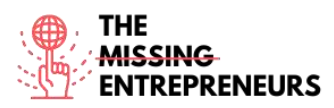

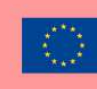

# Für jedes Tool zu erstellende Inhaltsvorlage

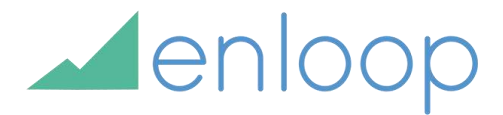

Link zum Tool: https://enloop.com/

#### **Beschreibung**

Mit Enloop können Sie schnell einen vollständigen Geschäftsplan mit für Sie generierten Texten und Finanzprognosen erstellen. Ihre Pläne werden sicher online verwaltet, so dass Sie jederzeit zurückkehren und sie bearbeiten können.

Enloop ist eine sichere Möglichkeit, Ihre Prognosen zu testen. Die App bietet nützliche integrierte Realitätsprüfungen mit hilfreichen Tools wie einem Prognose-Score, Branchenvergleichen, einem Bericht und automatisch erstellten Texten und Finanzberichten, die bei Änderungen an Ihren Daten sofort aktualisiert werden. Praktisches Tool zur schnellen Entwicklung eines Plans, das gleichzeitig als Entscheidungshilfe dient.

# TOP 3 Funktionalitäten (nur kostenlose)

| Titel. Max. 10 Wörter        | Beschreibung. Max. 30 Wörter                      |
|------------------------------|---------------------------------------------------|
| Tableau-Dashboard            | Dashboards sind sehr aussagekräftig, da sie Daten |
|                              | in Form von Storys darstellen können, das         |
|                              | Hinzufügen mehrerer Ansichten und Objekte         |
|                              | ermöglichen, eine Vielzahl von Layouts und        |
|                              | Formatierungen bereitstellen und den              |
|                              | Nutzer*innen den Einsatz geeigneter Filter        |
|                              | ermöglichen.                                      |
| Zusammenarbeit und Austausch | Sofortige und unkomplizierte Zusammenarbeit       |
|                              | und gemeinsame Datennutzung helfen dabei,         |
|                              | schnelle Bewertungen oder Rückmeldungen zu        |
|                              | den Daten zu erhalten, was zu einer besseren      |
|                              | Gesamtanalyse führt.                              |
| Live- und In-Memory-Daten    | Sie können Daten direkt aus der Datenquelle       |
|                              | verwenden, indem Sie Live-Datenverbindungen       |
|                              | herstellen, oder diese Daten im Speicher halten,  |
|                              | indem Sie Daten aus einer Datenquelle je nach     |
|                              | Bedarf extrahieren.                               |

# Youtube-Videos

| Link                 | Titel           | Urheber              | Beschreibung                      |
|----------------------|-----------------|----------------------|-----------------------------------|
| https://www.youtube. | How To Write A  | Enloop Business Plan | In diesem Video erfahren Sie, wie |
| com/watch?v=fL-      | Business Plan – | software             | Sie die Basisinformationen Ihres  |
| f0Dnw6kU&ab_chan     |                 |                      | Unternehmens in die Enloop        |

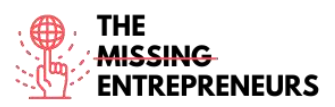

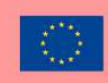

| nel=EnloopBusinessP               | Entering Basic      |                       | Business Plan Software eingeben,       |
|-----------------------------------|---------------------|-----------------------|----------------------------------------|
| lansoftware                       | Information         |                       | um Ihren Geschäftsplan                 |
|                                   |                     |                       | automatisch online erstellen und       |
|                                   |                     |                       | aktualisieren zu lassen.               |
| https://www.youtube.              | How To Write A      | Enloop Business Plan  | In diesem Video lernen Sie, wie Sie    |
| com/watch?v=n2DhI                 | Business Plan –     | software              | durch die Software navigieren, um      |
| E4znnk&ab_channel=                | Getting Started     |                       | schnell Geschäftspläne und             |
| EnloopBusinessPlans               |                     |                       | Finanzprognosen für Ihre               |
| <u>oftware</u>                    |                     |                       | Unternehmen und Geschäftsideen         |
|                                   |                     |                       | zu erstellen.                          |
| https://www.youtube.              | Tool Of The Week:   | Bitrix24 Free CRM,    | Dieses Video gibt Ihnen einen          |
| <u>com/watch?v=fNL_y</u>          | Enloop Review       | Project Mgmt and      | Uberblick über Enloop und Sie          |
| ZiyzHY&ab channel                 |                     | Collaboration         | erfahren mehr über das Tool und        |
| =Bitrix24FreeCRM%                 |                     |                       | seine Verwendung.                      |
| <u>2CProjectMgmtandC</u>          |                     |                       |                                        |
| <u>ollaboration</u>               |                     |                       |                                        |
| https://www.youtube.              | Write and Manage    | Enloop Business Plans | In diesem Video-Tutorial lernen        |
| <u>com/watch?v=F8-</u>            | Your Business       |                       | Sie, wie schnell Sie mit der           |
| <u>gZJrx1-</u>                    | Plans Online: Fast, |                       | Businessplan-Software von Enloop       |
| <u>s&amp;t=6s&amp;ab_channel=</u> | Easy and Accurate   |                       | Geschäftspläne und                     |
| EnloopBusinessPlans               |                     |                       | Finanzprognosen online erstellen       |
|                                   |                     |                       | und verwalten können. Das              |
|                                   |                     |                       | Schreiben von Geschäftsplänen mit      |
|                                   |                     |                       | der automatischen                      |
|                                   |                     |                       | Geschäftsplanvorlage von Enloop        |
|                                   |                     |                       | ist einfach. Sie erfahren, wie Sie ein |
|                                   |                     |                       | Konto erstellen und Ihre               |
|                                   |                     |                       | Unternehmensdaten eingeben.            |

# Andere Quellen

| LINK                                                                                                    | Titel                                                                               | Urheber                                           | Beschreibung                                                                                                    |
|----------------------------------------------------------------------------------------------------|-------------------------------------------------------------------------------------|---------------------------------------------------|----------------------------------------------------------------------------------------------------|
| https://www.techradar<br>.com/reviews/enloop                                                                                      | Enloop business<br>plan software<br>review                                          | Stefan Ionescu                                    | Dieser Artikel bietet Ihnen einen<br>kurzen Überblick über Enloop,<br>seine Vor- und Nachteile, Pläne und<br>Preise, Funktionen, Webinterface,<br>Support und andere Informationen.                                                                                                    |
| https://www.r-<br>tt.com/technology-<br>articles/enloop-<br>business-plans.html                                                   | Writing a Business<br>Plan? Enloop<br>Makes It Easy                                 | r-tools technology                                | Dieser Artikel zeigt Ihnen, wie<br>Enloop Ihnen das Erstellen eines<br>Geschäftsplans erleichtern kann. Er<br>verdeutlicht das Potenzial von<br>Enloop und zeigt, wie Sie mit<br>diesem Tool Ihre<br>Buchhaltungskenntnisse verbessern<br>und Ihren Plan vor Investor*innen<br>präsentieren können. |
| https://www.businessi<br>nsider.com/need-to-<br>write-a-solid-<br>business-plan-diy-<br>with-online-software-<br>by-enloop-2011-7 | Need to Write a<br>Solid Business<br>Plan? DIY with<br>Online Software by<br>Enloop | Ramon Ray & the<br>Smallbiztechnology.com<br>Team | Dieser Artikel hilft Ihnen bei der<br>Erstellung eines soliden<br>Geschäftsplans mithilfe der<br>Software Enloop. Er enthält auch<br>Tipps, wie Sie die Bank und<br>Investor*innen von Ihrem<br>Geschäftsplan überzeugen können.                                                                    |

**Erworbene Kompetenzen (siehe Liste der Kompetenzen von AMARIS)** #ProjektundBetriebsmanagement #Finanzen #Datenanalytik

Schwierigkeitsgrad Mittel

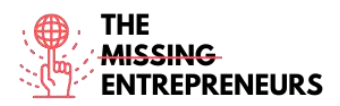

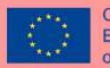

### Trainieren Sie Ihre Fähigkeiten

Sie wollen ein Unternehmen gründen. Bevor Sie sich auf die Suche nach Büroräumen und Kund\*innen begeben, müssen Sie einen Geschäftsplan erstellen, aber Sie möchten ihn nicht selbst schreiben. Verwenden Sie Enloop, um:

- Ihre Informationen über das Unternehmen einzugeben;
- Enloop den Plan automatisch für Sie erstellen zu lassen;
- Enloops Prognosen einzusehen.

### Quiz (schreiben Sie die richtige Antwort grün):

F1: Wofür steht EPS?

- Enloop Protocol System
- Enloop Plan System
- Enloop Performance Score
- Enloop Personal Support

F2: Wählen Sie ein Enloop-Merkmal:

- Keine Anpassungsmöglichkeiten
- Anleitung für einige wichtige Bestandteile
- Hilfetext für die Erstellung von Aufgaben- und Tätigkeitsberichten
- Hervorragende Automatisierung von variablen Daten

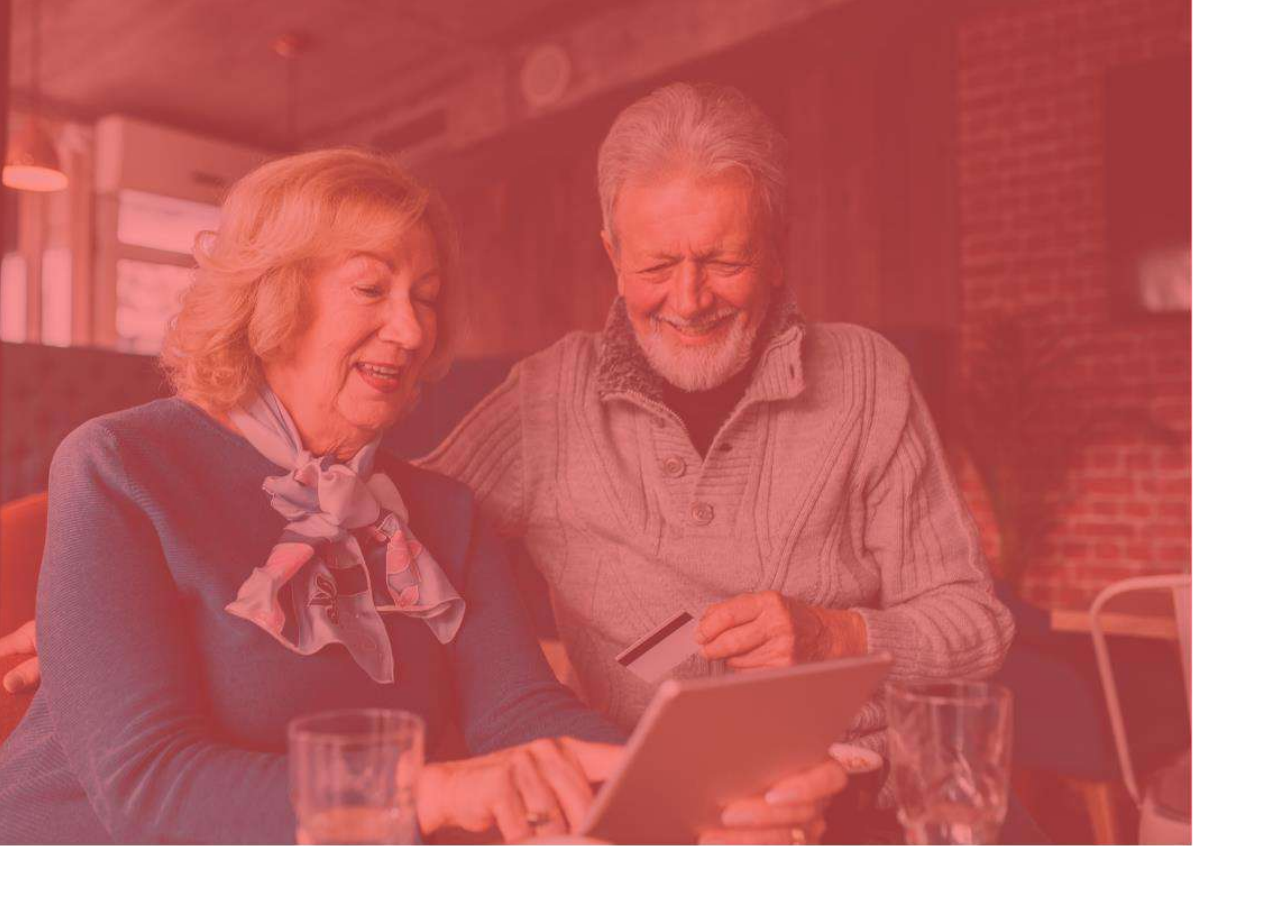

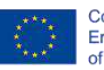

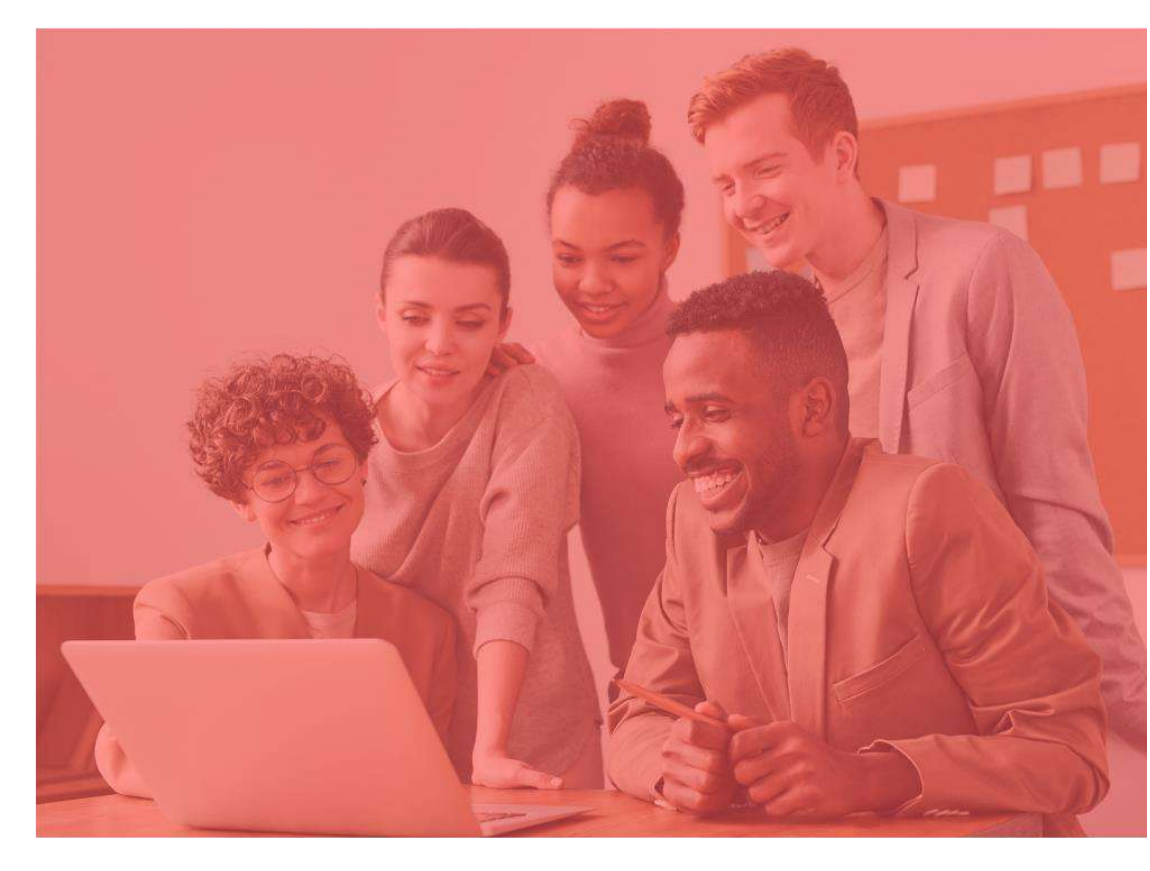

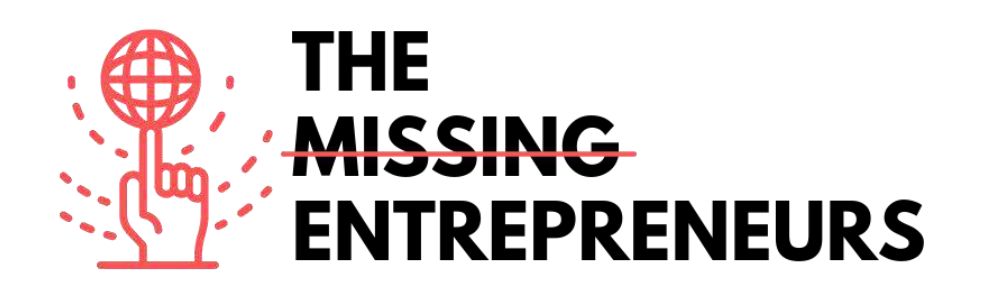

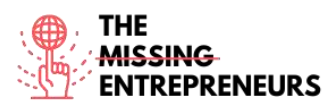

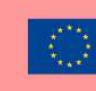

# Für jedes Tool zu erstellende Inhaltsvorlage

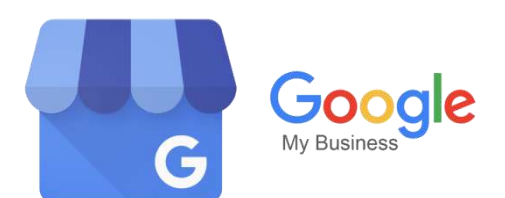

Link zum Tool: https://www.google.com/business/

### **Beschreibung**

Google My Business (GMB) ist ein Tool, mit dem Sie Ihr Unternehmensprofil bei Google verwalten und optimieren können. "Unternehmensprofil" ist Googles Bezeichnung für Ihren Google-Unternehmenseintrag. Unternehmensprofile scheinen in Google Maps auf und werden in den örtlichen Ergebnissen der Google-Suche angezeigt.

Die Erstellung eines Google-Unternehmensprofils ist eine wichtige Möglichkeit, neue Kund\*innen über die Google-Suche und Google Maps auf Ihr Unternehmen aufmerksam zu machen. Das Google-Unternehmensprofil ist ein kostenloses Angebot von Google für Unternehmen. Es ermöglicht Ihnen, Details und Fotos zu Ihrem Unternehmen, einschließlich Ihres Standorts, Ihrer Dienstleistungen und Produkte, anzugeben.

| Titel. Max. 10 Wörter   | Beschreibung. Max. 30 Wörter                     |
|-------------------------|--------------------------------------------------|
| Google-Eintrag          | Sie können ein GMB-Konto problemlos mit einer    |
|                         | beliebigen E-Mail-Adresse für Ihre               |
|                         | Geschäftskorrespondenz einrichten. Wenn Sie Ihr  |
|                         | Unternehmen online anmelden oder es mit einer    |
|                         | verifizierten E-Mail-Adresse eintragen, kann der |
|                         | Algorithmus erkennen, dass es sich um ein        |
|                         | legitimes Unternehmen handelt.                   |
| Analytik                | GMB enthält übersichtliche Datentabellen, mit    |
|                         | denen Sie herausfinden können, wie viele Aufrufe |
|                         | Ihre Website erhält, bei welchen Suchanfragen    |
|                         | Ihre Website erscheint und wie lange die         |
|                         | Nutzer*innen auf Ihrer Website verweilen.        |
| Beantwortung von Fragen | Anstatt in privaten Nachrichten immer wieder     |
|                         | dieselbe Frage zu beantworten, sollten Sie Ihr   |
|                         | Unternehmensprofil nutzen, um auf Fragen zu      |
|                         | Ihrem Unternehmen einzugehen. So binden Sie      |
|                         | Ihre Kund*innen ein und werben gleichzeitig auf  |
|                         | subtile Weise für Ihr Unternehmen.               |

# TOP 3 Funktionalitäten (nur kostenlose)

# Youtube-Videos

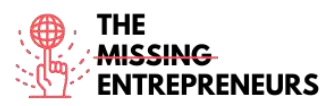

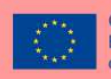

| Link                                                          | Titel                                                                   | Urheber         | Beschreibung                         |
|---------------------------------------------------------------|-------------------------------------------------------------------------|-----------------|--------------------------------------|
| https://www.youtube.                                          | What Is Google My                                                       | Ranking Academy | Was ist Google My Business und       |
| com/watch?v=PrOoB                                             | Business and How                                                        |                 | wie nutze ich es? Dies ist eine der  |
| HqlBSA&ab_channel                                             | Does it Work?                                                           |                 | häufigsten Fragen für lokale         |
| =RankingAcademy                                               | Double wond                                                             |                 | Unternehmer*innen, die neu im        |
|                                                               |                                                                         |                 | Geschäft sind und ihr Unternehmen    |
|                                                               |                                                                         |                 | online bewerben möchten.             |
|                                                               |                                                                         |                 | In diesem Video erhalten Sie einen   |
|                                                               |                                                                         |                 | Uberblick über Google My             |
|                                                               |                                                                         |                 | Business, seine Vorteile für Ihr     |
|                                                               |                                                                         |                 | Unternehmen und die ersten           |
|                                                               |                                                                         |                 | Schritte zum Einrichten Ihres        |
| 1                                                             |                                                                         |                 | eigenen Google-Eintrags.             |
| https://www.youtube.                                          | ULTIMATE                                                                | Steward Gauld   | Dieses Video ist ein Update des      |
| com/watch?v=HZ6t5                                             | Google My                                                               |                 | Google-Unternehmensprofile-          |
| <u>FnD0II&amp;ab_channel=</u>                                 | Business Tutorial                                                       |                 | Tutorials (vormals Google My         |
| StewartGauld                                                  | For Maximum $P = \frac{1}{2} + \frac{7}{2} + \frac{1}{2} = \frac{1}{2}$ |                 | Business) für Anfanger*innen.        |
|                                                               | Stratagios                                                              |                 | in diesem video werden sieben        |
|                                                               | Strategies                                                              |                 | Sie sofort umsetzen können um        |
|                                                               |                                                                         |                 | mahr Wahaita Daguahar*innan          |
|                                                               |                                                                         |                 | Kund*innen Telefonanrufe             |
|                                                               |                                                                         |                 | Kund*innenkontakte und               |
|                                                               |                                                                         |                 | letztendlich mehr Umsatz zu          |
|                                                               |                                                                         |                 | erzielen Google My Business ist      |
|                                                               |                                                                         |                 | eines der wichtigsten Tools für      |
|                                                               |                                                                         |                 | lokale Unternehmen.                  |
| https://www.voutube.                                          | How To Use                                                              | Zanet Design    | Wie Sie Google My Business           |
| com/watch?v=EnoVn                                             | Google My                                                               | Lunet Design    | effektiv nutzen                      |
| 15M83Q&ab channel                                             | Business                                                                |                 | Diese Schritt-für-Schritt-Anleitung  |
| =ZanetDesign                                                  | Effectively                                                             |                 | zeigt Ihnen, wie Sie Google My       |
|                                                               | •                                                                       |                 | Business effektiv nutzen und Ihre    |
|                                                               |                                                                         |                 | Chancen, neue                        |
|                                                               |                                                                         |                 | Geschäftskund*innen zu finden,       |
|                                                               |                                                                         |                 | maximieren können.                   |
|                                                               |                                                                         |                 | Mehrere kleine Aufgaben, die Sie     |
|                                                               |                                                                         |                 | jede Woche erledigen können,         |
|                                                               |                                                                         |                 | können Ihnen dabei helfen, Ihre      |
|                                                               |                                                                         |                 | Effektivität im Google Map Pack      |
|                                                               |                                                                         |                 | aufrechtzuerhalten, und gleichzeitig |
|                                                               |                                                                         |                 | dafür sorgen, dass Sie innerhalb des |
|                                                               |                                                                         |                 | lokalen SEO-Wettbewerbs              |
| 1                                                             |                                                                         | D               | weiterhin relevant bleiben.          |
| https://www.youtube.                                          | H How To List                                                           | Destiny Adams   | Dieses Video zeigt Ihnen Schritt für |
| $\frac{\text{com/watcn?v=M4Az}}{1 - \text{DMCK} - 9 - 1 - 1}$ | f our Business on                                                       |                 | Schritt, wie Sie mithilfe von Google |
| al-Dastiny Adams                                              | Google   Google                                                         |                 | Wy Business einen Google-Eintrag     |
| ei=DestinyAdams                                               | Tutorial Stor Dry                                                       |                 | lur Inr Unternenmen erstellen        |
|                                                               | Stop                                                                    |                 | Ibre Kund*innen Ibr Ladengeschäft    |
|                                                               | Siep                                                                    |                 | so leichter finden können Ditte      |
|                                                               |                                                                         |                 | beachten Sie: Es dauert fünf Tage    |
|                                                               |                                                                         |                 | bis Sie Ihre Adresse verifizieren    |
|                                                               |                                                                         |                 | können, erst dann wird Ihr Eintrag   |
|                                                               |                                                                         |                 | aktiv.                               |
|                                                               |                                                                         |                 |                                      |

# Andere Quellen

| Link                   | Titel             | Urheber           | Beschreibung                        |
|------------------------|-------------------|-------------------|-------------------------------------|
| https://www.wordstre   | What Is Google My | Kristen McCormick | In diesem Artikel erfahren Sie mehr |
| am.com/blog/ws/2020    | Business & Why Do |                   | über Google My Business, wie Sie    |
| <u>/06/08/what-is-</u> | I Need It?        |                   | es effektiv nutzen können, es für   |
| google-my-business     |                   |                   | SEO einsetzen und wie Sie ein       |
|                        |                   |                   | GMB-Konto erstellen. Dies sind die  |
|                        |                   |                   | wichtigsten Punkte, die Sie über    |

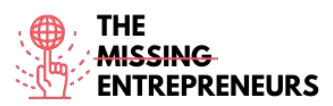

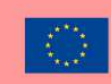

|                                                                                                    |                                                          |                  | dieses Tool wissen müssen. Der<br>Artikel erklärt Ihnen auch Schritt<br>für Schritt, wie Ihr Unternehmens-<br>profil gestaltet sein kann.                                                                                                    |
|----------------------------------------------------------------------------------------------------|----------------------------------------------------------|------------------|----------------------------------------------------------------------------------------------------|
| https://www.webfx.co<br>m/local-<br>seo/glossary/what-is-<br>google-my-business/                          | What Is Google<br>Business Profile?<br>[Guide]           | WebFX            | Da sich immer mehr<br>Konsument*innen auf das Internet<br>und Google verlassen, um ihre<br>Bedürfnisse zu erfüllen, ist Google<br>Unternehmensprofile (früher<br>Google My Business) zu einem<br>unverzichtbaren Tool für<br>Unternehmen geworden, die sich<br>weiterentwickeln wollen. In diesem<br>Artikel erfahren Sie, was Google<br>Unternehmensprofile ist und warum<br>Sie es für Ihr Unternehmen nutzen<br>sollten. |
| https://www.brightloc<br>al.com/learn/google-<br>my-business-<br>complete-guide/#                         | Google My<br>Business Listings:<br>The Complete<br>Guide | Stephanie Newton | In diesem Leitfaden zu Google-My-<br>Business-Einträgen wird erklärt,<br>was Unternehmenseinträge sind,<br>wie GMB für SEO genutzt werden<br>kann und welche Funktionen<br>lokalen Unternehmen zur<br>Optimierung von Google My<br>Business zur Verfügung stehen. Sie<br>erfahren außerdem, wie ein Google-<br>My-Business-Eintrag Ihrem<br>Unternehmen zu mehr Sichtbarkeit<br>im Internet verhelfen kann.                 |
| https://www.revlocal.<br>com/resources/library/<br>blog/how-to-become-<br>a-google-my-<br>business-expert | How to Become a<br>Google My<br>Business Expert          | Lauren Snyder    | Diese Quelle beschreibt die ersten<br>Schritte, die Sie zur Erstellung<br>eines GMB-Profils unternehmen<br>müssen, angefangen bei den<br>Grundlagen bis hin zu den<br>spezifischeren Aspekten. Sie<br>erhalten außerdem einige Tipps, die<br>Ihnen helfen, ein*e GMB-Expert*in<br>zu werden.                                                                                                    |

Erworbene Kompetenzen (siehe Liste der Kompetenzen von AMARIS)

#Digitalmarketing #Datenanalytik #Kommunikation

# **Schwierigkeitsgrad**

Einfach

# Trainieren Sie Ihre Fähigkeiten

Sie gründen ein Unternehmen und möchten gerne wissen, was die Öffentlichkeit von Ihnen hält. Erstellen Sie Ihr Google-My-Business-Profil und:

- Wählen Sie ein ansprechendes Bild Ihrer Produkte;
- Bieten Sie Ihren Kund\*innen die Möglichkeit, mit Ihnen in Kontakt zu treten und beantworten Sie ihre Fragen;
- Analysieren Sie Ihre Aktivitäten.
- Wie können Sie die Interaktion mit Ihren Kund\*innen verbessern?

# Quiz (schreiben Sie die richtige Antwort grün):

F1: Warum muss ein Unternehmen verifiziert werden?

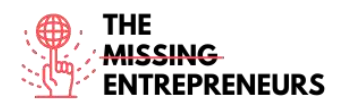

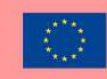

- Verifizierte Unternehmen gelten als seriös
- Bestätigung, dass Sie der\*die rechtmäßige Eigentümer\*in sind
- Alle Antworten sind richtig
- Damit niemand anderes das Unternehmen für sich beanspruchen kann

F2: Was trifft auf die GMB-App zu?

- Die GMB-App ermöglicht es Ihnen, auch unterwegs ein herausragendes Unternehmensprofil zu erstellen
- Der Online-Account verfügt über mehr Funktionen als die App
- GMB verfügt über eine App, bietet aber nur kostenpflichtige Dienste an
- GMB funktioniert nur über die Website, es gibt keine entsprechende App

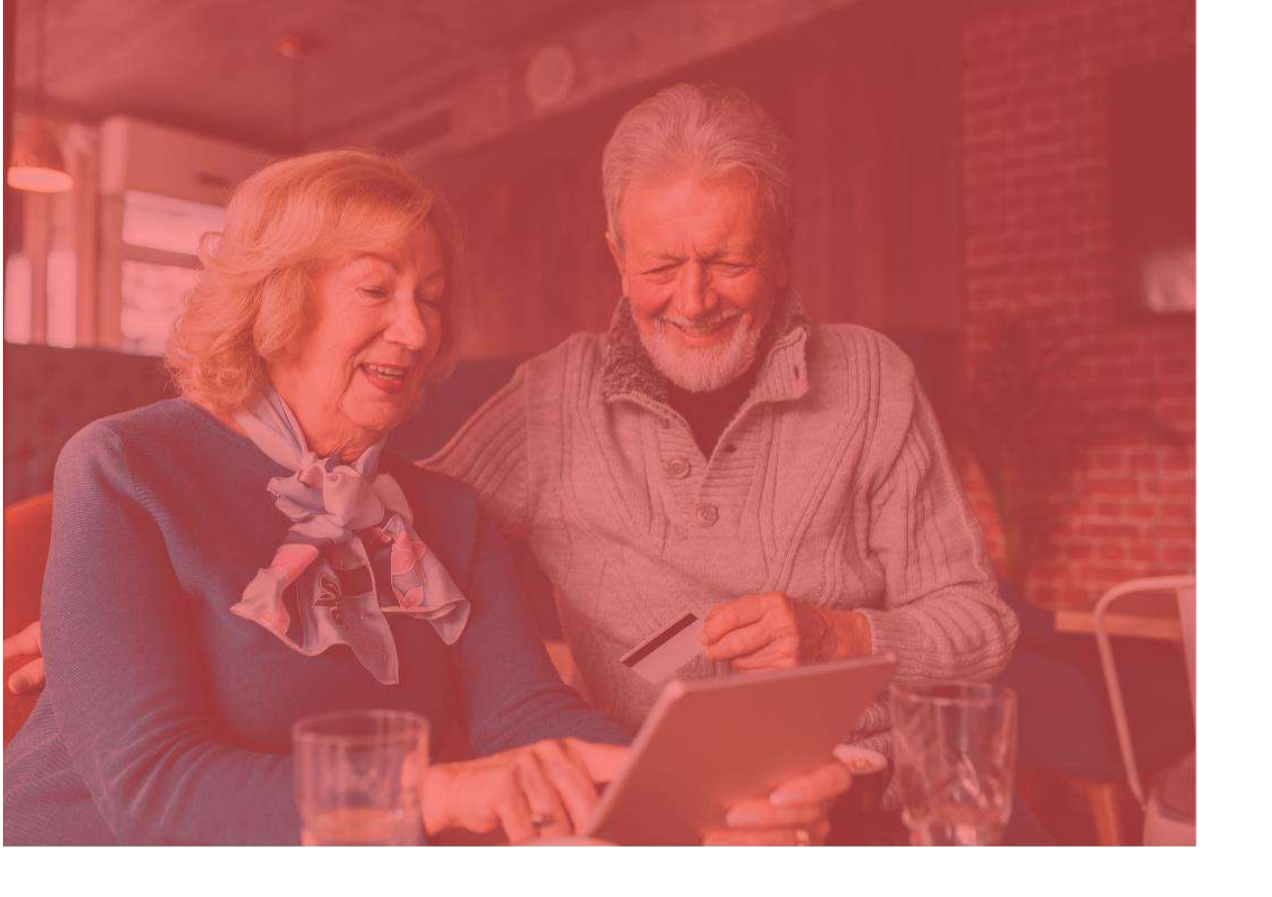

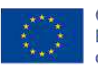

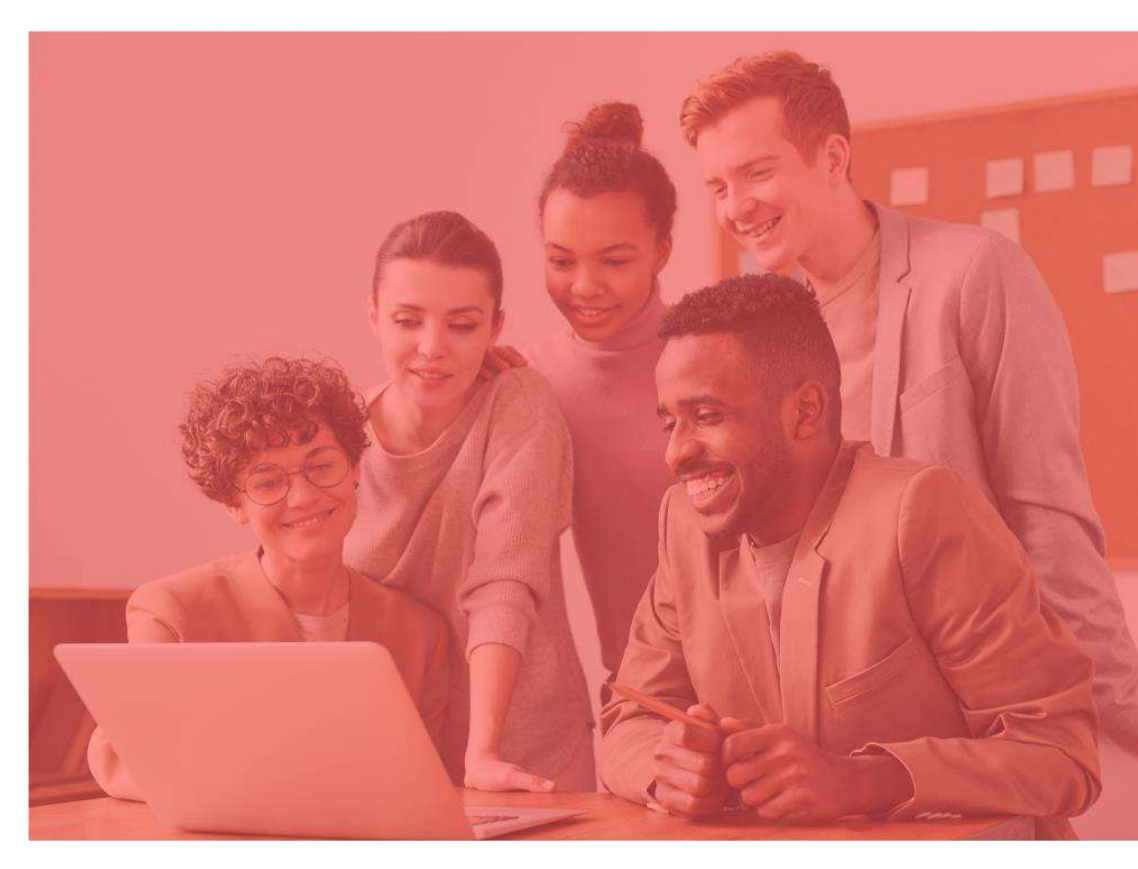

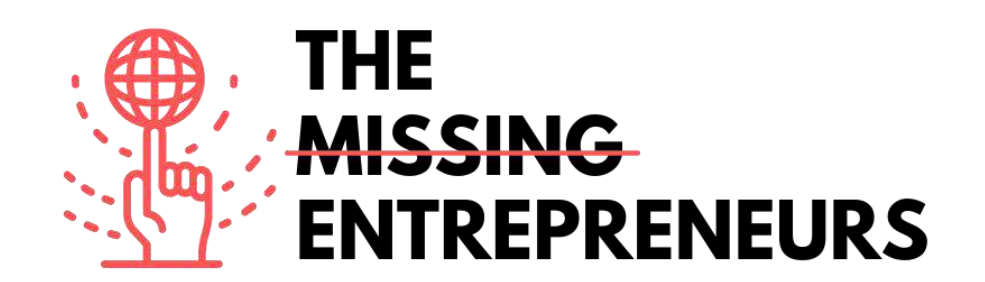

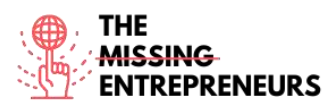

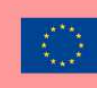

# Für jedes Tool zu erstellende Inhaltsvorlage

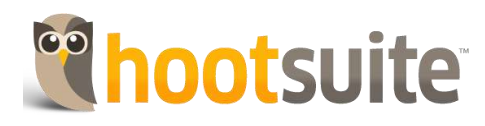

Link zum Tool: https://www.hootsuite.com/

#### **Beschreibung**

Hootsuite ist eine Plattform zur Verwaltung von Online-Marken und zur Übermittlung von Nachrichten an eine Vielzahl von Social-Media-Diensten. Es umfasst auch Leistungen wie Sozialanalyse, Zielgruppeneinbindung und Teamzusammenarbeit. Der Dienst wird häufig zur Verwaltung digitaler Medien und des digitalen Marketings verwendet und ermöglicht es Social-Media-Manager\*innen, digitalen Vermarkter\*innen und anderen, mit nur wenigen Klicks Nachrichten an eine Vielzahl von Social-Media-Diensten zu senden. Mit Hootsuite können Sie wichtige Social-Marketing-Fähigkeiten und -Taktiken entwickeln, um die Zahl Ihrer Abonnent\*innen zu erhöhen und mit Ihrem Zielpublikum in Kontakt zu treten.

| Titel. Max. 10 Wörter                           | Beschreibung. Max. 30 Wörter                      |
|-------------------------------------------------|---------------------------------------------------|
| Zentrale Verwaltung mehrerer sozialer Netzwerke | Hootsuite ermöglicht es Ihnen, mehrere soziale    |
|                                                 | Netzwerke zentral an einem Ort zu verwalten. Sie  |
|                                                 | müssen sich keine umständlichen Passwörter        |
|                                                 | mehr merken oder jede Website einzeln aufrufen.   |
|                                                 | Sie können Neuigkeiten bekannt geben,             |
|                                                 | Antworten überprüfen und mit Ihrer Kundschaft     |
|                                                 | in Kontakt treten.                                |
| Einfache Einsicht in Analysedaten               | Das Tool erfasst alle Klicks auf Ihren            |
|                                                 | bevorzugten Plattformen und stellt sie in Form    |
|                                                 | von übersichtlichen Diagrammen dar. Hootsuite     |
|                                                 | ermöglicht es Ihnen auch, professionelle,         |
|                                                 | druckfertige Berichte über die Fortschritte Ihres |
|                                                 | Unternehmens in den sozialen Medien zu            |
|                                                 | erstellen.                                        |
| Effizientes Kundendienst-Management auf Social  | Ein Grund, warum viele Unternehmen vor Social-    |
| Media                                           | Media-Plattformen zurückschrecken, ist, dass es   |
|                                                 | schwierig sein kann, den Kundenservice auf        |
|                                                 | diesen Plattformen effektiv zu verwalten. Mit     |
|                                                 | Hootsuite können Sie alle Kund*innenanliegen an   |
|                                                 | einem einzigen Ort einsehen.                      |

# TOP 3 Funktionalitäten (nur kostenlose)

# Youtube-Videos

| Link | Titel | Urheber | Beschreibung |
|------|-------|---------|--------------|
|      |       |         |              |

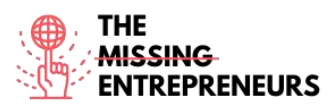

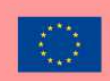

| half and the second states |                       | 11              |                                            |
|----------------------------|-----------------------|-----------------|--------------------------------------------|
| nttps://www.youtube.c      | How to Use Hootsuite  | Hootsuite       | Neu bei Hootsuite? Lernen Sie die          |
| om/watch?v=Ztk6PXD1E       | in 13 Minutes         |                 | wichtigsten Funktionen Ihres               |
| jU&ab channel=Hootsui      |                       |                 | Dashboards kennen: Verknüpfen Sie          |
| <u>te</u>                  |                       |                 | Ihre Social-Media-Konten,                  |
|                            |                       |                 | veröffentlichen Sie Beiträge,              |
|                            |                       |                 | beobachten Sie Ihr Zielpublikum und        |
|                            |                       |                 | treten Sie mit diesem in Kontakt.          |
| https://www.youtube.c      | What Is HootSuite? -  | docstocTV       | Hootsuite etabliert sich zunehmend als     |
| om/watch?v=AN5gxxCa        | Improve Your Social   |                 | unverzichtbares Tool für jedes             |
| gug&ab_channel=docsto      | Media Strategy with   |                 | Unternehmen und jede Person mit            |
| <u>cTV</u>                 | Hootsuite             |                 | Social-Media-Präsenz. Mit Hootsuite        |
|                            |                       |                 | können Sie mehrere Social-Media-           |
|                            |                       |                 | Seiten an einem Ort verwalten, Beiträge    |
|                            |                       |                 | planen, um optimale Reichweite zu          |
|                            |                       |                 | erzielen, und Ihre Analysen und            |
|                            |                       |                 | Leistungen verfolgen. In diesem Kurs,      |
|                            |                       |                 | der von der Social-Media-Expertin und      |
|                            |                       |                 | Hootsuite-Vertreterin Lolo Siderman        |
|                            |                       |                 | geleitet wird, erfahren Sie alles, was Sie |
|                            |                       |                 | für den Anfang wissen müssen.              |
| https://www.youtube.c      | Hootsuite - Empower   | Hootsuite       | Dieses Video wirbt für Hootsuite, indem    |
| om/watch?v=gHHQoNC         | Your Business with    |                 | es zeigt, wie Sie Ihr Unternehmen          |
| FWuw&ab_channel=Ho         | Social                |                 | mithilfe der sozialen Netzwerke            |
| otsuite                    |                       |                 | unterstützen können. Dieses Video          |
|                            |                       |                 | zeigt auch, wie Sie durch die              |
|                            |                       |                 | gleichzeitige Nutzung all Ihrer Social     |
|                            |                       |                 | Media-Kanäle neue Kund*innen               |
|                            |                       |                 | gewinnen können.                           |
| https://www.youtube.c      | Hootsuite Tutorial -  | Evan Carmichael | Dieses Video zeigt, wie Sie Hootsuite für  |
| om/watch?v=w73r169sC       | Demo using Hootsuite  |                 | die Vergrößerung eines Unternehmens        |
| 7A&ab_channel=EvanCa       | to grow your business |                 | nutzen können. Es zeigt anhand eines       |
| rmichael                   |                       |                 | Beispiels, wie ein Twitter-Konto auf       |
| <u></u>                    |                       |                 | organisierte Weise verwaltet werden        |
|                            |                       |                 | kann indem Listen erstellt und alle        |
|                            |                       |                 | Nachrichten und Tweets übersichtlich       |
|                            |                       |                 | accommolt wordon                           |
|                            | 1                     | 1               | gesamment werden.                          |

# Andere Quellen

| Link                     | Titel                 | Urheber                | Beschreibung                            |
|--------------------------|-----------------------|------------------------|-----------------------------------------|
| https://aspireinternetde | 7 Benefits of Using   | Aspire internet design | In diesem Artikel erfahren Sie mehr     |
| sign.com/social-media-   | Hootsuite to Manage   |                        | über Hootsuite und lernen die           |
| blogging/7-benefits-     | Your Company's Social |                        | wichtigsten Vorteile der Verwendung     |
| using-hootsuite-         | Media                 |                        | von Hootsuite für die Verwaltung Ihrer  |
| manage-companys-         |                       |                        | verschiedenen Social-Media-Kanäle       |
| social-media/            |                       |                        | kennen.                                 |
| https://blog.hootsuite.c | Hootsuite Hacks: 19   | Paige Cooper           | Mithilfe dieser Quelle entdecken Sie    |
| om/hootsuite-hacks/      | Tricks and Features   |                        | einige Hootsuite-Hacks, die Ihnen dabei |
|                          | You Probably Didn't   |                        | helfen, Zeit zu sparen, organisiert zu  |
|                          | Know About            |                        | bleiben und soziale Medien besser zu    |
|                          |                       |                        | verwalten.                              |
| https://www.brandwatc    | What is Hootsuite?    | Gemma Joyce            | In diesem Artikel erfahren Sie mehr     |
| h.com/blog/what-is-      |                       |                        | über Hootsuite und seine Vorteile für   |
| hootsuite/               |                       |                        | Social-Media-Teams. Sie lernen, wie Sie |
|                          |                       |                        | Beiträge planen, Kund*innenanfragen     |
|                          |                       |                        | bearbeiten, Krisensituationen           |
|                          |                       |                        | beobachten, neue Kund*innen finden,     |
|                          |                       |                        | verschiedene Kennzahlen auswerten       |
|                          |                       |                        | und vieles mehr.                        |
| https://startups.co.uk/m | Hootsuite: Review for | The Startups Team      | Hier wird Hootsuite genauer analysiert, |
| arketing/tools/hootsuite | small businesses      |                        | damit Sie entscheiden können, ob es     |
| <u>-review/</u>          |                       |                        | das richtige Tool für Ihr               |
|                          |                       |                        | Kleinunternehmen ist.                   |
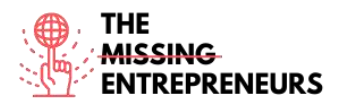

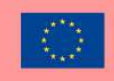

## Erworbene Kompetenzen (siehe Liste der Kompetenzen von AMARIS)

#SocialMediaManagement #Digitalmarketing #Datenanalytik

#### **Schwierigkeitsgrad**

Einfach

#### Trainieren Sie Ihre Fähigkeiten

Angenommen, Sie möchten ein Unternehmen mithilfe von Instagram gründen. Was sollten Sie tun?

- Richten Sie sich ein Instagram-Geschäftskonto ein;
- Erstellen Sie eine überzeugende Instagram-Strategie;
- Optimieren Sie Ihr Instagram-Profil, um erfolgreich Geschäfte zu machen;
- Teilen Sie hochwertige Inhalte;
- Vergrößern und begeistern Sie Ihr Publikum;
- Erfassen Sie Ihren Fortschritt und nehmen Sie Anpassungen vor, indem Sie die Ergebnisse mit den Analysetools von Hootsuite verfolgen.

## Quiz (schreiben Sie die richtige Antwort grün):

F1: Was zählt zu Hootsuites Funktionen?

- Nutzer\*innen können Videos suchen und ansehen
- Mehrere Social-Media-Accounts können zentral an einem Ort verwaltet werden
- Musik kann zum Offline-Hören gespeichert werden
- Informationen anhand von Berichten und Analysen

F2: Welche Hacks bietet Hootsuite für den Kundenservice?

- Zentrale Verwaltung und Beantwortung aller Direktnachrichten & Kommentare
- Billige individuelle URL-Verkürzungen
- Verbergen von Facebook-Beiträgen
- Verwendung von Warteschlangen

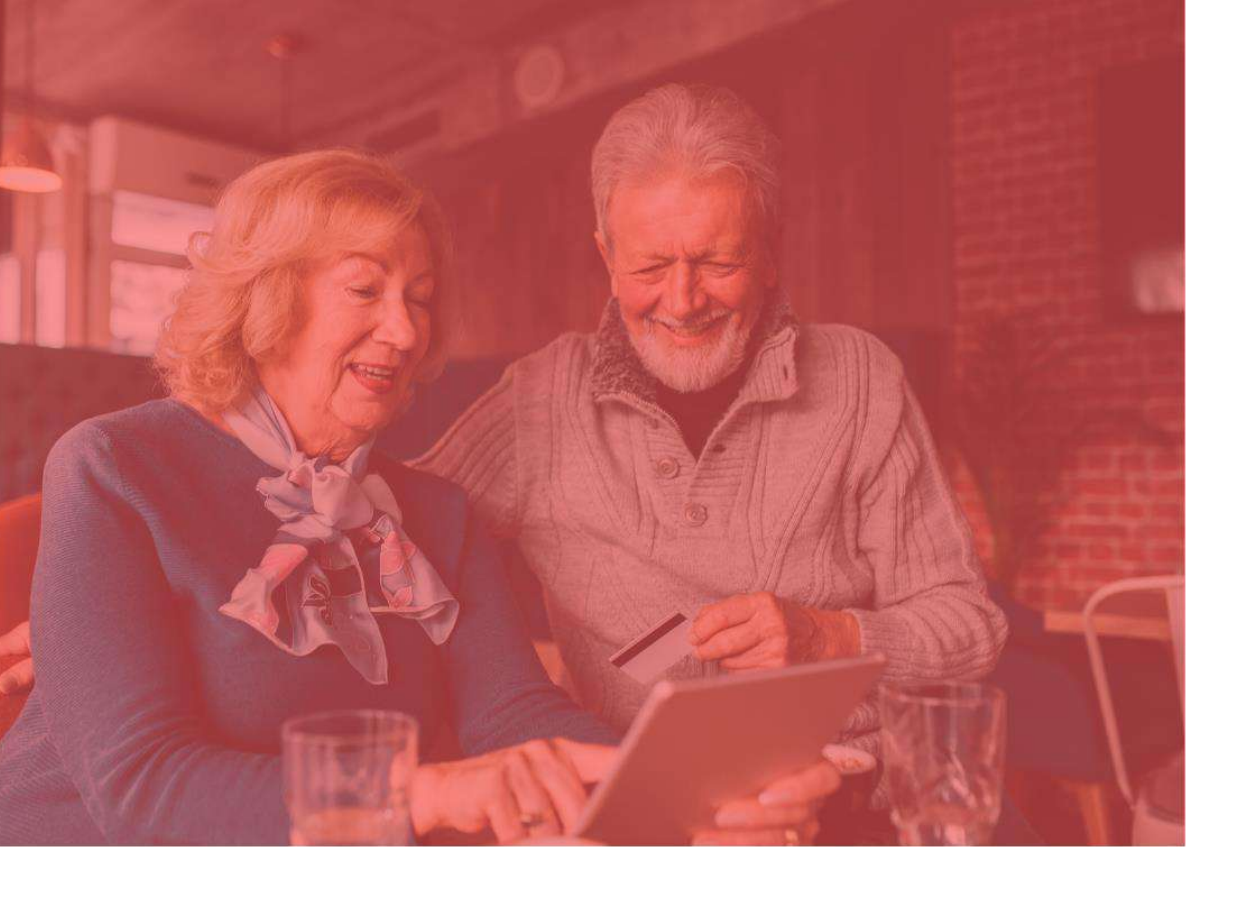

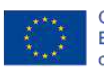

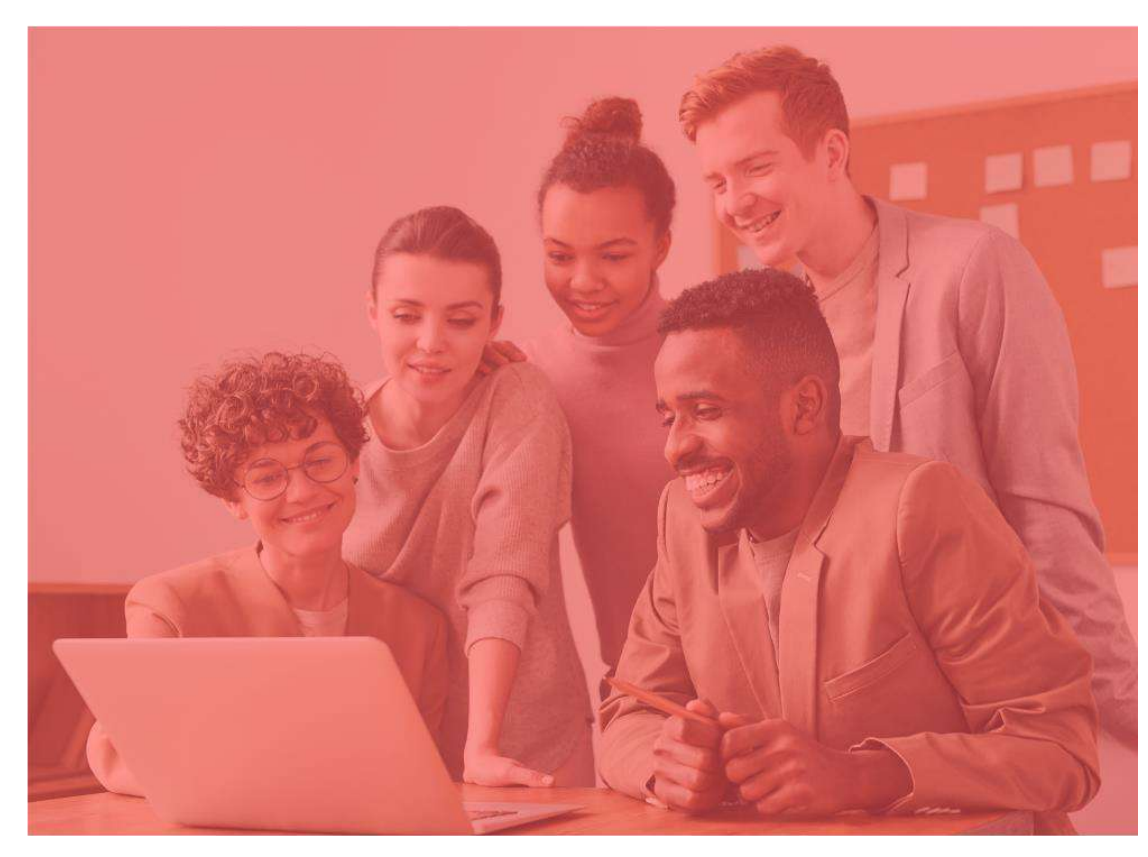

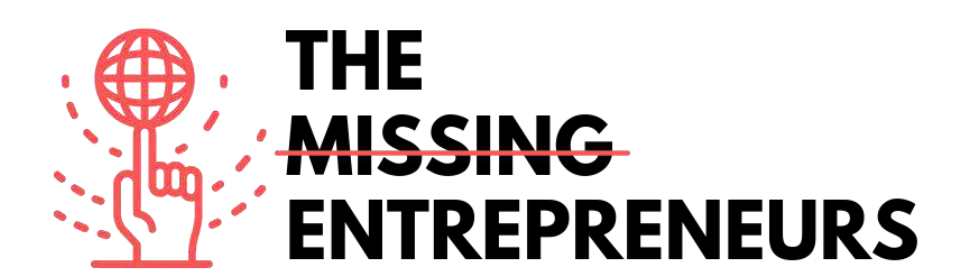

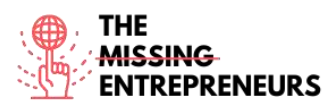

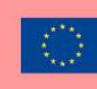

## Für jedes Tool zu erstellende Inhaltsvorlage

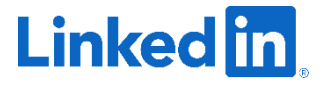

Link zum Tool: https://www.linkedin.com/feed/

#### **Beschreibung**

LinkedIn ist das weltweit größte Berufsnetzwerk mit 756 Millionen Nutzern in mehr als 200 Ländern und Gebieten weltweit. Sie können LinkedIn nutzen, um Ihren Lebenslauf online verfügbar zu machen, nach Stellen zu suchen und Ihr berufliches Ansehen zu verbessern, indem Sie Updates posten und sich mit anderen Personen austauschen. Anhand einiger Videos und anderer Ressourcen erfahren Sie mehr über das Tool, seine Verwendung (Schritte und Tipps zur Erstellung eines guten Profils), den Aufbau eines LinkedIn-Profils und den Ausbau Ihres Unternehmens mithilfe von LinkedIn.

## TOP 3 Funktionalitäten (nur kostenlose)

| Titel. Max. 10 Wörter            | Beschreibung. Max. 30 Wörter                       |
|----------------------------------|----------------------------------------------------|
| Verbergen Ihrer Kontakte         | Sie können genau festlegen, wie öffentlich oder    |
|                                  | privat Ihre Kontakte sein sollen und ob sie für    |
|                                  | andere Kontakte in Ihrem Netzwerk sichtbar sind.   |
| Verwaltung Ihrer Kompetenzen und | Die Auflistung Ihrer Kompetenzen macht Sie für     |
| Empfehlungen                     | relevante Arbeitgeber*innen interessant, motiviert |
|                                  | Menschen dazu, Ihren Blog zu besuchen, und         |
|                                  | hebt Sie aus der Masse hervor. Außerdem            |
|                                  | erleichtert es Arbeitgeber*innen die Suche nach    |
|                                  | geeigneten Mitarbeiter*innen anhand ihrer          |
|                                  | Kompetenzen.                                       |
| Speichern Ihrer Suchanfragen     | LinkedIn ermöglicht es Nutzer*innen, ihre          |
|                                  | Suchen nach Stellen, Beiträge und die LinkedIn-    |
|                                  | Lernprogramme zu speichern. Sie können die         |
|                                  | gespeicherten Einträge unter "Meine Einträge"      |
|                                  | auf Ihrer Profilseite sehen.                       |

## Youtube-Videos

| Link                  | Titel                 | Urheber                  | Beschreibung                           |
|-----------------------|-----------------------|--------------------------|----------------------------------------|
| https://www.youtube.c | What is LinkedIn?     | LinkedIn                 | In diesem Video erfahren Sie, was      |
| om/watch?v=ZVIUwwgO   |                       |                          | LinkedIn ist, wie es funktioniert und  |
| fKw&ab channel=Linked |                       |                          | welche Features es hat.                |
| In                    |                       |                          |                                        |
| https://www.youtube.c | How To Use LinkedIn   | Professor Heather Austin | In diesem Video erhalten Sie LinkedIn- |
| om/watch?v= kwqqtppr  | For Beginners - 7     |                          | Profil-Tipps für Arbeitssuchende,      |
| rE&ab_channel=Profess | LinkedIn Profile Tips |                          | allgemeine LinkedIn-Tipps und -Tricks, |
| orHeatherAustin       |                       |                          | eine kurze LinkedIn-Anleitung für      |
|                       |                       |                          | Anfänger*innen, erfahren, wie Sie auf  |

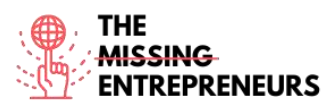

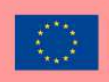

|                       |                         |                | LinkedIn ein neues Konto einrichten       |
|-----------------------|-------------------------|----------------|-------------------------------------------|
|                       |                         |                | und anschließend loslegen können.         |
| https://www.youtube.c | How to Make a Great     | Expert Academy | Dieses Video gibt Tipps und Beispiele     |
| om/watch?v=zd4ALKv8D  | Linkedin Profile - TIPS |                | für die Erstellung eines überzeugenden    |
| as&ab channel=ExpertA | + EXAMPLES              |                | LinkedIn-Profils – vom Profilbild bis zum |
| <u>cademy</u>         |                         |                | Hintergrundbild, der Überschrift und      |
|                       |                         |                | der Zusammenfassung.                      |
| https://www.youtube.c | How To Use Linkedin     | Adam Erhart    | In diesem Video geht es um LinkedIn-      |
| om/watch?v=etPyZYUFH  | To Market & Grow        |                | Marketing für Unternehmen und wie         |
| DI&ab channel=AdamEr  | Your Business   Adam    |                | Sie es nutzen können, um mehr Leads,      |
| <u>hart</u>           | Erhart                  |                | Kund*innen und Verkäufe zu                |
|                       |                         |                | generieren. Es werden auch einige         |
|                       |                         |                | Tipps und Strategien vorgestellt, die     |
|                       |                         |                | Ihnen bei der Verbesserung Ihrer          |
|                       |                         |                | LinkedIn-Strategie helfen.                |

## Andere Quellen

| Link                                                                                                    | Titel                                                                                                    | Urheber        | Beschreibung                                                                                                    |
|----------------------------------------------------------------------------------------------------|----------------------------------------------------------------------------------------------------|----------------|----------------------------------------------------------------------------------------------------|
| https://www.socialpilot.<br>co/blog/10-useful-<br>linkedin-features-might-<br>not-know                                            | 10 Useful LinkedIn<br>Features You Might<br>Not Know About                                                                | Jimit Bagadiya | Die wichtigsten LinkedIn-Funktionen<br>dienen dem Schutz Ihrer Privatsphäre,<br>der Zeitersparnis, der Vergrößerung<br>Ihres Netzwerks, dem Vorantreiben<br>Ihrer Geschäftsziele oder verweisen auf<br>die richtige Aussprache Ihres Namens.<br>In diesem Artikel erfahren Sie, wie Sie<br>diese und viele weitere Funktionen<br>nutzen können, die Sie wahrscheinlich<br>noch nicht kannten! |
| https://www.businessin<br>sider.com/what-is-<br>linkedin                                                                          | 'What is LinkedIn?': A<br>beginner's guide to<br>the popular<br>professional<br>networking and career<br>development site | Dave Johnson   | Dieser Artikel bietet Anfänger*innen<br>einen Leitfaden für LinkedIn: eine kurze<br>Übersicht über die Plattform, ihre<br>verschiedenen Funktionen und verweist<br>auf weitere Artikel über LinkedIn.                                                                                                    |
| https://www.linkedin.co<br>m/business/sales/blog/p<br>rofile-best-practices/17-<br>steps-to-a-better-<br>linkedin-profile-in-2017 | 20 steps to a better<br>LinkedIn profile in<br>2021                                                                       | Jane Deehan    | Hier lernen Sie 20 Profilfunktionen<br>kennen, die Sie unbedingt ausprobieren<br>sollten. Einige davon bringen schnelle<br>Erfolge, andere brauchen ein wenig Zeit<br>- aber sie alle lohnen sich. Sie werden<br>Ihnen dabei helfen, Ihr LinkedIn-Profil<br>und Ihre persönliche Marke optimal zu<br>gestalten.                                                                               |
| https://www.linkedin.co<br>m/business/marketing/b<br>log/trends-tips/tips-to-<br>help-you-grow-your-<br>business-on-linkedin      | 8 Tips to Help You<br>Grow Your Business<br>on LinkedIn in 2021<br>and Beyond                                             | Tequia Burt    | Da sich das B2B-Marketing im digitalen<br>Raum weiter entwickelt, wird es immer<br>wichtiger, das Zielpublikum dort zu<br>erreichen, wo es gerade steht, um<br>sinnvolle Kontakte zu knüpfen und<br>erfolgreiche Beziehungen aufzubauen.<br>In diesem Artikel finden Sie acht Tipps,<br>die Ihrer Marke bei der Nutzung der<br>wichtigsten Tools und Techniken helfen<br>werden.              |

Erworbene Kompetenzen (siehe Liste der Kompetenzen von AMARIS) #Networking #Kommunikation #Teamwork #Kreativität

## **Schwierigkeitsgrad**

Einfach

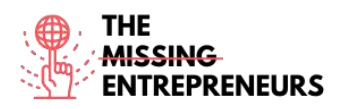

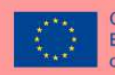

## Trainieren Sie Ihre Fähigkeiten

Sie sind arbeitslos und wollen nicht nur auf Jobbörsen Ihre Kompetenz präsentieren? Mit LinkedIn können Sie:

- Ihr Berufsprofil erstellen;
- Ihren Lebenslauf hinzufügen, in dem Sie Ihre wichtigsten Qualitäten und Fähigkeiten hervorheben und Ihre Kompetenzen hervorheben;
- Ihr Profil mit Ihrem E-Mail-Adressbuch abgleichen, mit anderen Personen in Kontakt treten, die LinkedIn Ihnen vorschlägt, und für sich selbst bei Personen werben, mit denen Sie gerne zusammenarbeiten würden - so können Sie Ihr Netzwerk (weiter) ausbauen.

## Quiz (schreiben Sie die richtige Antwort grün):

F1: Welche Art von Tool ist LinkedIn?

- E-Commerce
- Professionelles Social Media
- Grafikesign
- Datenvisualisierung
- F2: Wie können Sie Ihr Profil aufwerten?
  - Wahl eines passenden Profilbilds
  - Vergrößern Ihres Netzwerks
  - Hervorheben der von Ihnen angebotenen Dienstleistungen
  - Alle Antworten sind richtig

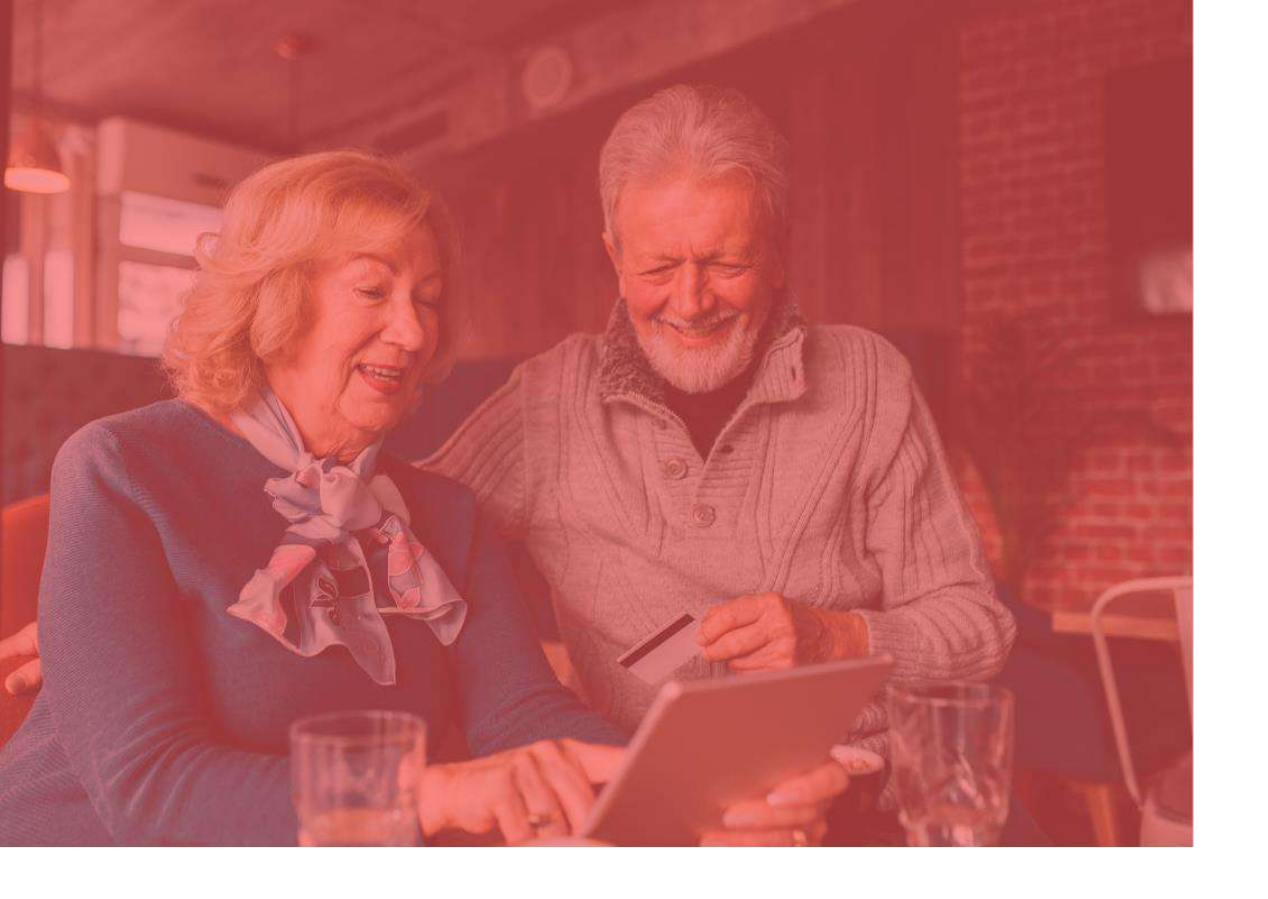

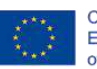

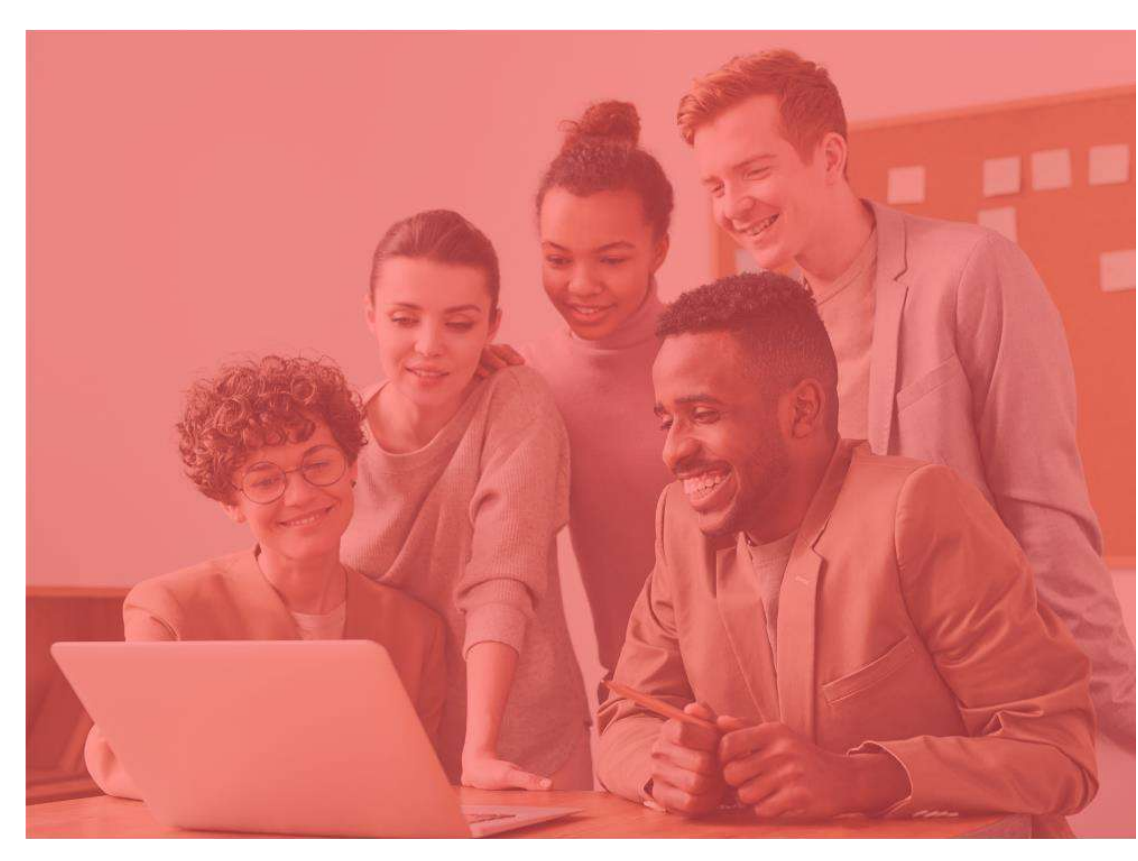

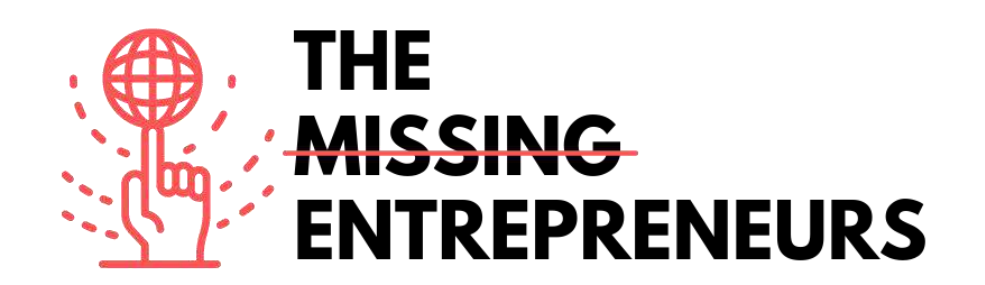

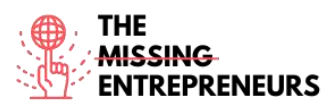

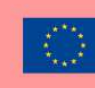

## Für jedes Tool zu erstellende Inhaltsvorlage

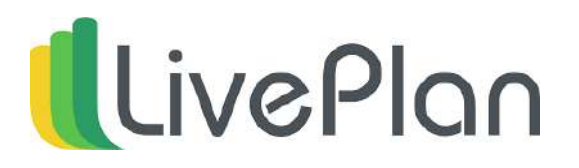

Link zum Tool: https://www.liveplan.com/

#### **Beschreibung**

LivePlan ist ein Programm zur Erstellung von Geschäftsplänen für kleine Unternehmen bzw. Unternehmer\*innen, das Sie Schritt für Schritt durch die Planung begleitet und über 500 Muster-Geschäftspläne enthält. Für jeden Schritt der Businessplan-Erstellung mit LivePlan stehen Muster-Geschäftspläne, Hilfevideos und Tutorials zur Verfügung, die den Nutzer\*innen bei der Entwicklung ihres individuellen Geschäftsplans helfen. Die Schritt-für-Schritt-Planungsmethode erleichtert die Entwicklung eines professionellen Plans, mit dem Sie Ihr Zielpublikum überzeugen können. Dank der integrierten Finanzfunktionen führt LivePlan alle Berechnungen für seine Nutzer\*innen automatisch durch und erstellt zudem Budgets und Prognosen.

## TOP 3 Funktionalitäten (nur kostenlose)

| Titel. Max. 10 Wörter                  | Beschreibung. Max. 30 Wörter                          |
|----------------------------------------|-------------------------------------------------------|
| Unternehmensplanung                    | Sobald Sie einen Ein-Seiten-Plan im System            |
|                                        | erstellt haben, können Sie mithilfe von               |
|                                        | Ausfüllbögen ausführlichere Pläne erstellen. Sie      |
|                                        | können visuell ansprechende Pitch-Präsentationen      |
|                                        | erstellen und individuelle Zwischenziele              |
|                                        | festhalten.                                           |
| Verfolgung der finanziellen Leistungen | LivePlan verfügt über intelligente                    |
|                                        | Finanzprognosewerkzeuge, mit denen Sie Ihre           |
|                                        | zukünftigen Gewinne und Verluste im Auge              |
|                                        | behalten können; Sie können damit Einnahmen,          |
|                                        | Ausgaben, Betriebs- und Nettogewinne, Cashflow        |
|                                        | und andere Finanzzahlen im Auge behalten.             |
| LivePlan-Plugins                       | QuickBooks Online- und Xero-Plugins helfen            |
|                                        | dabei, einen besseren Überblick über Ihre aktuelle    |
|                                        | finanzielle Situation zu erhalten und liefern mit nur |
|                                        | einem Mausklick umfassende Berichte und               |
|                                        | Finanzinformationen.                                  |

## Youtube-Videos

| Link                                       | Titel                          | Urheber  | Beschreibung                                                                                             |
|--------------------------------------------|--------------------------------|----------|----------------------------------------------------------------------------------------------------|
| https://www.youtube.<br>com/watch?v=EpoIAI | Getting Started in<br>LivePlan | LivePlan | Dieses Video gibt Erstnutzer*innen<br>von LivePlan einen vollständigen<br>Überblick über die wichtigsten |

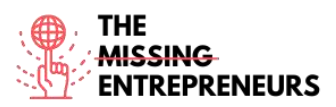

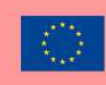

| <u>aPG_Y&amp;ab_channel=</u> |                     |                     | Bereiche der                         |
|------------------------------|---------------------|---------------------|--------------------------------------|
| <u>LivePlan</u>              |                     |                     | Geschäftsplanerstellung: den Pitch,  |
|                              |                     |                     | den Plan, die Prognose und den       |
|                              |                     |                     | Zeitplan.                            |
| https://www.youtube.         | How to Pitch, Plan, | Bplans              | Sabrina Parsons, CEO von Palo Alto   |
| com/watch?v=gnoHX            | and Track Your      |                     | Software, gibt einen Überblick über  |
| eGk9Do&ab_channel            | Business with       |                     | das Planen, Pitchen, Prognostizieren |
| <u>=Bplans</u>               | LivePlan            |                     | und Beobachten Ihres                 |
|                              |                     |                     | Unternehmens mithilfe von            |
|                              |                     |                     | LivePlan.                            |
| https://www.youtube.         | 7 Key Tips About    | LibAbun – Business  | In diesem Video erfahren Sie, wie    |
| com/watch?v=LEBOh            | Using Liveplan      | Services Agency     | Sie auf einfache Weise einen         |
| sqnAsQ&ab_channel            |                     |                     | Geschäftsplan erstellen und die      |
| <u>=LibAbun-</u>             |                     |                     | Finanzierung sichern können und      |
| <b>BusinessServicesAge</b>   |                     |                     | erhalten Einblicke für die           |
| ncy                          |                     |                     | Erreichung Ihrer Ziele.              |
| https://www.youtube.         | LivePlan vs BizPlan | The Awesome S'witty | In diesem Video werden drei          |
| com/watch?v=hq3pttJ          | vs Enloop 2022:     | Kiwi Show           | Softwareprogramme für die            |
| 1                            | Software to Write   |                     | Erstellung Ihres Geschäftsplans      |
| fqc&ab_channel=The           | Your Business Plan  |                     | miteinander verglichen: LivePlan,    |
| AwesomeS%27witty             | Yourself            |                     | BizPlan und Enloop 2022. Sie         |
| <b>KiwiShow</b>              |                     |                     | wollen Schritt für Schritt einen     |
|                              |                     |                     | Geschäftsplan erstellen? Dann sehen  |
|                              |                     |                     | Sie sich dieses Video an.            |

## Andere Quellen

| Link                                                                                                    | Titel                                                                                    | Urheber             | Beschreibung                                                                                                    |
|----------------------------------------------------------------------------------------------------|------------------------------------------------------------------------------------------|---------------------|----------------------------------------------------------------------------------------------------|
| <u>https://www.fundera.c</u><br><u>om/blog/liveplan-</u><br><u>reviews</u>                                              | LivePlan Review<br>for 2021: Pricing,<br>Features, Top<br>Alternatives                   | Christine Aebischer | In diesem Artikel erfahren Sie alles,<br>was Sie über LivePlan wissen<br>müssen. Sie erfahren, wie LivePlan<br>funktioniert, wie viel es kostet und<br>welche Alternativen es gibt. |
| https://www.bplans.co<br>m/create-your-<br>business-plan.php                                                            | Easily Create a<br>Business Plan To<br>Secure Funding &<br>Keep Your Business<br>Healthy | Bplans              | Dieser Artikel erklärt, wie<br>überraschend einfach es ist, mit<br>LivePlan einen überzeugenden<br>Geschäftsplan zu schreiben.                                                      |
| https://www.liveplan.<br>com/blog/how-to-<br>improve-your-<br>company-3-times-<br>faster-than-your-<br>competition/     | How to Improve<br>Your Business<br>Faster Than Your<br>Competition                       | Noah Parsons        | Wenn Sie Ihr Unternehmen so<br>führen wie die meisten<br>Unternehmer*innen, werfen Sie<br>vielleicht alle drei Monate einen<br>genauen Blick auf Ihre<br>Geschäftszahlen.           |
| https://help.paloalto.c<br>om/hc/en-<br>us/articles/115002760<br>651-The-LivePlan-<br>Method-Analyze-<br>Forecast-Phase | The LivePlan<br>Method: Analyze &<br>Forecast Phase                                      | Diane G.            | In diesem Artikel finden Sie eine<br>Anleitung zur Analyse- und<br>Prognosephase von LivePlan.                                                                                      |

**Erworbene Kompetenzen (**siehe Liste der Kompetenzen von AMARIS) #ProjektundBetriebsmanagement #Finanzen #Datenanalytik

Schwierigkeitsgrad Einfach

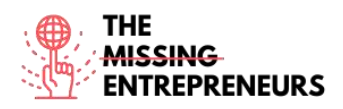

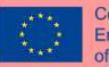

## Trainieren Sie Ihre Fähigkeiten

Eine Studie von CPA (<u>https://www.cpapracticeadvisor.com/small-business/news/12435474/what-small-businesses-want-from-accountants-and-advisors</u>) hat Daten von einigen Unternehmer\*innen und Gründer\*innen von Kleinunternehmen in unserem Kleinunternehmens-Ökosystem gesammelt und sie über ihr eigenes Vertrauen in die Unternehmensplanung und Finanzanalyse befragt. sind in Bezug auf die Finanzplanung eher unsicher. Um Ihre Finanzplanung zu verbessern, sollten Sie daher Folgendes tun:

- Setzen Sie sich zunächst monatliche Ziele und gehen Sie zu einem monatlichen Finanz- und Strategieüberprüfungsprozess über;
- Beobachten Sie die Zahlen und nehmen Sie rechtzeitig Änderungen vor, wenn sie erforderlich sind;
- Nutzen Sie LivePlans Expert-Advisor-Programm, das Ihnen dabei hilft, Ihre Daten zu analysieren und Ihre Fähigkeiten zu trainieren.

## Quiz (schreiben Sie die richtige Antwort grün):

Q1: Für wen ist LivePlan gedacht?

- Kleinunternehmer\*innen
- Große Unternehmen
- Skalierbare Start-Ups
- Forscher\*innen
- Q2: Welches der folgenden ist KEIN LivePlan-Feature?
  - Datenvisualisierung
  - Prognosen
  - Drag und Drop
  - Strategieplanung

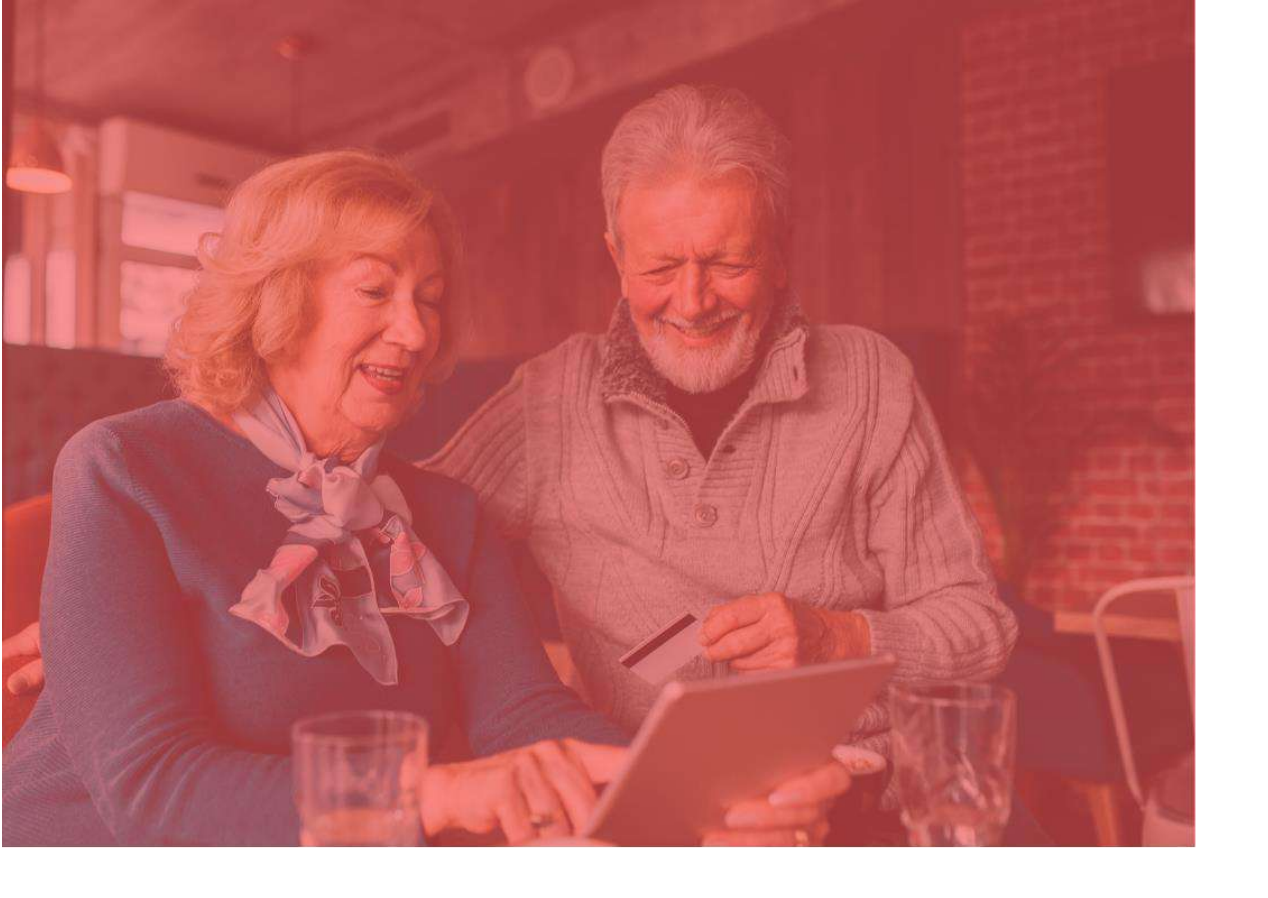

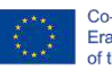

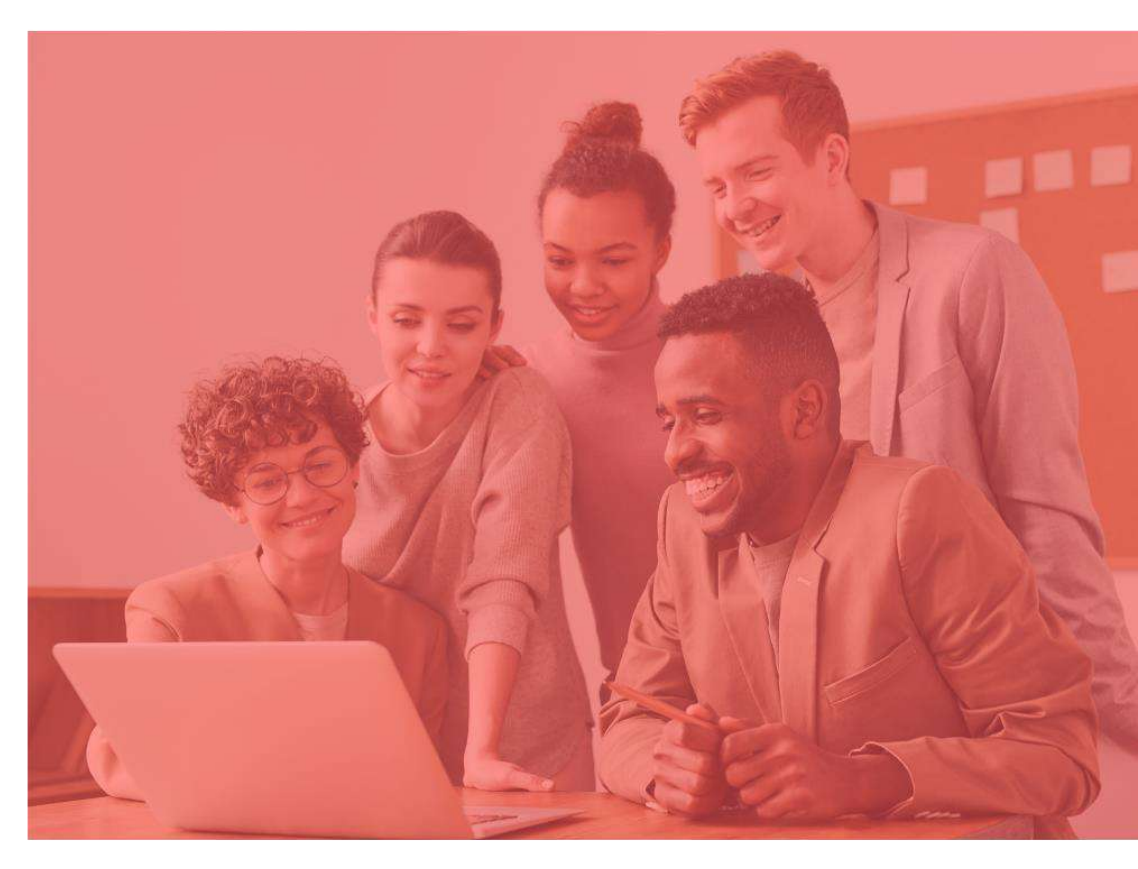

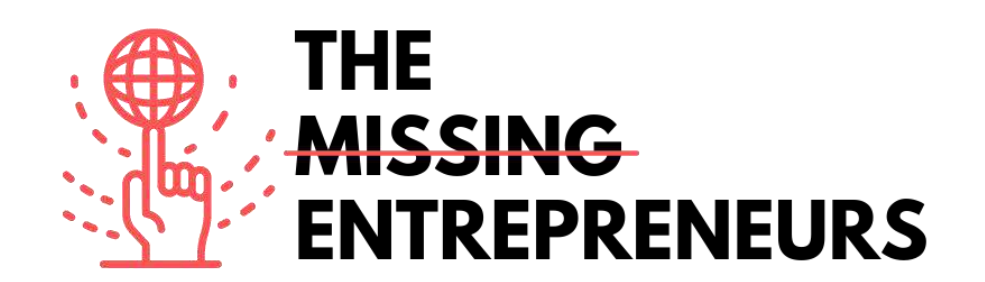

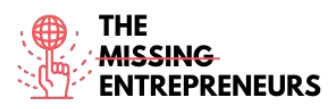

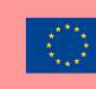

## Für jedes Tool zu erstellende Inhaltsvorlage

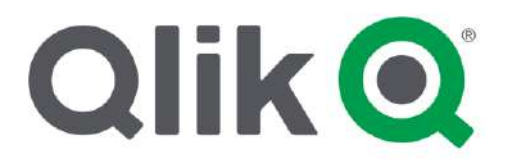

Link zum Tool: https://www.qlik.com/us/

#### **Beschreibung**

Qlik ist eine Analyseplattform, die in der Branche für ihre Intuitivität bekannt ist. Dank ihrer intelligenten Visualisierungsfunktionen ist es möglich, Daten auf dynamische und verständliche Weise zu veranschaulichen, selbst für Personen, die keine Erfahrung mit der Durchführung von Analysen haben. Weitere Möglichkeiten bietet die Plattform mit Advanced Analytics, welche die Erfahrung auf eine neue Ebene heben, die abfragebasierte BI-Tools noch nicht erreichen.

Qlik vereinfacht die Arbeit von Teams, Mitglieder an verschiedenen Standorten arbeiten, und sorgt für Agilität und Skalierbarkeit. Zudem ist die Plattform nicht auf den Desktop oder die Verbindung beschränkt, sondern kann auch über mobile Geräte online oder offline genutzt werden.

| Titel. Max. 10 Wörter                      | Beschreibung. Max. 30 Wörter                     |
|--------------------------------------------|--------------------------------------------------|
| Assoziatives Modell                        | Qlik verwendet ein assoziatives Modell, mit dem  |
|                                            | alle Daten, die aus beliebigen Datenquellen auf  |
|                                            | Qlik hochgeladen werden, miteinander verknüpft   |
|                                            | und assoziiert werden können.                    |
| Intelligente Visualisierungen und Analysen | Qlik bietet intelligente und fortschrittliche    |
|                                            | Visualisierungen, die eine bessere Analyse der   |
|                                            | Daten ermöglichen. Die Visualisierungen sind     |
|                                            | interaktiv und reagieren schnell auf die Auswahl |
|                                            | des*der Nutzer*in.                               |
| Erstellung eigener Dienste                 | Für die einfache Erstellung von Apps, die        |
|                                            | Datenaufbereitung und das Laden von Daten        |
|                                            | bietet Qlik Drag-und-Drop-Funktionen, die die    |
|                                            | Arbeit mit Skripten und Abfragen überflüssig     |
|                                            | machen.                                          |

## TOP 3 Funktionalitäten (nur kostenlose)

## Youtube-Videos

| Link | Titel | Urheber | Beschreibung |
|------|-------|---------|--------------|
|      |       |         |              |
|      |       |         |              |
|      |       |         |              |
|      |       |         |              |

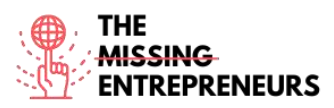

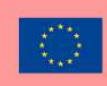

| https://www.youtube.         | Olik Sense Demo    | DATAcated         | Dieses Video bietet eine kurze       |
|------------------------------|--------------------|-------------------|--------------------------------------|
| com/watch?v=wElsS            | <b>C</b>           |                   | Demonstration von Olik anhand        |
| Kq8tBg&ab_channel            |                    |                   | einer Tour durch das Tool. Es        |
| =DATAcated                   |                    |                   | werden alle Schritte gezeigt die Sie |
|                              |                    |                   | benötigen um das Tool optimal        |
|                              |                    |                   | nutzen zu können - von der           |
|                              |                    |                   | Frstellung eines Profils his hin zur |
|                              |                    |                   | Datenanalyse                         |
| https://www.youtube          | Olik Sense Project | Abbishek Agarrwal | In diesem Video lernen Sie anhand    |
| com/watch?v=ni0K1Z           | for Practice       | Abilishek Agariwa | einer Schritt für Schritt Anleitung  |
| u5rRs&ab channel=A           | Sampla KDI project |                   | und proktischer Übungen wie Sie      |
| bhishekAgarrwal              |                    |                   | ain navas KPL Projekt in Okik Sansa  |
| _                            | - QIIK   TIPS &    |                   | ent neues KPI-Projekt in Qirk Sense  |
|                              | Tricks for Qlik    |                   | erstellen konnen. Sie erlanren auch, |
|                              |                    |                   | welche Art von Struktur Sie in       |
|                              |                    |                   | Ihrem Projekt in Qlik Sense          |
|                              |                    |                   | verwenden sollten.                   |
| https://www.youtube.         | Qlik Sense         | Qlik              | Dieses Video ist eine kurze          |
| com/watch?v=j9721w           | Visualization      |                   | Zusammenstellung all der schönen     |
| <u>SOUYE&amp;ab_channel=</u> | Showcase           |                   | und eindrucksvollen                  |
| <u>Ulik</u>                  |                    |                   | Visualisierungen, die mit Qlik       |
|                              |                    |                   | Sense direkt nach der Installation   |
|                              |                    |                   | erstellt werden können, ohne dass    |
|                              |                    |                   | Erweiterungen von Drittanbietern     |
|                              |                    |                   | erforderlich sind.                   |
| https://www.youtube.         | Qlik Sense, Top 11 | BI Technology     | In diesem Video werden die elf       |
| com/watch?v=gB-              | Features Why       |                   | wichtigsten Funktionen von Qlik      |
| 71nxtHHA&ab_chan             | Enterprises Choose |                   | vorgestellt. Außerdem erfahren Sie,  |
| <u>nel=BITechnology</u>      | Qlik for data      |                   | warum Unternehmen dieses Tool        |
|                              | analytics (With    |                   | für ihre Datenanalyse wählen         |
|                              | Sound)             |                   | sollten. Das Video bietet auch eine  |
|                              |                    |                   | komplette Tour durch das Tool.       |

# Andere Quellen

| Link                                                                                                | Titel                                                                  | Urheber              | Beschreibung                                                                                                    |
|----------------------------------------------------------------------------------------------------|------------------------------------------------------------------------|----------------------|----------------------------------------------------------------------------------------------------|
| https://searchbusiness<br>analytics.techtarget.co<br>m/definition/Qlik                              | Qlik                                                                   | Ed Burns             | Qlik ist ein Softwarehersteller, der<br>sich auf Datenvisualisierung,<br>Executive Dashboards und Self-<br>Service Business-Intelligence-<br>Produkte spezialisiert hat. In diesem<br>Artikel erfahren Sie, warum Qlik ein<br>großartiges Tool für Unternehmen<br>bzw. Unternehmer*innen ist und<br>wie einfach seine Nutzung ist.                         |
| https://data-<br>flair.training/blogs/qli<br>k-sense-tutorial/                                      | Qlik Sense Tutorial<br>For Beginners –<br>Features and<br>Architecture | Data Flair           | Hier finden Sie ein vollständiges<br>Tutorial zu Qlik. Es umfasst die<br>wichtigsten Konzepte, Funktionen,<br>Anwendungsbeispiele, Vor- und<br>Nachteile und weitere Themen.                                                                                                    |
| https://www.datascien<br>celearner.com/qlik-<br>sense-tutorial-<br>complete-overview-<br>beginners/ | Qlik Sense Tutorial:<br>A Complete<br>Overview for<br>Beginners        | Data Science Learner | Sind Sie auf der Suche nach dem<br>besten Datenvisualisierungstool auf<br>dem Markt? Interessieren Sie sich<br>für Qlik Sense? Zunächst wird<br>Ihnen dieser Artikel dabei helfen,<br>sich mit den Grundlagen von Qlik<br>Sense vertraut zu machen. Sie<br>erhalten einen vollständigen<br>Überblick über Qlik Sense, um<br>End-zu-End arbeiten zu können. |

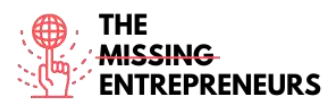

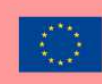

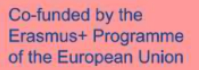

| https://www.qlik.com/ | Lead with Success | Roberto Sigona | Hier werden die drei wichtigsten   |
|-----------------------|-------------------|----------------|------------------------------------|
| blog/lead-with-       |                   |                | Regeln für den Kund*innenerfolg    |
| success               |                   |                | durch Qliks Chief Customer Officer |
|                       |                   |                | persönlich vorgestellt. In diesem  |
|                       |                   |                | Artikel teilt er die wichtigsten   |
|                       |                   |                | bewährten Praktiken für den        |
|                       |                   |                | Kund*innenerfolg. Lassen Sie sich  |
|                       |                   |                | inspirieren!                       |

#### Erworbene Kompetenzen (siehe Liste der Kompetenzen von AMARIS)

#Datenanalytik #Marktanalytik

#### **Schwierigkeitsgrad**

Mittel

#### **Trainieren Sie Ihre Fähigkeiten**

Verwenden Sie Qlik, um:

- Aspekte wie Produktionsplanung, Preisgestaltung, Fakturierung, Auftragsmanagement, Kundendienst usw. zu analysieren
- mithilfe benutzerfreundlicher und interaktiver QlikView-Dashboards auf die verfügbaren Daten zuzugreifen und sie zu durchsuchen.

## Quiz (schreiben Sie die richtige Antwort grün):

F1: Welches der folgenden ist KEIN BI-Tool?

- Looker
- Demo
- Sisense
- Polar

F2: Wie nennt man den Vorgang, bei dem ein Programm mit minimaler oder ganz ohne Benutzerinteraktion auf Ihrem Gerät installiert wird?

- Silent Installation
- Inaktive Installation
- Beaufsichtigte Installation
- Ubeaufsichtigte Installation

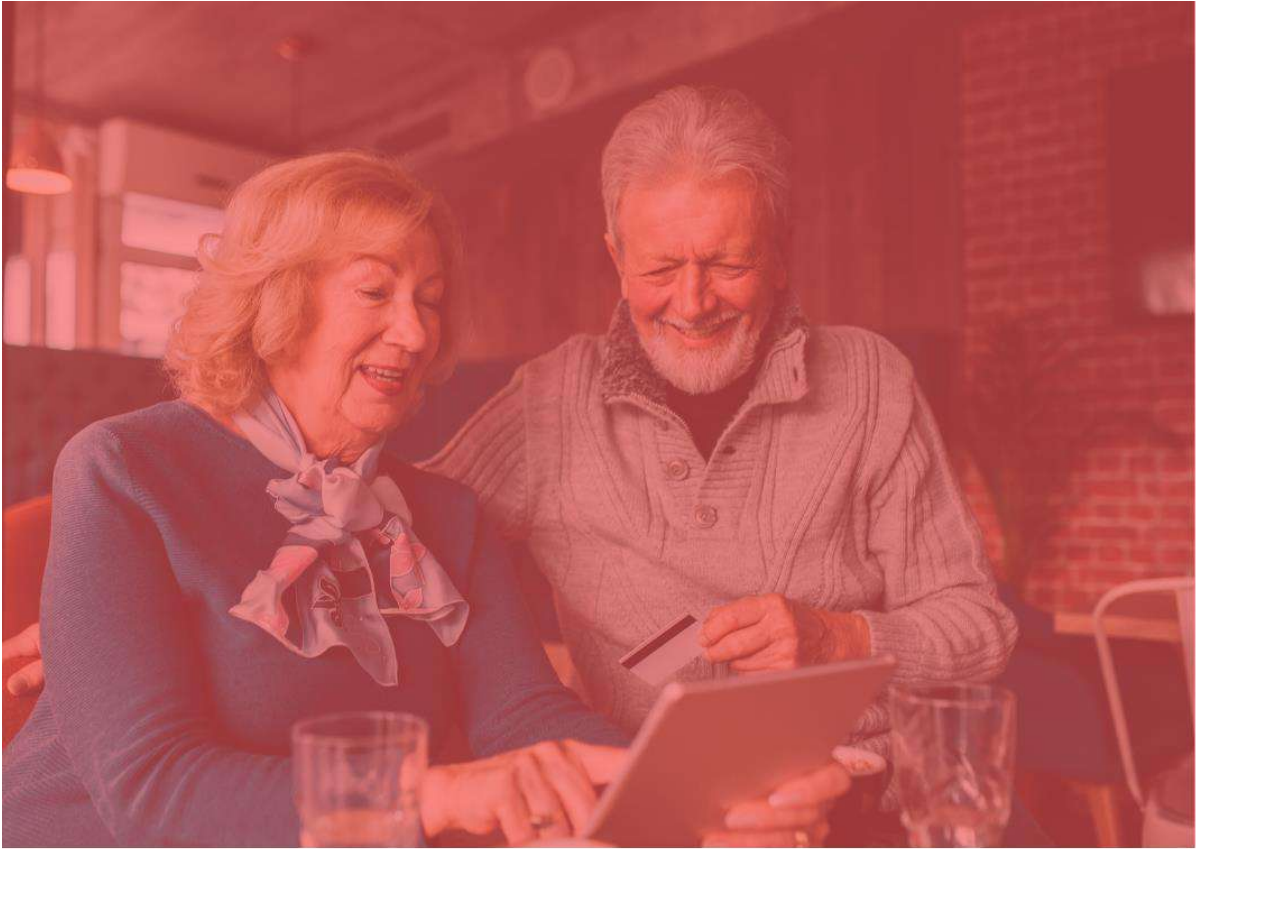

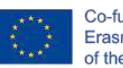

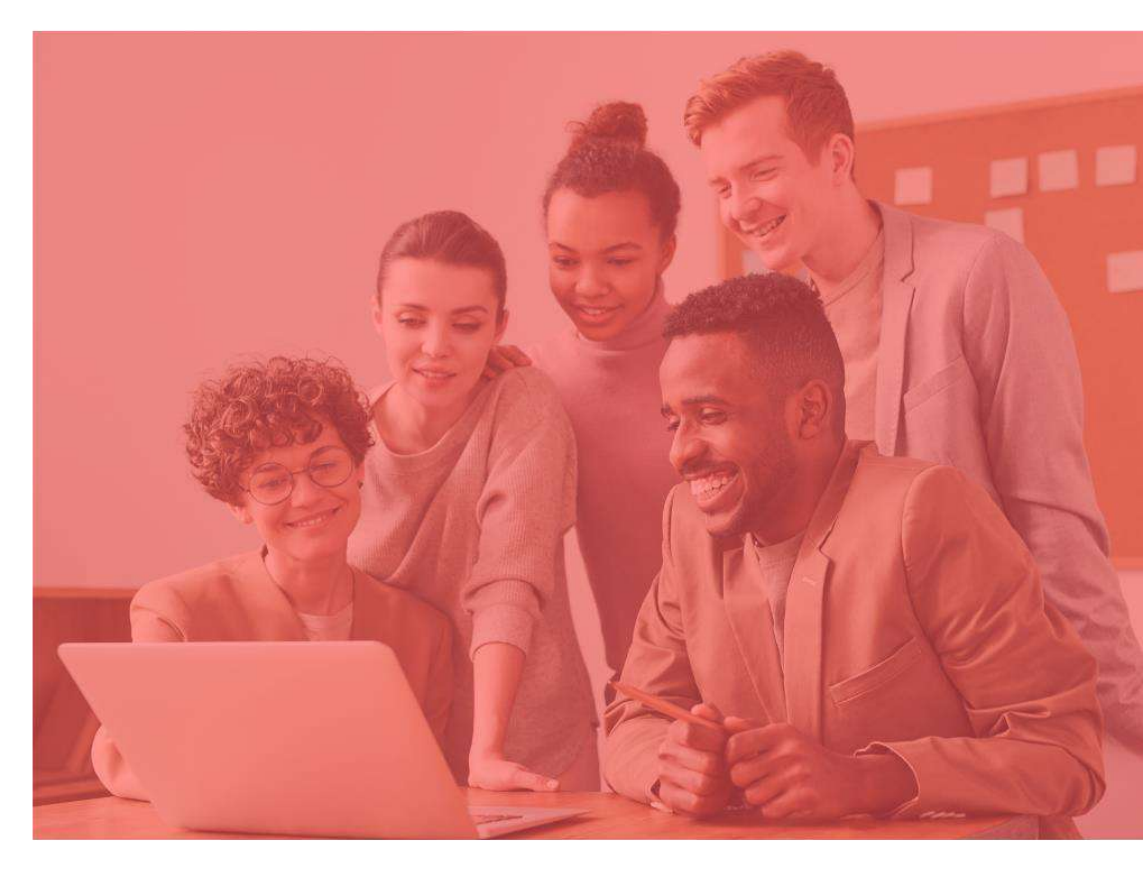

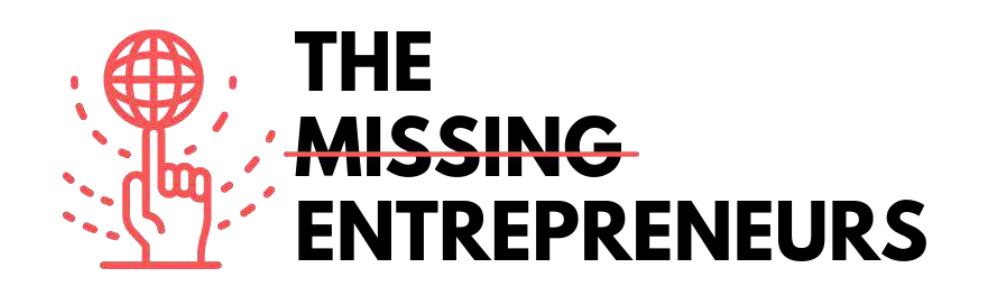

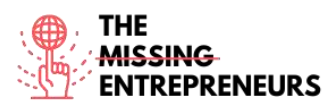

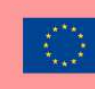

## Für jedes Tool zu erstellende Inhaltsvorlage

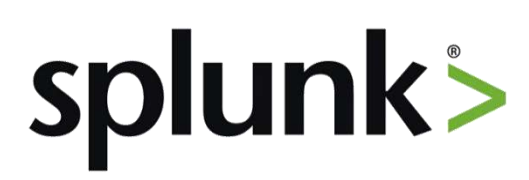

Link zum Tool: https://www.splunk.com/

#### **Beschreibung**

Splunk ist eine vielfach verwendete Softwareplattform für die Überwachung, Suche, Analyse und Visualisierung maschinengenerierter Daten in Echtzeit. Sie erfasst, indiziert und korreliert die Echtzeitdaten in einem durchsuchbaren Container und erstellt Diagramme, Warnhinweise, Dashboards und Visualisierungen. Splunk ermöglicht einen einfachen Zugriff auf Daten im gesamten Unternehmen für die einfache Diagnose und Lösung verschiedener Unternehmensprobleme.

Wenn Sie über einen Rechner verfügen, der kontinuierlich Daten erzeugt, und Sie den Maschinenstatus in Echtzeit analysieren möchten, können Sie dies mithilfe von Splunk tun.

| Titel. Max. 10 Wörter | Beschreibung. Max. 30 Wörter                                                                                                    |
|-----------------------|----------------------------------------------------------------------------------------------------|
| Datenaufnahme         | Splunk kann eine Vielzahl von Datenformaten wie<br>JSON, XML und unstrukturierte Maschinendaten<br>wie Web- und Anwendungsprotokolle einlesen.<br>Die unstrukturierten Daten können je nach Bedarf<br>der Benutzer*innen in eine Datenstruktur<br>modelliert werden. |
| Datenindizierung      | Die eingelesenen Daten werden von Splunk<br>indiziert, um eine schnellere Suche und Abfrage<br>nach verschiedenen Bedingungen zu ermöglichen.                                                                                                    |
| Datensuche            | Bei der Suche in Splunk werden die indizierten<br>Daten zur Erstellung von Metriken, zur<br>Vorhersage künftiger Trends und zur Erkennung<br>von Mustern in den Daten verwendet                                                                                      |

#### TOP 3 Funktionalitäten (nur kostenlose)

## Youtube-Videos

| Link                 | Titel           | Urheber | Beschreibung                        |
|----------------------|-----------------|---------|-------------------------------------|
| https://www.youtube. | "Splunk Product | Splunk  | In diesem Video erhalten Sie einen  |
| com/watch?v=fTvIb5   | Overview"       | _       | Überblick über Splunk und erfahren, |
| LcUUU                |                 |         | wie es Maschinendaten zugänglich,   |
|                      |                 |         | nutzbar und für alle nutzbar macht. |
|                      |                 |         | Dieses Tool ist ein einfacher,      |
|                      |                 |         | schneller und sicherer Weg, um die  |
|                      |                 |         | riesigen Ströme von                 |
|                      |                 |         | Maschinendaten zu analysieren, die  |
|                      |                 |         | von Ihren IT-Systemen und Ihrer     |
|                      |                 |         | technologischen Infrastruktur       |

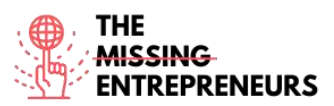

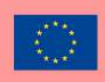

|                                    |                       |                  | erzeugt werden - physisch, virtuell  |
|------------------------------------|-----------------------|------------------|--------------------------------------|
|                                    |                       |                  | und in der Cloud.                    |
| https://www.youtube.               | Splunk Tutorial       | Intellipaat      | In diesem Splunk-Tutorial für        |
| com/watch?v=ZlKPqj                 | What Is Splunk        |                  | Anfänger*innen erfahren Sie, was     |
| <u>uM0wo</u>                       | Splunk Tutorial For   |                  | Splunk ist und lernen die            |
|                                    | Beginners   Splunk    |                  | verschiedenen Komponenten von        |
|                                    | Careers   Intellinaat |                  | Splunk und seine Struktur kennen.    |
|                                    | Careers   Intempaat   |                  | Sie erfahren auch, wer die           |
|                                    |                       |                  | verschiedenen Kund*innen von         |
|                                    |                       |                  | Splunk sind, und lernen anhand       |
|                                    |                       |                  | eines Anwendungsfalls von Splunk,    |
|                                    |                       |                  | wie Sie Daten hinzufügen können.     |
| https://www.youtube.               | Splunk Review:        | TechnologyAdvice | In diesem Video gehen die            |
| <u>com/watch?v=rqPD_</u>           | Top Features, Pros,   |                  | Urheber*innen auf Splunk             |
| <u>IF-</u>                         | And Cons              |                  | Enterprise ein. Sie finden hier auch |
| $\underline{ZGI\&ab\_channel=1ec}$ |                       |                  | eine Liste von Kosteniosen,          |
| mologyAdvice                       |                       |                  | mithilfo since Drodukteusuch         |
|                                    |                       |                  | Tools                                |
| https://www.youtuba                | 7 Tine To Poost       | Splupk           | I diasam Taab Talk wird arklärt      |
| com/watch?v-UXFIK                  | Performance of        | Spluik           | wie Sie die CPU- und                 |
| MIHwas&ab_channel                  | Your Splunk           |                  | Speichernutzung optimieren           |
| =Snlunk                            | Enterprise Security   |                  | können um beträchtliche              |
| opraint                            | Operations            |                  | Kosteneinsparungen zu erzielen.      |
|                                    | operations            |                  | wie die integrierte Monitoring       |
|                                    |                       |                  | Console und die Enterprise Security  |
|                                    |                       |                  | Auditing-Seite einen besseren        |
|                                    |                       |                  | Einblick in die Leistung Ihres SIEM  |
|                                    |                       |                  | bieten können und wie Sie Ihrem      |
|                                    |                       |                  | Team Fähigkeiten zur                 |
|                                    |                       |                  | Ursachenanalyse von Engpässen        |
|                                    |                       |                  | und zur Leistungsabstimmung          |
|                                    |                       |                  | vermitteln können, um Ihre ES-       |
|                                    |                       |                  | Vorgänge zu skalieren.               |

## Andere Quellen

| Link                                                              | Titel                                                                    | Urheber         | Beschreibung                                                                                                    |
|-------------------------------------------------------------------|--------------------------------------------------------------------------|-----------------|----------------------------------------------------------------------------------------------------|
| https://www.cinqict.nl<br>/blog/5-new-features-<br>in-splunk-8-1  | 5 new features in<br>Splunk 8.1                                          | CINQ.           | Ein Jahr nach der großen<br>Veröffentlichung von Version 8 hat<br>Splunk auf der legendären (und<br>virtuellen) Conf2020 Splunk 8.1<br>vorgestellt. Da jede Version mit<br>vielen neuen Funktionen<br>ausgestattet ist, werden in diesem<br>Artikel einige dieser Funktionen<br>hervorgehoben und anhand der<br>eigenen praktischen Erfahrungen<br>des Autors erörtert, warum sie für<br>Nutzer*innen und<br>Administrator*innen interessant<br>sind. |
| https://www.guru99.c<br>om/splunk-<br>tutorial.html               | Splunk Tutorial for<br>Beginners: What is<br>Splunk Tool? How<br>to Use? | David Taylor    | Dieser Artikel ist ein Tutorial für<br>Anfänger*innen, das erklärt, was<br>Splunk genau ist und wofür es<br>verwendet wird, sowie seine<br>Funktionen, Produktionen,<br>Anwendungen, bewährte Verfahren<br>und andere Themen beschreibt.                                                                                                    |
| https://www.tutorialsp<br>oint.com/splunk/splun<br>k_overview.htm | Splunk - Overview                                                        | Tutorials Point | Dieser Artikel gibt Ihnen einen<br>Überblick über Splunk - wofür<br>dieses Tool verwendet wird, seine<br>Produktkategorien und<br>Hauptfunktionen.                                                                                                    |

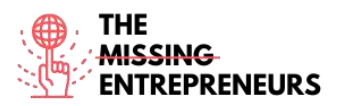

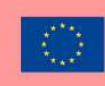

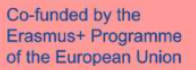

| https://www.splunk.c | What Is Business | Splunk | Hier finden Sie die Vorteile der auf |
|----------------------|------------------|--------|--------------------------------------|
| om/en_us/data-       | Analytics?       | _      | Splunk ausgerichteten                |
| insider/what-is-     |                  |        | Geschäftsanalytik. Sie erfahren      |
| business-            |                  |        | mehr über die Vorteile und           |
| analytics.html       |                  |        | Anwendungen von Splunk.              |

## Erworbene Kompetenzen (siehe Liste der Kompetenzen von AMARIS)

#Datenanalytik

#### **Schwierigkeitsgrad**

Fortgeschritten

#### Trainieren Sie Ihre Fähigkeiten

Wenn Sie bereits über Kenntnisse in der Datenanalytik verfügen, wird die Verwendung von Splunk für Sie einfacher sein. Splunk hat verschiedene Anwendungen, Sie können z.B.:

- Splunk für Web-Analysen einsetzen, um KPIs zu verstehen und die Leistung zu verbessern;
- es im IT-Bereich einsetzen, um unerwünschte Eingriffe, Verstöße und Netzwerkmissbrauch zu erkennen;
- digitale Marketinginitiativen verfolgen, analysieren und optimieren.

## Quiz (schreiben Sie die richtige Antwort grün):

F1: Wofür wird Splunk hauptsächlich verwendet?

- Datenvisualisierung und Datenmanagement
- E-Commerce
- Design-Prototyping
- Mindmapping
- F2: Welche unterschiedlichen Arten von Splunk-Dashboards gibt es?
  - Echtzeit-Dashboards
  - Dynamische dom-basierte Dashboards
  - Dashboards für geplante Berichte
  - Alle Antworten sind richtig

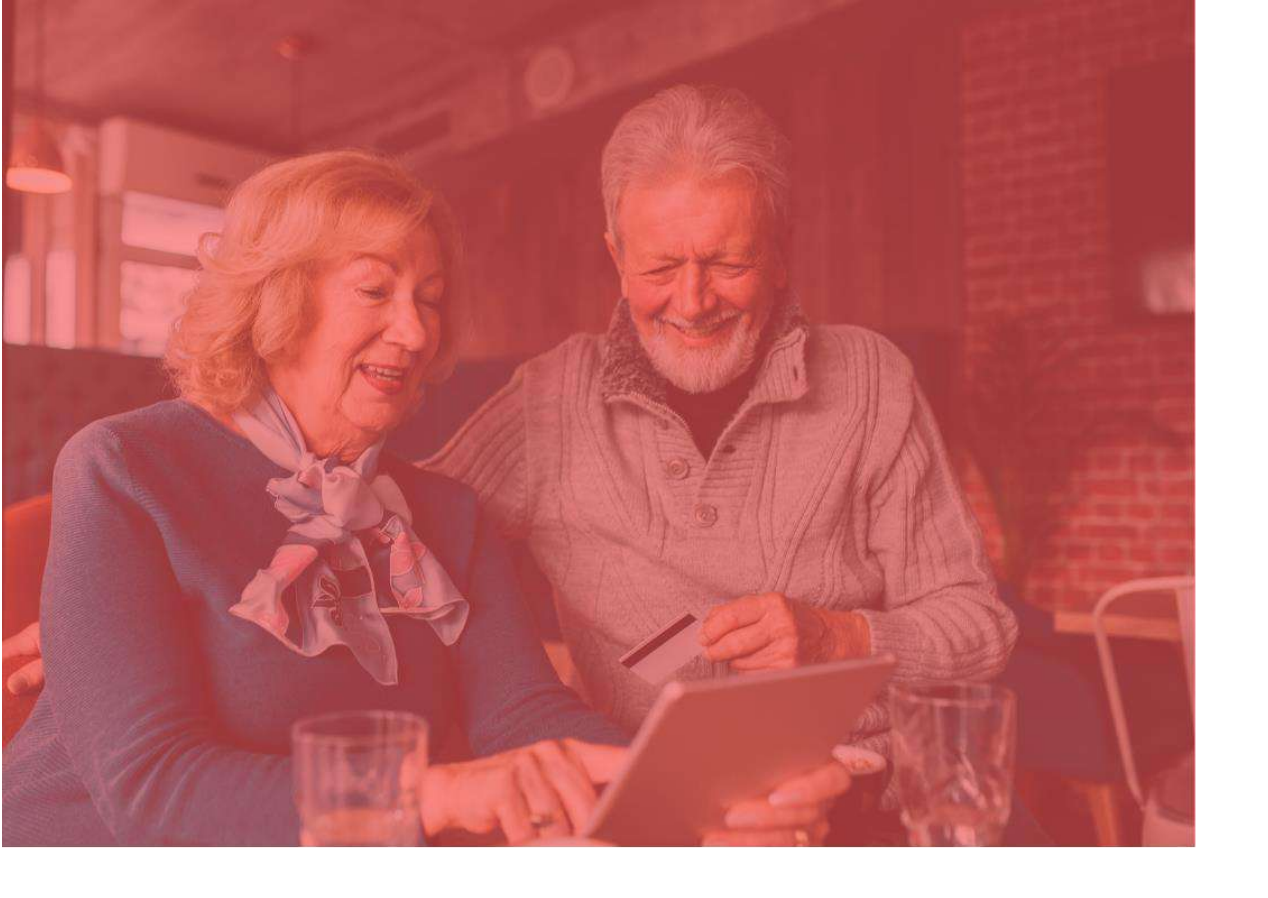

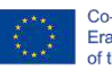

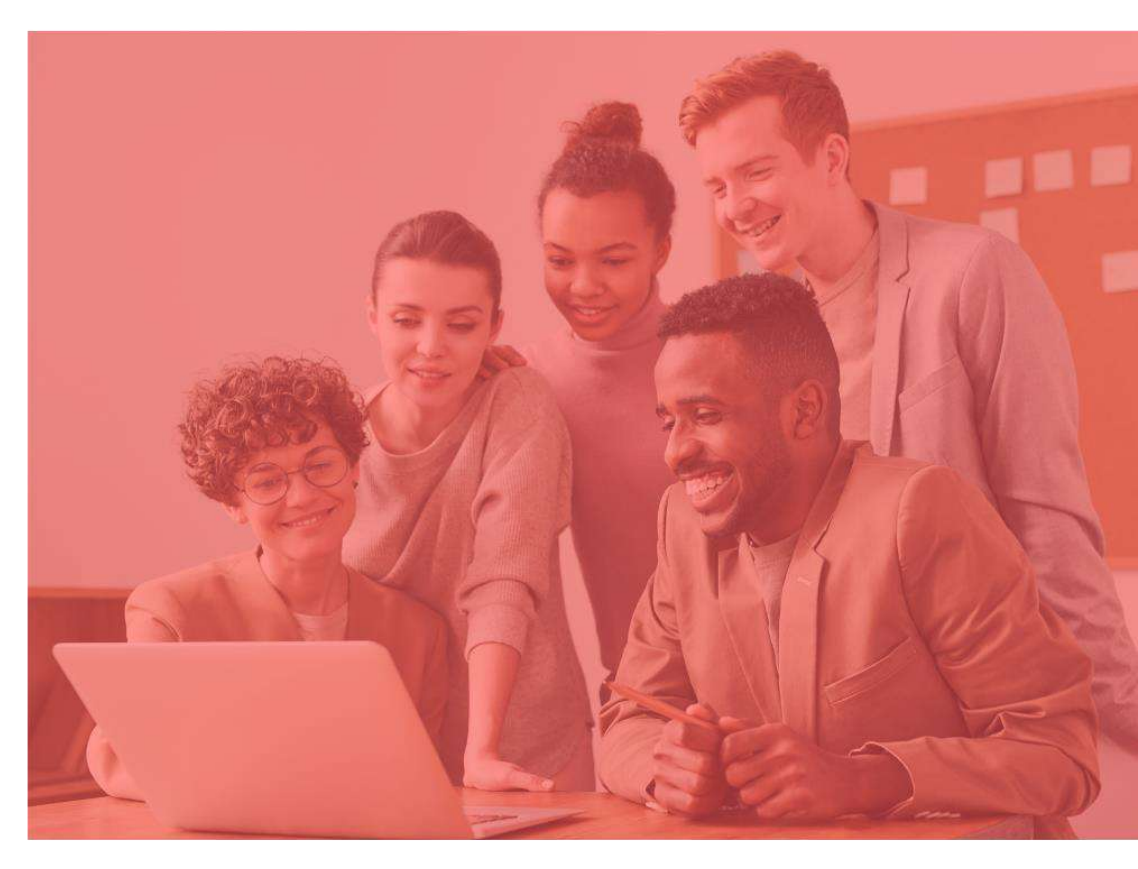

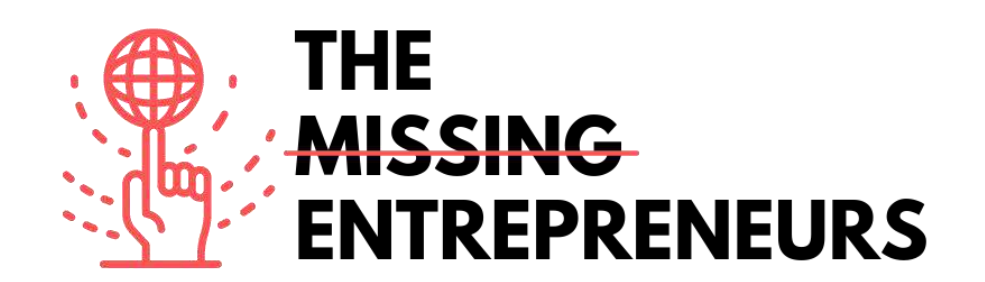

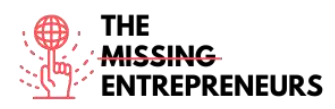

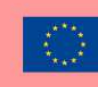

## Für jedes Tool zu erstellende Inhaltsvorlage

+ a b | e a u°

Link zum Tool: https://www.tableau.com/

## **Beschreibung**

Tableau ist ein leistungsstarkes und schnell wachsendes Datenvisualisierungstool, das in der Business-Intelligence-Branche eingesetzt wird. Es hilft bei der Vereinfachung von Rohdaten zu einem leicht verständlichen Format. Tableau ermöglicht die Erstellung von Daten, die von Mitarbeiter\*innen aller Unternehmensebenen verstanden werden können. Auch Benutzer\*innen, die keine Technik-Fachleute sind, können mit Tableau individuelle Dashboards erstellen.

Die Datenanalyse erfolgt mithilfe von Tableau sehr schnell und die Daten werden in Form von Dashboards und Worksheets visualisiert.

## TOP 3 Funktionalitäten (nur kostenlose)

| <b>Titel.</b> Max. 10 Wörter | Beschreibung. Max. 30 Wörter                      |
|------------------------------|---------------------------------------------------|
| Tableau-Dashboard            | Dashboards sind sehr aussagekräftig, da sie Daten |
|                              | in Form von Berichten darstellen können, das      |
|                              | Hinzufügen mehrerer Ansichten und Objekte         |
|                              | ermöglichen, eine Vielzahl von Layouts und        |
|                              | Formaten bereitstellen und den Benutzer*innen die |
|                              | Möglichkeit geben, geeignete Filter einzusetzen.  |
| Zusammenarbeit und Austausch | Schnelle und unkomplizierte Zusammenarbeit und    |
|                              | gemeinsame Datennutzung helfen bei raschen        |
|                              | Überprüfungen oder Rückmeldungen zu den           |
|                              | Daten, wodurch eine bessere Gesamtanalyse der     |
|                              | Daten ermöglicht wird.                            |
| Live und In-memory Daten     | Die Daten können direkt aus der Datenquelle       |
|                              | übernommen werden, indem Live-                    |
|                              | Datenverbindungen hergestellt werden, oder aber   |
|                              | im Speicher gehalten werden, indem Daten aus      |
|                              | einer Datenquelle je nach Bedarf extrahiert       |
|                              | werden.                                           |

# Youtube-Videos

| Link                          | Titel                | Urheber          | Beschreibung                       |
|-------------------------------|----------------------|------------------|------------------------------------|
| https://www.youtube.          | What is Tableau?     | Tableau Software | Tableau erleichtert es Menschen,   |
| com/watch?v=YfE9jB            | A Tableau            |                  | Daten zu überblicken und zu        |
| <u>q002s&amp;ab_channel=T</u> | Overview             |                  | verstehen. Dieses Video verschafft |
| ableauSoftware                |                      |                  | Ihnen einen Überblick über Tableau |
|                               |                      |                  | und zeigt Ihnen, wofür dieses Tool |
|                               |                      |                  | verwendet wird.                    |
| https://www.youtube.          | Tableau Full Course  | Edureka!         | Dieses Edureka-Tableau-Full-       |
| <u>com/watch?v=aHaOI</u>      | - Learn Tableau in 6 |                  | Course-Video hilft dabei, Tableau  |

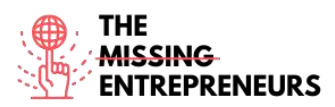

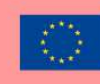

| vR00So&ab channel<br>=edureka%21Hours   Tableau<br>Training for<br>Beginners   Edurekaim Detail zu verstehen und<br>kennenzulernen. Es ist sowohl für<br>Neulinge als auch für Profis<br>geeignet, die ihre Tableau-<br>Kenntnisse vertiefen wollen.https://www.youtube.<br>com/watch?v=TPMIZ<br>#RRaBQ&ab channelTableau for Data<br>Science and Data<br>Visualization -<br>Crash Course<br>TutorialfreeCodeCamp.orgIn diesem Video lernen Sie, wie Sie<br>mit Tableau hochwertige,<br>interaktive Datenvisualisierungen<br>erstellen können.https://www.youtube.<br>com/watch?v=EoH1H<br>bqTGyc&ab channelTableau for<br>Marketing: 3 Ways<br>to IncreaseHow to Get an Analytics<br>JobMarketingkampagnen sind<br>wesentlich effektiver, wenn sie auf<br>Daten beruhen. Dieses Video zeigt<br>mit subleau<br>u baten beruhen.https://www.youtube.<br>com/watch?v=EoH1H<br>bqTGyc&ab channelTableau for<br>Marketing: 3 Ways<br>to IncreaseHow to Get an Analytics<br>JobMarketingkampagnen sind<br>wesentlich effektiver, wenn sie auf<br>Daten beruhen. Dieses Video zeigt<br>Marketing ROI with<br>TableauesJobTableauHow to Get an Analytics<br>JobMarketingmaßnahmen besser zu<br>planen. |                      |                     |                         |                                     |
|----------------------------------------------------------------------------------------------------|----------------------|---------------------|-------------------------|-------------------------------------|
| =edureka%21Training for<br>Beginners   Edurekakennenzulernen. Es ist sowohl für<br>Neulinge als auch für Profis<br>geeignet, die ihre Tableau-<br>Kenntnisse vertiefen wollen.https://www.youtube.<br>com/watch?v=TPMIZ<br>xRRaBQ&ab channel<br>=freeCodeCamp.orgTableau for Data<br>Science and Data<br>Visualization -<br>Crash Course<br>TutorialfreeCodeCamp.orgIn diesem Video lernen Sie, wie Sie<br>mit Tableau hochwertige,<br>interaktive Datenvisualisierungen<br>erstellen können.<br>Tableau unterstützt Sie dabei, Ihre<br>Daten zu überblicken und zu<br>verstehen.https://www.youtube.<br>=freeCodeCamp.orgTableau for<br>Marketing: 3 Ways<br>to IncreaseHow to Get an Analytics<br>JobMarketingkampagnen sind<br>wesentlich effektiver, wenn sie auf<br>Daten beruhen. Dieses Video zeigt<br>Ihnen anhand von drei Beispielen,<br>wie Sie Tableau auf Marketingdaten<br>anwenden können, um zukünftige<br>Marketingmaßnahmen besser zu<br>planen.                                                                                                    | vR00So&ab_channel    | Hours   Tableau     |                         | im Detail zu verstehen und          |
| Beginners   EdurekaNeulinge als auch für Profis<br>geeignet, die ihre Tableau-<br>Kenntnisse vertiefen wollen.https://www.youtube.<br>com/watch?v=TPMIZ<br>xRRaBQ&ab channel<br>=freeCodeCamp.orgTableau for Data<br>Science and Data<br>Visualization -<br>Crash Course<br>TutorialfreeCodeCamp.orgIn diesem Video lernen Sie, wie Sie<br>mit Tableau hochwertige,<br>interaktive Datenvisualisierungen<br>erstellen können.<br>Tableau unterstützt Sie dabei, Ihre<br>Daten zu überblicken und zu<br>verstehen.https://www.youtube.<br>com/watch?v=EoH1H<br>bqTGyc&ab channel<br>=HowtoGetanAnalyti<br>csJobTableau for<br>Marketing ROI with<br>TableauHow to Get an Analytics<br>JobMarketingkampagnen sind<br>wesentlich effektiver, wenn sie auf<br>Daten beruhen. Dieses Video zeigt<br>Ihnen anhand von drei Beispielen,<br>wie Sie Tableau auf Marketingdaten<br>anwenden können, um zukünftige<br>Marketingmaßnahmen besser zu<br>planen.                                                                                                    | <u>=edureka%21</u>   | Training for        |                         | kennenzulernen. Es ist sowohl für   |
| https://www.youtube.<br>com/watch?v=TPMIZ<br>xRRaBQ&ab channel<br>=freeCodeCamp.orgTableau for Data<br>Science and Data<br>Visualization -<br>Crash Course<br>TutorialfreeCodeCamp.orgIn diesem Video lernen Sie, wie Sie<br>mit Tableau hochwertige,<br>interaktive Datenvisualisierungen<br>erstellen können.<br>Tableau unterstützt Sie dabei, Ihre<br>Daten zu überblicken und zu<br>verstehen.https://www.youtube.<br>com/watch?v=EoH1H<br>bqTGyc&ab channel<br>=HowtoGetanAnalyti<br>csJobTableau for<br>Marketing ROI with<br>TableauHow to Get an Analytics<br>JobMarketingkampagnen sind<br>wesentlich effektiver, wenn sie auf<br>Daten beruhen. Dieses Video zeigt<br>Ihnen anhand von drei Beispielen,<br>wie Sie Tableau auf Marketingdaten<br>anwenden können, um zukünftige<br>Marketingmaßnahmen besser zu<br>planen.                                                                                                    |                      | Beginners   Edureka |                         | Neulinge als auch für Profis        |
| Inttps://www.youtube,<br>com/watch?v=TPMIZ<br>xRRaBQ&ab channelTableau for Data<br>Science and Data<br>Visualization -<br>Crash Course<br>TutorialfreeCodeCamp.orgIn diesem Video lernen Sie, wie Sie<br>mit<br>Tableau hochwertige,<br>interaktive Datenvisualisierungen<br>erstellen können.<br>Tableau unterstützt Sie dabei, Ihre<br>Daten zu überblicken und zu<br>verstehen.https://www.youtube,<br>com/watch?v=EoH1IH<br>bqTGyc&ab channel<br>=HowtoGetanAnalyti<br>csJobTableau for<br>Marketing ROI with<br>TableauHow to Get an Analytics<br>JobMarketingkampagnen sind<br>wesentlich effektiver, wenn sie auf<br>Daten beruhen. Dieses Video zeigt<br>Ihnen anhand von drei Beispielen,<br>wie Sie Tableau auf Marketingdaten<br>anwenden können, um zukünftige<br>Marketingmaßnahmen besser zu<br>planen.                                                                                                    |                      |                     |                         | geeignet, die ihre Tableau-         |
| https://www.youtube,<br>com/watch?v=TPMIZTableau for Data<br>Science and DatafreeCodeCamp.orgIn diesem Video lernen Sie, wie Sie<br>mit<br>Tableau<br>10 crash Course<br>Tutorialhttps://www.youtube,<br>com/watch?v=EoH1HTableau for<br>Marketing ROI with<br>TableauHow to Get an Analytics<br>JobMarketingkampagnen<br>Marketingkampagnen<br>Sie auf<br>Jobhttps://www.youtube,<br>com/watch?v=EoH1H<br>bqTGyc&ab channel<br>=HowtoGetanAnalyti<br>csJobTableau for<br>Marketing ROI with<br>TableauHow to Get an Analytics<br>JobMarketingkampagnen<br>Marketingkampagnen<br>Marketing auf<br>Marketing auf<br>Marketing ROI with<br>Tableau                                                                                                    |                      |                     |                         | Kenntnisse vertiefen wollen.        |
| com/watch?v=TPMIZ<br>xRRaBQ&ab channel<br>=freeCodeCamp.orgScience and Data<br>Visualization -<br>Crash Course<br>Tutorialmit<br>Tableau<br>interaktive<br>patenvisualisierungen<br>erstellen können.<br>Tableau unterstützt Sie dabei, Ihre<br>Daten zu überblicken und zu<br>verstehen.https://www.youtube,<br>com/watch?v=EoH1H<br>bqTGyc&ab channel<br>=HowtoGetanAnalyti<br>csJobTableau for<br>Marketing ROI with<br>TableauHow to Get an Analytics<br>JobMarketingkampagnen sind<br>wesentlich effektiver, wenn sie auf<br>Daten beruhen. Dieses Video zeigt<br>Ihnen anhand von drei Beispielen,<br>wie Sie Tableau auf Marketingdaten<br>anwenden können, um zukünftige<br>Marketingmaßnahmen besser zu<br>planen.                                                                                                    | https://www.youtube. | Tableau for Data    | freeCodeCamp.org        | In diesem Video lernen Sie, wie Sie |
| xRaBQ&ab channel<br>=freeCodeCamp.orgVisualization -<br>Crash Course<br>Tutorialinteraktive Datenvisualisierungen<br>erstellen können.<br>Tableau unterstützt Sie dabei, Ihre<br>Daten zu überblicken und zu<br>verstehen.https://www.youtube.<br>com/watch?v=EoH1H<br>bqTGyc&ab channel<br>=HowtoGetanAnalyti<br>csJobTableau for<br>Marketing ROI with<br>TableauHow to Get an Analytics<br>JobMarketingkampagnen sind<br>wesentlich effektiver, wenn sie auf<br>Daten beruhen. Dieses Video zeigt<br>Ihnen anhand von drei Beispielen,<br>wie Sie Tableau auf Marketingdaten<br>anwenden können, um zukünftige<br>Marketingmaßnahmen besser zu<br>planen.                                                                                                    | com/watch?v=TPMlZ    | Science and Data    |                         | mit Tableau hochwertige,            |
| =freeCodeCamp.orgCrash Course<br>Tutorialerstellen können.<br>Tableau unterstützt Sie dabei, Ihre<br>Daten zu überblicken und zu<br>verstehen.https://www.youtube.<br>com/watch?v=EoH11H<br>bqTGyc&ab channel<br>=HowtoGetanAnalyti<br>csJobTableau for<br>Marketing ROI with<br>TableauHow to Get an Analytics<br>JobMarketingkampagnen sind<br>wesentlich effektiver, wenn sie auf<br>Daten beruhen. Dieses Video zeigt<br>Ihnen anhand von drei Beispielen,<br>wie Sie Tableau auf Marketingdaten<br>anwenden können, um zukünftige<br>Marketingmaßnahmen besser zu<br>planen.                                                                                                    | xRRaBQ&ab channel    | Visualization -     |                         | interaktive Datenvisualisierungen   |
| InterpositionTutorialTutorialTableau unterstützt Sie dabei, Ihre<br>Daten zu überblicken und zu<br>verstehen.https://www.youtube.<br>com/watch?v=EoH1H<br>bqTGyc&ab channel<br>=HowtoGetanAnalyti<br>csJobTableau for<br>Marketing ROI with<br>TableauHow to Get an Analytics<br>JobMarketingkampagnen sind<br>wesentlich effektiver, wenn sie auf<br>Daten beruhen. Dieses Video zeigt<br>Ihnen anhand von drei Beispielen,<br>wie Sie Tableau auf Marketingdaten<br>anwenden können, um zukünftige<br>Marketingmaßnahmen besser zu<br>planen.                                                                                                    | =freeCodeCamp.org    | Crash Course        |                         | erstellen können.                   |
| https://www.youtube.<br>com/watch?v=EoH1H<br>bqTGyc&ab channel<br>=HowtoGetanAnalyti<br>csJobTableau for<br>Marketing ROI with<br>TableauHow to Get an Analytics<br>JobMarketingkampagnen<br>wesentlich effektiver, wenn sie auf<br>Daten beruhen. Dieses Video zeigt<br>Ihnen anhand von drei Beispielen,<br>wie Sie Tableau auf Marketingdaten<br>anwenden können, um zukünftige<br>Marketingmaßnahmen besser zu<br>planen.                                                                                                    |                      | Tutorial            |                         | Tableau unterstützt Sie dabei, Ihre |
| https://www.youtube.<br>com/watch?v=EoH1HTableau for<br>Marketing: 3 Ways<br>to IncreaseHow to Get an Analytics<br>JobMarketingkampagnen sind<br>wesentlich effektiver, wenn sie auf<br>Daten beruhen. Dieses Video zeigt<br>Ihnen anhand von drei Beispielen,<br>wie Sie Tableau auf Marketingdaten<br>anwenden können, um zukünftige<br>Marketingmaßnahmen besser zu<br>planen.                                                                                                    |                      |                     |                         | Daten zu überblicken und zu         |
| https://www.youtube.<br>com/watch?v=EoH1H<br>bqTGyc&ab channel<br>=HowtoGetanAnalyti<br>csJobTableau for<br>Marketing: 3 Ways<br>to Increase<br>Marketing ROI with<br>TableauHow to Get an Analytics<br>JobMarketingkampagnen<br>wesentlich effektiver, wenn sie auf<br>Daten beruhen. Dieses Video zeigt<br>Ihnen anhand von drei Beispielen,<br>wie Sie Tableau auf Marketingdaten<br>anwenden können, um zukünftige<br>Marketingmaßnahmen besser zu<br>planen.                                                                                                    |                      |                     |                         | verstehen.                          |
| com/watch?v=EoH1H<br>bqTGyc&ab channel<br>=HowtoGetanAnalyti<br>csJobMarketing: 3 Ways<br>to Increase<br>Marketing ROI with<br>TableauJobwesentlich effektiver, wenn sie auf<br>Daten beruhen. Dieses Video zeigt<br>Ihnen anhand von drei Beispielen,<br>wie Sie Tableau auf Marketingdaten<br>anwenden können, um zukünftige<br>Marketingmaßnahmen besser zu<br>planen.                                                                                                    | https://www.youtube. | Tableau for         | How to Get an Analytics | Marketingkampagnen sind             |
| bqTGyc&ab channel<br>=HowtoGetanAnalyti<br>csJobto IncreaseDaten beruhen. Dieses Video zeigt<br>Ihnen anhand von drei Beispielen,<br>wie Sie Tableau auf Marketingdaten<br>anwenden können, um zukünftige<br>Marketingmaßnahmen besser zu<br>planen.                                                                                                    | com/watch?v=EoH1H    | Marketing: 3 Ways   | Job                     | wesentlich effektiver, wenn sie auf |
| <u>=HowtoGetanAnalyti</u><br><u>csJob</u><br>Marketing ROI with<br>Tableau<br>Marketing ROI with<br>Tableau<br>Marketing ROI with<br>Tableau<br>Marketing ROI with<br>Tableau<br>Marketing ROI with<br>Tableau<br>Marketing ROI with<br>Tableau                                                                                                    | bqTGyc&ab_channel    | to Increase         |                         | Daten beruhen. Dieses Video zeigt   |
| csJob Tableau wie Sie Tableau auf Marketingdaten<br>anwenden können, um zukünftige<br>Marketingmaßnahmen besser zu<br>planen.                                                                                                    | =HowtoGetanAnalyti   | Marketing ROI with  |                         | Ihnen anhand von drei Beispielen,   |
| anwenden können, um zukünftige<br>Marketingmaßnahmen besser zu<br>planen.                                                                                                    | csJob                | Tableau             |                         | wie Sie Tableau auf Marketingdaten  |
| Marketingmaßnahmen besser zu planen.                                                                                                    | -                    |                     |                         | anwenden können, um zukünftige      |
| planen.                                                                                                    |                      |                     |                         | Marketingmaßnahmen besser zu        |
|                                                                                                    |                      |                     |                         | planen.                             |

## Andere Quellen

| Link                                                                                                    | Titel                                                                                                | Urheber          | Beschreibung                                                                                                    |
|----------------------------------------------------------------------------------------------------|----------------------------------------------------------------------------------------------------|------------------|----------------------------------------------------------------------------------------------------|
| https://www.analytics<br>vidhya.com/learning-<br>paths-data-science-<br>business-analytics-<br>business-intelligence-<br>big-data/tableau-<br>learning-path/ | Learning Path: Your<br>Guide to become a<br>Tableau Expert                                           | Analytics Vidhya | Dieser Lernpfad richtet sich an alle<br>Tableau-Neulinge. Er hilft dabei,<br>Tableau anhand eines strukturierten<br>Ansatzes kennenzulernen.                                                                                                    |
| <u>https://medium.com/</u><br>@sj20997/tableau-<br>c9d6962991ca                                                                                              | Tableau — A<br>Beginners Guide                                                                       | Shubhangi Jena   | Ein kurzes und prägnantes Tutorial<br>für den Einstieg in die Tableau-<br>Software.                                                                                                    |
| <u>https://data-</u><br><u>flair.training/blogs/tab</u><br><u>leau-features/</u>                                                                             | 10 Features of<br>Tableau to<br>Smoothen your<br>Data Visualization<br>Tasks                         | Data Flair       | Dieses Tutorial zeigt Ihnen einige<br>der wichtigsten und interessantesten<br>Funktionen von Tableau. Gerade<br>dieses Paket an einzigartigen<br>Funktionen macht Tableau zu einem<br>beliebten und weithin anerkannten<br>Business-Intelligence-Tool. |
| https://towardsdatasci<br>ence.com/5-powerful-<br>features-of-tableau-<br>that-will-make-your-<br>data-visualization-<br>projects-stand-out-<br>37291c737ec8 | 5 Powerful Features<br>of Tableau That<br>Will Make Your<br>Data Visualization<br>Projects Stand Out | Benjamin Nweke   | In diesem Artikel lernen Sie fünf<br>leistungsstarke Funktionen kennen,<br>die Ihre Fähigkeiten zur<br>Datenvisualisierung verbessern und<br>vereinfachen werden.                                                                                      |

Erworbene Kompetenzen (siehe Liste der Kompetenzen von AMARIS)

#Datenanalytik

## **Schwierigkeitsgrad**

Fortgeschritten

#### **Trainieren Sie Ihre Fähigkeiten**

Die akademischen Programme von Tableau organisieren die Student Viz Assignment Contests, bei denen Sie Ihre Lieblingshausaufgaben oder Visualisierungen, die Sie erstellt und auf Tableau Public veröffentlicht haben, einreichen können. Probieren Sie

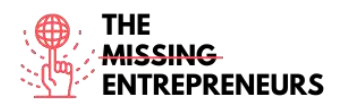

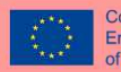

es aus und verbessern Sie so Ihre Fähigkeiten! Wenn Sie es unter die Top 3 schaffen, erhalten Sie sogar eine gewisse internationale Aufmerksamkeit für Ihre Arbeit! So können Sie beginnen:

- Lesen Sie diesen Artikel, um mehr zu erfahren: https://www.tableau.com/academic/student-viz-assignment-contest
- Finden Sie einen öffentlichen Datensatz in unserer Liste der freien Ressourcen und erstellen Sie Ihre Visualisierung
- Reichen Sie Ihre Visualisierung beim Student Viz Contest ein.

## Quiz (schreiben Sie die richtige Antwort grün):

F1: Welche der folgenden ist KEINE Tableau-Desktop-Anwendung?

- Tableau Desktop
- Tableau Public
- Tableau Reader
- Tableau Express

F2: Wozu dient das Data Blending in Tableau?

- Kombinieren von Daten aus verschiedenen Systemen innerhalb einer Datenquelle
- Speichern von Cache-Daten aus verschiedenen Quellsystemen in einer .hyper-Datei
- Zusammenführen von Daten aus zwei (oder mehr) Datenquellen in einem Tableau-Worksheets
- Zusammenführen mehrerer Worksheets

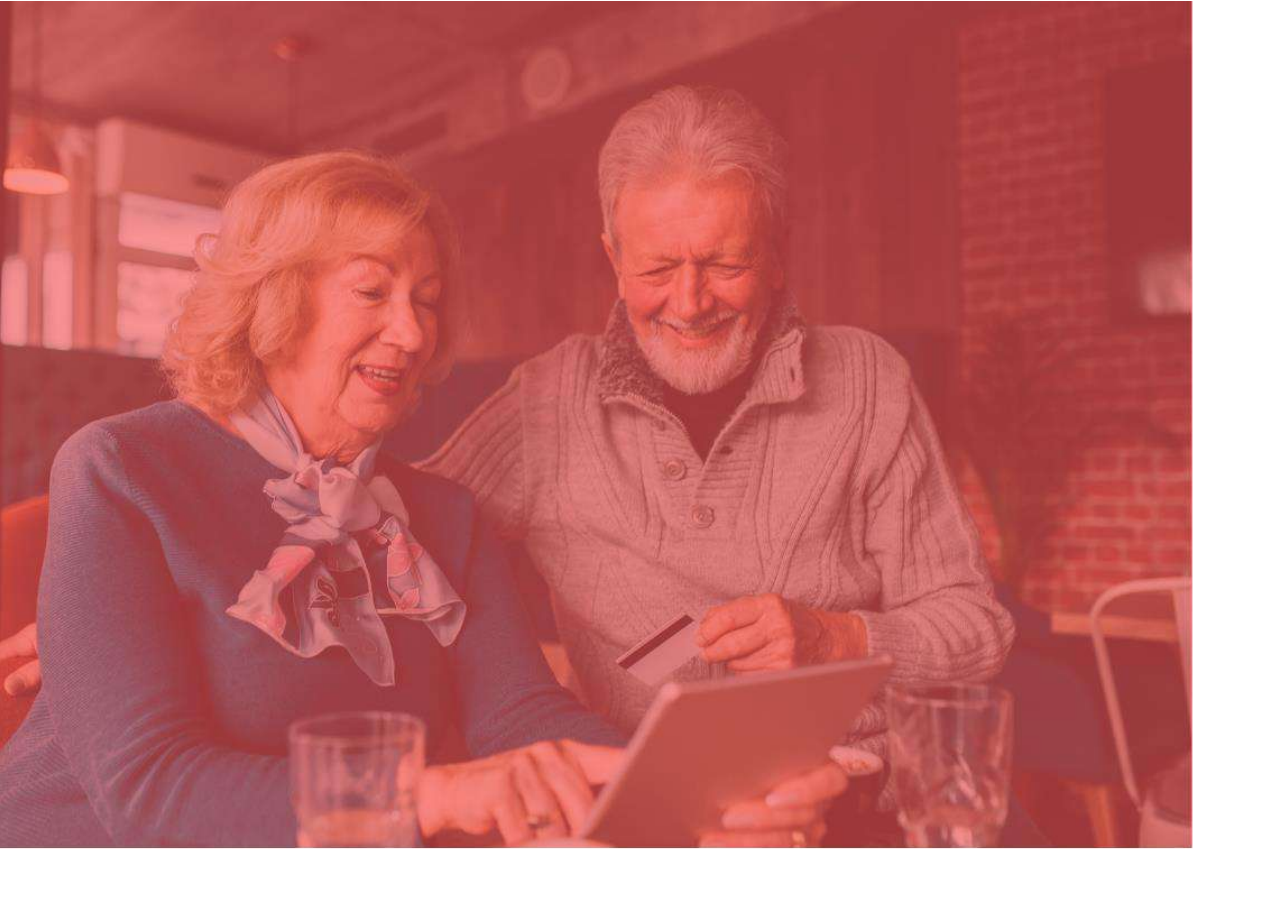

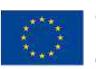

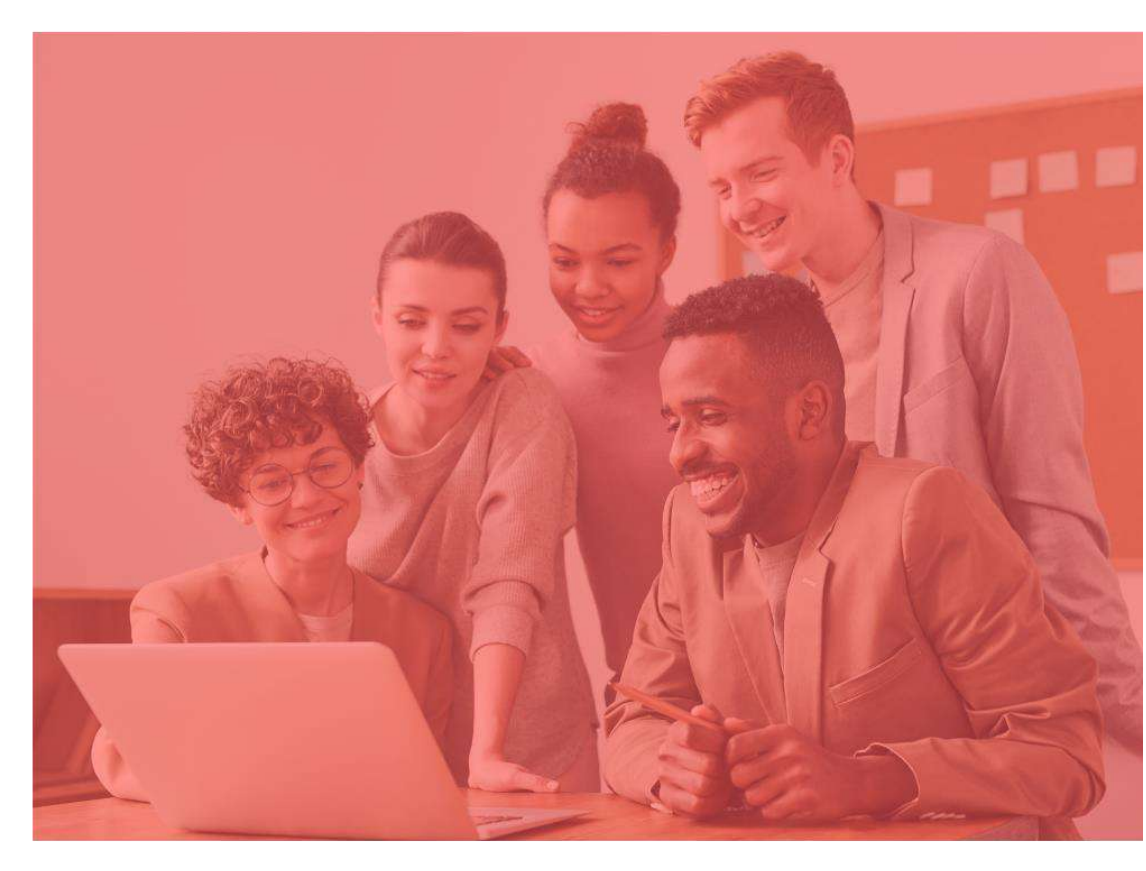

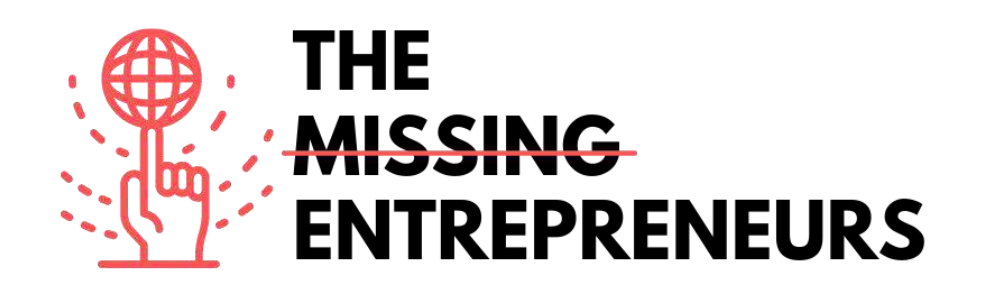

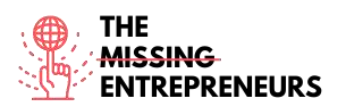

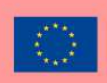

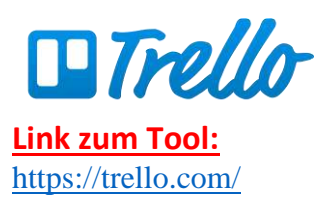

#### **Beschreibung**

Trello.com ist ein Online-Projektmanagement-Tool, das die einzelnen Aufgaben innerhalb eines Gruppenprojekts visualisiert und so dabei hilft, den Überblick zu bewahren, Fristen einzuhalten und allen Beteiligten die benötigten Informationen zur Verfügung zu stellen.

## **TOP 3 Funktionalitäten (nur kostenlose)**

| Titel. Max. 10 Wörter    | Beschreibung. Max. 30 Wörter                                    |
|--------------------------|-----------------------------------------------------------------|
| Trello-Labels            | Zur Priorisierung von Aufgaben, zur Organisation von Karten     |
|                          | nach Teams oder zur Katalogisierung eines Kartenbestands        |
|                          | nach Themen.                                                    |
| Power-Ups                | Verknüpfen Sie andere Apps, die Sie nutzen, mit Ihren Boards,   |
|                          | um Ihre Produktivität zu steigern.                              |
| Fortschritts-Checklisten | Jede Trello-Karte enthält eine Checkliste, mit der Sie Projekte |
|                          | in kleinere Aufgaben unterteilen oder eine noch detailliertere  |
|                          | To-Do-Liste erstellen können.                                   |

## **Youtube-Videos**

| Link                                                | Titel                                                                               | Urheber              | Beschreibung                                                                                                    |
|-----------------------------------------------------|-------------------------------------------------------------------------------------|----------------------|----------------------------------------------------------------------------------------------------|
| https://www.yout<br>ube.com/watch?v<br>=xky48zyL9iA | Getting Started With<br>Trello (Demo)                                               | Trello.com           | Brian vom Trello-Team gibt Ihnen eine<br>grundlegende Einführung in ein Trello-<br>Board. Eine vollständige Abschrift<br>finden Sie unter dem Video.                                             |
| https://www.yout<br>ube.com/watch?v<br>=6drUzoeHZkg | How To Use TRELLO<br>for Beginners +<br>Workflow Examples<br>[2020 Trello Tutorial] | Kimberly Ann Jimenez | Wenn Sie Ihre Produktivität mithilfe<br>eines Projektmanagement-Tools<br>maximieren möchten, sind Sie hier<br>genau richtig! Hier erfahren Sie, wie Sie<br>Trello als Anfänger*in nutzen können. |
|                                                     |                                                                                     |                      |                                                                                                    |
|                                                     |                                                                                     |                      |                                                                                                    |

## Andere Quellen

| Link                            | Titel                          | Urheber    | Beschreibung                                                                                                    |
|---------------------------------|--------------------------------|------------|----------------------------------------------------------------------------------------------------|
| https://trello.com/<br>en/guide | Getting started with<br>Trello | Trello.com | Ein Leitfaden erklärt Ihnen alles, was Sie<br>über die Verwendung von Trello wissen<br>müssen, von der Erstellung Ihres<br>Projekts bis hin zur Ausstattung Ihres<br>Teams mit allen Tools, die für die Arbeit<br>benötigt werden. |
| https://trello.com/<br>webinars | Trello Webinars                | Trello.com | Hier finden Sie eine Sammlung<br>kostenloser Trello-Webinare, die Sie zu<br>einem Produktivitätsprofi machen<br>werden.                                                                                                    |
|                                 |                                |            |                                                                                                    |

## Erworbene Kompetenzen (siehe Liste der Kompetenzen von AMARIS) Projekt- und Betriebsmanagement; Teamwork.

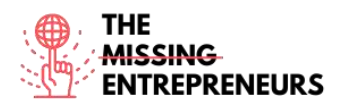

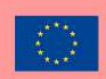

#### **Schwierigkeitsgrad**

Einfach

## Trainieren Sie Ihre Fähigkeiten

Erstellen Sie ein Board aus einer Vorlage: Versuchen Sie, mithilfe einer To-Do-Liste einen Überblick zu schaffen. Teilen Sie Ihre Arbeit in spezifische Listen auf, verwenden Sie die Referenzlisten, um wichtige Informationen festzuhalten und machen Sie sich selbst klar, was Sie noch erreichen müssen, damit Ihre persönliche Produktivität jede Woche mithilfe dieses Boards steigt. <u>https://trello.com/b/fq9Flotk/mise-en-place-</u> <u>personal-productivity-system</u>

## Quiz (schreiben Sie die richtige Antwort grün):

F1: Welche der folgenden Optionen können Sie auf einer Aufgabenliste in Trello erstellen?

- To Do
- Doing
- Done
- Alle der oben genannten

F2: Welche der folgenden Aussagen zu den Trello-Karten ist zutreffend?

- Ihr Team kann keine Fristen verwalten
- Feedback ist keine Option für Ihr Team
- Ihr Team kann keine Aufgaben zuweisen und Arbeit weitergeben
- Sie können Ihre Arbeit in verschiedenen Apps miteinander verbinden

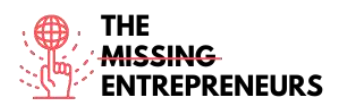

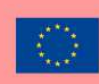

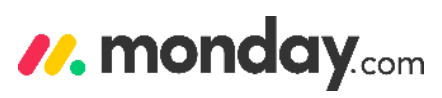

Link zum Tool: https://monday.com/

## **Beschreibung**

Mit der Monday.com-Plattform können Sie und Ihr Unternehmen auf einfache Weise Softwareanwendungen und Arbeitsmanagement-Tools erstellen, die auf Ihre Bedürfnisse zugeschnitten sind. Die Plattform nutzt eine neue Art von Software, das Work Operating System (Work OS). Sie können Ihre digitale Transformation beschleunigen, die organisatorische Flexibilität verbessern, einen einheitlichen Arbeitsbereich für alle Abteilungen schaffen und die betriebliche Effizienz und Produktivität steigern.

## TOP 3 Funktionalitäten (nur kostenlose)

| Titel. Max. 10 Wörter                 | Beschreibung. Max. 30 Wörter                                                                                                    |
|---------------------------------------|----------------------------------------------------------------------------------------------------|
| Das Personalmanagement priorisieren   | Bei der Erstellung Ihrer ersten Boards können Sie aus vielen<br>verschiedenen Vorlagen wählen. Mit den Kommunikations-,<br>Kollaborations- und Analysefunktionen, die Ihnen die<br>Software zur Verfügung stellt, können Sie Ihre Projekte<br>optimal verwalten. |
| Effektive und produktive Organisation | Sie können Teammitglieder benachrichtigen, Dateien<br>hinzufügen und Boards miteinander verknüpfen. So behalten<br>Sie leicht den Überblick über Ihre Projekte.                                                                                                  |
| Dashboards                            | Sie können alles Wichtige an einem einzigen Ort anzeigen<br>lassen. Mit den 15 verfügbaren Widgets können Sie den<br>Projektfortschritt einsehen, das Budget verfolgen und die<br>Auslastung der einzelnen Teammitglieder abschätzen.                            |

## Youtube-Videos

| Link                                                | Titel                                        | Urheber    | Beschreibung                                                                                                    |
|-----------------------------------------------------|----------------------------------------------|------------|----------------------------------------------------------------------------------------------------|
| https://www.youtube.c<br>om/watch?v=wFmc1ehZ<br>IS4 | monday.com<br>Webinar: Basic walk<br>through | Monday.com | Omry S. geht darauf ein, wie Sie Ihre<br>Mitarbeiter*innen und Aufgaben auf<br>der Plattform organisieren können. Er<br>erläutert die Kommunikation, die<br>Zusammenarbeit und die ersten<br>Schritte auf monday com                                                                                                    |
| https://www.youtube.c<br>om/watch?v=ObkWrfuk<br>omA | Everything You Can Do<br>with monday.com!    | Monday.com | Sehen Sie sich dieses Demo an und<br>erfahren Sie, wie Sie mit monday.com<br>beruhigt arbeiten können:<br>0:10 - Personalisierbare Boards<br>1:42 - Übersicht zur Verfolgung der<br>Arbeitsauslastung<br>2:07 - Integrationsmöglichkeiten mit<br>externen Diensten<br>3:11 - Spaltenberechtigungen und<br>Datenschutz<br>3:30 - Verwendung von<br>Automatisierungsfunktionen zur<br>Beschleunigung manueller Prozesse<br>3:54 - Einfache und schnelle Teamarbeit<br>4:20 - monday.com-Formulare |
|                                                     |                                              |            |                                                                                                    |
|                                                     |                                              |            |                                                                                                    |

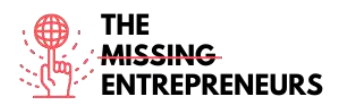

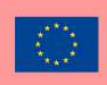

## Andere Quellen

| Link                                  | Titel                           | Urheber    | Beschreibung                                                                                                    |
|---------------------------------------|---------------------------------|------------|----------------------------------------------------------------------------------------------------|
| https://monday.com/lp/<br>videocenter | Welcome to our video<br>center! | Monday.com | Egal, ob Sie gerade erst mit der<br>Plattform anfangen oder monday.com<br>bereits seit einiger Zeit nutzen, es gibt<br>immer Neues zu entdecken und<br>Möglichkeiten zur Verbesserung! Hier<br>finden Sie bewährte Praktiken,<br>erweiterte Funktionen, Hinweise zur<br>Nutzung der Software für Ihr<br>Marketingteam und vieles mehr. |
| https://monday.com/cs/<br>webinars/   | Welcome to our<br>Webinar Hub!  | Monday.com | Sie können diese Bibliothek mit Demos<br>und Webinar-Aufzeichnungen<br>durchstöbern, die beliebte<br>Anwendungsfälle, bewährte Praktiken<br>und Funktionen abdecken, die Sie sich<br>jederzeit und sogar in Ihrer eigenen<br>Sprache ansehen können.                                                                                   |

# Erworbene Kompetenzen (siehe Liste der Kompetenzen von AMARIS)

Projekt- und Betriebsmanagement; Teamwork.

## **Schwierigkeitsgrad**

Mittel

## Trainieren Sie Ihre Fähigkeiten

Angenommen, Ihr\*e Vorgesetzte\*r hat Ihnen mehrere Fristen gesetzt. Versuchen Sie, diese zunächst in Ihr Aufgabenverwaltungsprogramm einzugeben und sie dann nach Prioritäten zu ordnen. Stellen Sie Erinnerungen oder Benachrichtigungen ein, damit Sie nichts verpassen.

## Quiz (schreiben Sie die richtige Antwort grün):

F1: Welche der folgenden Tipps sollten Sie zur Verbesserung Ihres Zeitmanagements in Betracht ziehen?

- Beobachten Sie Ihren Zeitaufwand
- Legen Sie Zeitvorgaben fest
- Beseitigen Sie Ablenkungen Alle der oben genannten Tipps

F2: Welche Eigenschaften von Monday.com helfen Ihnen bei der Organisation?

- Priorisierung Ihrer Aufgaben
- Festlegen von Fristen
- Zeitmanagement
- Alle der oben genannten Punkte

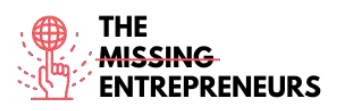

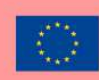

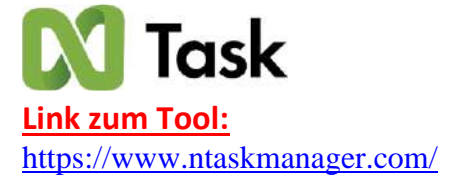

#### **Beschreibung**

nTask ist ein cloudbasiertes Aufgabenmanagement-Tool. Es bietet Ihnen Werkzeuge, die die Zusammenarbeit mit Ihren Teammitgliedern, die Aufgabenverwaltung, die Planung von Besprechungen und vieles mehr ermöglichen. Eines der Hauptziele von nTask ist es, sowohl Freiberufler\*innen und Berater\*innen als auch Geschäftsleuten zu helfen, ihre Produktivitätsziele zu erreichen.

## TOP 3 Funktionalitäten (nur kostenlose)

| Titel. Max. 10 Wörter                | Beschreibung. Max. 30 Wörter                                                                                     |
|--------------------------------------|----------------------------------------------------------------------------------------------------|
| Aufgabenplanung                      | Sie können To-Do-Listen erstellen, Start- und Endtermine festlegen, Zeiteinschätzungen vornehmen und schließlich |
|                                      | Unteraufgaben und Abhängigkeiten aufteilen.                                                                      |
| Aufgabenzuweisung und Zusammenarbeit | nTask ermöglicht es Ihrem Team, sich im Team-Chat jederzeit                                                      |
|                                      | über Ihre Projekte auszutauschen. Sie können Ihre Projekt-                                                       |
|                                      | Updates mit allen oder einzelnen Teammitgliedern teilen. Es                                                      |
|                                      | können auch Dateien angehängt und Dokumente verwaltet                                                            |
|                                      | werden. Außerdem erhalten Sie Echtzeit-Benachrichtigungen.                                                       |
| Aufgabenvisualisierung               | Mit nTask-Projektmanagement können Sie organisiert                                                               |
|                                      | arbeiten, mehr Transparenz schaffen und flexibler werden,                                                        |
|                                      | indem Sie Aufgabenabhängigkeiten festlegen, den Fortschritt                                                      |
|                                      | optimieren, Zwischenziele setzen und außerdem das Budget                                                         |
|                                      | verfolgen.                                                                                                    |

## Youtube-Videos

| Link                  | Titel                 | Urheber          | Beschreibung                           |
|-----------------------|-----------------------|------------------|----------------------------------------|
| https://www.yout      | nTask - Review on the | Skills Factory   | In diesem Video erfahren Sie, wie Sie  |
| ube.com/watch?v       | Best Project          |                  | nTask in der Praxis einsetzen können.  |
| $-H_{3x}C_{3}$ dFN8/  | Management Tool       |                  |                                        |
| <u>-115AC5_011104</u> | [REVIEW]              |                  |                                        |
| https://www.yout      | Ntask Project         | The Social Guide | In diesem Video zeigt Ihnen The Social |
| ube com/watch?v       | Management Tutorial   |                  | Guide, wie Sie nTask nutzen können     |
|                       | (Better than          |                  | und welche Funktionen es bietet, um    |
| =COXZAUCOZW           | Monday.com &          |                  | Sie bei Ihrem Projekt zu unterstützen. |
| <u>U</u>              | Clickup?)             |                  |                                        |
|                       |                       |                  |                                        |
|                       |                       |                  |                                        |

# Andere Quellen

| Link                                                                 | Titel                | Urheber   | Beschreibung                                                     |
|----------------------------------------------------------------------|----------------------|-----------|------------------------------------------------------------------|
| https://www.yout<br>ube.com/channel/<br>UCGjlcTGCxXy<br>RCb380Ta8 Rg | nTask - Do It Right! | nTask.com | Der nTask-Youtube-Kanal enthält einige<br>kurze Video-Tutorials. |

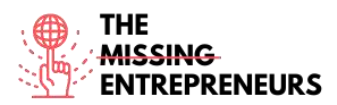

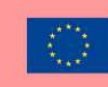

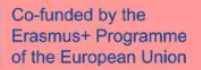

| https://support.ptackma     | nTack Managor    | nTask com    | High finden Sie einen Batgehor mit  |
|-----------------------------|------------------|--------------|-------------------------------------|
| IIIIps.//support.iiidskiiid | III ask Wallagel | IIIdSK.COIII | Hiel linden sie einen katgebei lint |
| nager.com/portal/en/kb      |                  |              | Anleitungen für den Einstieg, die   |
| <u>/ntask</u>               |                  |              | Erstellung eines Boards, die        |
|                             |                  |              | Durchführung einer Besprechung usw. |
|                             |                  |              |                                     |

#### Erworbene Kompetenzen (siehe Liste der Kompetenzen von AMARIS)

Projekt- und Betriebsmanagement; Teamwork.

#### **Schwierigkeitsgrad**

Mittel

#### **Trainieren Sie Ihre Fähigkeiten**

Versuchen Sie, mit dem nTask-Gantt-Diagramm einen Plan zu erstellen, Termine zu verwalten und Projekte zu visualisieren. <u>https://www.ntaskmanager.com/product/gantt-chart-software/</u>

## Quiz (schreiben Sie die richtige Antwort grün):

- F1: Was sind die Merkmale eines Kanban-Boards?
  - Verbesserter Fokus
  - Einfache Kommunikation
  - Optimierte Arbeitsplanung
  - Alle Antworten sind richtig

F2: Was sind die wichtigsten Funktionen von nTask.com?

- Gantt-Diagramme
- Aufgabenverwaltung
- Zeiterfassung & Arbeitszeitnachweise
- Alle Antworten sind richtig

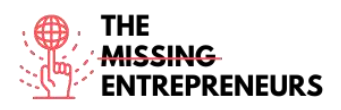

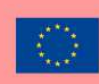

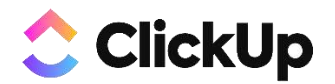

Link zum Tool: https://clickup.com/

#### **Beschreibung**

ClickUp ist eine App, die alle Aufgaben, Dokumente, Chats, Ziele und mehr für das Projektmanagement abdeckt. Es ermöglicht Ihrem Team die gemeinsame Planung, Verfolgung und Zusammenarbeit an jedem Projekt. Es hilft bei der Organisation von Projekten, der Zusammenarbeit mit Ihrem Team und der Verfolgung von Fortschritten und Zielen.

## **TOP 3 Funktionalitäten (nur kostenlose)**

| Titel. Max. 10 Wörter                             | Beschreibung. Max. 30 Wörter                                                                                                    |
|---------------------------------------------------|----------------------------------------------------------------------------------------------------|
| Räume, Ordner, Liste                              | Organisieren Sie Teams und Abteilungen in Räumen,<br>gruppieren Sie große Projekte oder Initiativen in Ordnern und<br>unterteilen Sie Aufgaben als Listen, um eine klare visuelle<br>Struktur für Ihre Arbeit zu erhalten.                                                             |
| Anpassung der Aufgaben für jedes Projekt.         | Wählen Sie aus über 35+ ClickApps, um Ihr<br>Aufgabenmanagement für jeden Arbeitsbedarf anzupassen.<br>Sparen Sie Zeit mit Aufgabenautomatisierungen, vergeben Sie<br>Sprint-Punkte, fügen Sie benutzerdefinierte Felddaten hinzu<br>und vieles mehr.                                  |
| Unterteilen von großen Projekten in Teilaufgaben. | Vereinfachen Sie komplexe Projekte, indem Sie sie in<br>Teilaufgaben untergliedern. Visualisieren Sie Ihre Aufgaben<br>und Unteraufgaben in mehreren Ansichten und ordnen Sie<br>sie mithilfe der Multitasking-Symbolleiste einfach neu an<br>oder bearbeiten Sie sie abschnittsweise. |

## Youtube-Videos

| Link                                                | Titel                                                        | Urheber         | Beschreibung                                                                                                    |
|-----------------------------------------------------|--------------------------------------------------------------|-----------------|----------------------------------------------------------------------------------------------------|
| https://www.youtube.c<br>om/watch?v=LUa4rgl8h<br>U4 | Beginner's Guide to<br>ClickUp: Project<br>Management (2020) | Keep Productive | Dieser ClickUp-Leitfaden für<br>Einsteiger*innen wird präsentiert von<br>der ClickUp-Expertin und<br>Unternehmensberaterin Yvonne<br>Heimann, die Ihnen die Funktionsweise<br>von ClickUp erklärt. |
|                                                     |                                                              |                 |                                                                                                    |
|                                                     |                                                              |                 |                                                                                                    |
|                                                     |                                                              |                 |                                                                                                    |

## Andere Quellen

| Link                     | Titel                 | Urheber                   | Beschreibung                           |
|--------------------------|-----------------------|---------------------------|----------------------------------------|
| https://clickup.com/on-  | On-Demand Demo        | Clickup.com               | Hier finden Sie kommende Webinare,     |
| demand-demo              |                       |                           | die Ihnen den richtigen Umgang mit der |
|                          |                       |                           | Software zeigen.                       |
| https://clickup.com/blog | How To Use ClickUp    | Erica Chappell – Managing | Ein interessanter Artikel mit Videos   |
| /how-to-use-clickup-to-  | To Set Goals For Your | Director, clickup.com     | einer Person, die für clickup.com      |
| set-goals-for-your-team/ | Team                  |                           | arbeitet.                              |
|                          |                       |                           |                                        |

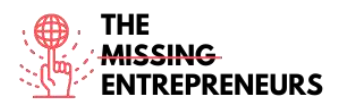

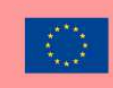

#### Erworbene Kompetenzen (siehe Liste der Kompetenzen von AMARIS)

Projekt- und Betriebsmanagement; Teamwork.

#### **Schwierigkeitsgrad**

Einfach

#### Trainieren Sie Ihre Fähigkeiten

Versuchen Sie, einen Arbeitsbereich zu erstellen (der erste Schritt nach der Erstellung eines neuen ClickUp-Kontos), unterteilen Sie sich dann in Bereiche und experimentieren Sie mit Funktionen wie Aufgabenprioritäten, Tags und Arbeitszeiterfassung. (Anleitungen: <u>https://clickup.com/blog/clickup-best-practicestips-and-tricks-for-getting-started/</u>)

#### Quiz (schreiben Sie die richtige Antwort grün):

F1: Welche der folgenden Projektmanagement-Fähigkeiten werden von clickup.com nicht abgedeckt?

- Kommunikation
- Fakturierung
- Kreative Ideenfindung
- Qualitätskontrolle

F2: Welche der folgenden Zeitmanagementtechniken sind bei clickup.com nicht zu finden?

- SMART goals
- Pareto principle
- Getting Things Done (GTD)
- Eisenhower Matrix

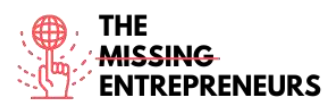

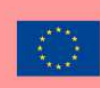

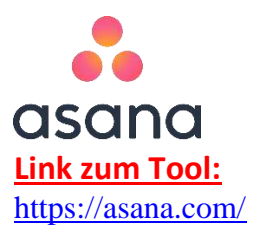

#### **Beschreibung**

Asana ist eine Aufgaben- und Projektmanagement-Softwareplattform für Teams. Diese App wird von vielen Menschen in der PM-Softwarebranche für die Fernarbeit verwendet. Sie verfügt auch über ein Kommunikationstool mit interner Chat-Funktion für effiziente Teamarbeit. Mit der Asana-App können Sie Ihre Arbeitseffizienz planen, teilen und organisieren.

## TOP 3 Funktionalitäten (nur kostenlose)

| Titel. Max. 10 Wörter     | Beschreibung. Max. 30 Wörter                                  |
|---------------------------|---------------------------------------------------------------|
| Filesharing-Integrationen | Die Software lässt sich problemlos mit Google Drive, Dropbox  |
|                           | und OneDrive integrieren.                                     |
| Berichterstattung         | Hierfür stehen viele Funktionen zur Verfügung, wie z. B.      |
|                           | Portfolios zur Organisation strategischer Initiativen und zur |
|                           | zentralen Überwachung all Ihrer wichtigen Projekte in Form    |
|                           | von Listen oder Zeitleisten.                                  |
| Team-Management           | Erstellen Sie Teams, um Ihre Projekte zu organisieren und     |
|                           | Teamkolleg*innen über einen gemeinsamen Kalender und          |
|                           | einem Chat zu vernetzen. Sie können auch die                  |
|                           | Datenschutzeinstellungen der Teams steuern.                   |

## Youtube-Videos

| Link                  | Titel               | Urheber      | Beschreibung                             |
|-----------------------|---------------------|--------------|------------------------------------------|
| https://www.youtube.c | How to Asana        | Asana.com    | Entdecken Sie in interessanten 1-        |
| om/watch?v=6na4wgTw   |                     |              | Minuten-Videos, wie Sie Ihre             |
| JGw&list=PLJFG93oi0wJ |                     |              | Fähigkeiten auf der Asana-Website        |
| DMccrrEbbZha0v64Jo63  |                     |              | weiterentwickeln können. Lernen Sie      |
| K8&index=1            |                     |              | mehr über Kanban-Boards,                 |
|                       |                     |              | Statusmeldungen, Terminsetzung usw.      |
| https://www.youtube.c | Asana Tutorial: How |              | Eine Person, die diese Software          |
| om/watch?v=HGxzd-     | to get Started with | Louise Henry | verwendet, zeigt Ihnen in ihrem          |
| <u>eaLWs</u>          | Asana in 2020       |              | Tutorial, wie Sie mit asana.com loslegen |
|                       |                     |              | können.                                  |
|                       |                     |              |                                          |
|                       |                     |              |                                          |

## Andere Quellen

| Link                                                          | Titel                       | Urheber       | Beschreibung                                                                                                    |
|---------------------------------------------------------------|-----------------------------|---------------|----------------------------------------------------------------------------------------------------|
| https://academy.asana.c<br>om/series/video-<br>tutorials-tips | Video Tutorials             | Asana academy | In diesen kurzen Lernvideos erhalten<br>Sie schnelle Tipps, die Ihnen und Ihrem<br>Team bei der erfolgreichen Nutzung<br>von Asana helfen.                                    |
| https://academy.asana.c<br>om/page/webinars                   | Live and on-demand webinars | Asana academy | Erleben Sie bewährte Praktiken in<br>Aktion. Melden Sie sich für ein Live-<br>Webinar-Training an oder greifen Sie<br>auf unsere On-Demand-Webinar-<br>Aufzeichnungen zurück. |
|                                                               |                             |               |                                                                                                    |

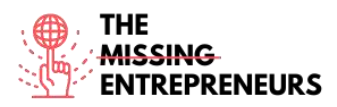

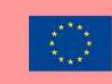

## Erworbene Kompetenzen (siehe Liste der Kompetenzen von AMARIS)

Projekt- und Betriebsmanagement; Teamwork.

#### **Schwierigkeitsgrad**

Mittel

## Trainieren Sie Ihre Fähigkeiten

Angenommen, Sie sind Projektmanager\*in und müssen bewährte Projektmanagementpraktiken implementieren, um Ihrem Projektteam ein höheres Maß an Übersicht und Transparenz zu verschaffen. Befolgen Sie die Schritte im Asana-Leitfaden und erfahren Sie, wie Sie Aufgaben erstellen können (<u>https://asana.com/guide/help/tasks/actions</u>)

## Quiz (schreiben Sie die richtige Antwort grün):

F1: Welche Aufgabenaktionen sind bei asana.com verfügbar?

- Aufgaben duplizieren
- In ein Projekt umwandeln
- Eine Aufgabe zu einem Projekt hinzufügen
- Alle Antworten sind richtig

F2: Welche der folgenden Optionen sind für Unteraufgaben verfügbar?

- Details zur Unteraufgabe
- Unteraufgaben-Rasteransicht
- Teilaufgaben-Berechtigungen
- Alle Antworten sind richtig

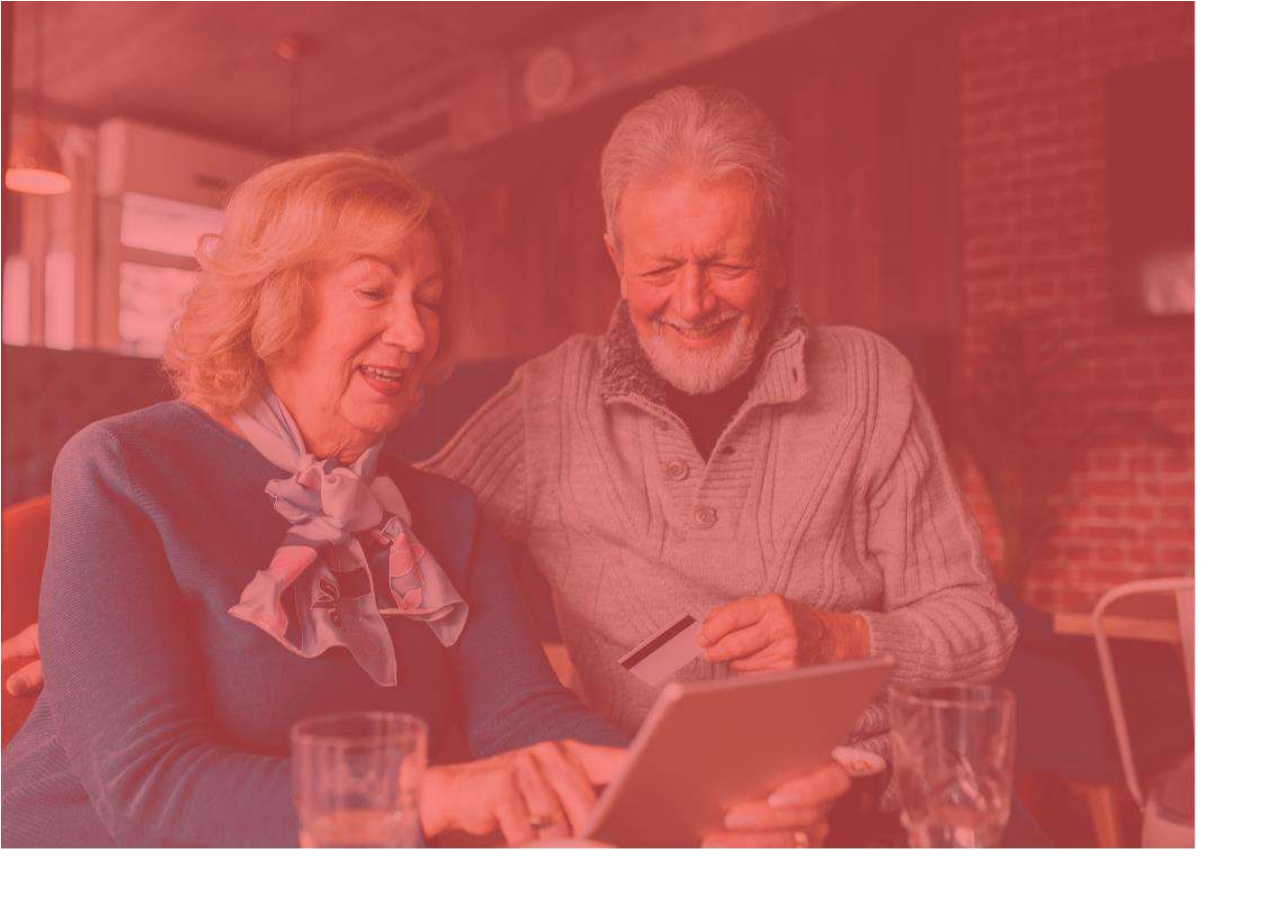

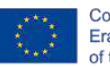

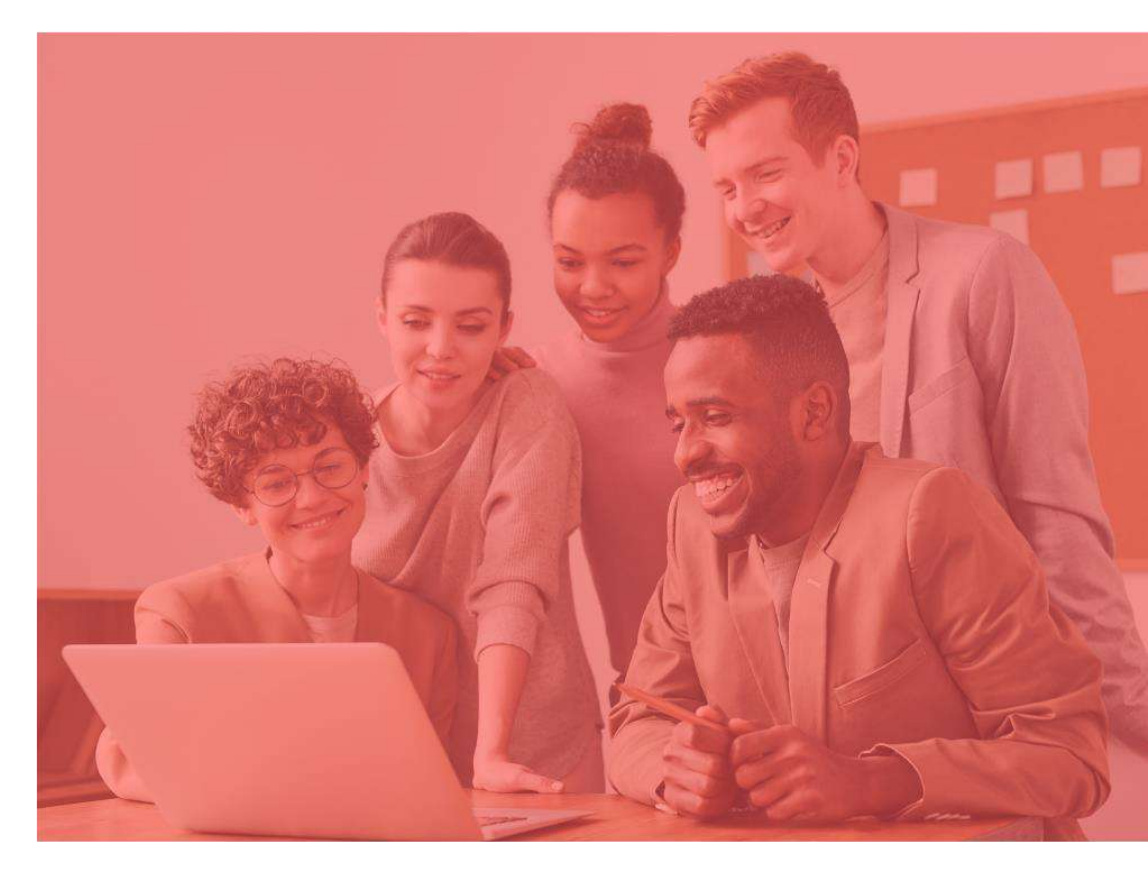

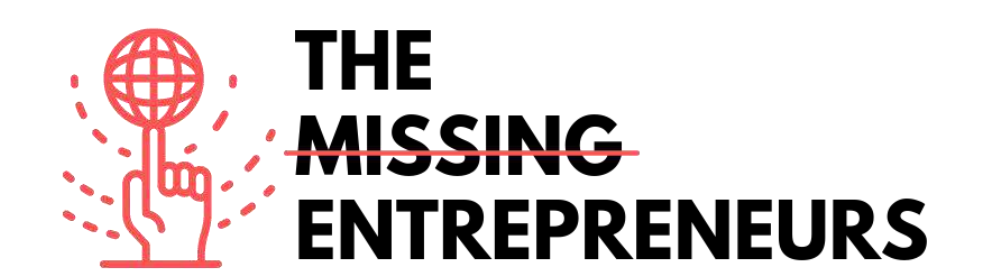

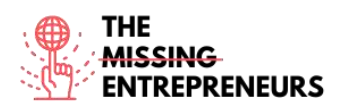

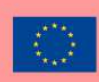

# stripe

Link zum Tool: https://stripe.com/en-cy

#### **Beschreibung**

Stripe ist ein Technologieunternehmen, das eine wirtschaftliche Infrastruktur für das Internet aufbaut. Von Start-Ups bis zu öffentlichen Einrichtungen nutzen Unternehmen diese Software, um Zahlungen entgegenzunehmen und ihre Geschäfte online zu verwalten. Das Ziel dieses Tools ist es, das BIP des Internets zu steigern. Eine Reihe von Zahlungs-APIs unterstützen den Handel für Online-Unternehmen jeder Größe. Einige der Produkte, die auf dieser Plattform genutzt werden können, sind: Rechnungsstellung, Zahlungen, Steuern und Fakturierung. Es gibt auch Zahlungsmöglichkeiten, mit denen Sie als Kund\*in über Stripe Connect aus mehr als 35 Ländern Zahlungen auf einer Plattform akzeptieren und Auszahlungen innerhalb von Minuten erhalten können.

## TOP 3 Funktionalitäten (nur kostenlose)

| Titel. Max. 10 Wörter                | Beschreibung. Max. 30 Wörter                                 |
|--------------------------------------|--------------------------------------------------------------|
| Kund*innen-Interfaces                | Sie können das ideale Checkout-Erlebnis schaffen, das auf    |
|                                      | allen Browsern und Geräten jeder Größe funktioniert.         |
|                                      | Wählen Sie aus einer Reihe von Optionen die für Sie passende |
|                                      | Integration aus.                                             |
| Zahlungsoptionen                     | Erweitern Sie Ihr Unternehmen, werden Sie global und         |
|                                      | steigern Sie die Umsätze in anderen Ländern, indem Sie Ihren |
|                                      | Kund*innen ihre bevorzugten Zahlungsoptionen durch eine      |
|                                      | einheitliche Integration ermöglichen.                        |
| Zahlungsabwicklung - Anwendungsfälle | Ganz gleich, ob Sie einmalige Zahlungen akzeptieren,         |
|                                      | Abonnements anbieten oder Zahlungen für eine Plattform       |
|                                      | oder einen Marktplatz abwickeln möchten, Stripe bietet ein   |
|                                      | komplettes technisches Paket zur Unterstützung jedes         |
|                                      | Geschäftsmodells.                                            |

## Youtube-Videos

| Link                  | Titel                         | Urheber                        | Beschreibung                            |
|-----------------------|-------------------------------|--------------------------------|-----------------------------------------|
| https://www.youtube.c | Stripe Tutorial: How          | Anthony Allen                  | In diesem Stripe-Tutorial erfahren Sie, |
| om/watch?v=fD4uGhNa   | To Create Stripe              |                                | wie Sie ein Konto erstellen und Stripe  |
| <u>5ec</u>            | Account & How To              |                                | verwenden.                              |
|                       | Use Stripe                    |                                |                                         |
| https://www.youtube.c | How To Use Stripe -           | Scott D. Clary - Success Story | Dieses Tutorial richtet sich an         |
| om/watch?v=Qbi52QLaE  | <b>Tutorial For Beginners</b> | Podcast                        | brandneue Anfänger*innen,               |
| <u>30</u>             |                               |                                | fortgeschrittene Nutzer*innen, die      |
|                       |                               |                                | zusätzliche Funktionen kennenlernen     |
|                       |                               |                                | möchten, oder Nutzer*innen, die ihre    |
|                       |                               |                                | Kenntnisse auffrischen möchten.         |
|                       |                               |                                |                                         |
|                       |                               |                                |                                         |

## Andere Quellen

| Link | Titel | Urheber | Beschreibung |
|------|-------|---------|--------------|
|      |       |         |              |

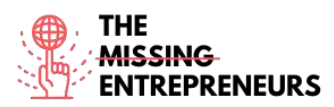

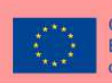

| https://stripe.com/en-<br>cy/use-cases/ platforms | Embed payments and<br>financial services into<br>your platform | Stripe.com | Hier können Sie Kund*innen Zahlungen<br>innerhalb weniger Minuten<br>ermöglichen, indem Sie ihnen ein<br>umfassendes Dashboard zur<br>Verwaltung ihrer Zahlungen zur<br>Verfügung stellen. Darüber hinaus<br>können Sie Ihren Kund*innen Zugriff<br>auf die gesamte Funktionspalette von<br>Stripe verschaffen, z. B. zur<br>Durchführung globaler Zahlungen, der<br>Optimierung von Rechnungen für<br>schnelle Zahlungen, dem Hinzufügen<br>von Abonnements und<br>Treueprogrammen und zur<br>Vereinheitlichung von Online- und<br>persönlichen Zahlungen. |
|---------------------------------------------------|----------------------------------------------------------------|------------|----------------------------------------------------------------------------------------------------|
|                                                   |                                                                |            |                                                                                                    |

#### Erworbene Kompetenzen (siehe Liste der Kompetenzen von AMARIS)

Finanzen; Projekt und Betrieb.

#### **Schwierigkeitsgrad**

Mittel

#### Trainieren Sie Ihre Fähigkeiten

Testen Sie Ihre Integration: Informieren Sie sich über die verschiedenen Methoden zum Testen Ihrer Integration, bevor Sie sie in Betrieb nehmen. Besuchen Sie die Seite, die Testkartennummern und andere Informationen enthält, um sicherzustellen, dass Ihre Integration wie geplant funktioniert. Nutzen Sie sie, um verschiedene Prozesse in Ihrer Integration auszulösen und sicherzustellen, dass sie korrekt verarbeitet werden. https://stripe.com/docs/testing

#### Quiz (schreiben Sie die richtige Antwort grün):

F1: Stripe.com kann Unternehmen dabei helfen

- Betrug zu verhindern
- Rechnungen zu versenden
- Virtuelle und physische Karten herauszugeben
- Alle Antworten sind richtig

F2: Produkte, die Sie in dieser Software finden können, sind

- Zahlungslinks
- Fakturierung
- Radar
- Alle Antworten sind richtig

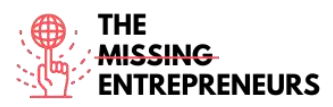

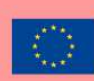

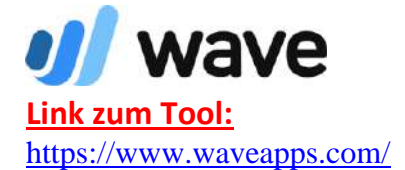

## **Beschreibung**

Dieses Tool ist hilfreich bei der Erstellung von Buchhaltungsberichten, dem Erstellen und Versenden von Rechnungen und der Verwaltung persönlicher Finanzen. Als Kleinunternehmer\*in können Sie Ihre Finanzen ohne Bedenken über wave.com verwalten. Wave.com richtet sich vor allem an Neuunternehmer\*innen und erfolgreiche Kleinunternehmen. Sein Ziel ist es, die beste und einfachste Komplettlösung für die Finanzverwaltung zu sein, auf die Kleinunternehmer\*innen nicht mehr verzichten können.

## TOP 3 Funktionalitäten (nur kostenlose)

| Titel. Max. 10 Wörter | Beschreibung. Max. 30 Wörter                                     |  |
|-----------------------|------------------------------------------------------------------|--|
| Buchhaltung           | Sie können Ihre Einnahmen und Ausgaben verfolgen.                |  |
| Rechnungsstellung     | Sie können professionelle Rechnungen erstellen und<br>versenden. |  |
|                       |                                                                  |  |

## Youtube-Videos

| Link                                                | Titel                                                                                    | Urheber         | Beschreibung                                                        |
|-----------------------------------------------------|------------------------------------------------------------------------------------------|-----------------|---------------------------------------------------------------------|
| https://www.youtube.c<br>om/watch?v=nk_9DYklv<br>21 | Wave Accounting<br>Tutorial - Introduction<br>to Wave Accounting<br>for beginners (2019) | Nuts Accounting | In diesem Video erfahren Sie, wie Sie<br>Wave Accounting verwenden. |
|                                                     |                                                                                          |                 |                                                                     |
|                                                     |                                                                                          |                 |                                                                     |

## Andere Quellen

| Link                                                                                                    | Titel                                          | Urheber      | Beschreibung                                                                                                    |
|----------------------------------------------------------------------------------------------------|------------------------------------------------|--------------|----------------------------------------------------------------------------------------------------|
| https://support.waveap<br>ps.com/hc/en-<br>us/sections/3600100512<br>91Video-Tutorials-<br>Wave-Accounting-<br>Basics- | [Video Tutorials]<br>Wave Accounting<br>Basics | Waveapps.com | Im Hilfecenter der waveapps.com-<br>Software finden Sie Grundlagenvideos<br>zu vielen Kategorien, wie z. B. "Wie<br>importiere ich meine Transaktionen" &<br>"Wie führe ich meine<br>Rechnungszahlungen". |
|                                                                                                    |                                                |              |                                                                                                    |
|                                                                                                    |                                                |              |                                                                                                    |
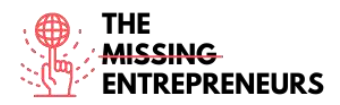

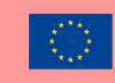

# Erworbene Kompetenzen (siehe Liste der Kompetenzen von AMARIS)

Finanzen; Projekt und Betrieb.

Schwierigkeitsgrad Mittel

# ......

# Trainieren Sie Ihre Fähigkeiten

Stellen Sie sich vor, Sie sind dafür verantwortlich, Rechnungen zu erstellen und an Ihre Kund\*innen zu senden. Trainieren Sie Ihre Fähigkeiten und erstellen Sie eine Rechnung.

https://support.waveapps.com/hc/en-us/articles/208621656

# Quiz (schreiben Sie die richtige Antwort grün):

F1: Welcher innovative Schritt ermöglicht wiederkehrende Zahlungen über waveapps.com?

- Nur Zahlungen in Euro
- Automatische Quittungen für bearbeitete Zahlungen
- Keine Zeitzonenkontrolle
- Verwendung einer einzigen Vorlage

F2: Wie können Sie den Wave Support kontaktieren?

- Per Telefon
- Online
- Persönlich
- Alle Antworten sind richtig

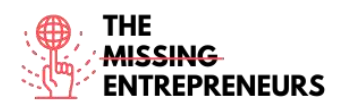

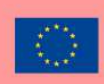

## () factorial

Link zum Tool: https://factorialhr.com/

#### **Beschreibung**

Factorial ist eine Software für das Personalwesen, die entwickelt wurde, um Unternehmen zu digitalisieren, indem sie Personalverwaltungsprozesse wie Abwesenheitsmanagement, Lohn- und Gehaltsabrechnungen, interne Kommunikation, Personalgewinnung und Personaleinarbeitung integriert. Mit dieser Personalverwaltungssoftware können Sie mit vielen Funktionen arbeiten, wie z.B. Lohnabrechnung, HR-Berichte, Zeiterfassung oder Abwesenheitsmanager.

## **TOP 3 Funktionalitäten (nur kostenlose)**

| Titel. Max. 10 Wörter                  | Beschreibung. Max. 30 Wörter                                                                                                    |  |
|----------------------------------------|----------------------------------------------------------------------------------------------------|--|
| Verwaltung und Freigabe von Dokumenten | Sie können Dokumente wie Verträge, Gehaltsabrechnungen,<br>Personal-, Identifikations- und Krankmeldungen verwalten,<br>die alle durch die Verwendung elektronischer Signaturen<br>beglaubigt werden können. |  |
| Software für Urlaube und Abwesenheiten | Verwalten Sie schnell und einfach die Urlaube und<br>Abwesenheiten Ihrer Mitarbeiter*innen.                                                                                                    |  |
| HR-Berichte und Analysen               | Erstellen Sie individuelle Berichte auf Grundlage Ihrer<br>Unternehmensdaten und treffen Sie bessere Entscheidungen<br>für Ihre Belegschaft und Ihr Unternehmen.                                             |  |

## Youtube-Videos

| Link                  | Titel                | Urheber      | Beschreibung                           |
|-----------------------|----------------------|--------------|----------------------------------------|
| https://www.youtube.c | Factorial HR - Demo  | Factorial HR | Auf diesem offiziellen Factorial-Kanal |
| om/watch?v=3Bpi GSK8  | by Jordi Romero, CEO |              | teilt das Unternehmen Inhalte zur      |
| <u>9U</u>             |                      |              | Plattform und zu Materialien, mit      |
|                       |                      |              | denen Sie Ihre Mitarbeiter*innen       |
|                       |                      |              | besser managen können.                 |
| https://www.youtube.c | Webinar: First steps | Factorial HR | Erfahren Sie im Webinar, wie Sie die   |
| om/watch?v=MyWvLd5    | with the human       |              | Personalverwaltungssoftware Factorial  |
| <u>emns</u>           | resources software   |              | HR nutzen können.                      |
|                       | Factorial HR         |              |                                        |
|                       |                      |              |                                        |
|                       |                      |              |                                        |

# Andere Quellen

| Link                                 | Titel                       | Urheber         | Beschreibung                                                                                                    |
|--------------------------------------|-----------------------------|-----------------|----------------------------------------------------------------------------------------------------|
| https://factorialhr.com/<br>webinars | Human Resources<br>Webinars | Factorialhr.com | In diesem Webinar führt Tiffany<br>Castagno, CEO und Gründerin, eine<br>ausführliche Diskussion darüber, wie<br>wir Daten nutzen können, um das<br>Change Management zu unterstützen<br>und voranzutreiben. |
|                                      |                             |                 |                                                                                                    |
|                                      |                             |                 |                                                                                                    |

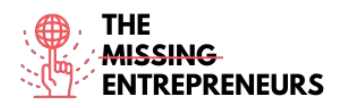

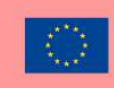

# Erworbene Kompetenzen (siehe Liste der Kompetenzen von AMARIS)

Finanzen; Projekt und Betrieb.

Schwierigkeitsgrad

Mittel

# Trainieren Sie Ihre Fähigkeiten

Stellen Sie sich vor, Sie müssen eine Leistungsbeurteilung für Ihre Angestellten erstellen. Die Leistungsmanagement-Software von Factorial.com bietet Ihnen volle Flexibilität. Verwenden Sie die vorgeschlagenen Fragen zur Leistungsbeurteilung oder schreiben Sie Ihre eigenen. <u>https://factorialhr.com/performance-management#signup-form</u>

# Quiz (schreiben Sie die richtige Antwort grün):

F1: Welche der folgenden Funktionen ist auf factorial.com nicht zu finden?

- Zeiterfassung
- SMART-Ziele
- Ausbildungsmanagement
- Zusammenfassung der Gehaltsabrechnung

F2: Welche Verwaltungsfunktionen sind auf factoria.com verfügbar?

- Zeiterfassung für Mitarbeiter\*innen
- Verwaltung von Arbeitsschichten
- Anwerbung neuer Talenten
- Alle Antworten sind richtig

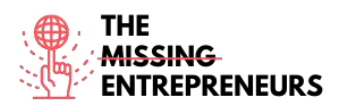

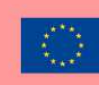

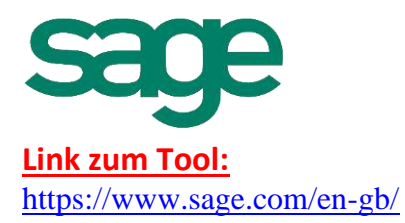

# **Beschreibung**

Die Sage-Plattform bietet Ihnen und Ihren Unternehmen auf der ganzen Welt die Informationen, Einblicke und Tools, die Sie für Ihren Erfolg benötigen. Mithilfe intelligenter Technologie und dem Einfallsreichtum ihrer Mitarbeiter\*innen treiben sie ihren Erfolg voran. Sage ist der globale Marktführer für Technologie, die kleinen und mittelgroßen Unternehmen die nötige Transparenz, Flexibilität und Effizienz bietet, um Finanzen, Abläufe und Mitarbeiter\*innen verwalten zu können. KI-gestützte Finanzen, Planung, Analysen und HR.

# TOP 3 Funktionalitäten (nur kostenlose)

| Titel. Max. 10 Wörter                                                | Beschreibung. Max. 30 Wörter                                                                                                    |
|----------------------------------------------------------------------|----------------------------------------------------------------------------------------------------|
| Buchhaltung und Finanzen, Gehaltsabrechnung und Unternehmensführung. | Sage.com unterteilt diese Funktionalitäten nach je<br>Unternehmensgröße (kleine oder mittelgroße Unternehmen),<br>Branche, Geschäftsanforderungen und Kund*innenerfolg. |
| Cashflow und Rechnungsstellung                                       | Cash Flow Manager ist ein Fakturierungssystem, das Ihnen die<br>Salden Ihrer Geldkonten, die erwarteten Geldeingänge und die<br>erwarteten Geldausgänge anzeigt.        |

# Youtube-Videos

| Link                  | Titel                   | Urheber                   | Beschreibung                          |
|-----------------------|-------------------------|---------------------------|---------------------------------------|
| https://www.youtube.c | Sage X3 - v11 to        | Sage Customer Support and | Kurze Lernvideos werden vom Sage      |
| om/watch?v=nxh7EQnZ   | present                 | Training                  | Customer Support and Training Team    |
| wJw&list=PLzoSvuWIsm  |                         |                           | präsentiert.                          |
| U xR8ZhzCEJmslifXpEY4 |                         |                           |                                       |
| gb&index=1            |                         |                           |                                       |
| https://www.youtube.c | Sage One Accounting     | Nuts Accounting           | Sage One Buchhaltungsschulung für     |
| om/watch?v= 038nyayr  | Training - Introduction |                           | Anfänger*innen (2019). Lernen Sie mit |
| <u>Ao</u>             | to Sage One             |                           | diesem Video, wie Sie Sage One        |
|                       | Accounting for          |                           | Accounting verwenden.                 |
|                       | beginners (2019)        |                           |                                       |
|                       |                         |                           |                                       |
|                       |                         |                           |                                       |

# Andere Quellen

| Link                                     | Titel             | Urheber  | Beschreibung                                                                                                    |
|------------------------------------------|-------------------|----------|----------------------------------------------------------------------------------------------------|
| https://www.sage.com/<br>en-sg/webinacs/ | Upcoming webinars | Sage.com | Sie können sich für kommende Sage-<br>Webinare anmelden, die sich an eine<br>Vielzahl von Branchen, Berufen und<br>Sage-Geschäftslösungen richten, und<br>erfahren, wie Sage Ihr Unternehmen<br>bei der Bewältigung von unsicheren<br>Zeiten unterstützen kann, damit Sie<br>gestärkt aus der COVID-19-Pandemie<br>hervorgehen. |

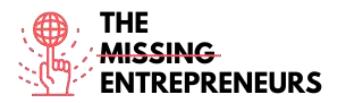

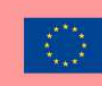

#### Erworbene Kompetenzen (siehe Liste der Kompetenzen von AMARIS)

Finanzen; Projekt und Betrieb.

#### **Schwierigkeitsgrad**

Fortgeschritten

#### **Trainieren Sie Ihre Fähigkeiten**

Starten Sie mit der Accountant Edition. Sie ist zum Üben kostenlos.

Schritt 1 – Registrieren Sie sich und verifizieren Sie Ihre E-Mail-Adresse.

Schritt 2 – Fügen Sie in wenigen einfachen Schritten Ihre Kund\*innen hinzu und konfigurieren Sie sie.

Schritt 3 – Steigen Sie sofort ein und testen Sie die verschiedenen Funktionen anhand der zwei Beispielunternehmen, die in Ihrer Accountant Edition enthalten sind.

https://www.sage.com/en-us/accountants/products/sage-business-cloud-accountingaccountant-edition/

https://mysageone.na.sageone.com/signup/new?product=accountant\_edition&source =productcard

#### Quiz (schreiben Sie die richtige Antwort grün):

F1: Verwalten Sie die Buchhaltungsanforderungen Ihrer Kund\*innen mit Sage Accounting, einer intuitiven, benutzerfreundlichen Online-Buchhaltungslösung. Welche der folgenden Aussagen ist angesichts der angegebenen Funktionen richtig?

- Erhalten Sie zum Üben Zugang zu einem kostenpflichtigen Sage Accounting-Abonnement
- Verwalten Sie alle Abonnements Ihrer Mandanten in einem zentralen Portal mit individuellen Zugriffsrechten.
- Verwalten Sie alle Buchhaltungsfunktionen nur auf Ihrem Android-Gerät
  Verwalten Sie Ihr Sage Accounting anhand einer Vielzahl von Seiten und Vorlagen

F2: Für kleine Unternehmen bietet sage.com die Funktionen

- Buchhaltung
- Sage Timeslips

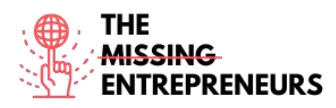

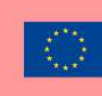

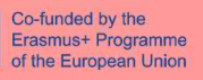

- Sage HR
- Alle Antworten sind richtig

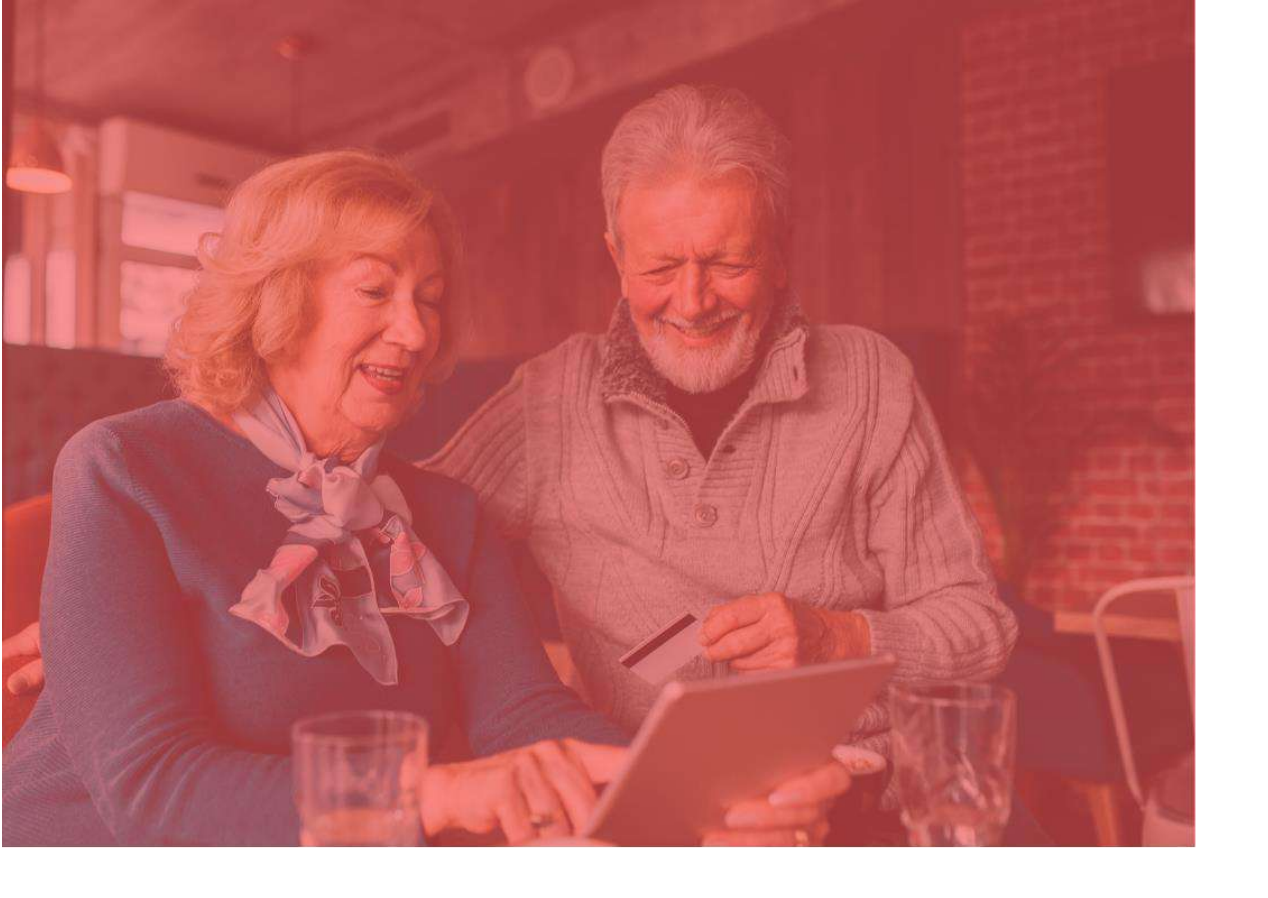

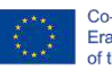

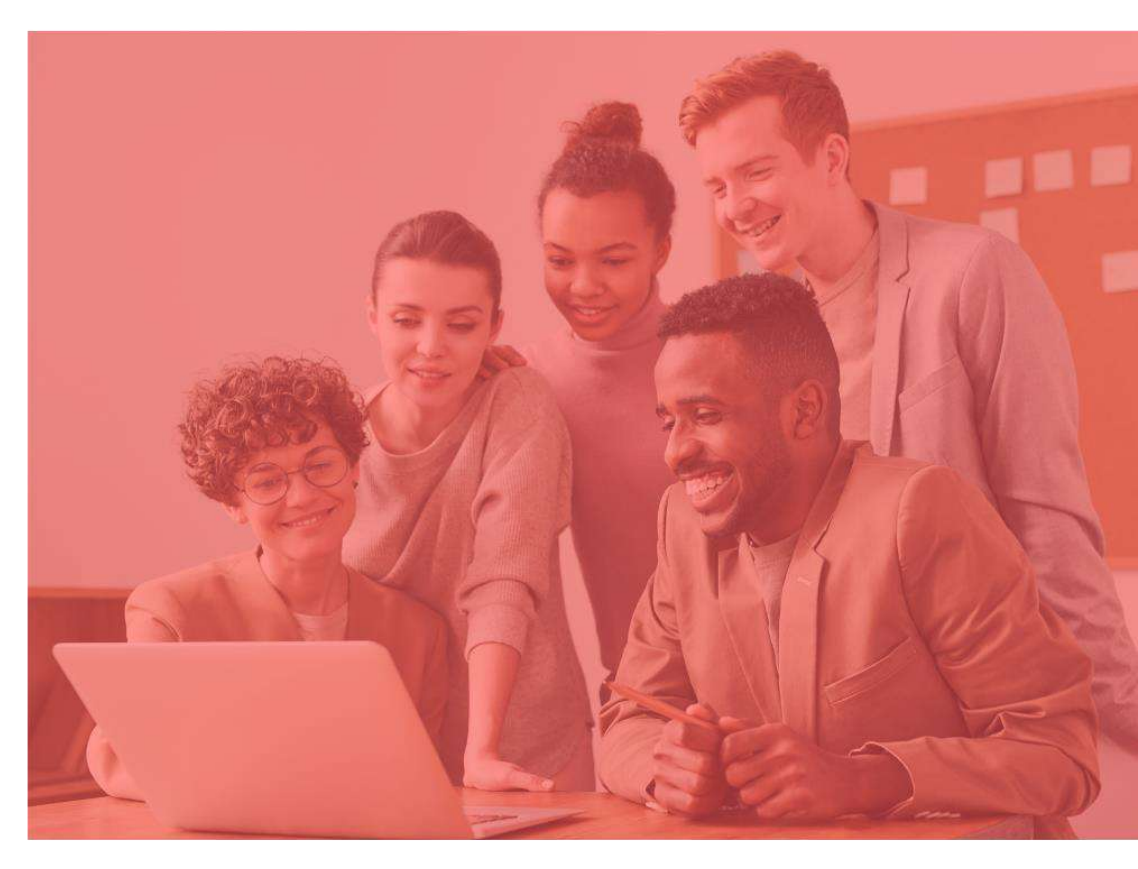

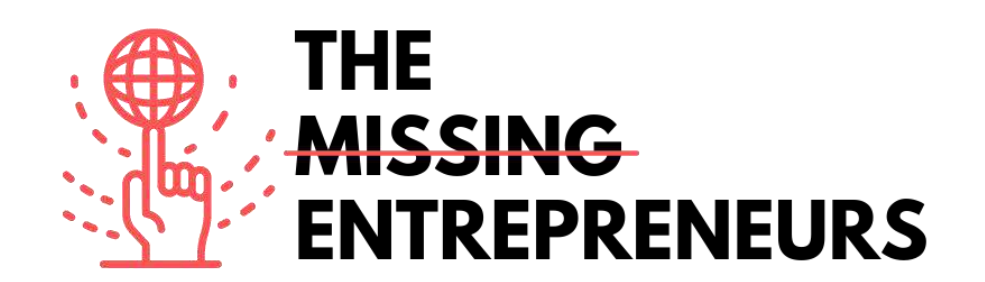

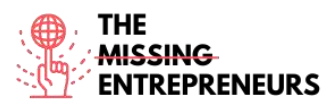

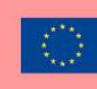

# Für jedes Tool zu erstellende Inhaltsvorlage

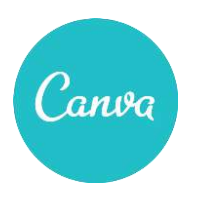

Link zum Tool: https://www.canva.com

#### **Beschreibung**

Canva ist eine Grafikdesign-Plattform, mit der Sie Social-Media-Grafiken, Präsentationen, Poster, Dokumente und andere visuelle Inhalte erstellen können. Die Plattform verwendet ein Drag-und-Drop-System und bietet Ihnen Zugang zu mehr als 60 Millionen Fotos und 5 Millionen Vorlagen (Social-Media-Posts, Banner, visuelle Inhalte, Logos und vieles mehr). Die Nutzung ist kostenlos und bietet kostenpflichtige Abonnements wie Canva Pro und Canva for Enterprise für zusätzliche Funktionen.

# TOP 3 Funktionalitäten (nur kostenlose)

| Titel. Max. 10 Wörter                     | Beschreibung. Max. 30 Wörter                                                                                                    |
|-------------------------------------------|----------------------------------------------------------------------------------------------------|
| Gestaltung mit einem Drag-und-Drop-System | Verschiedene Inhalte, z. B. Bilder für soziale Medien, Banner<br>oder Videos, Visitenkarten, Logos, Broschüren<br>Präsentationen, Kalender, Einladungen mit Millionen von<br>Vorlagen. |
| Export von Kreationen                     | Mit einer Vielzahl von Formaten. (jpg, png, mp4, pdf, vsg)                                                                                                    |
| Schaffung eines kollaborativen Raums      | Mit verschiedenen Ordnern mit einem Team.                                                                                                    |

| Link                  | Titel                  | Urheber          | Beschreibung                             |
|-----------------------|------------------------|------------------|------------------------------------------|
| https://www.youtube.c | How To Use Canva For   | Natalia Kalinska | Dieses Tutorial eignet sich perfekt, um  |
| om/watch?v=un50Bs4Bv  | beginners! [Full Canva |                  | den Umgang mit Canva im Jahr 2021 zu     |
| Z8                    | Tutorial 2021          |                  | erlernen, da es alle aktuellen           |
|                       | ···· · · ,             |                  | Entwicklungen abdeckt, wie z. B. das     |
|                       |                        |                  | Erstellen von geschwungenem Text in      |
|                       |                        |                  | Canva, das Hochladen von Audio in        |
|                       |                        |                  | Canva oder die Verwendung des            |
|                       |                        |                  | Content Planners in Canva.               |
| https://www.youtube.c | Canva Video Editor -   | Justin Brown     | Lernen Sie, wie man Videos in Canva      |
| om/watch?v=AlrC-      | Complete Tutorial for  |                  | bearbeitet, einschließlich aller         |
| XaKwew                | Beginners!             |                  | Videobearbeitungsfunktionen und          |
|                       |                        |                  | Tipps, die Sie als Anfänger*in wissen    |
|                       |                        |                  | müssen.                                  |
| https://www.youtube.c | How to Create          | Natalia Kalinska | In diesem umfassenden Instagram-         |
| om/watch?v=D126KH5e   | Instagram Carousel     |                  | Carousel-Tutorial wird Ihnen Schritt für |
| 2k0                   | post with Canva   Step |                  | Schritt gezeigt, wie Sie ein Instagram-  |
|                       | by Step Canva Tutorial |                  | Carousel gestalten und aufteilen         |
|                       |                        |                  | können.                                  |
| https://www.youtube.c | 20 CANVA tips and      |                  | In diesem Video lernen Sie 20 der        |
| om/watch?v=qgpmYZps   | tricks 2021.           | Natalia Kalinska | besten Canva-Tipps und -Tricks kennen,   |
| Y0A                   |                        |                  | die Ihnen dabei helfen, schneller zu     |

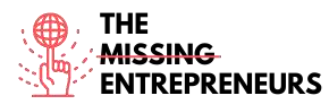

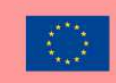

|  | ar | beiten und alle versteckten Canva- |
|--|----|------------------------------------|
|  | Fu | inktionen sinnvoll zu nutzen.      |

# Andere Quellen

| Link                                                                                                    | Titel                 | Urheber          | Beschreibung                                                                                                    |
|----------------------------------------------------------------------------------------------------|-----------------------|------------------|----------------------------------------------------------------------------------------------------|
| https://bloggingguide.co<br>m/canva-tips-and-tricks/                                                             | Canva Tips and Tricks | Casey Botticello | Entdecken Sie einige Canva-Tipps und -<br>Tricks, die neuen Nutzer*innen nicht<br>sofort auffallen, aber bei konsequenter<br>Anwendung viel Zeit sparen können.                 |
| https://designschool.can<br>va.com/courses/canva-<br>on-your-<br>mobile/?lesson=how-to-<br>use-canvas-mobile-app | Canva on your mobile  | Canva            | Lernen Sie, wie Sie die Canva-Mobil-<br>App nutzen können. Entdecken Sie<br>Vorlagen, verwalten Sie Ihr Konto und<br>nutzen Sie alle Funktionen auch auf<br>Ihrem Mobiltelefon. |

## Erworbene Kompetenzen (siehe Liste der Kompetenzen von AMARIS)

#Kreativität #Kommunikation #Inhalteerstellung #Grafikdesign

#### **Schwierigkeitsgrad**

Einfach

## Trainieren Sie Ihre Fähigkeiten

Stellen Sie sich vor, Sie möchten verschiedene Designs und Materialien für Ihr Konditoreiunternehmen erstellen.

Verwenden Sie Canva, um:

- Ihr Logo zu erstellen und zu speichern.

- ein Carousel für Instagram zu erstellen, mit dem Sie Ihr erfolgreichstes Produkt vermarkten können.

- eine Visitenkarte für Ihre Kund\*innen erstellen, die auch Ihr Logo, Ihren Slogan und Ihre Kontaktinformationen enthält

## Quiz (schreiben Sie die richtige Antwort grün):

F1: Welche Aussage über die Gröven von Canva-Designs ist richtig?

- Die Größe wird einfach abhängig von der Vorlage gewählt
- Die Größe kann durch die Vorlage und durch die Angabe der spezifischen erforderlichen Größe bestimmt werden
- Die Größe kann nur in Pixeln angegeben werden
- Die Größe ist nicht wichtig und alle Vorlagen haben das gleiche Format und die gleiche Größe

F2: Welche der folgenden Vorlagen ist nicht in Canva enthalten?

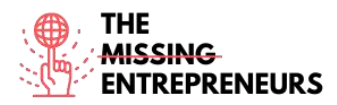

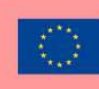

- Instagram-Stories -
- Brief -
- -
- Flyer Alle diese Vorlagen sind in Canva enthalten \_

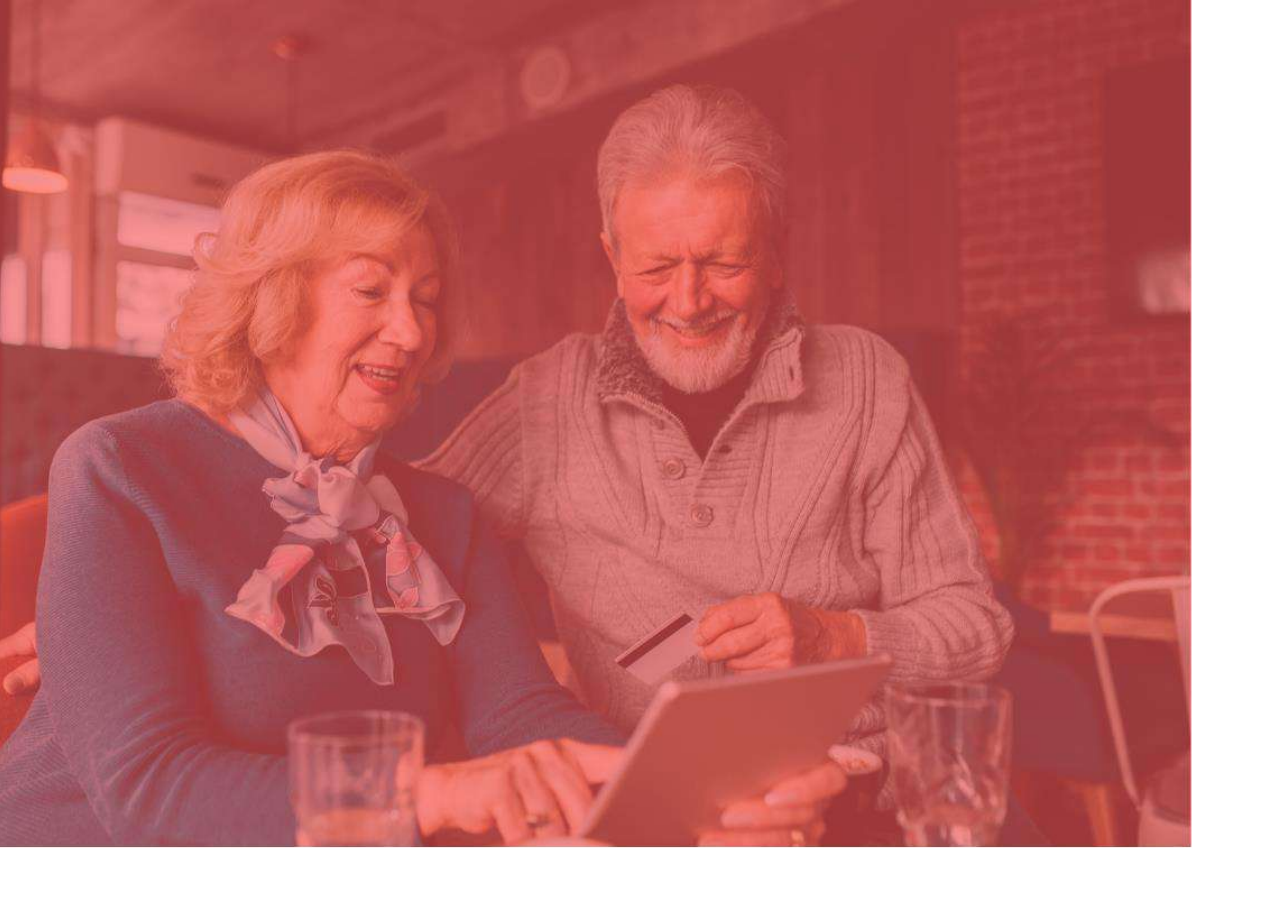

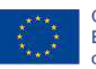

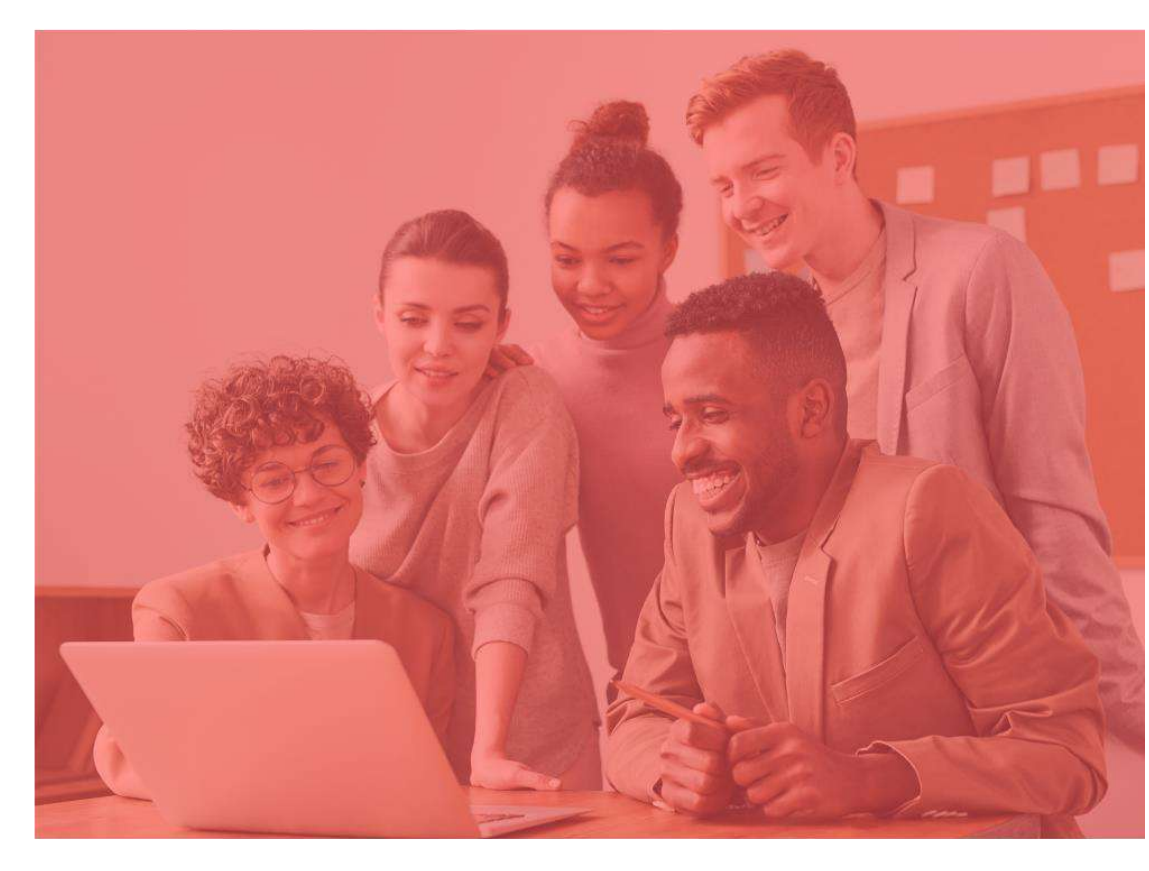

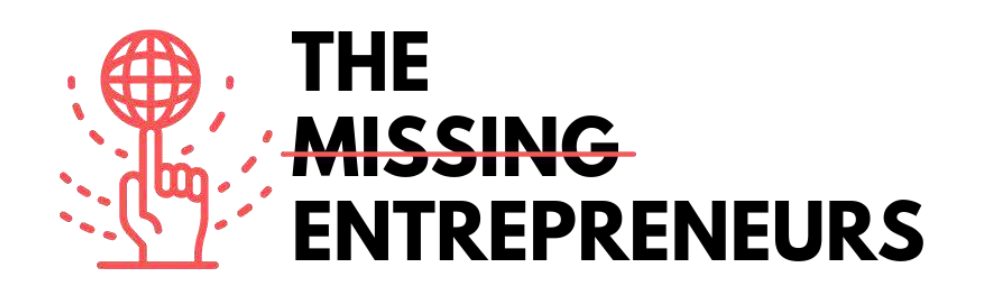

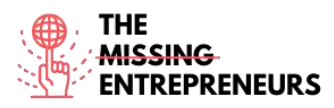

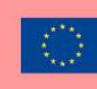

# Für jedes Tool zu erstellende Inhaltsvorlage

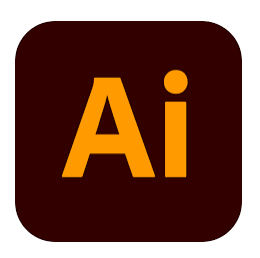

Link zum Tool: https://www.adobe.com/es/products/illustrator.html

#### **Beschreibung**

Adobe Illustrator ist eine beliebte Software, mit der Sie Vektorgrafiken erstellen können. Daher wird dieses Tool häufig für die Erstellung von Logos, Werbe- oder Markeninhalten, Icons, Website-Grafiken und digitalen Kunstwerken verwendet. Vektorgrafiken bestehen nicht aus einem Raster von Pixeln. Stattdessen werden sie durch Pfade erstellt, die einen Start- und einen Endpunkt mit einer Kombination aus Formen, Winkeln und Linien dazwischen enthalten. Alle Vektorbilder lassen sich in eine Reihe von geometrischen Linien und Formen (Vektoren) aufteilen, die gezielt zueinander in Beziehung gesetzt werden. Dadurch können sie stufenlos skaliert und maßstabsgerecht verändert werden.

#### **TOP 3 Funktionalitäten (nur kostenlose)**

| Titel. Max. 10 Wörter | Beschreibung. Max. 30 Wörter                                 |
|-----------------------|--------------------------------------------------------------|
| Arbeiten mit Objekten | Sie müssen das entsprechende Formwerkzeug auswählen und      |
|                       | entweder einmal auf die Stelle klicken, an der das Objekt    |
|                       | seinen Mittelpunkt haben soll, oder klicken und die Maus     |
|                       | ziehen, wobei das Objekt durch das Ziehen entsteht.          |
| Das Stift-Tool        | Mit diesem Tool lassen sich Formen mit Freiformkurven        |
|                       | erstellen, und mit etwas Zeit und Geschick können die        |
|                       | meisten Kurven, die man in der "realen Welt" findet, mit dem |
|                       | Stift-Werkzeug nachgebildet werden.                          |
| Free Transform        | Mit diesem Tool können Sie Objekte auf vielfältige Weise     |
|                       | bewegen und verändern: Drehen, Skalieren, Spiegeln,          |
|                       | Verzerren oder Ändern der Perspektive für jedes gewünschte   |
|                       | Objekt.                                                      |

| Link                                                | Titel                                                                     | Urheber              | Beschreibung                                                                                                    |
|-----------------------------------------------------|---------------------------------------------------------------------------|----------------------|----------------------------------------------------------------------------------------------------|
| https://www.youtube.c<br>om/watch?v=a4em99bf<br>ceM | Designing a Complete<br>Brand Identity with<br>Sydney Michuda - 1 of<br>2 | Adobe Creative Cloud | In diesem Video erfahren Sie, wie Sie<br>mithilfe von Illustrator und Photoshop<br>eine umfassende Markenidentität<br>entwickeln können. Sie erfahren, wie<br>Sie benutzerdefinierte Farbpaletten und<br>Layouts nutzen können, um<br>Markenelemente und Logos zu<br>gestalten. |

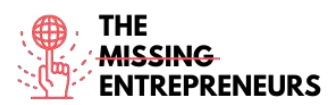

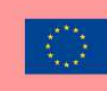

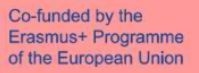

| https://www.youtube.c<br>om/watch?v=3ahadCNI0<br>UU | Watch Me Design a<br>Logo: Using Adobe<br>Illustrator   Luxury<br>Candle Brand  <br>Creative Glow<br>Challenge | Keeping Up With Desjo | In diesem Video erleben Sie den<br>Designprozess einer Künstlerin und<br>sehen, wie sie mit Adobe Illustrator<br>eine Creative Glow Challenge<br>durchführt. |
|-----------------------------------------------------|----------------------------------------------------------------------------------------------------|-----------------------|----------------------------------------------------------------------------------------------------|
| https://www.youtube.c<br>om/watch?v=ligcqYRrQo<br>0 | Illustrator tutorial:<br>How to DESIGN<br>WEBPAGE   Webpage<br>UI Design                                       | <u>Asm Arif</u>       | Erfahren Sie, wie Sie ein Designkonzept<br>und Inhalte für Ihre Website erstellen.                                                                           |

# Andere Quellen

| Link                                                                                                    | Titel                                                                                                    | Urheber            | Beschreibung                                                                                                    |
|----------------------------------------------------------------------------------------------------|----------------------------------------------------------------------------------------------------|--------------------|----------------------------------------------------------------------------------------------------|
| https://www.pgsd.org/c<br>ms/lib07/PA01916597/C<br>entricity/Domain/202/ill<br>ustrator for beginners<br>tastytuts.pdf | The complete<br>beginners guide to<br>Adobe Illustrator                                                            | Tastytuts.com      | Dieses Tutorial gibt Ihnen eine<br>Einführung in die Benutzeroberfläche<br>von Adobe Illustrator.                                    |
| https://en.99designs.es/<br>blog/design-<br>tutorials/brand-guide-<br>illustrator-tutorial/                            | How to use Adobe<br>Photoshop Part 1<br>Learn how to create a<br>brand guide from<br>scratch with this<br>tutorial | <u>Andrea Stan</u> | In diesem Tutorial erfahren Sie alles,<br>was Sie über die Erstellung der rötesten<br>Markenführung in Illustrator wissen<br>müssen! |

## Erworbene Kompetenzen (siehe Liste der Kompetenzen von AMARIS)

#Kreativität #KreativesDenken #Kommunikation #Webentwicklung #Digitalmarketing

#### **Schwierigkeitsgrad**

Fortgeschritten

#### Trainieren Sie Ihre Fähigkeiten

Für die Erstellung einer grundlegenden Markenidentität können Sie Illustrator verwenden:

- Erstellen Sie Ihr Logo mit all den verschiedenen Design-Tools, Formen, Stiften, etc.
- Entwerfen Sie Inhalte für Ihr Social Media.
- Entwerfen Sie die Benutzeroberfläche und den Stil Ihrer Website.

# Quiz (schreiben Sie die richtige Antwort grün):

F1: Illustrator erstellt auflösungsunabhängige Bilder.

- Wahr
- Falsch

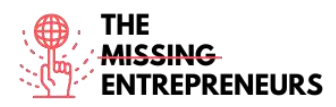

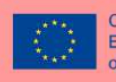

F2: Sie können die Breite und Länge einer Zeichenfläche ändern, nachdem Sie sie erstellt haben.

- Wahr
- Falsch

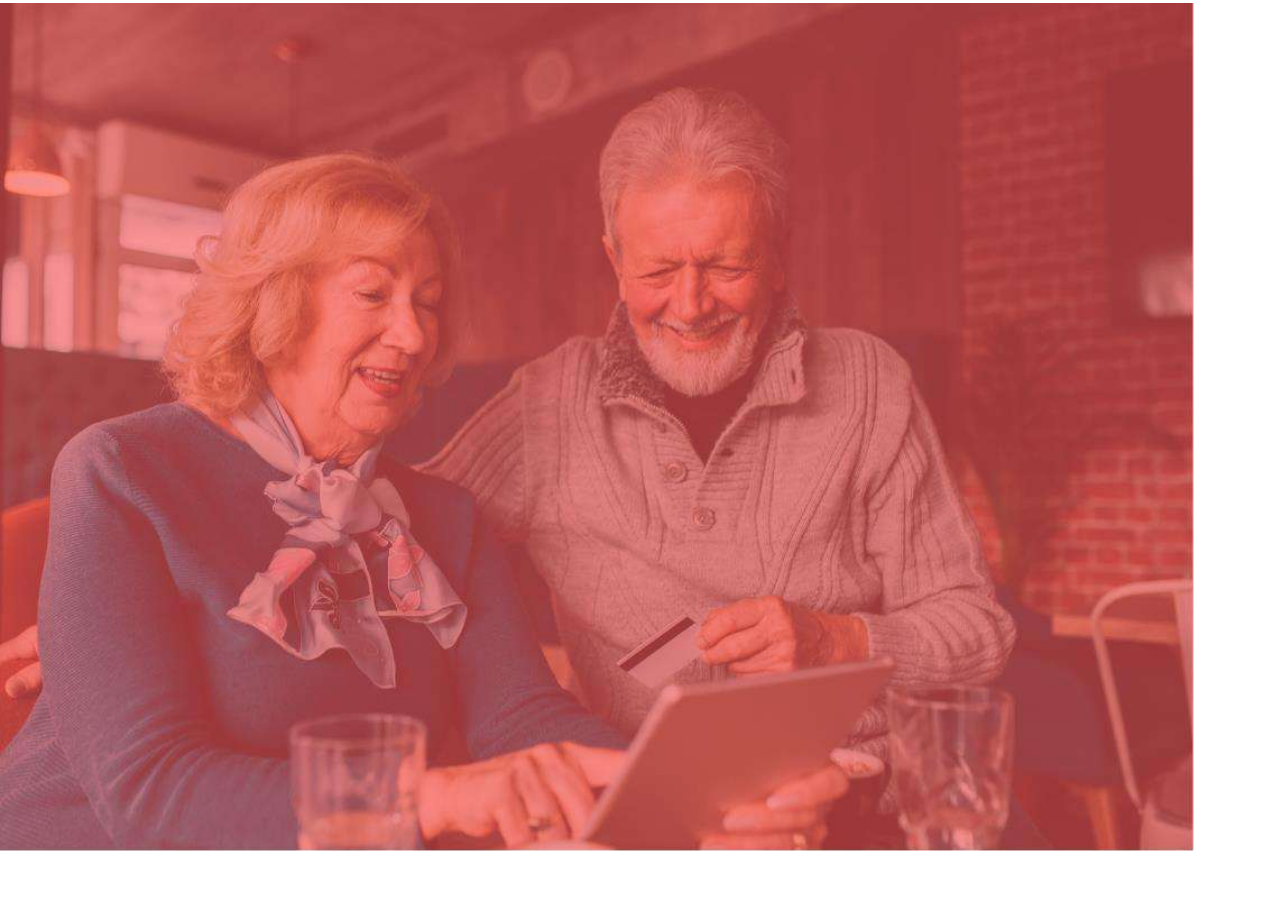

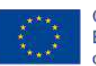

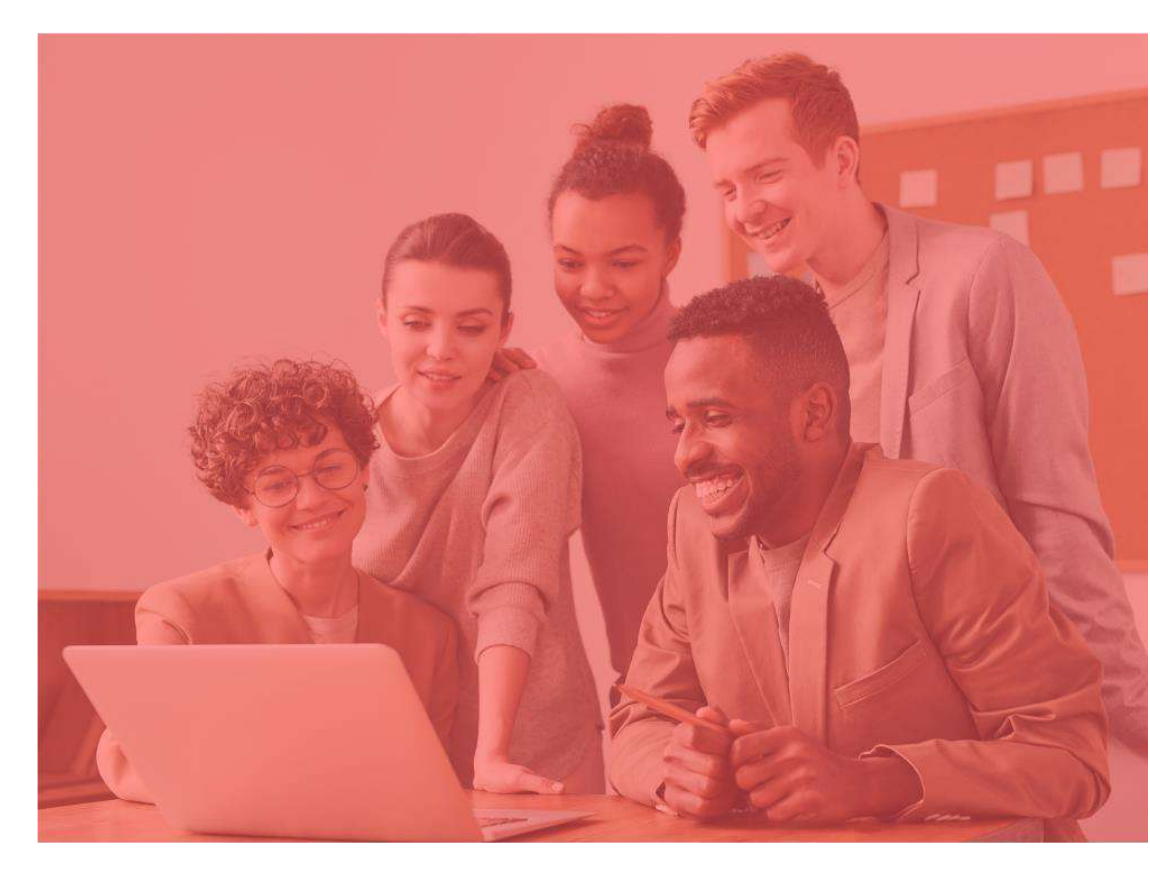

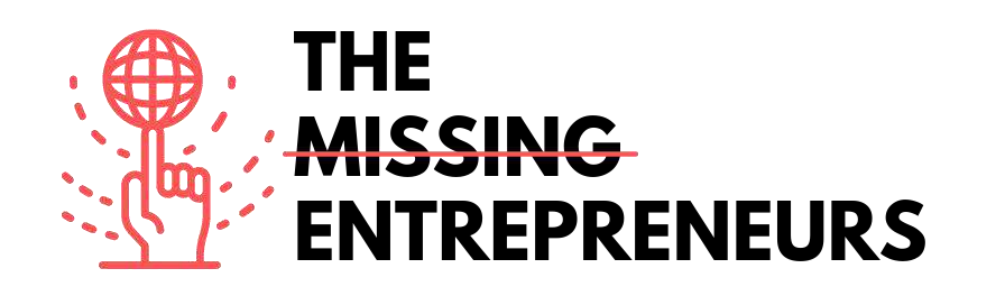

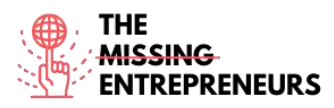

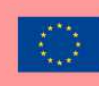

# Für jedes Tool zu erstellende Inhaltsvorlage

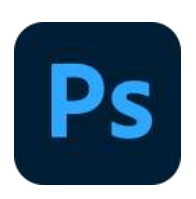

Link zum Tool: https://www.adobe.com/es/products/photoshop/landpb.html

#### **Beschreibung**

Photoshop ist eine von Adobe Inc. entwickelte Software für Bildbearbeitung, Bilderstellung und Grafikdesign. Mit diesem Werkzeug können Sie Bilder in mehreren Ebenen bearbeiten und zusammenstellen. Das Programm unterstützt Masken in verschiedenen Farbmodellen wie RGB, CMYK, CIELAB, Volltonfarben und Duotone. Es hat eine Standard-Dateiendung für eine laufende Arbeit, die .PSD lautet. Wenn die Arbeit abgeschlossen ist, können Sie den Inhalt in andere Formate wie jpeg oder png exportieren.

# TOP 3 Funktionalitäten (nur kostenlose)

| Titel. Max. 10 Wörter | Beschreibung. Max. 30 Wörter                                                                                                    |
|-----------------------|----------------------------------------------------------------------------------------------------|
| Stift-Tool            | Photoshop enthält mehrere Versionen des Stift-Werkzeugs.<br>Das Tool erstellt präzise Pfade, die mithilfe von Ankerpunkten<br>bearbeitet werden können.                                                             |
| Kopierstempel-Tool    | Mit dem Kopierstempel-Tool wird ein Teil eines Bildes<br>mithilfe eines Pinsels auf einen anderen Teil desselben Bildes<br>dupliziert; es eignet sich zum Kopieren oder Entfernen von<br>Objekten.                  |
| Form-Tool             | Photoshop verfügt über eine Reihe von Formen, darunter<br>Rechtecke, runde Formen usw. Diese Formen können mit<br>dem Stift-Tool, dem Direktauswahl-Tool usw. bearbeitet<br>werden, um Vektorgrafiken zu erstellen. |

| Link                                                | Titel                                                                              | Urheber                 | Beschreibung                                                                                                    |
|-----------------------------------------------------|------------------------------------------------------------------------------------|-------------------------|----------------------------------------------------------------------------------------------------|
| https://www.youtube.c<br>om/watch?v=IyR_uYsRd<br>Ps | Photoshop for<br>Beginners                                                         | Envato Tust+            | Sie beginnen mit den ersten Schritten<br>und arbeiten sich schnell in weitere<br>spannende Techniken ein. Sie lernen,<br>wie man Photoshop-Ebenenstile<br>verwendet, wie man Farbebenen<br>ändert, wie man Bilder retuschiert und |
| https://www.youtube.co<br>m/watch?v=mvAceDeU<br>_gU | How to Use Adobe<br>Photoshop (Part 1)<br>Graphic Design<br>Tutorial for Beginners | Learn Share Photo Video | bearbeitet, und vieles mehr.<br>Sie lernen, wie Sie ein einfaches Bild mit<br>Ebenen erstellen und verschiedene<br>Elemente verschieben können.                                                                                   |

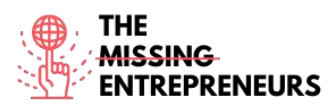

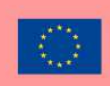

| https://www.youtube.c<br>om/watch?v=G2OhLub-<br>yCA | PHOTOSHOP<br>TUTORIAL   How to<br>Create a Complete<br>Brand Design                  | Design Cuts     | In diesem Tutorial lernen Sie, wie Sie in<br>Photoshop eine Marke entwickeln,<br>indem Sie Mock-ups mit Smart Objects<br>verwenden. Sie lernen, wie Sie den<br>Gesamtlook einer Marke erstellen und<br>anschließend zahlreiche unterstützende<br>Elemente wie Werbeaktionen, T-Shirts,<br>Verpackungen, Kleidungsanhänger,<br>Visitenkarten und ein Mock-up für eine<br>mobile Website hinzufügen. |
|-----------------------------------------------------|--------------------------------------------------------------------------------------|-----------------|----------------------------------------------------------------------------------------------------|
| https://www.youtube.co<br>m/watch?v=rrDUTVGW<br>7Mc | DESIGNING A<br>STREETWEAR BRAND<br>IN 3 HOURS -<br>PHOTOSHOP AND<br>ILLUSTRATOR 2021 | Designed By Wil | In diesem Video wird Schritt für Schritt<br>gezeigt, wie man ein Markendesign<br>entwickelt. Es handelt sich nicht um<br>eine Photoshop-Anleitung, sondern um<br>ein Beispiel, in dem ein Youtuber seine<br>eigenen Erfahrungen beschreibt.                                                                                                    |

# Andere Quellen

| Link                   | Titel             | Urheber          | Beschreibung                            |
|------------------------|-------------------|------------------|-----------------------------------------|
| https://helpx.adobe.co | what's new in the | Adobe, Inc.      | Erfahren Sie mehr über die Neuerungen   |
| m/photoshop/using/wh   | latest release of |                  | in der aktuellsten Version von          |
| ats-new.html           | Photoshop.        |                  | Photoshop.                              |
|                        |                   |                  | Photoshop Desktop                       |
|                        |                   |                  |                                         |
| https://helpx.adobe.co | Photoshop system  | Adobe, Inc.      | Ihr Computer muss für die Ausführung    |
| m/photoshop/system-    | requirements      |                  | und Verwendung von Photoshop die        |
| requirements.html      |                   |                  | folgenden technischen                   |
|                        |                   |                  | Mindestanforderungen erfüllen.          |
| https://freemockup.net | All Free Mockups  | All Free Mockups | Auf dieser Website können Sie Vorlagen  |
|                        |                   |                  | für Mock-ups herunterladen, die Sie für |
|                        |                   |                  | die Gestaltung Ihrer Markenidentität    |
|                        |                   |                  | mit Photoshop verwenden können.         |

#### Erworbene Kompetenzen (siehe Liste der Kompetenzen von AMARIS)

#Kreativität #KreativesDenken #Kommunikation #Webentwicklung #Digitalmarketing

#### **Schwierigkeitsgrad**

Mittel

#### Trainieren Sie Ihre Fähigkeiten

Für die Erstellung einer grundlegenden Markenidentität können Sie Photoshop verwenden:

- Erstellen Sie Ihr Logo mit den verschiedenen Design-Tools.
- Erstellen Sie Mock-ups, um Ihren Kund\*innen Ihre Dienstleistungen als Prototyp zeigen zu können.
- Gestalten Sie Inhalte für Ihr Social Media mit den Standardgrößen, die Photoshop bietet.
  - Bearbeiten Sie Ihre Fotos, um Ihre Identität ansprechend zu gestalten.

## Quiz (schreiben Sie die richtige Antwort grün):

F1: Was ist der wichtigste Unterschied zwischen dem Bleistift- und dem Pinseltool?

- Der Pinsel erzeugt geschwungene Striche, während der Bleistift gerade Striche erzeugt

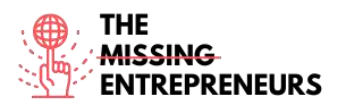

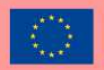

- Der Bleistift kann gelöscht werden, der Pinsel nicht
- Der Pinsel erzeugt sanftere Striche als der Bleistift

F2: Die Qualität des Bildes hängt von der Auflösung ab: Welche der folgenden Aussagen ist richtig?

- Eine hohe Auflösung bedeutet eine größere Anzahl von Pixeln.
- Eine niedrige Auflösung bedeutet eine geringere Anzahl von Pixeln.

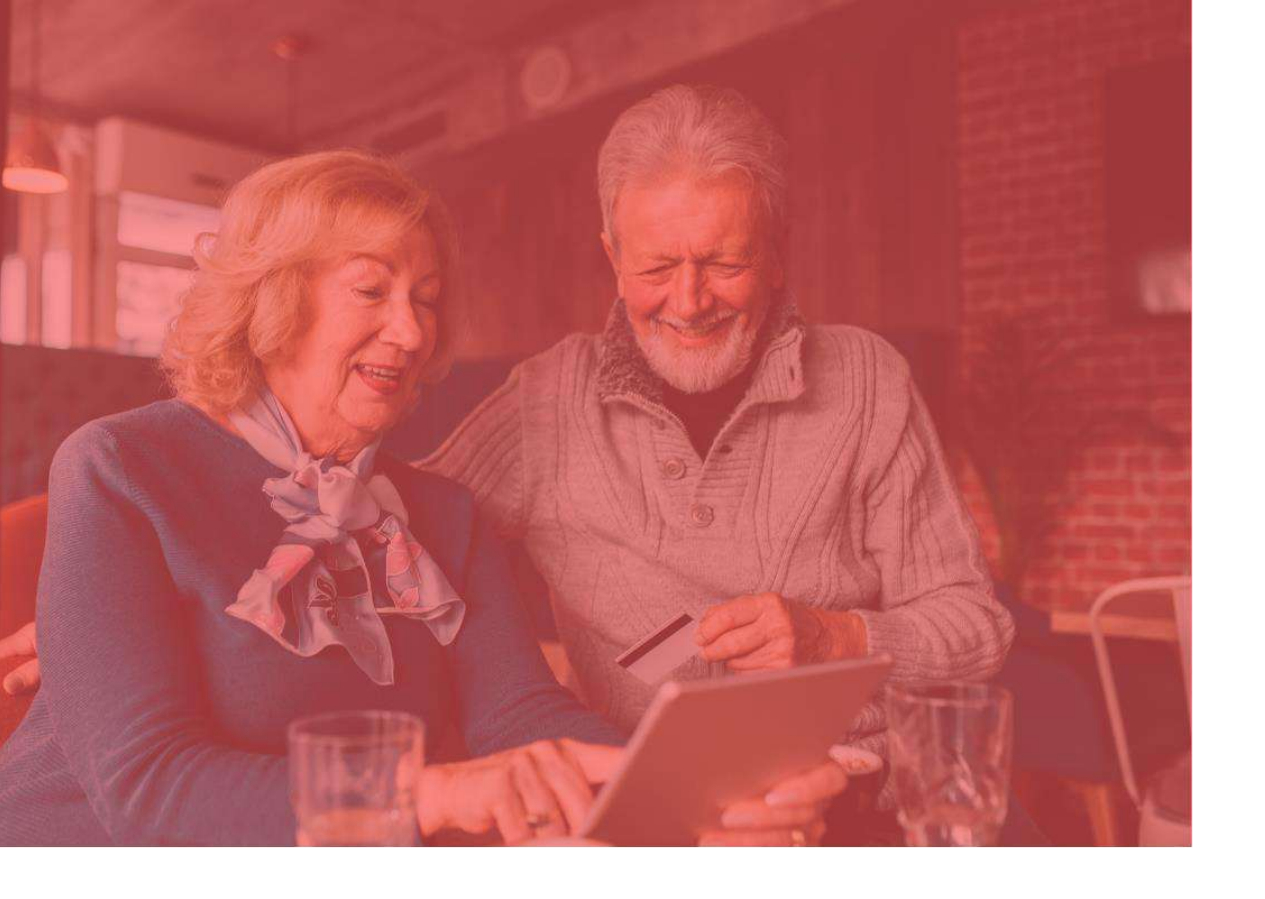

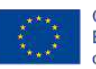

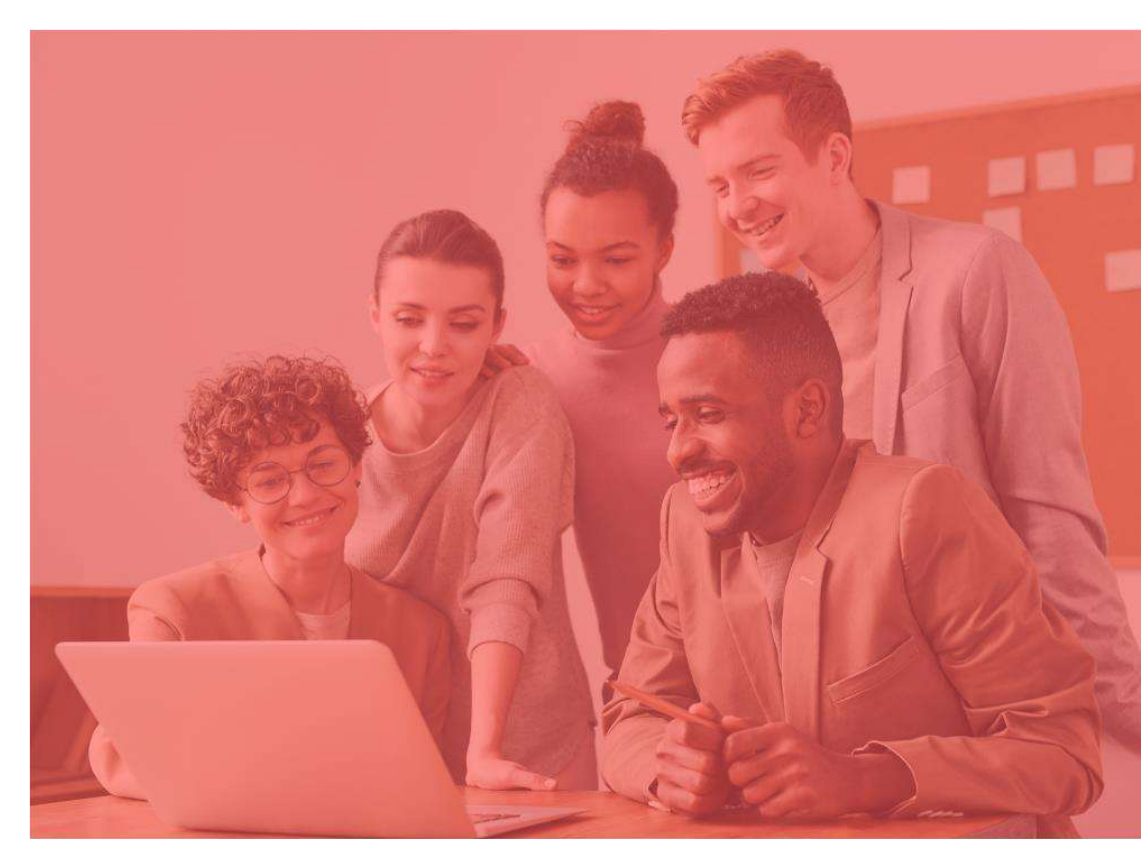

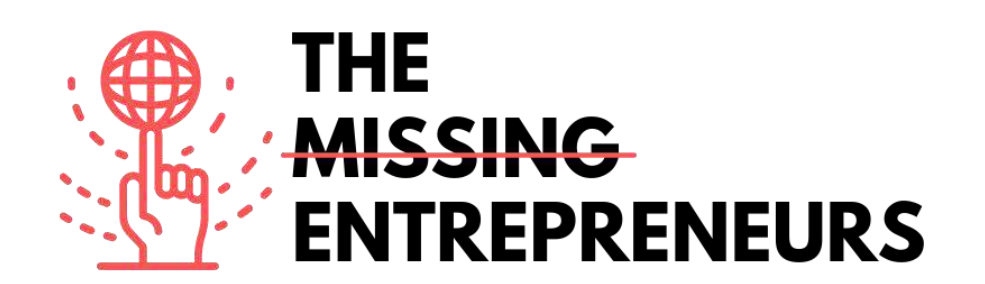

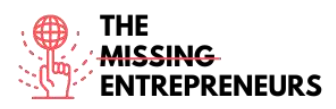

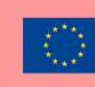

# Für jedes Tool zu erstellende Inhaltsvorlage

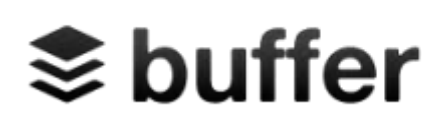

#### Link zum Tool: https://buffer.com

#### **Beschreibung**

Buffer ist eine Software-Anwendung für Web und Mobilgeräte, die zur Verwaltung von Konten in sozialen Netzwerken entwickelt wurde. Sie bietet Ihnen die Möglichkeit, Posts für Twitter, Facebook, Instagram, Instagram Stories, Pinterest und LinkedIn zu planen, ihre Ergebnisse zu analysieren und mit Ihrer Community in Kontakt zu treten. Anstatt die Plattformen traditionell einzeln aufzurufen, erledigt Buffer alles auf einmal. So lassen sich Beiträge bequem erstellen und mit einem einzigen Klick hochladen. Die App enthält eine Browsererweiterung für die nahtlose Integration mit WordPress, Chrome, RSS-Readern und anderen wichtigen Tools für die Suche nach Inhalten.

### **TOP 3 Funktionalitäten (nur kostenlose)**

| Titel. Max. 10 Wörter                                          | Beschreibung. Max. 30 Wörter                                  |
|----------------------------------------------------------------|---------------------------------------------------------------|
| Planen Sie Ihre wichtigsten Inhalte mit einem Social-Media-    | Nutzen Sie Buffers Kalenderfunktion, um Inhalte im Voraus zu  |
| Kalender Monate im Voraus                                      | planen und die Gewissheit zu haben, dass Ihre Profile für die |
|                                                                | kommenden Tage gut gefüllt sind.                              |
| Erstellen Sie einen individuellen Zeitplan für jede Plattform, | Das Experimentieren mit benutzerdefinierten Zeitplänen        |
| sogar für jeden Tag!                                           | kann Ihnen dabei helfen, Ihre Reichweite zu erhöhen und       |
|                                                                | mehr Klicks auf Ihre Inhalte zu erzielen.                     |
| Sehen Sie, wie Ihre sozialen Medien in der Woche, im Monat     | Mit Buffer Analyze können Sie effektiv feststellen, welche    |
| oder im Quartal abgeschnitten haben                            | Inhalte gut ankommen und welche nicht.                        |

| Link                                                | Titel                                                                                                    | Urheber             | Beschreibung                                                                                                    |
|-----------------------------------------------------|----------------------------------------------------------------------------------------------------|---------------------|----------------------------------------------------------------------------------------------------|
| https://www.youtube.c<br>om/watch?v=5lvtdK2xeg      | Buffer Tutorial -<br>Boginpor's Training                                                                   | Anson Alexander     | Eine Anleitung zur Verwendung von<br>Buffer für die Verwaltung mehrerer                                                                                                    |
| Q                                                   | Guide                                                                                                    |                     | Social-Media-Konten über eine einzige<br>Plattform. Buffer hilft digitalen<br>Vermarkter*innen, ihre Aufgaben zu<br>koordinieren, Social-Media-Beiträge für<br>später zu planen und die Leistung ihrer                                                                                                    |
|                                                     |                                                                                                    |                     | Marketingkampagnen in den sozialen<br>Medien zu analysieren.                                                                                                    |
| https://www.youtube.c<br>om/watch?v=tPSyd1T1n<br>AY | How to use Buffer –<br>Best Social media<br>Manager in 2022                                                | Knowledge by Marcus | Erfahren Sie, wie Sie die wichtigsten<br>Funktionen nutzen und Ihre Inhalte<br>planen können.                                                                                                    |
| https://www.youtube.c<br>om/watch?v=SUdDdIQR<br>kKo | How to use Buffer for<br>Social Media<br>(Automate & schedule<br>posts for Facebook,<br>Instagram & More!) | Wade McMaster       | Erfahren Sie, wie Sie Ihre Social-Media-<br>Posts mit Buffer planen und Ihre<br>sozialen Medien (Facebook, Instagram,<br>Twitter & mehr!) automatisieren<br>können. Dies ist ideal für Social-Media-<br>Manager*innen, da Buffer ein<br>effizientes und einfach zu bedienendes<br>Social-Media-Management-Tool ist. |

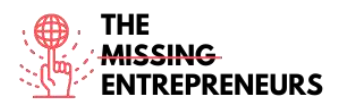

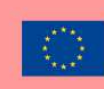

# Andere Quellen

| Link                     | Titel                 | Urheber     | Beschreibung                             |
|--------------------------|-----------------------|-------------|------------------------------------------|
| https://www.razorsocial  | The Ultimate Guide to | RAZORSOCIAL | In diesem leicht verständlichen Beitrag  |
| .com/the-ultimate-       | Buffer                |             | wird Ihnen Schritt für Schritt erklärt,  |
| guide-to-bufferapp/      |                       |             | wie Sie Buffer richtig nutzen, wie Sie   |
|                          |                       |             | Ihre Social-Media-Konten mit Buffer      |
|                          |                       |             | verbinden, wie Sie Beiträge planen und   |
|                          |                       |             | veröffentlichen.                         |
| https://buffer.com/libra | How to Use Buffer for | buffer      | Hier erfahren Sie, wie Sie Ihr Konto und |
| ry/how-to-use-buffer-    | Social Media Teams:   |             | Ihr Social-Media-Team verwalten          |
| for-your-social-media-   | The Complete Guide    |             | können. Profile für Ihre                 |
| team/                    |                       |             | Teammitglieder, Verknüpfungen von        |
|                          |                       |             | Social-Media-Konten und mehr.            |
|                          |                       |             |                                          |

# Erworbene Kompetenzen (siehe Liste der Kompetenzen von AMARIS)

#SocialMediaManagement #Kommunikation #Digitalmarketing

#### **Schwierigkeitsgrad**

Mittel

#### **Trainieren Sie Ihre Fähigkeiten**

Sie wollen verschiedene soziale Netzwerke verwalten und verwenden dazu Buffer:

- Sie können Ihre Beiträge für die verschiedenen sozialen Netzwerke rechtzeitig planen.
- Sie können die Inhalte organisieren.
- Sie können die Auswirkungen Ihrer Inhalte analysieren.

#### Quiz (schreiben Sie die richtige Antwort grün):

F1: Mit Buffer können Sie nur ein einziges soziales Medium organisieren und verwalten.

- Wahr
- Falsch

F2: Sie können mit Buffer Ihren Einfluss und Ihr Zielpublikum analysieren

- Wahr
- Falsch

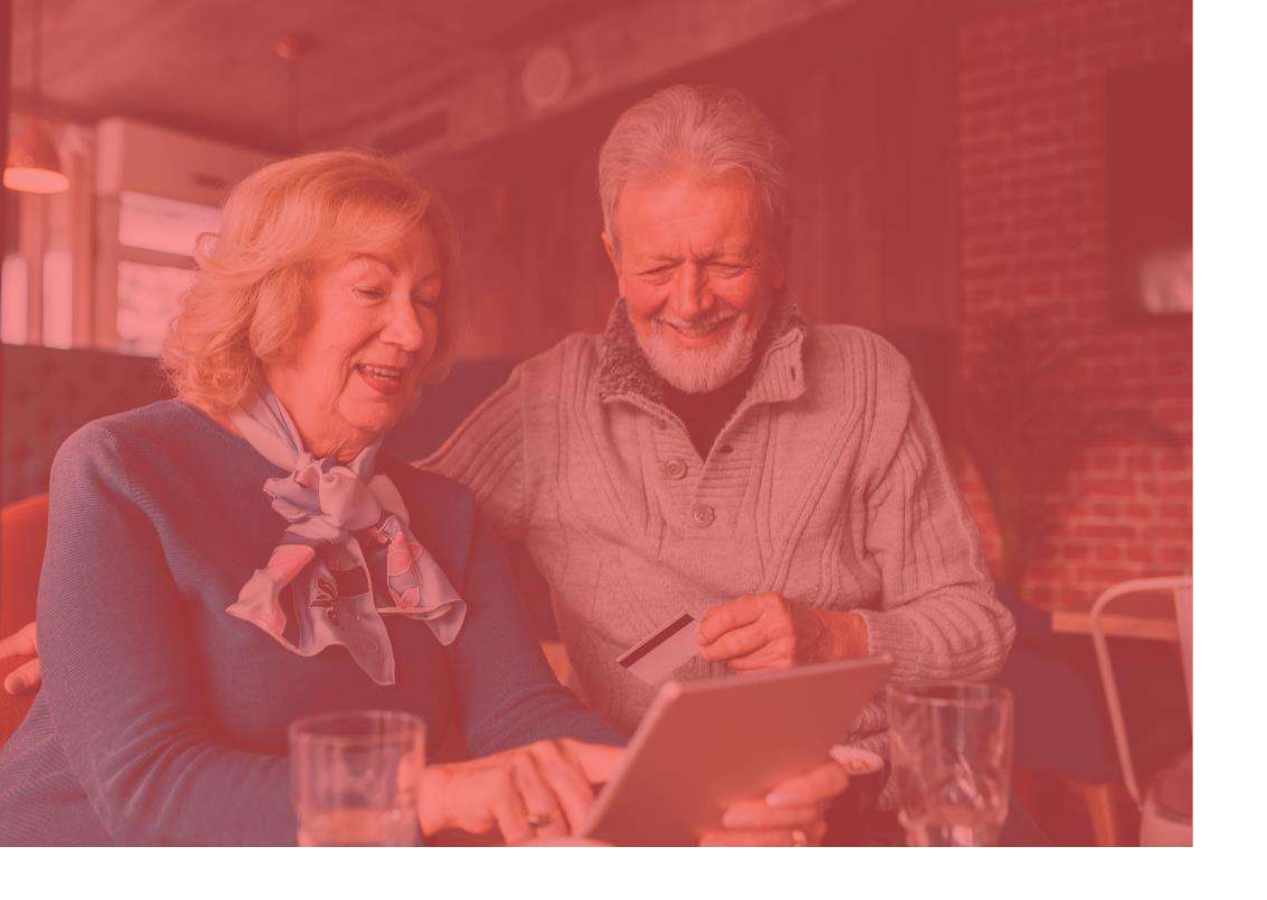

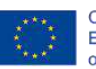

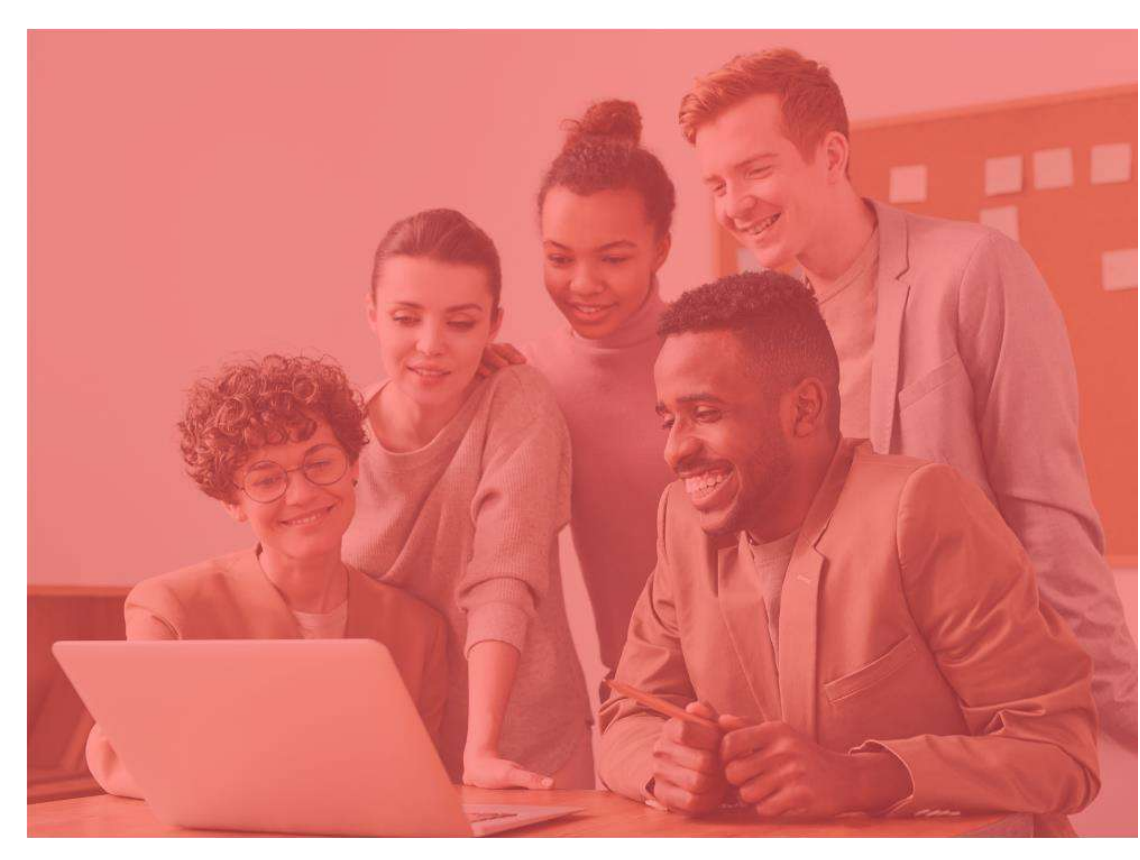

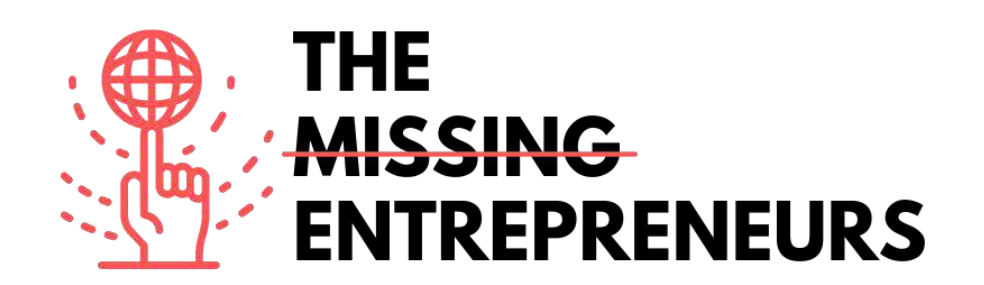

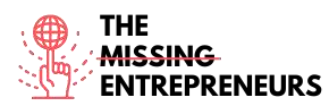

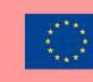

# Für jedes Tool zu erstellende Inhaltsvorlage

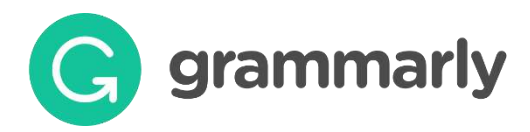

Link zumTool: https://www.grammarly.com/

#### **Beschreibung**

Grammarly ist ein Schreibassistent, der Grammatik, Rechtschreibung, Zeichensetzung, Satzstruktur und sogar den Stil überprüft. Es wurde entwickelt, um Grammatik und Rechtschreibung zu verbessern, basierend auf dem Kontext dessen, was der\*die Verfasser\*in bereits zuvor geschrieben hat. Auf diese Weise erkennt Grammarly Dinge wie schwache Adjektive, falsch geschriebene Wörter, fehlende Artikel und die falsche Verwendung von Kommas.

## **TOP 3 Funktionalitäten (nur kostenlose)**

| Titel. Max. 10 Wörter  | Beschreibung. Max. 30 Wörter                                                                                                    |
|------------------------|----------------------------------------------------------------------------------------------------|
| Rechtschreibung        | Es erkennt falsch geschriebene Wörter.                                                                                                    |
| Falsche Zeichensetzung | Es markiert Zeichensetzungsfehler.                                                                                                    |
| Falsche Wörter         | Es bietet Ihnen Alternativen zu Wörtern, die normalerweise<br>nicht verwendet werden, schlägt Ihnen besser klingende<br>Alternativen vor und macht Sie auf überflüssige Passagen in<br>Ihrem Text aufmerksam. |

#### **Youtube-Videos**

| Link                                                | Titel                                                                | Urheber             | Beschreibung                                                                                                    |
|-----------------------------------------------------|----------------------------------------------------------------------|---------------------|----------------------------------------------------------------------------------------------------|
| https://www.youtube.c<br>om/watch?v=FJ_ZWAUO<br>78s | How to Use<br>Grammarly -<br>Beginner's Guide                        | Howfinity           | Hier finden Sie ein umfassendes Video<br>für Grammarly-Anfänger*innen, in dem<br>Sie lernen, wie Sie die wichtigsten<br>Funktionen von Grammarly nutzen<br>können. |
| https://www.youtube.c<br>om/watch?v=HOrRPk0e<br>Ga4 | How to Use<br>Grammarly STEP by<br>STEP - Beginner's<br>Guide (2021) | Website Learners    | In diesem Video erfahren Sie, wie Sie<br>die Google-Chrome-Erweiterung für<br>Grammarly installieren.                                                              |
| https://www.youtube.c<br>om/watch?v=erP9EdXEr<br>ME | How I Use Grammarly<br>For Writing And<br>Editing (TOP 10 TIPS)      | Rafal <u>Rayzer</u> | Hier werden Ihnen einige "geheime"<br>Dinge gezeigt, die den<br>Bearbeitungsprozess mit Grammarly<br>noch viel einfacher machen.                                   |

# Andere Quellen

| Link                         | Titel     | Urheber                    | Beschreibung                |
|------------------------------|-----------|----------------------------|-----------------------------|
| <u>h</u>                     | Beginners | The University of Auckland | Grammarly Benutzerhandbuch. |
| https://www.google.com/url?s | Guide     |                            | Einführung.                 |

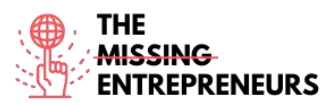

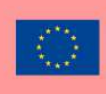

| a=t&rct=j&q=&esrc=s&source=<br>web&cd=&ved=2ahUKEwjtoZ3<br>ap-<br>b1AhVti 0HHU4KBSoQFnoECD<br>sQAQ&url=https%3A%2F%2Fca<br>nvas.auckland.ac.nz%2Fcourse<br>s%2F13725%2Ffiles%2F116090<br>%2Fdownload%3Fverifier%3D<br>OfJcHbBnERamf7cAfJIB5UBnA8<br>5Om2ltHSImfKeG%26wrap%3D<br>1&usg=AOvVaw31fK5ZSutqCjaj<br>OTF4lxom |                          |           |                                                                                                    |
|----------------------------------------------------------------------------------------------------|--------------------------|-----------|----------------------------------------------------------------------------------------------------|
| https://www.grammarly.com/<br>blog/category/handbook/                                                                                                    | English<br>Grammar Rules | Grammarly | Finden Sie Antworten auf alle Ihre<br>Schreibprobleme mit unserem<br>einfachen Leitfaden zu den Grundregeln<br>der englischen Grammatik. |

## Erworbene Kompetenzen (siehe Liste der Kompetenzen von AMARIS)

#SocialMediaManagement #Kommunikation #Digitalmarketing

#### **Schwierigkeitsgrad**

Einfach

#### Trainieren Sie Ihre Fähigkeiten

Üben Sie mit Grammarly:

- Versuchen Sie, das Google Chrome Plugin hinzuzufügen
- Versuchen Sie anschließend, auf das Tool zuzugreifen und ein Dokument zu erstellen
- Kopieren Sie schließlich einige Sätze und überprüfen Sie Ihre Rechtschreibung und Grammatik.

## Quiz (schreiben Sie die richtige Antwort grün):

F1: Bestimmen Sie mit Grammarly, ob der folgende Satz richtig ist: "I didn't cooked anything special for his birthday."

- Richtig
- Falsch

F2: Kontrollieren Sie die Simple Past Form des Verbs "get" in Grammarly.

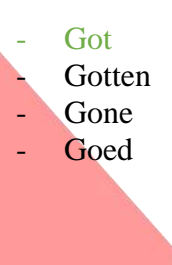

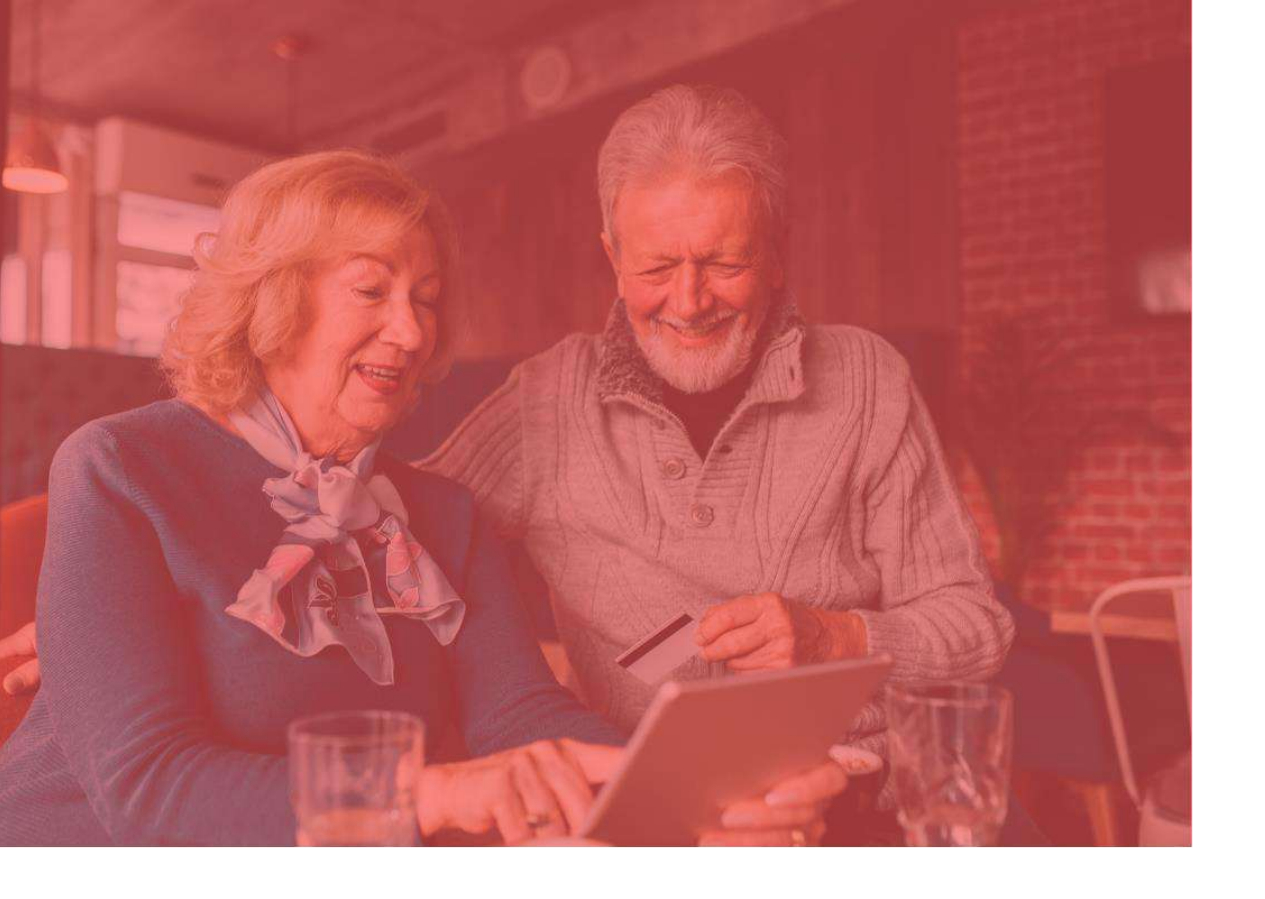

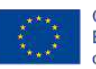

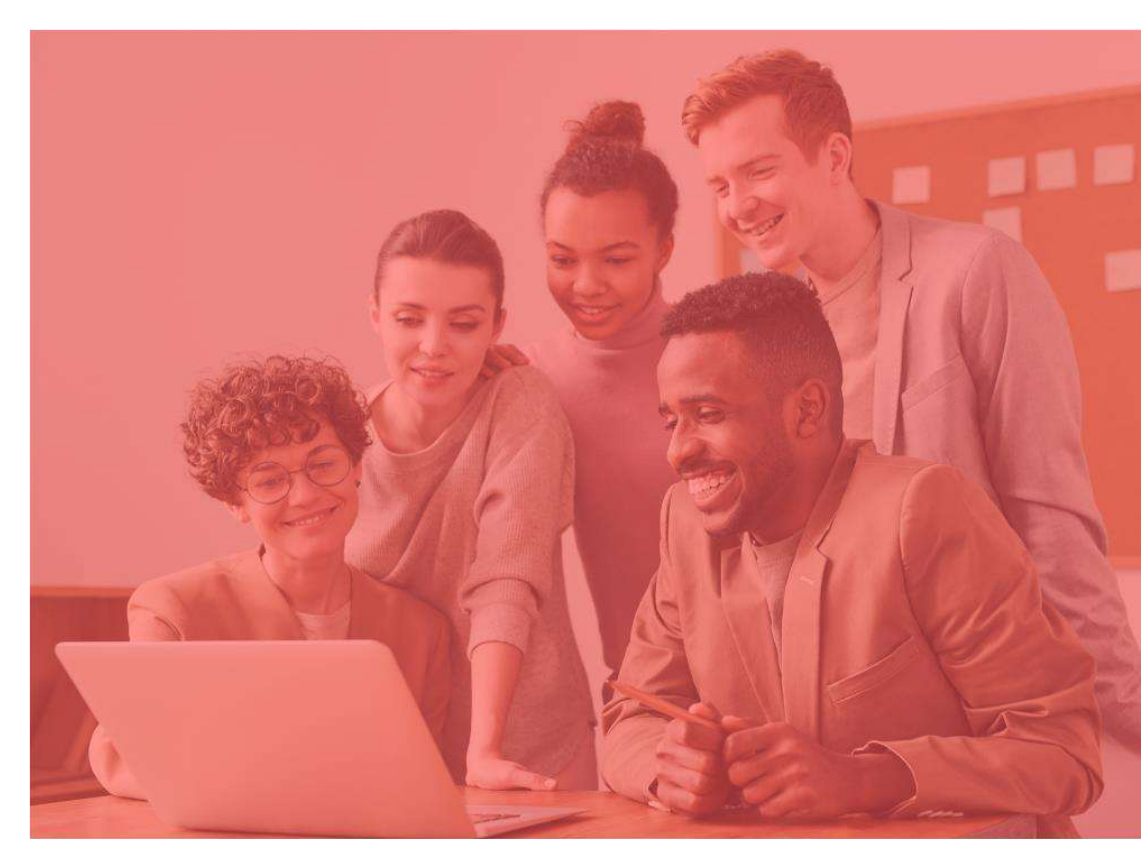

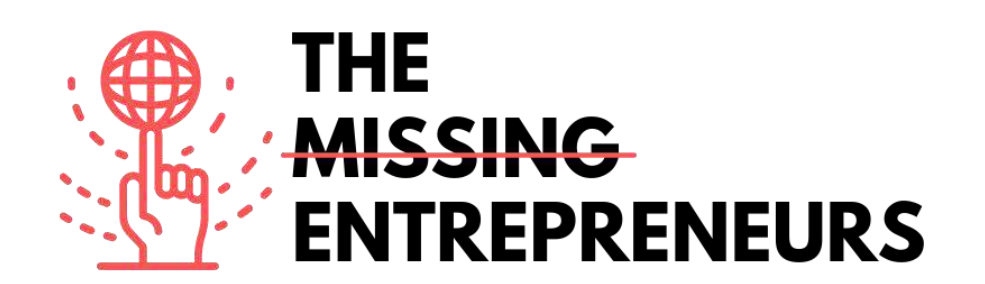

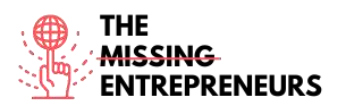

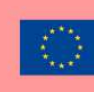

# Für jedes Tool zu erstellende Inhaltsvorlage

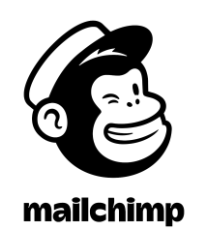

Link zum Tool: https://www.mailchimp.com

#### **Beschreibung**

Mailchimp ist eine Marketing-Automatisierungsplattform, mit der Sie E-Mail- und Werbekampagnen gestalten und mit Kund\*innen und anderen Stakeholdern teilen können.

Es ist ein All-in-One-Tool, mit dem Sie Mailinglisten verwalten, benutzerdefinierte E-Mail-Vorlagen erstellen und all Ihre Marketingkampagnen verwalten und automatisieren können.

Mailchimp ist eine Webanwendung, die mit den meisten Browsern kompatibel ist, sodass Sie keine Software auf Ihren Computer herunterladen oder installieren müssen.

| Titel. Max. 10 Wörter           | Beschreibung. Max. 30 Wörter                |
|---------------------------------|---------------------------------------------|
| E-Mail-Erstellung               | Mailchimp enthält einen E-Mail-Editor, mit  |
|                                 | dem Sie professionelle E-Mails erstellen    |
|                                 | können. Nutzer*innen können per Drag &      |
|                                 | Drop Blöcke in E-Mail-Vorlagen ziehen, die  |
|                                 | verschiedene Inhaltstypen wie Text, Bilder, |
|                                 | Buttons, Videos und Promo-Codes enthalten.  |
| Aufteilung                      | Die Plattform von Mailchimp beinhaltet      |
|                                 | Aufteilungstools, mit denen Sie anhand der  |
|                                 | im System gespeicherten Daten               |
|                                 | Kund*innengruppen erstellen können.         |
| Datenerfassung und -speicherung | Sie können Mailchimp zum Sammeln und        |
|                                 | Speichern von Kund*inneninformationen       |
|                                 | nutzen. Diese Daten sind wichtig für die    |
|                                 | Kund*innengruppierung, die                  |
|                                 | Personalisierung von Inhalten und die       |
|                                 | Implementierung von Trigger-E-Mails.        |

# TOP 3 Funktionalitäten (nur kostenlose)

| Link                 | Titel           | Urheber         | Beschreibung              |
|----------------------|-----------------|-----------------|---------------------------|
| https://www.you      | MailChimp -     | Catalyst Design | In diesem Video erfahren  |
| tube.com/watch?      | How to Create a |                 | Sie, wie Sie eine E-Mail- |
| <u>v=LiW6ERTpuHk</u> |                 |                 | Kampagne erstellen.       |

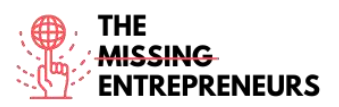

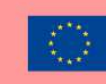

| tube.com/watch?Impv=_szt9bzS08to aAudExcShe202                                                                                                   | port Contacts<br>a Mailchimp<br>dience Using<br>cel or Google<br>eets (March<br>21)                    | Content                                       | Sie, wie Sie mit einem<br>Tabellenkalkulationsprogram<br>m wie Excel oder Google<br>Sheets Kontakte in Ihre<br>Mailchimp-Gruppe<br>importieren können.                                                                                                    |
|----------------------------------------------------------------------------------------------------|----------------------------------------------------------------------------------------------------|-----------------------------------------------|----------------------------------------------------------------------------------------------------|
| https://www.you<br>tube.com/watch?Ho<br>Ma<br>Au<br>(Mv=WRsU0IFwJ2oMa<br>Au<br>(Mhttps://www.you<br>tube.com/watch?Ma<br>Lar<br>Tut<br>To<br>Lar | w to Create a<br>hilchimp<br>dience<br>arch 2021)<br>hilchimp<br>hding Page<br>torial (How<br>Create A | Mailchimp Official<br>Content<br>Metics Media | In diesem Video erfahren<br>Sie, wie Sie eine neue<br>Empfänger*innengruppe in<br>Ihrem Mailchimp-Konto<br>erstellen können.<br>In diesem Mailchimp-<br>Landingpage-Tutorial lernen<br>Sie Schritt für Schritt, wie Sie<br>eine Landingpage in<br>Mailchimp erstellen können |

# Andere Quellen

| Link              | Titel          | Urheber            | Beschreibung                  |
|-------------------|----------------|--------------------|-------------------------------|
| https://mailchim  | How to Manage  | Mailchimp Official | Erfahren Sie, wie Sie         |
| p.com/resources/  | Your Audience  | Content            | Mailchimp als CRM             |
| manage-your-      | in Mailchimp   |                    | verwenden können. Ein         |
| audience/         |                |                    | CRM-Tool hilft Unternehmen    |
|                   |                |                    | dabei, Kund*innendaten zu     |
|                   |                |                    | sammeln, zu organisieren      |
|                   |                |                    | und zu analysieren, um        |
|                   |                |                    | bessere                       |
|                   |                |                    | Kund*innenbeziehungen zu      |
|                   |                |                    | pflegen.                      |
| https://mailchim  | Get shoppers   | Mailchimp Official | Lernen Sie, wie Sie eine      |
| p.com/en/feature  | back to their  | Content            | Automatisierungskampagne      |
| s/abandoned-      | carts          |                    | für vor dem Auschecken        |
| <u>cart/</u>      |                |                    | verlassene Warenkörbe         |
|                   |                |                    | erstellen können; Eine sehr   |
|                   |                |                    | wichtige Strategie für den E- |
|                   |                |                    | Commerce.                     |
| https://qualzz.co | 7 Of The Most  | Qualzz – Ranjit    | Entdecken Sie einige Pop-up-  |
| m/most-           | Effective      | Gavalla            | Beispiele. Lassen Sie sich    |
| effective-        | Mailchimp Pop- |                    | inspirieren!                  |
| mailchimp-pop-    | Ups Examples   |                    |                               |
| ups-examples/     |                |                    |                               |

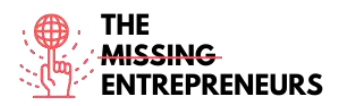

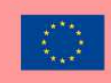

### Erworbene Kompetenzen (siehe Liste der Kompetenzen von AMARIS)

Digital-Marketing, Inhalteerstellung, Kommunikation

#### **Schwierigkeitsgrad**

Mittel

### Trainieren Sie Ihre Fähigkeiten

Sie möchten eine E-Mail an Ihre Datenbank senden.

- Versuchen Sie zunächst, fünf Kontakte aus einer Excel-Tabelle hochzuladen und benennen Sie die Gruppe
- Beginnen Sie anschließend mit der Erstellung einer E-Mail. Wählen Sie eine Vorlage, die Ihnen das Hinzufügen von Informationen über Ihre Produkte ermöglicht (kommerzielle E-Mail).
- Laden Sie Ihr Firmenlogo hoch und ändern Sie den Hintergrund des Textkörpers passend zu Ihrer Marke.
- Versuchen Sie schließlich, am Ende der E-Mail ein Video und Social-Media-Buttons einzufügen.

## Quiz (schreiben Sie die richtige Antwort grün):

F1: Welche dieser Module können Sie nicht zu Ihren E-Mails hinzufügen?

- Bottom
- Divider
- Image group
- Alle diese Module können zu einer Mailchimp-E-Mail hinzugefügt werden

F2: Über Zielgruppenmerkmale: Welches der folgenden zeigt an, ob Sie Newsletter an Ihr Zielpublikum senden können?

- Tag
- Source
- Email Marketing
- Contact Rating

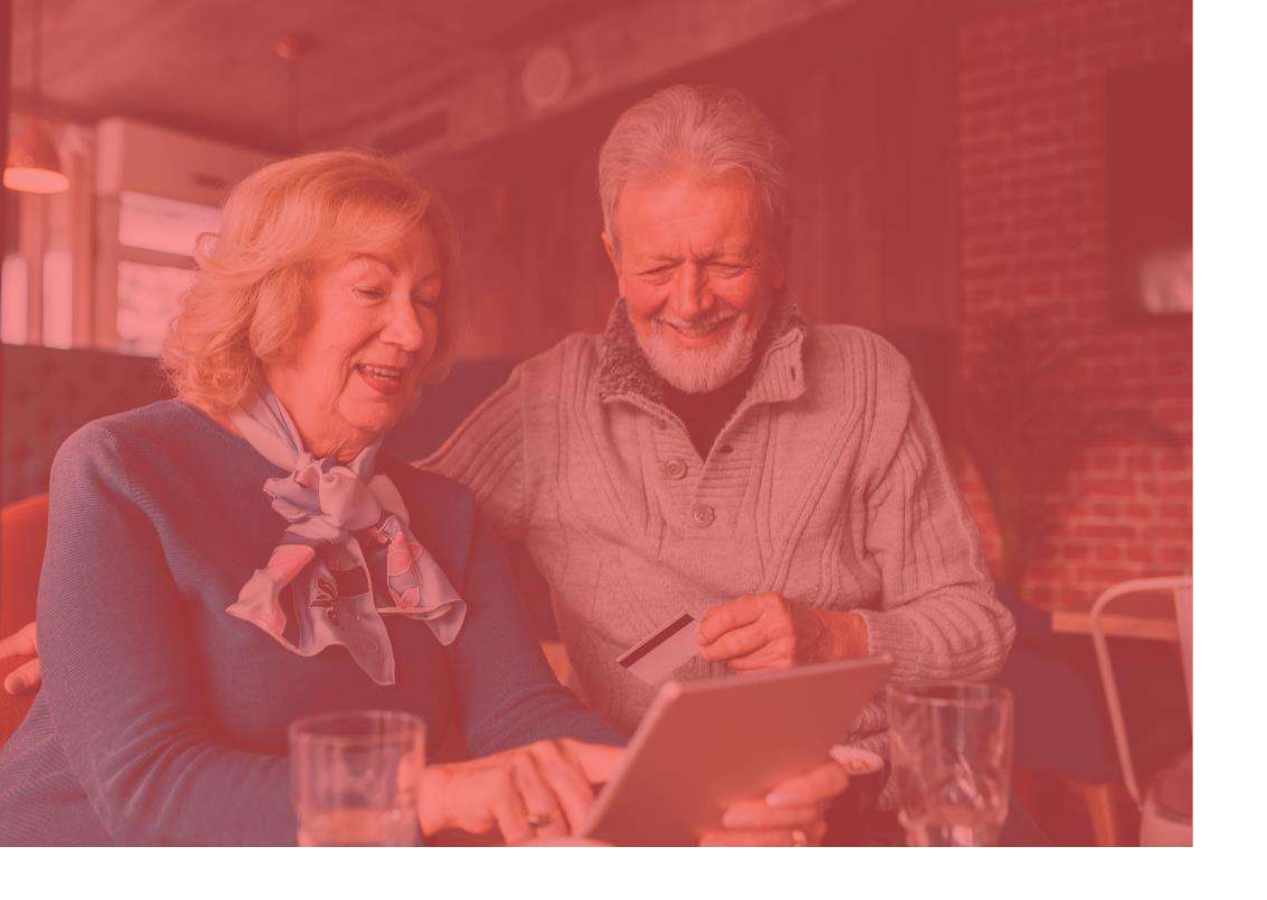

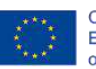

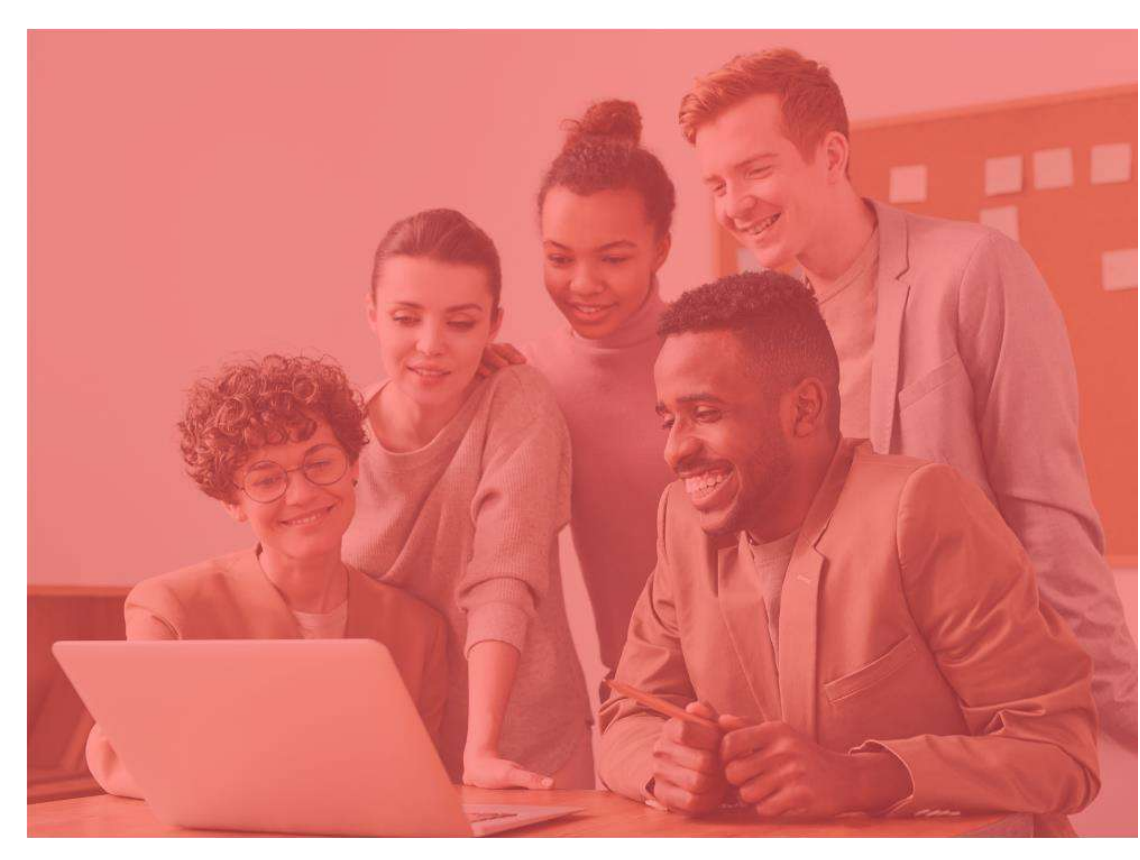

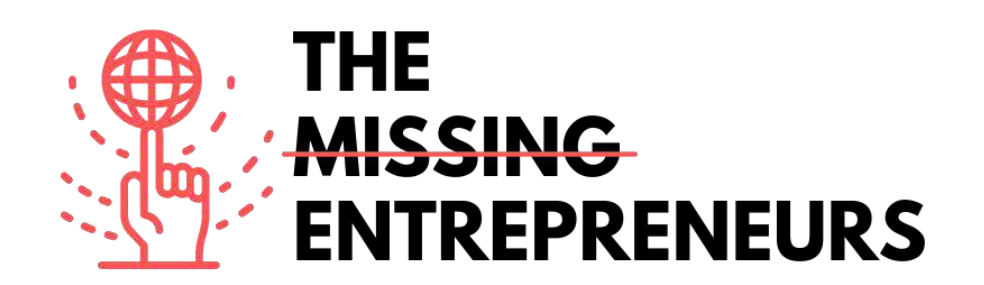

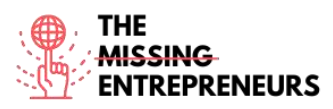

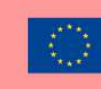

# Für jedes Tool zu erstellende Inhaltsvorlage

# Medium

Link zum Tool: https://medium.com

#### **Beschreibung**

Medium ist eine offene Plattform, auf der Leser\*innen dynamische Denkansätze finden und auf der Sie Ihre Texte zu jedem Thema veröffentlichen können. Es ist eine globale Plattform, die Autor\*innen, Blogger\*innen und Leser\*innen durch qualitativ hochwertige Inhalte verbindet, darunter sowohl informative Artikel als auch ausdrucksstarke Meinungsbeiträge. Sie können auch Geschichten von beliebigen Orten im Internet importieren und auf Ihrem Medium-Konto veröffentlichen.

## TOP 3 Funktionalitäten (nur kostenlose)

| Titel. Max. 10 Wörter                | Beschreibung. Max. 30 Wörter                  |
|--------------------------------------|-----------------------------------------------|
| Schreiben und Erstellen von Inhalten | Sie können ohne großen Aufwand Blogs,         |
|                                      | Publikationen und Newsletter erstellen und    |
|                                      | gestalten.                                    |
| Einblicke in die Leser*innenschaft   | Anhand der erhobenen Daten können Sie         |
|                                      | herausfinden, was bei Ihren Leser*innen gut   |
|                                      | ankommt, damit Sie Ihre Reichweite steigern   |
|                                      | können.                                       |
| Erstellen eines Profils/einer Seite  | Sie können Ihre Seite individuell gestalten,  |
|                                      | um hervorzustechen und Ihre Marke zu          |
|                                      | etablieren. Starten Sie ein kostenloses Blog, |
|                                      | um ein maßgeschneidertes Umfeld für Ihre      |
|                                      | Texte zu schaffen.                            |

| Link            | Titel          | Urheber          | Beschreibung                 |
|-----------------|----------------|------------------|------------------------------|
| https://www.you | How to start   | Abhidev Vaishnav | In diesem Video erhalten Sie |
| tube.com/watch? | writing on     |                  | einen Überblick über die     |
| v=nk   BCCn94   | Medium -       |                  | ersten Schritte auf Medium   |
|                 | Medium for     |                  | und wie Sie Ihren ersten     |
|                 | blogging       |                  | Artikel veröffentlichen.     |
|                 | Medium article |                  |                              |
|                 | writing        |                  |                              |

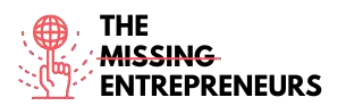

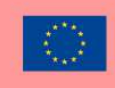

| https://www.you | Getting started | PEYTON | Erfahren Sie, wie Sie |
|-----------------|-----------------|--------|-----------------------|
| tube.com/watch? | on Medium.com   |        | Medium einrichten und |
| v=WwQo-rrgDII   | For geginners + |        | loslegen können.      |
|                 | making money    |        |                       |
|                 | freelance       |        |                       |
|                 | writing.        |        |                       |
|                 |                 |        |                       |
|                 |                 |        |                       |

## Andere Quellen

| Link                                                             | Titel                                                                                                    | Urheber      | Beschreibung                                                      |
|------------------------------------------------------------------|----------------------------------------------------------------------------------------------------|--------------|-------------------------------------------------------------------|
| https://blog.hubs<br>pot.com/marketi<br>ng/how-to-use-<br>medium | How to Use<br>Medium: A<br>Beginner's<br>Guide to<br>Writing,<br>Publishing &<br>Promoting on<br>the Platform | Erik Devaney | Entdecken Sie hier eine Liste<br>mit Mediums<br>Funktionalitäten. |
|                                                                  |                                                                                                    |              |                                                                   |

# Erworbene Kompetenzen (siehe Liste der Kompetenzen von AMARIS)

Kommunikation

## **Schwierigkeitsgrad**

Einfach

## Trainieren Sie Ihre Fähigkeiten

Versuchen Sie, einen Meinungsartikel auf Medium zu schreiben.

- Fügen Sie Ihren Titel hinzu
- Fügen Sie verschiedene Textbausteine hinzu
- Laden Sie ein Bild hoch
- Laden Sie ein Video hoch
- Versuchen Sie, einen Inhalt einzubetten, z. B. von Twitter.
- Fügen Sie einen neuen Teil hinzu
- Veröffentlichen Sie Ihren Inhalt

# Quiz (schreiben Sie die richtige Antwort grün):

F1: Gibt es Verknüpfungsmöglichkeiten zwischen Medium und kostenlosen Bildquellen?

- Ja, Medium ist mit FreePik verknüpft
- Ja, Medium ist mit Unsplash verknüpft
- Nein, ich kann nur selbst ein Bild hochladen
- Nein, und es ist auch nicht möglich, selbst ein Bild hochzuladen

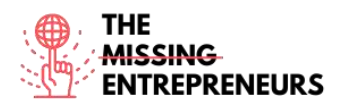

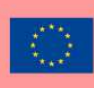

# F2: Ihre Inhaltsliste auf Medium ist unterteilt in:

- -
- Gespeicherte Inhalte Hervorgehobene Inhalte \_
- Kürzlich angesehene Inhalte Alle der oben genannten -
- \_

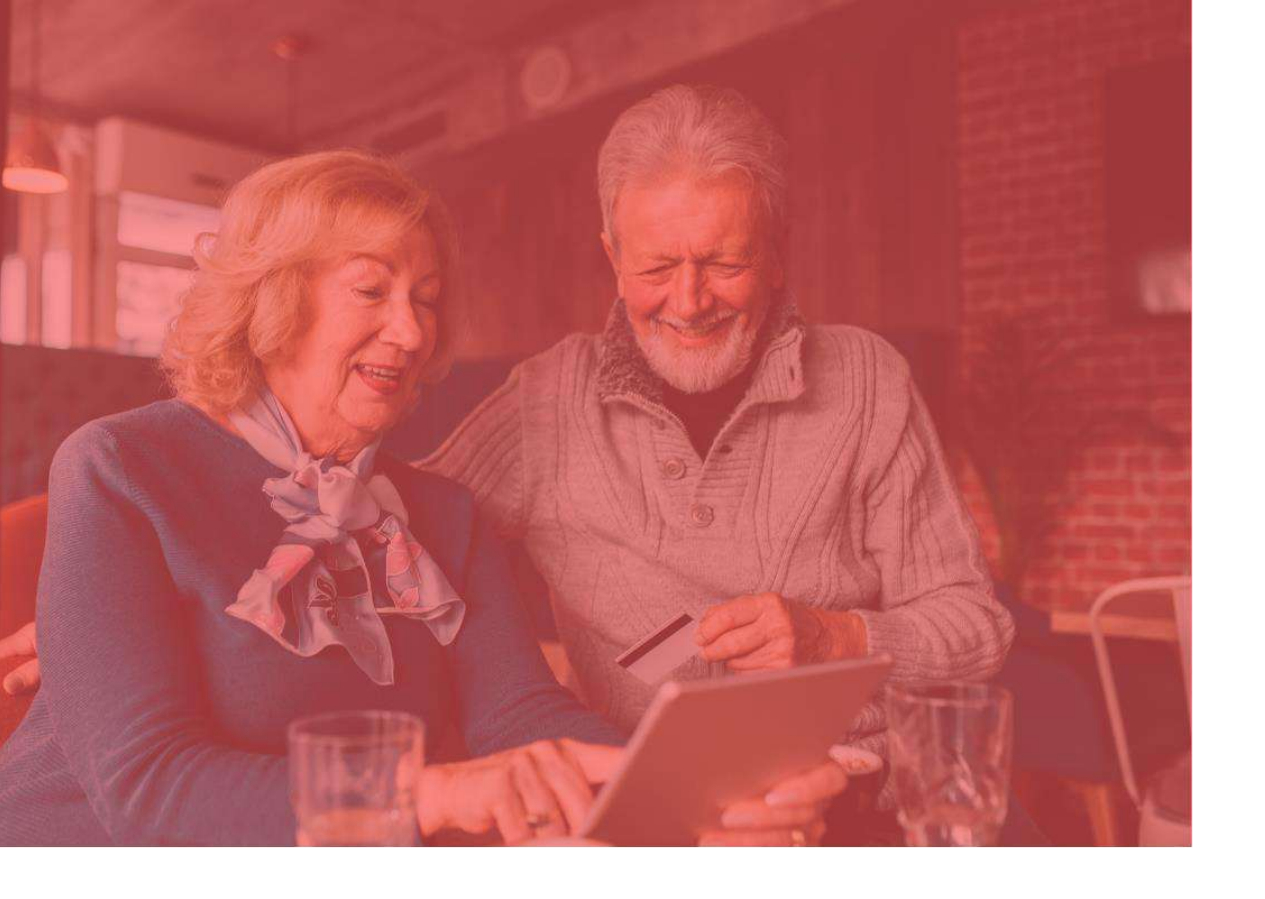

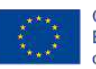

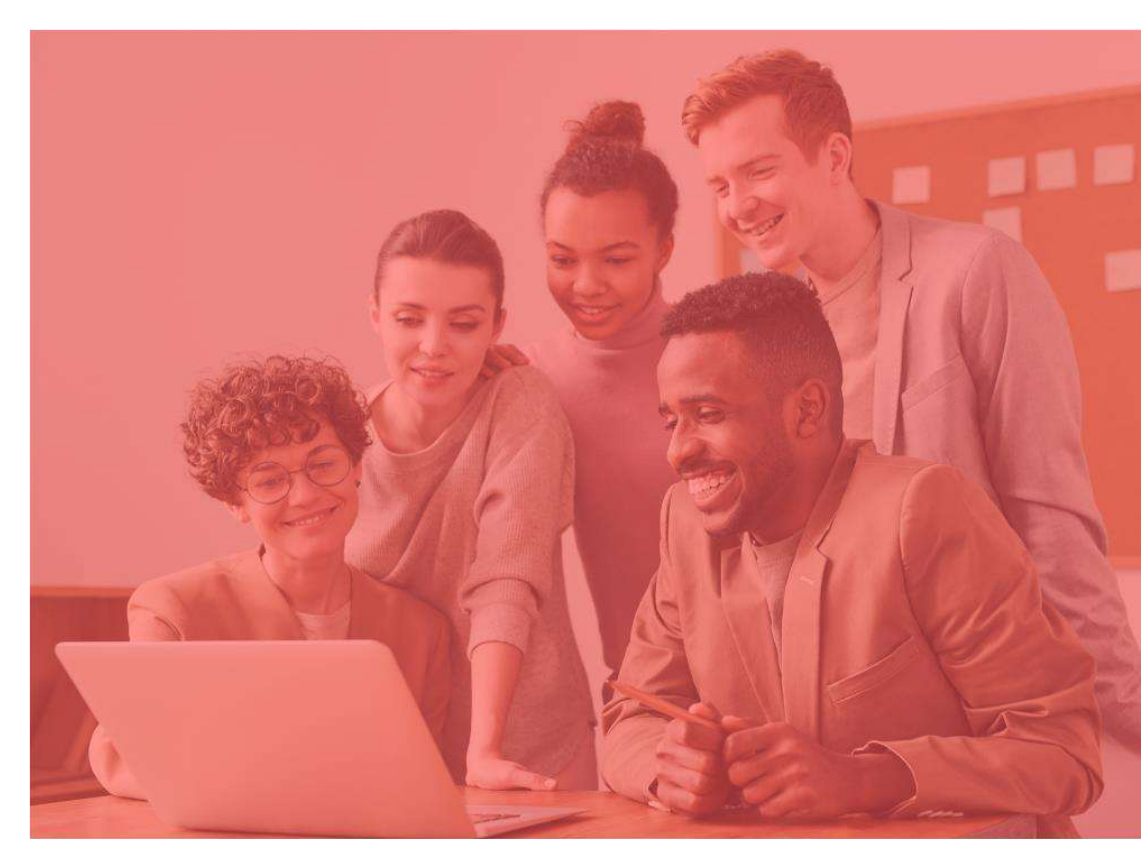

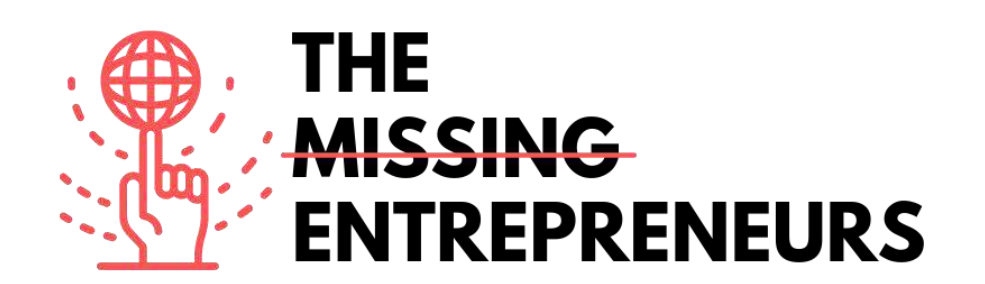

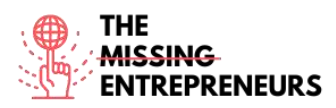

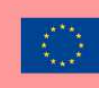

# Für jedes Tool zu erstellende Inhaltsvorlage

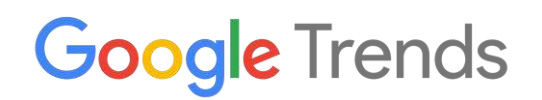

Link zum Tool: https://trends.google.com/

## **Beschreibung**

Google Trends ist ein kostenloses Tool von Google, mit dem Sie verfolgen können, wie sich die Anzahl der Suchanfragen für ein bestimmtes Stichwort oder Thema im Laufe der Zeit entwickelt. Anhand dieser Informationen können Sie besser erkennen, wonach die Nutzer\*innen auf Google, YouTube oder Google Shopping suchen. Dies ermöglicht es Ihnen:

- den Content-Marketing-Plan vorzubereiten
- die Konkurrenz zu analysieren
- die Entwicklung der Marke zu beobachten
- nach Inspiration und ähnlichen Begriffen zu suchen

## TOP 3 Funktionalitäten (nur kostenlose)

| Titel. Max. 10 Wörter              | Beschreibung. Max. 30 Wörter                |
|------------------------------------|---------------------------------------------|
| Trendsuche                         | Durch Eingabe eines Schlüsselworts in die   |
|                                    | Google-Trends-Suchmaschine wird Ihnen die   |
|                                    | Entwicklung des Wortes im Laufe der Zeit    |
|                                    | angezeigt.                                  |
| Filtern nach Datum und Land        | Die Suchanfragen können gefiltert werden,   |
|                                    | um die Daten nach Belieben zu analysieren.  |
| Vergleichen und Anregungen sammeln | Vergleichen Sie zwei oder mehr Begriffe, um |
|                                    | Veränderungen im Zeitverlauf zu erkennen    |
|                                    | und ähnliche Wörter zu finden.              |

| Link            | Titel           | Urheber   | Beschreibung                   |
|-----------------|-----------------|-----------|--------------------------------|
| https://www.you | How to use      | UNDATABLE | In diesem 5-Minuten-           |
| tube.com/watch? | Google Trends - |           | Tutorial erfahren Sie, wie Sie |
| v=DbTR6t2MJU8   | 2022 UPDATE     |           | Google Trends nutzen           |
|                 |                 |           | können, um das                 |
|                 |                 |           | Suchvolumen zu verstehen,      |
|                 |                 |           | Geschäfts- und                 |
|                 |                 |           | Marketingentscheidungen zu     |
|                 |                 |           | treffen und Prognosen für      |
|                 |                 |           | die Zukunft zu erstellen.      |

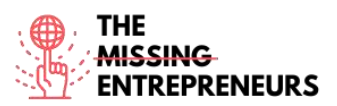

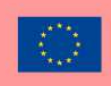

| https://www.you<br>tube.com/watch?<br>v=iD7B3yj0L5I | Google Trends<br>Tutorial - How<br>To Use Google<br>Trends to Find<br>Popular<br>Searches and<br>Topics | Surfside PPC | Entdecken Sie, wie Sie<br>Google Trends und alle seine<br>Funktionen nutzen können.                                                                                                    |
|-----------------------------------------------------|----------------------------------------------------------------------------------------------------|--------------|----------------------------------------------------------------------------------------------------|
| https://www.you<br>tube.com/watch?<br>v=3DjHb93Sr6I | How to use<br>Google Trends<br>to Find Your<br>Niche (Tutorial<br>with 10<br>Examples)                  | Grumo Media  | Lernen Sie, wie Sie Google<br>Trends nutzen können, um<br>eine profitable Nische für<br>Ihren Online-Kurs zu finden,<br>die besten Stichwörter für<br>Ihre Kurstitel und -<br>beschreibungen<br>auszuwählen, den besten<br>Zeitpunkt für den Start Ihrer<br>Online-Kurse zu bestimmen<br>und eine allgemeine<br>Marktforschung für mehrere<br>Online-Kurskategorien<br>durchzuführen. |
|                                                     |                                                                                                    |              |                                                                                                    |

# Andere Quellen

| Link                                                    | Titel                                                  | Urheber      | Beschreibung                                                                                                    |
|---------------------------------------------------------|--------------------------------------------------------|--------------|----------------------------------------------------------------------------------------------------|
| https://www.sem<br>rush.com/blog/go<br>ogle-trends/     | How to Use<br>Google Trends<br>for Keyword<br>Research | Connor Lahey | In diesem Artikel geht es um<br>die wichtigsten<br>Möglichkeiten, wie Sie<br>Google Trends für das SEO-<br>Ranking Ihres<br>Unternehmens, Ihre<br>Marketingtechniken, Ihre<br>Präsenz auf Social Media<br>und mehr nutzen können. |
| https://backlinko.<br>com/hub/content<br>/google-trends | Google Trends<br>how to use.                           | Backlinko    | Dieser Artikel erklärt Ihnen<br>ganz einfach, wie Sie das<br>Tool nutzen können.                                                                                                    |

Erworbene Kompetenzen (siehe Liste der Kompetenzen von AMARIS) Marktanalytik und Datenanalytik

**Schwierigkeitsgrad** Einfach

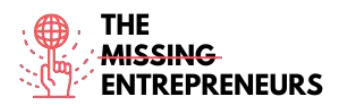

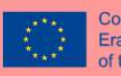

#### Trainieren Sie Ihre Fähigkeiten

Sie möchten Ihre Website erstellen und entscheiden, welche Wörter für Ihre URL am besten geeignet sind. Stellen Sie sich vor, Sie sind ein Reisebüro in Barcelona. Welche Kombination von Wörtern werden Sie für Ihre URL und Ihre Website wählen?

- Travel agency Barcelona
- Barcelona travel agency
- Barcelona travelling agency
- Travelling agency Barcelona

Probieren Sie verschiedene Kombinationen bei Google Trends aus und finden Sie heraus, ob es Unterschiede zwischen den einzelnen Ländern gibt. Gibt es ähnliche Begriffe oder andere Empfehlungen??

#### Quiz (schreiben Sie die richtige Antwort grün):

F1: Sie können nach den Begriffen der letzten ... recherchieren.

- 4 Stunden
- Alle Antworten sind richtig
- 1 Stunde
- 5 Jahre

F2: Wie viele Begriffe können Sie maximal mit Google Trends vergleichen?

- 3
- 4
- 5
- 6